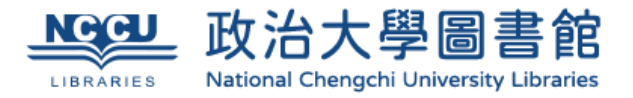

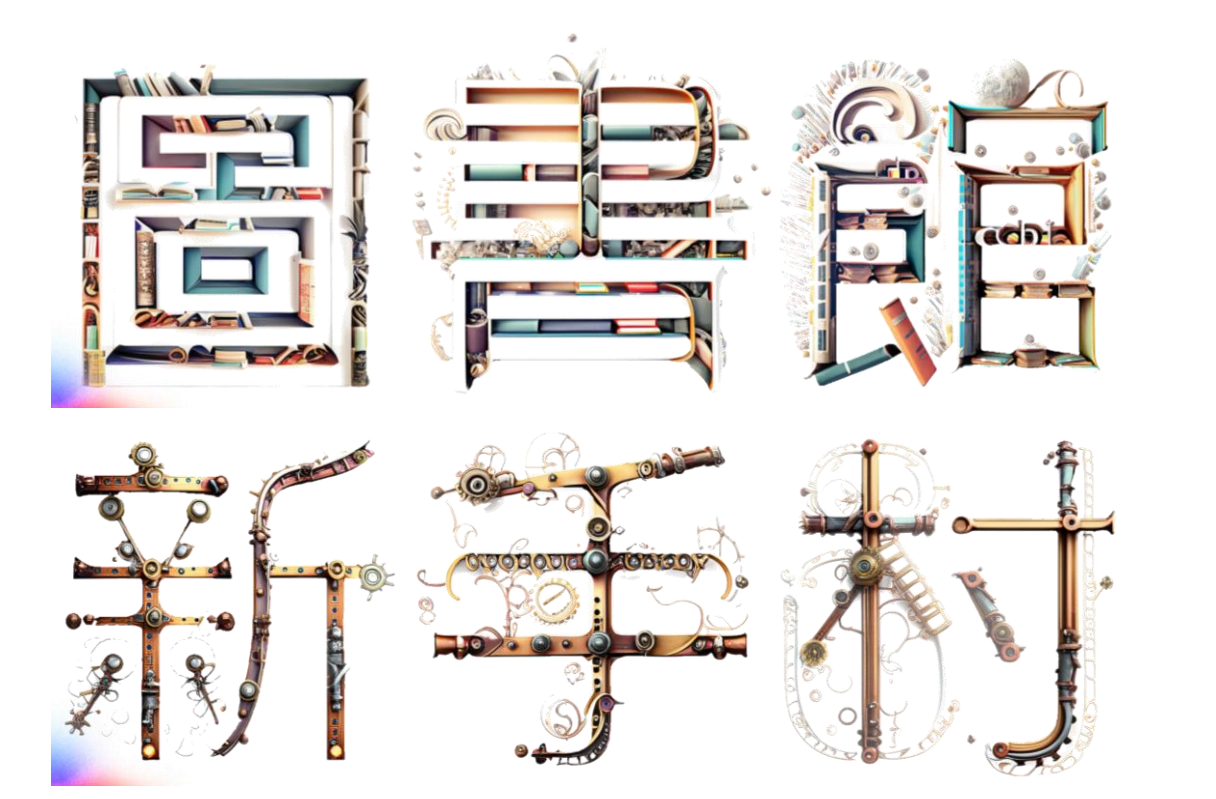

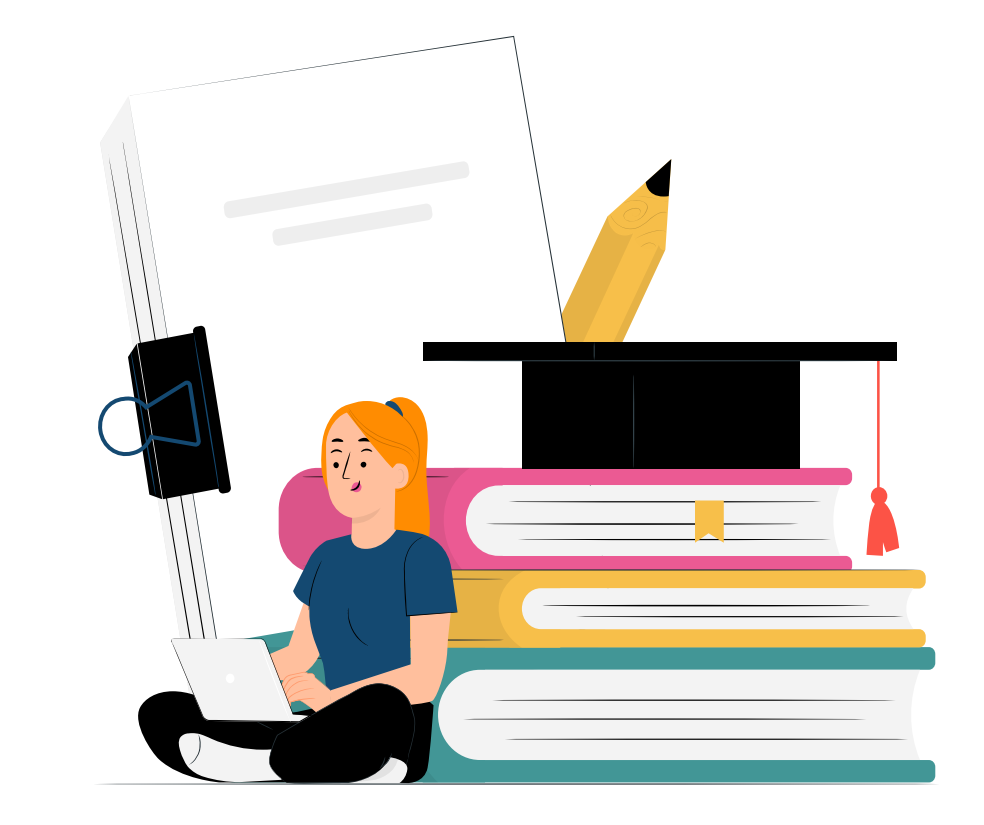

柯俊如 crko@nccu.edu.tw 2023/9/15

裝飾文字生成: Adobe Firefly

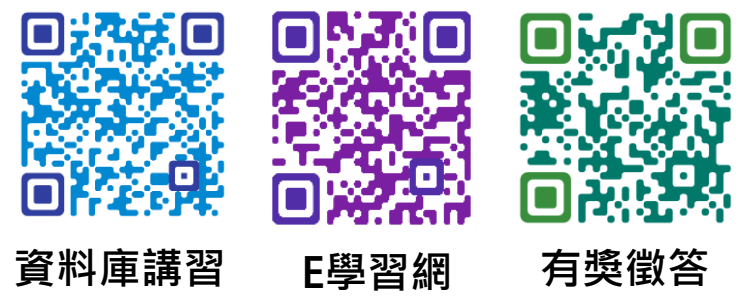

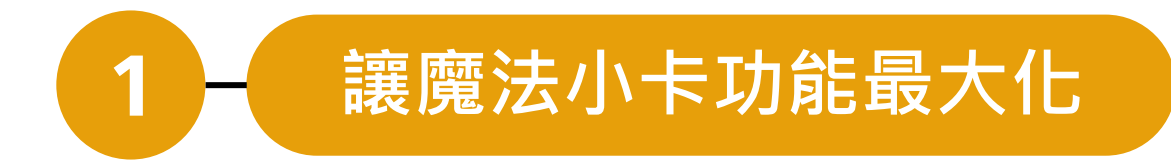

有了借閱證,就可以使用圖 書館的各項資源與服務!

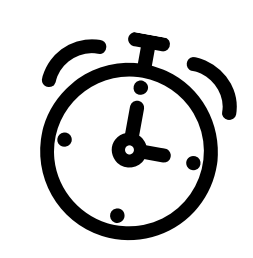

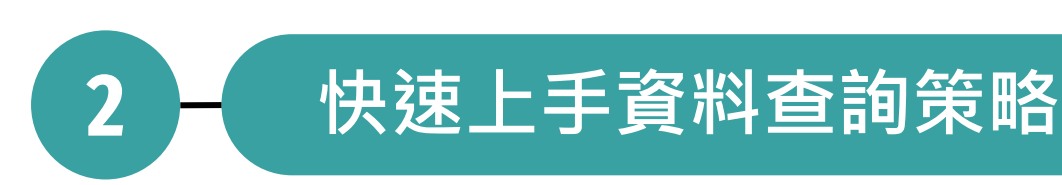

有了圖書館與資料庫,寫報 告的效率和品質UP&UP!

— 學術倫理, Turnitin, Endnote

要注意什麼才不會違反學術倫 理呢?有些小工具可以使用!

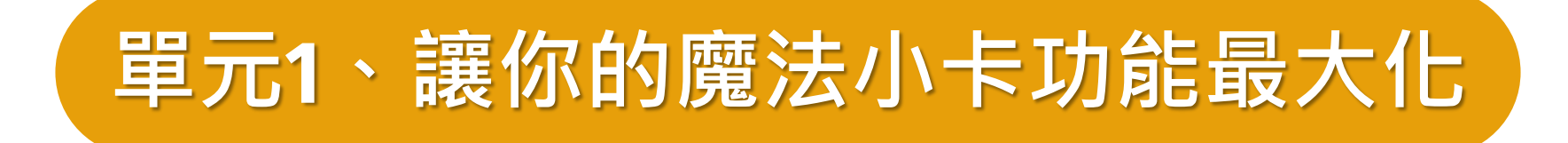

### 有了借閱證,就可以使用圖書館的各項資源與服務!

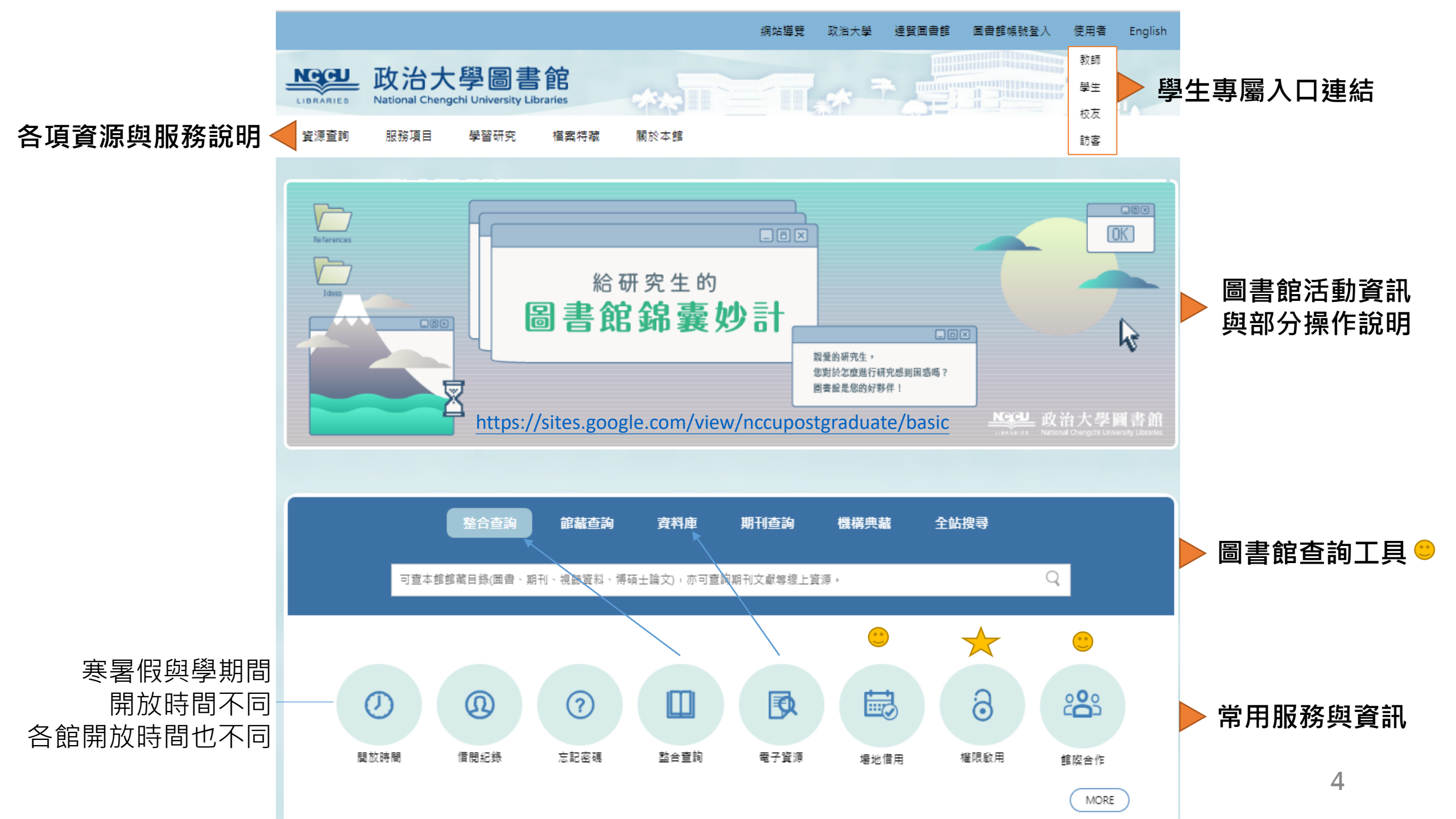

#### 歡迎您來到政大圖書館!

為了讓您瞭解使用本館資源之相關規定與確保您的權益,請務必詳閱國立政治大學圖書館「<u>閱覽規</u> <u>則</u>」、「<u>借閱規則</u>」與「<u>電子資源使用要點</u>」,並確認個人有效電子信箱。 在您首次借出館藏資料與利用電子資源前,必須完成簽署「國立政治大學圖書館讀者權益確認書」。

#### 台聯大圖書服務簽署說明

 本校師生需完成政大與台聯大簽署才能啟用台聯大服務。開通本服務後,始得持本校之有效服務 證或學生證到各館閱覽或借書。

- 未完成政大簽署者:由本網頁下方登入開始簽署,即可同時完成政大與台聯大簽署。
- 已完成政大簽署者:請輸入目前使用中之圖書館帳號密碼,登入後系統會自動導入台聯大簽署頁面,簽署確認就可啟用服務。

2. 台聯大服務對象:

• 本校正式編制內教職員工生:可至其他三校圖書館刷卡入館閱覽與借還圖書。

若有任何問題,歡迎洽詢政大圖書館流通服務櫃臺,聯絡電話:(02)29393091分機63222, 或寄信至<u>libcir@nccu.edu.tw</u>。

|          | 請輸入圖書館證號及密碼開始簽署!!                      |
|----------|----------------------------------------|
| 證號<br>密碼 | :學號<br>:本國籍→身分證字號前6碼<br>外國籍→ nccu+生日月日 |
|          | 送出                                     |

#### 讀者借閱權限啟用 國立政治大學圖書館借閱權益確認 圖書館和iNCCU帳密不互通 讀者證號: 讀者姓名: →我已閱讀過並同意遵守國立政治大學圖書館閱覽規則。 ₩我已閱讀過並同意遵守 國立政治大學圖書館借書規則。 ₩我已閱讀過並同意遵守 國立政治大學圖書館電子資源使用要點。 我已閱讀過以下說明... 本館電子郵件通知僅為禮貌性提示,未收到即將到期、逾期及預約書領取或取消等相關E-mail通知,不 能視為減免滞還金或延長借期之理由。 目前系統預設E-mail: 此信箱會收到本館發出的各項電子郵件(如:圖書到期通知、圖書逾期通知、預約書到館通知單…等)。 若要更改E-mail,請於簽署完成後,自行至圖書館個人借閱記錄更改。 另外,為了您的個人資料安全,請修改您的密碼,建議您新密碼不要與預設密碼相同: **請輸入您的新密碼**: (長度限制為6-8位) 請再重複輸入一次您的新密碼: (長度限制為6-8位) 完成所有項目請按此並稍待片刻

台聯大圖書服務簽署後,可以在政大借到清大、陽明交大、中央大學的圖書館 館藏(不含影音資料與電子資源),也可以憑證進出這些學校的圖書館。 5

- 圖書館活動、書展、徵才訊息
- 資料庫有獎徵答、講習
- 資料庫或圖書館暫停服務公告

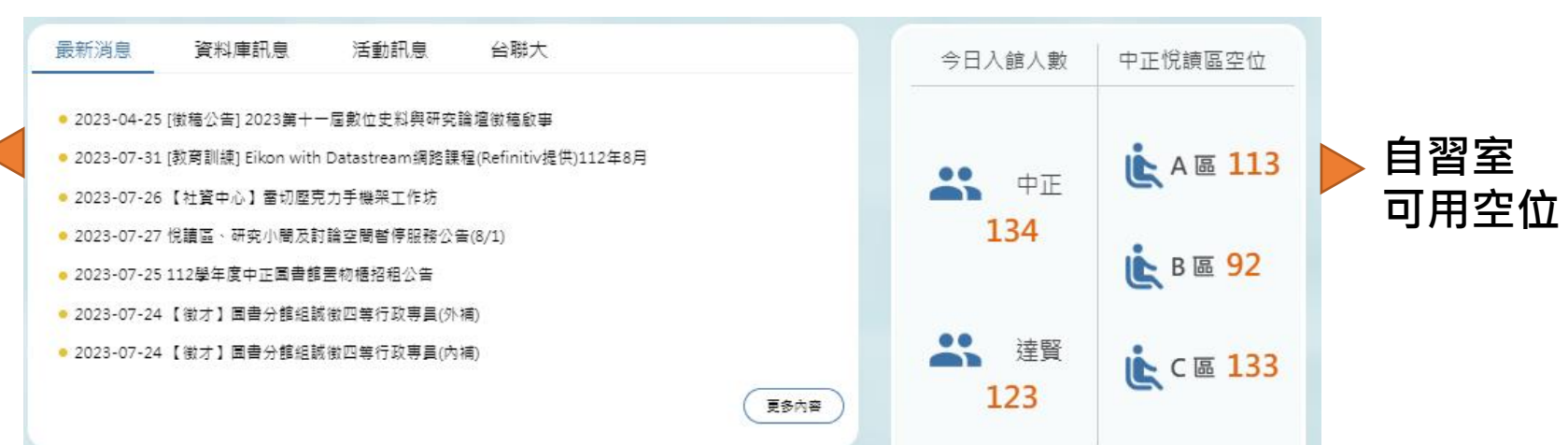

| 圖書借閱常見問題   | 首頁                                                     | 新進館藏                                                                                                    |
|------------|--------------------------------------------------------|----------------------------------------------------------------------------------------------------|
| 推薦圖書資料常見問題 |                                                        | T IN C AA                                                                                                    |
| 論文使用問題     | 圖書借閱常見問題                                               |                                                                                                    |
| 論文查詢問題     | 1. 我的圖書帳戶裡,有一本我沒借的書                                    |                                                                                                    |
| 論文上傳問題     | ◇ 想想看,是否有幫同學借書?<br>◇ 你在借書時,是否確認能后名稱為你的大名?              | Humicane                                                                                                    |
| 資料庫使用相關問題  | ◇您在借書時,是否有確認所借之書,都在借書螢幕上呈現?                            | Season<br>場合 開始 (Manual Andread Andread Andrea |
| 圖書館的影印服務   | ◇ 您在借書後,是否隨手堆在房間角落以至於對該書完全沒有印象?                        |                                                                                                    |
| 圖書轉讓/揭贈    | 征胜心,但言时时说有兴画言的耸力为loku能动,以唯体但言物产之正唯。                    | 給明日的你:台大教授改變                                                                                                    |
| 其他常見問題     | 2. 如何使用圖書之附件,如磁片或光碟片等軟體?                               |                                                                                                    |
|            | 讀者可從館藏目錄查得本館是否收藏某圖書之附件(如磁片、光碟、小冊子等),若館藏目錄顯示館藏地為「XX圖附   | more                                                                                                    |
|            | 件」,表示該筆記録為杲圖書之附件,存放於XX圖出納台,如帶借閱,請至所屬館藏地的圖書館流通櫃台问館員辦理借閱 |                                                                                                    |
|            | 手續。圖書附件借閱採用電腦系統作業後,讀者借閱圖書附件須計入可借閱冊數,借閱規則比照圖書。          | 以臉書或LINE問問題                                                                                                    |
|            |                                                        | ↑ (臉書可追蹤圖書館最新消息)                                                                                                    |
|            |                                                        |                                                                                                    |
|            | 國立政治大學 圖書離                                             | a 達野園書館                                                                                                    |
|            | 地址:116011重北市文山區指南路                                     | 三段64號 地址:116016臺北市文山區萬壽路36號                                                                                                    |
|            | 電話:(02)2938-7878 傅真:(02)29                             | 839-0455 電話:(02)8237-7000 傳真:(02)8237-7031                                                                                                    |
|            |                                                        | 6                                                                                                    |
|            | 陽私權保護                                                  | ) ( 常見問題 ) ( 來信指教 ) ( 知識管理平台 ) 🚯 🔗 💬 🔤                                                                                                    |

## 對於政大圖書館,你的了解程度有多少?

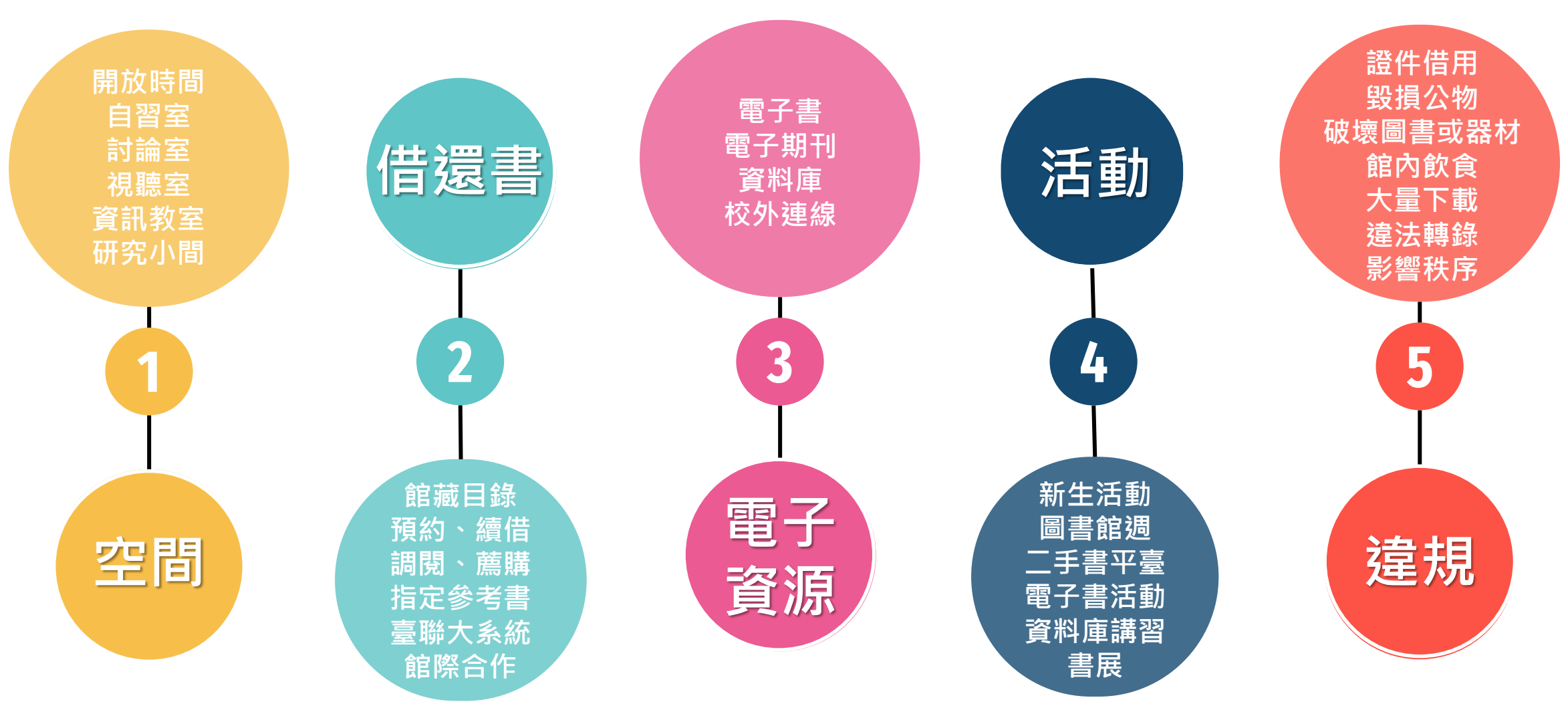

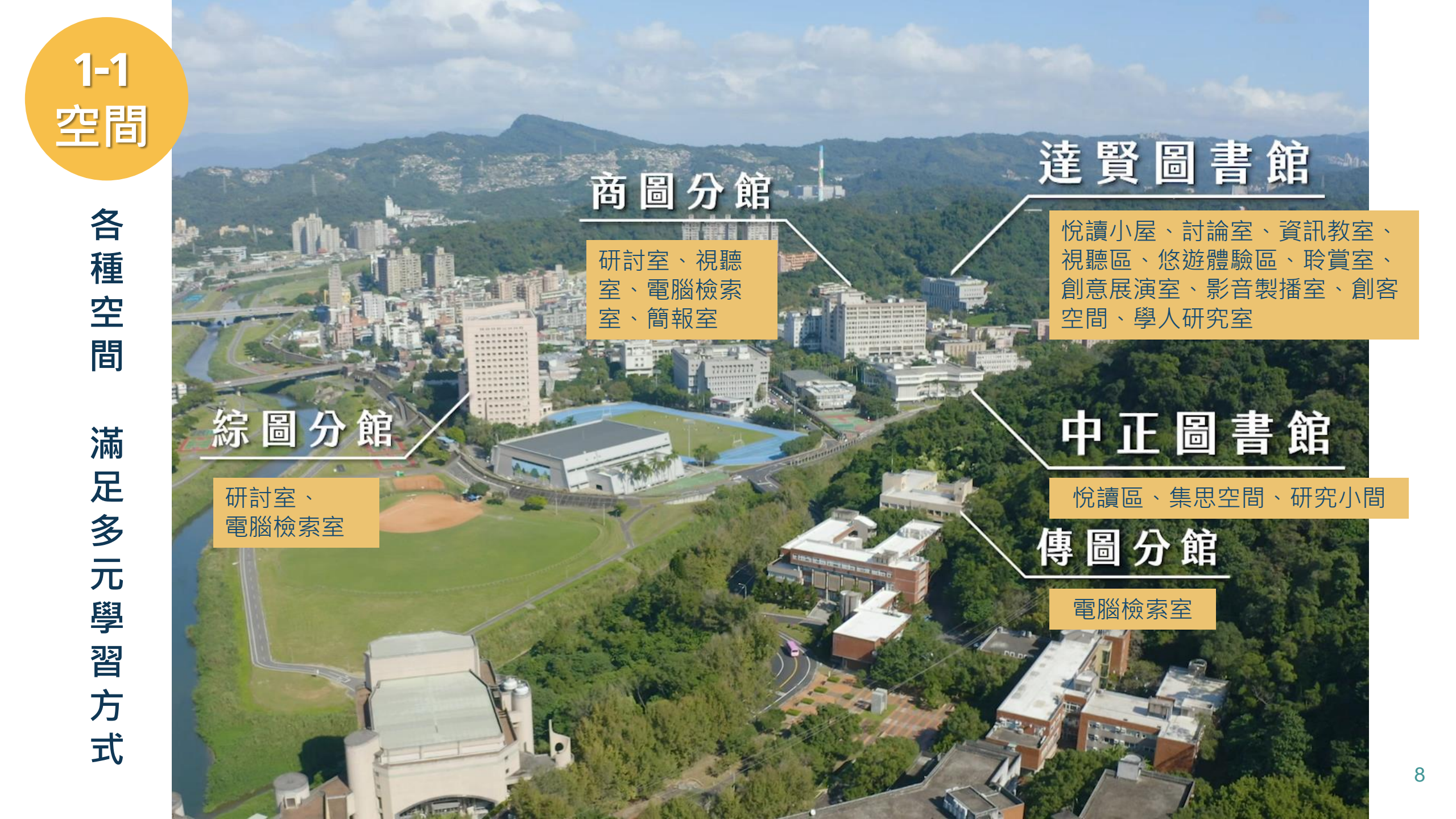

| 資源查詢   | 服務項目 | 學習研究 | 檔案特藏      | 關於本 |
|--------|------|------|-----------|-----|
|        |      |      |           |     |
| 本館簡介   |      |      | 本館導覽      |     |
| 館長、副館長 |      |      | 總圖及各分館導覽  |     |
| 組織架構   |      |      | 達賢圖書館     |     |
| 社資中心   |      |      | 孫中山紀念圖書館関 | 覽室  |
| 聯絡本館   |      |      | 環景導覽      |     |
| 館史     |      |      | 圖書館形象影片   |     |
| 年度報告   |      |      | 導覽申請      |     |
| 統計資訊   |      |      | AR導覽服務    |     |

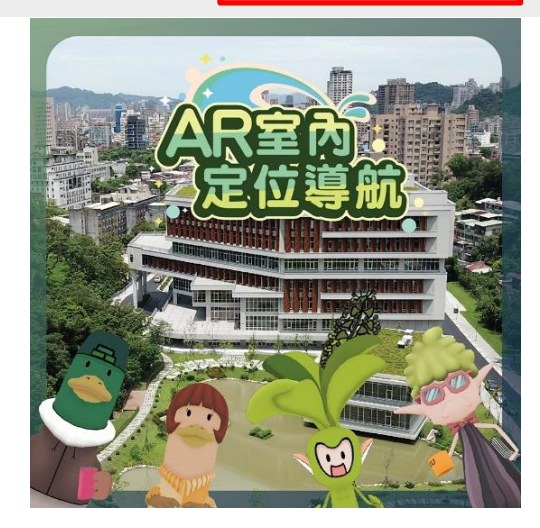

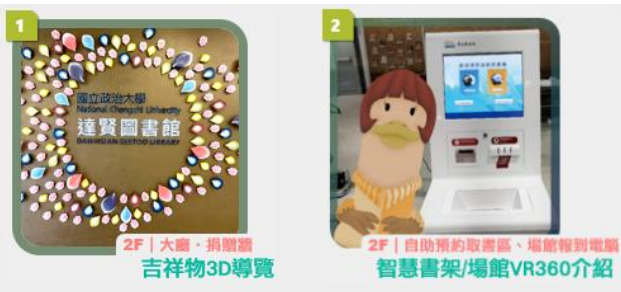

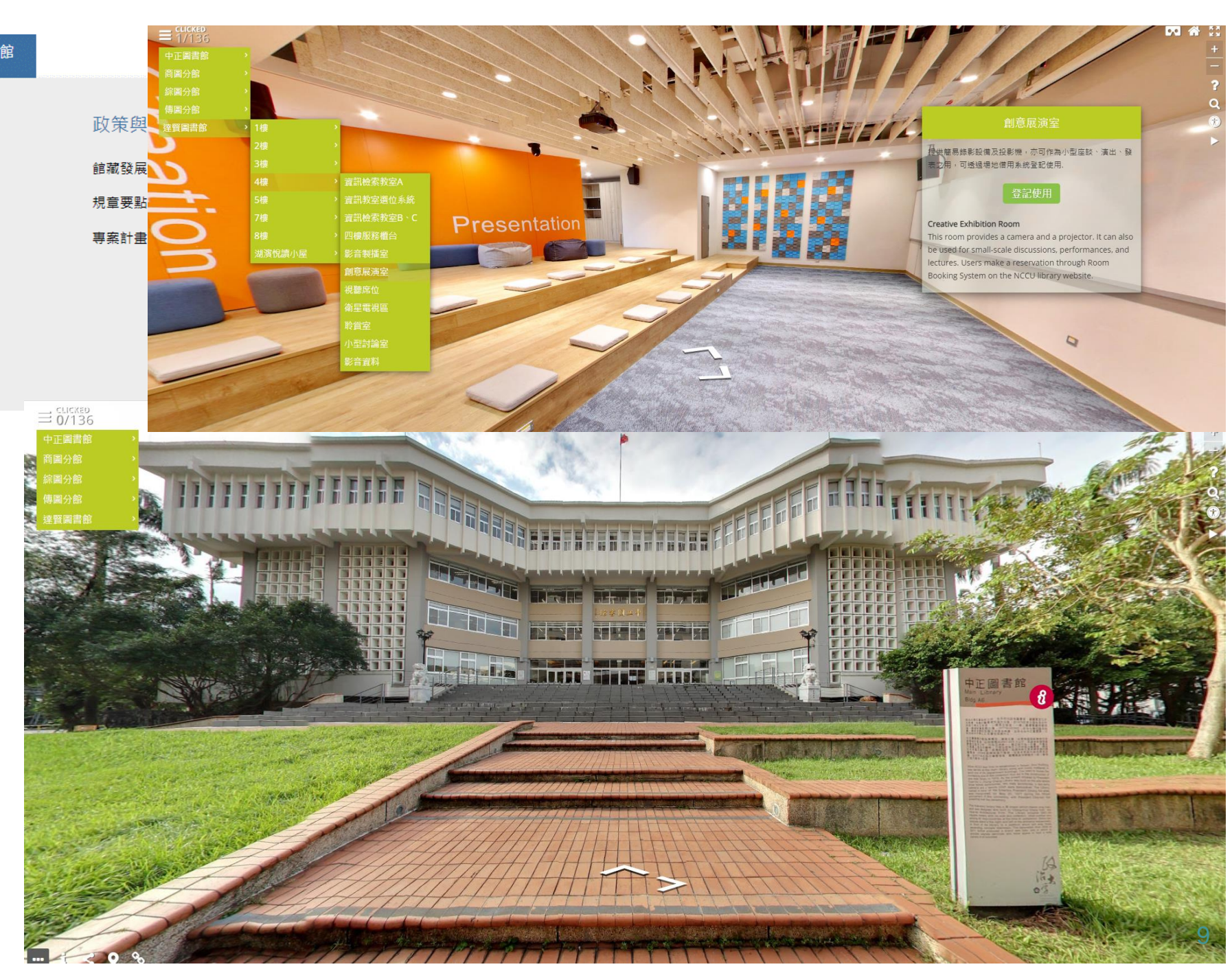

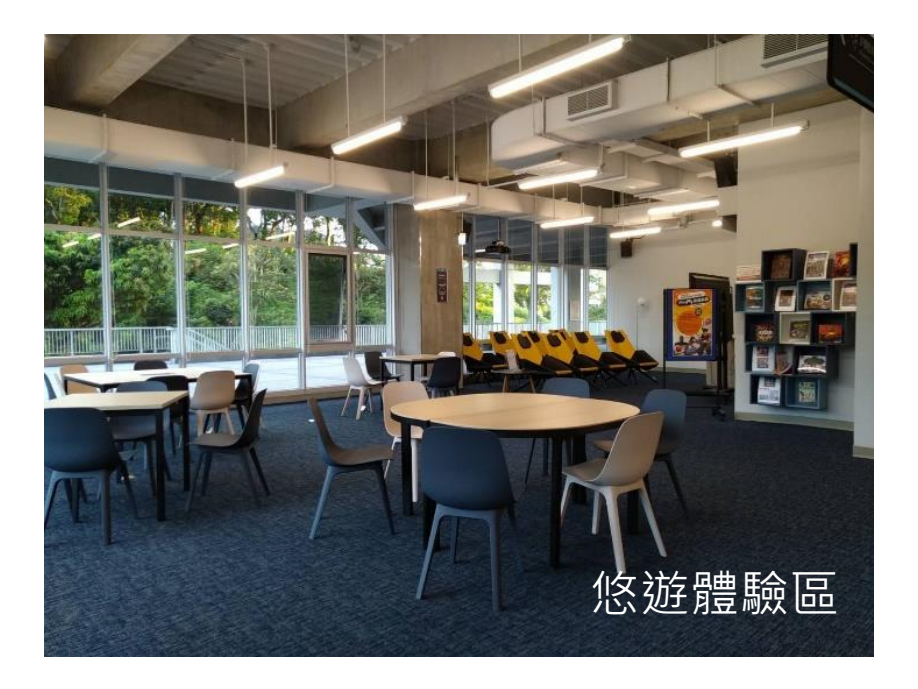

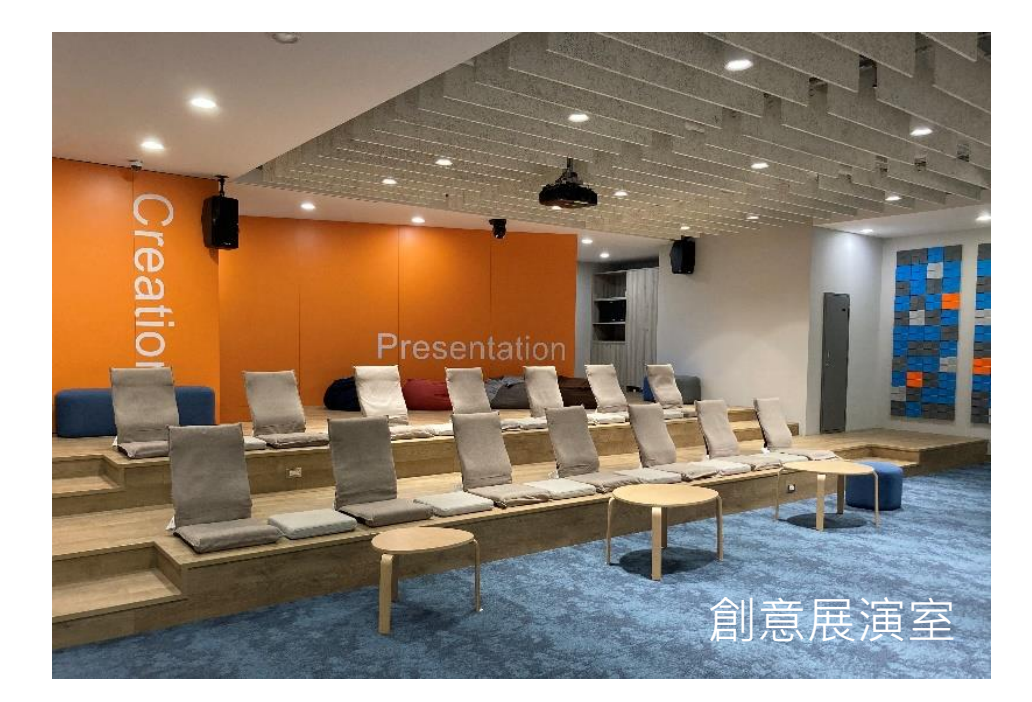

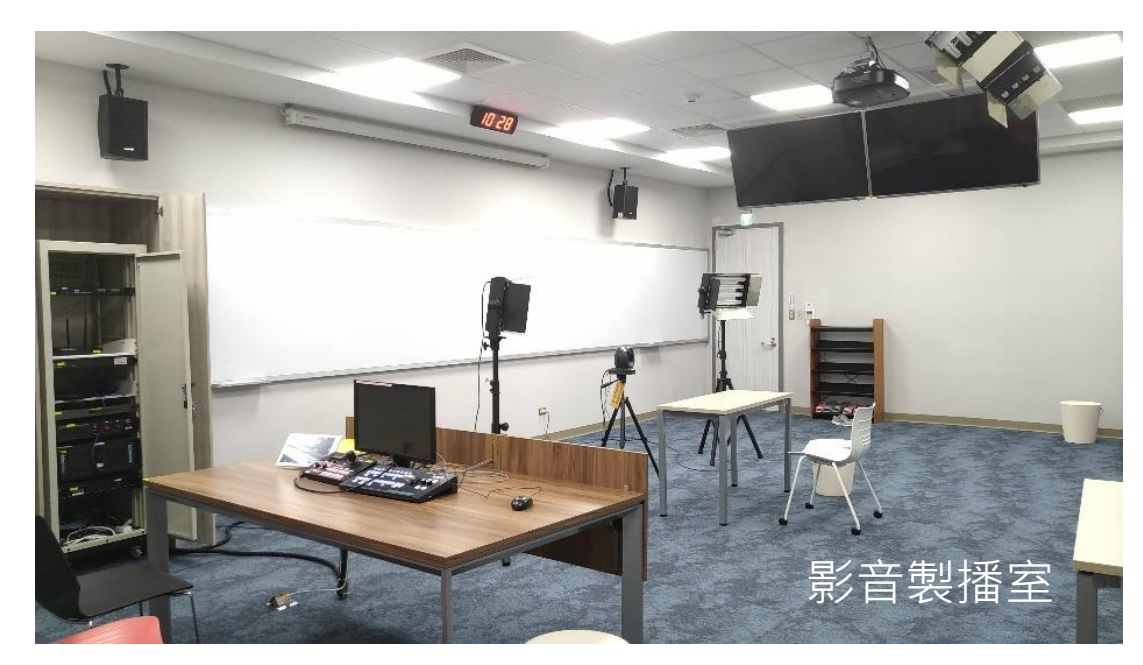

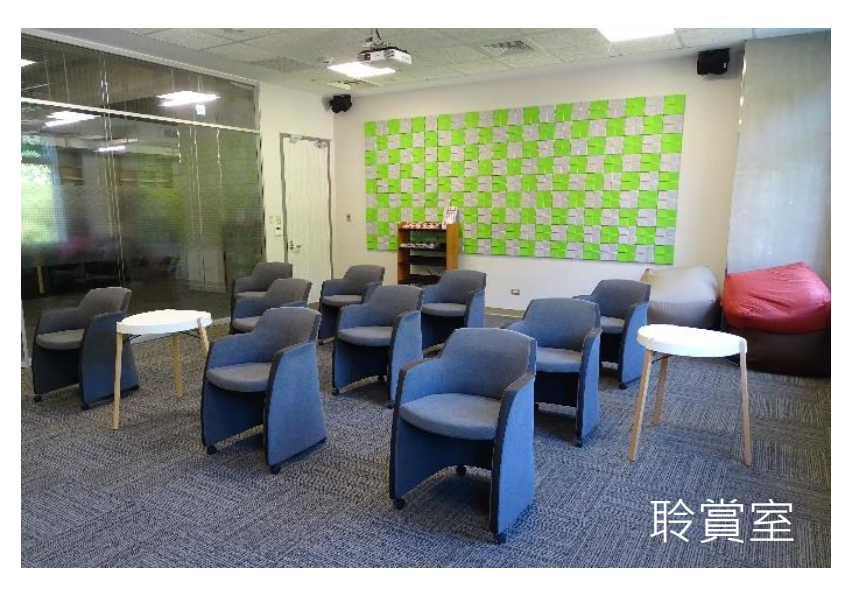

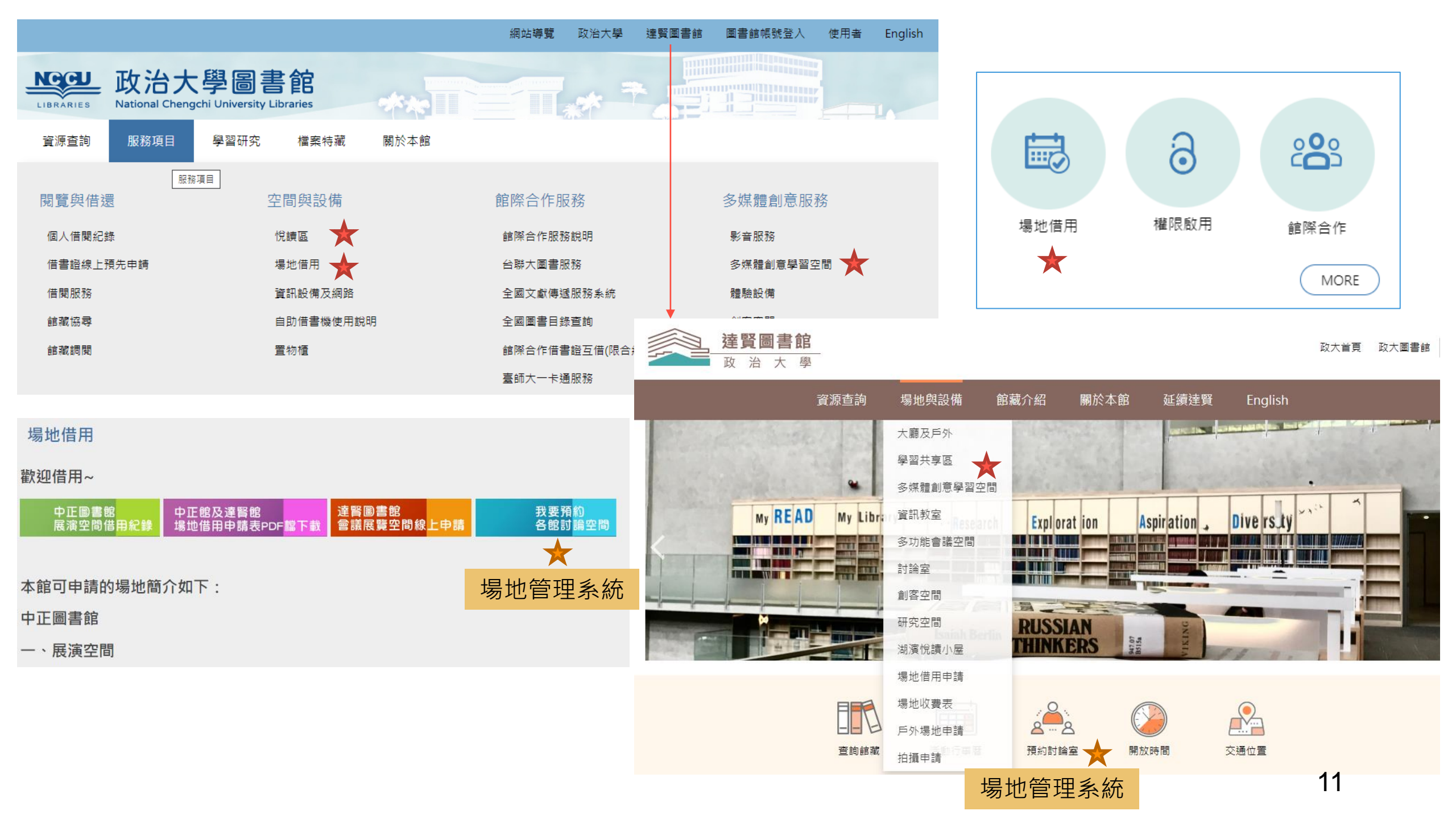

## 悅讀區(中正)

- 0點至8點僅開放 A區
- 限於A區使用會發
   出聲響之裝置(如
   鍵盤、滑鼠、計
   算機)
- 固定年休日為農

   香春節年假

## 悅讀小屋(達賢)

- 學期間開放時間
   為週一至週六
   12:00-21:45
- 限於1樓使用會發
   出聲響之裝置(如
   鍵盤、滑鼠、計
   算機)

暫時離座需設定暫離,系統保留60分鐘。
 8小時無刷卡動作,座位將釋出。
 置物櫃:每學年初申請,可使用一學年。
 上層櫃800元、底層櫃600元。

### 團體研究室(達賢)

- ・ 在學碩/博士生/
   大學生(試辦)
- 每室4-12人不等
   之團體研究空間,
   約70個席位
- 分**月借**與**日租**席 位

## 研究小間(中正)

- 在學碩/博士生
- 可預約次月起3個 月內任1個月
- 每月1-5日報到,
   使用期間為1-29
   日(30、31日清潔)
- 勿攜入未借圖書
   與圖書館公物
- 使用期結束後清 空
- 分**月借**與**日租**席 位

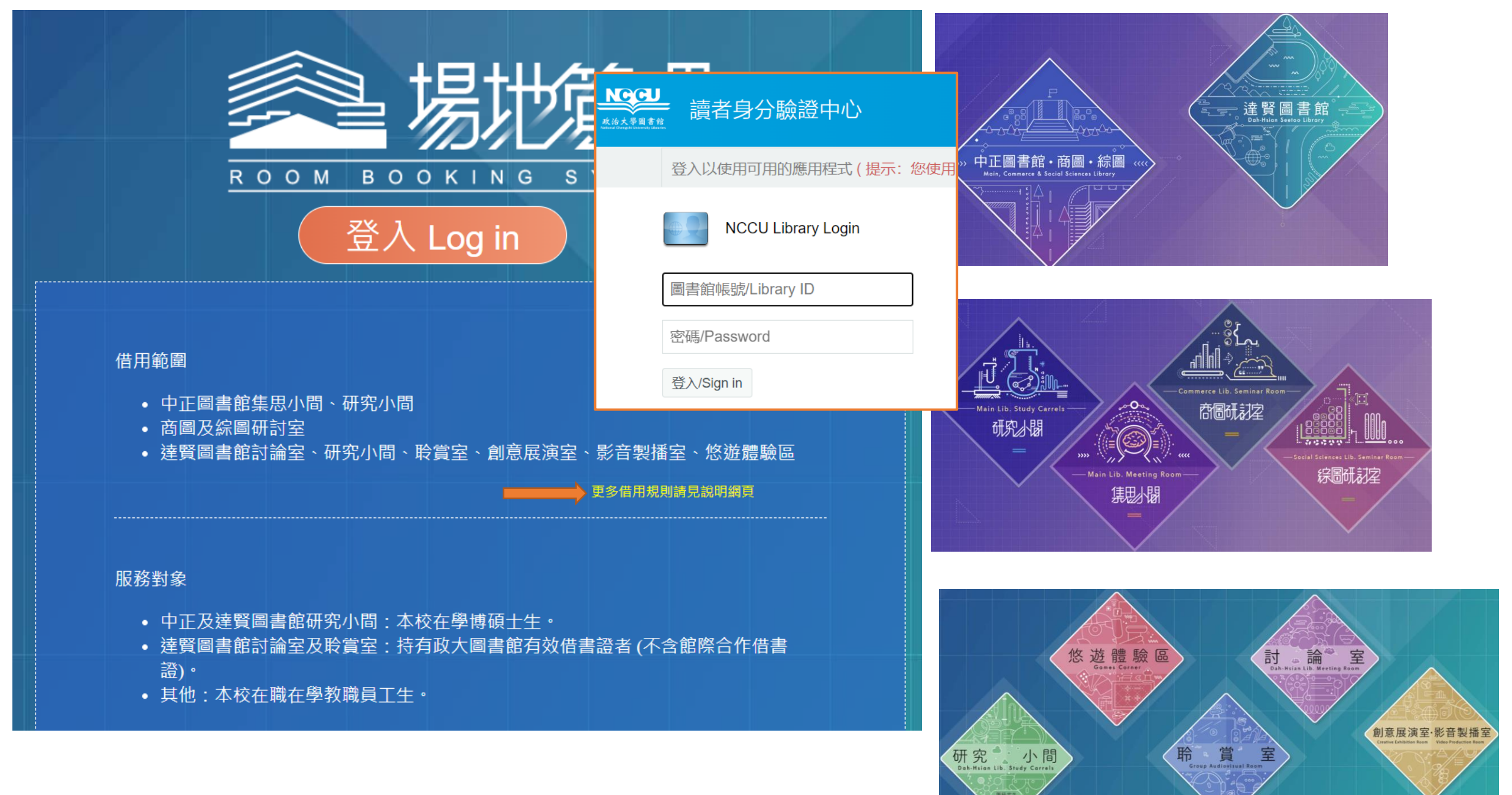

| 易力                           | 管理號                  | 論室 □<br>0 0 M | ah-Hsian Lib. Meeting f<br>BOOKING SYST | Room<br>FEM           |       |                   |                   |                      |                                  |       |                            | 回首<br>HOME |          |                    |
|------------------------------|----------------------|---------------|-----------------------------------------|-----------------------|-------|-------------------|-------------------|----------------------|----------------------------------|-------|----------------------------|------------|----------|--------------------|
| راس                          | <del>6-6</del><br>15 |               | 08/07                                   | 08/08                 |       | 08/09             | 08                | /10                  | 08/11                            |       | 08/12                      | 2          | C        | 8/13               |
|                              | step.1               |               | 08/14                                   | 08/15                 |       | 08/16             | 08                | /17                  | 08/18                            | 3     | 08/19                      | 9          | C        | 8/20               |
| reservation                  | F                    |               | <b>501</b><br>人數限制1~4人                  | <b>502</b><br>人數限制3~6 | 入     | 50<br>人數限制        | <b>3</b><br> 3~6人 | 5<br>人數 <sup>8</sup> | 5 <b>04</b><br><sub>限制3~6人</sub> | 人     | <b>505</b><br>數限制3~6人      |            | 5<br>人數N | <b>06</b><br>制3~6人 |
| $\overset{\bigcirc}{\frown}$ | step.2               |               | <b>507</b><br>人數限制3~6人                  | 508<br>人數限制3~6        | <br>沃 | <b>50</b><br>人數限制 | <b>9</b><br> 3~6人 | <b>51</b><br>人數限     | <b>0(M)</b><br>制5~15人            | <br>人 | 5 <b>11(M)</b><br>數限制5~15人 | 8          |          |                    |

- ●中正館集思小間A; 達賢館大型討論室、創意展演室:
   至少5人
- ●中正館集思小間BCD;商圖、綜圖討論室; 達賢館小型 討論室、影音製播室、聆賞室:至少3人
- 達賢館悠遊體驗區、小型討論室501、701:可1人借用
- ●中正與達賢館研究小間(碩/博士生)
  - 日借:當日系統選位、報到、刷退
  - 月借:預約次月起3個月內的1個月、當月開始5日內系統報到 (借用期間無須系統報到與刷退) \*\*試辦:大學生

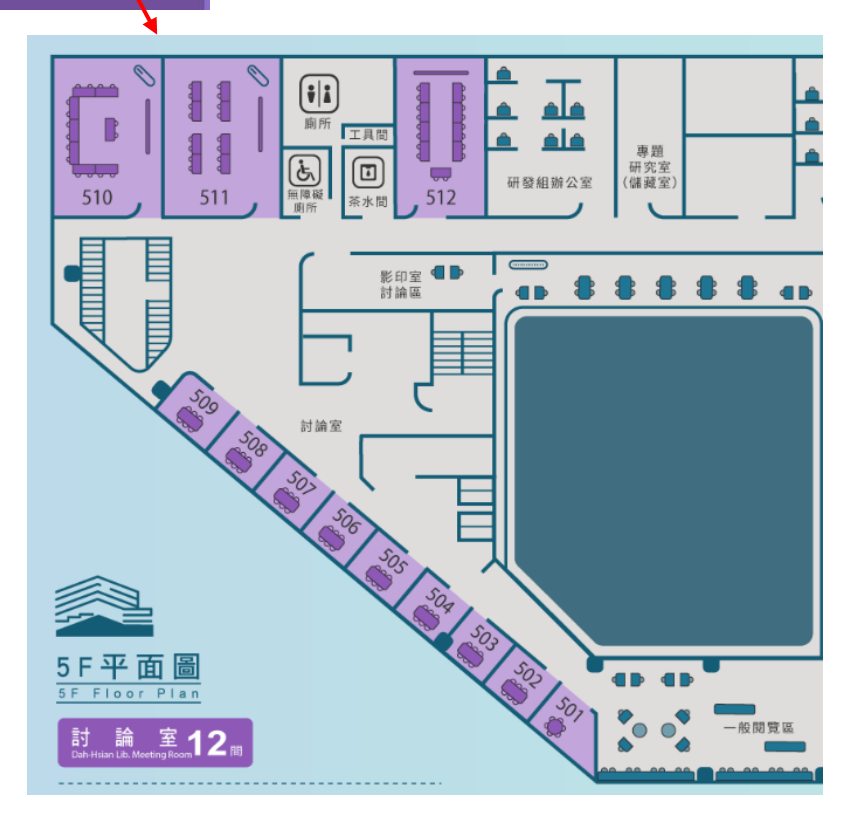

| <del>د د</del><br>15<br>step.1 | 0 <u>8/0</u> 7<br>08/14              | 08/08<br>08/15       | 08/09<br>08/16       | 08/1             | 10          | 08/11<br>08/18     | 08/12                                   |      | 08/13<br>08/20             |                                                                     |               |                                                     |                       |
|--------------------------------|--------------------------------------|----------------------|----------------------|------------------|-------------|--------------------|-----------------------------------------|------|----------------------------|---------------------------------------------------------------------|---------------|-----------------------------------------------------|-----------------------|
| step.2                         | <b>701</b><br>人數限制1~4                | 人 人數                 | <b>702</b><br>限制3~6人 | <br>703<br>人數限制: | 3<br>3~6人   | <b>704</b><br>人數限制 | 4<br>3~6人                               | ٨    | <b>705</b><br>、數限制3~6人     |                                                                     |               |                                                     |                       |
|                                | 最多得連續選擇8個時月<br>08:00-08:30           | ट<br>08:30-09:।      | 00 09:00-0           | 9:30             | 09:30-10:00 | 0 10:00            | 0-10:30                                 | 10:3 | 0-11:00                    |                                                                     |               |                                                     |                       |
| step.3                         | 11:00-11:30                          | 11:30-12:0           | 00 12:00-1           | 2:30             | 12:30-13:00 | ) 13:00            | -13:30                                  | 13:3 | 0-14:00                    |                                                                     |               |                                                     |                       |
|                                | 14:00-14:30                          | 14:30-15:            | 00 15:00-1           | 5:30             | 15:30-16:00 | 0 16:00            | )-16:30                                 | 16:3 | 30-17:00                   |                                                                     |               |                                                     |                       |
|                                | 17:00-17:30                          | 17:30-18:            | 00 18:00-1           | 8:30             | 18:30-19:00 | 0 19:00            | -19:30                                  | 19:3 | 80-20:00                   |                                                                     |               |                                                     |                       |
|                                | 20:00-20:30                          | 20:30-21:            | 00 21:00-2           | 1:30             | 21:30-22:00 | 0                  | പിന്ന                                   |      | ,                          | 7F討論室 701                                                           | 2023-08-07    | 12:30-13:00~13:00-13:30                             | 人數限制1~4人              |
|                                | ■ 可借用Available<br>■ 時段已過 Time has pa | 已預約Reserved [<br>ast | ●使用中In use           | ] 不開放借用U         | Jnavailable |                    |                                         | -    |                            |                                                                     |               |                                                     |                       |
|                                |                                      |                      |                      |                  | a . L. n+   |                    | reservation                             |      | 其他                         | 使用者 Other users                                                     |               | 租借者 The lende                                       | r                     |
| • 미<br>同                       | 預約2週内<br>一時段僅創                       | 最多3個 <br>請約1個        | 侍段(母⊯<br>∣場地。        | <b>卣</b> 時段4     | 4小時         | ),                 | O<br>個人資訊<br>personal info              |      | 請輸<br>Please<br>依據本<br>形,录 | ∖證號<br>enter the library id<br>館討論空間借用要點,如有不實或冒<br>依「國立政治大學圖書館讀者違現處 | 用他人感觉等情理辦法」記點 | 姓名name:<br>系所major:<br>證號library id:<br>日期date:2023 |                       |
|                                |                                      |                      |                      |                  |             |                    | <del></del><br>借用紀錄<br>account activity | -    | <u> </u>                   | 名、學號                                                                | 8             | <br>至少<br>→                                         | └1人<br>預約 Reservation |

| 一<br>預約                       |                        | 借用紀錄<br>account activity                                                                                                    |                           | 違規/使<br>violation/            | 亭權紀錄<br><sup>/</sup> suspension |
|-------------------------------|------------------------|----------------------------------------------------------------------------------------------------|---------------------------|-------------------------------|---------------------------------|
|                               |                        | 使用狀態<br>status                                                                                                    |                           | 取消預約<br>cancel<br>reservation | 變更成員<br>change<br>members       |
| <br>個人資訊<br>personal info     | 2023-08-077F討論室 701    | 預約中 Reserved                                                                                                    |                           | $\bigotimes$                  | 0                               |
|                               | 2023-02-235F討論室 510(M) | 逾期未到 Overdue                                                                                                    |                           |                               | 0                               |
| 一<br>借用紀錄<br>account activity |                        | 於預約時間開始20分鐘內<br>至預約場地現場的<br>報到機台刷卡報到                                                                                                    | • 租用 <sup>:</sup><br>• 取消 | 者其中任一ノ<br>即為所有租用              | \取消即可<br>月者一起取消                 |
|                               |                        | <ol> <li>1.預約成員至少三張有效卡完成報到</li> <li>2.報到時間開始即不可再更換成員</li> <li>3.報到時間內可以取消預約</li> <li>4.超過報到時間或未滿最低報到人數時視同放棄,<br/>記錄「逾時未到」一次,三個月內滿3次,<br/>停止借用權一個月。</li> </ol> |                           |                               |                                 |

## 使用行動政大app預約討論室更方便了~<u>歡迎下載使用</u>~!

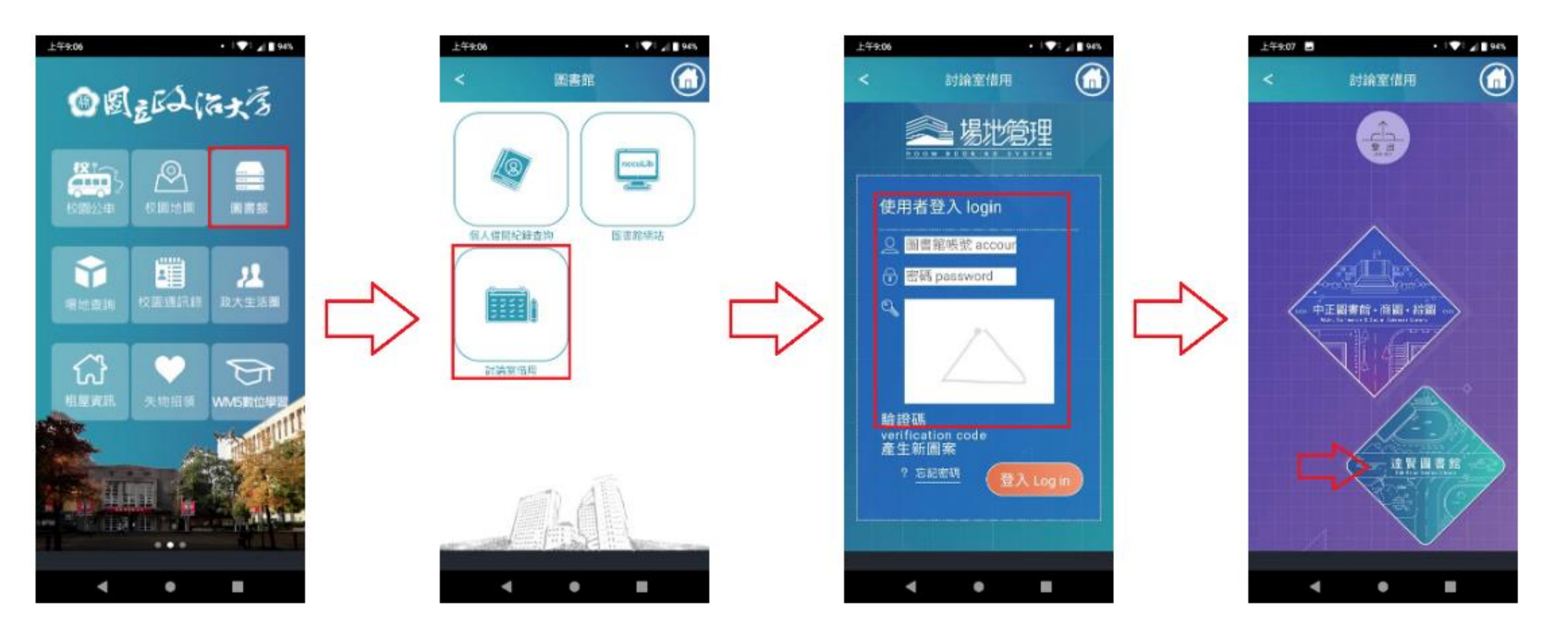

- 現場系統劃位:
  - 中正館悅讀區、達賢館湖濱小屋
  - 達賢館4樓、商圖、綜圖及傳圖 資訊教室

\* 商圖有單機版資料庫

 達賢館4樓視聽公播版、筆電與 視訊座位區

\* 洽4樓櫃臺

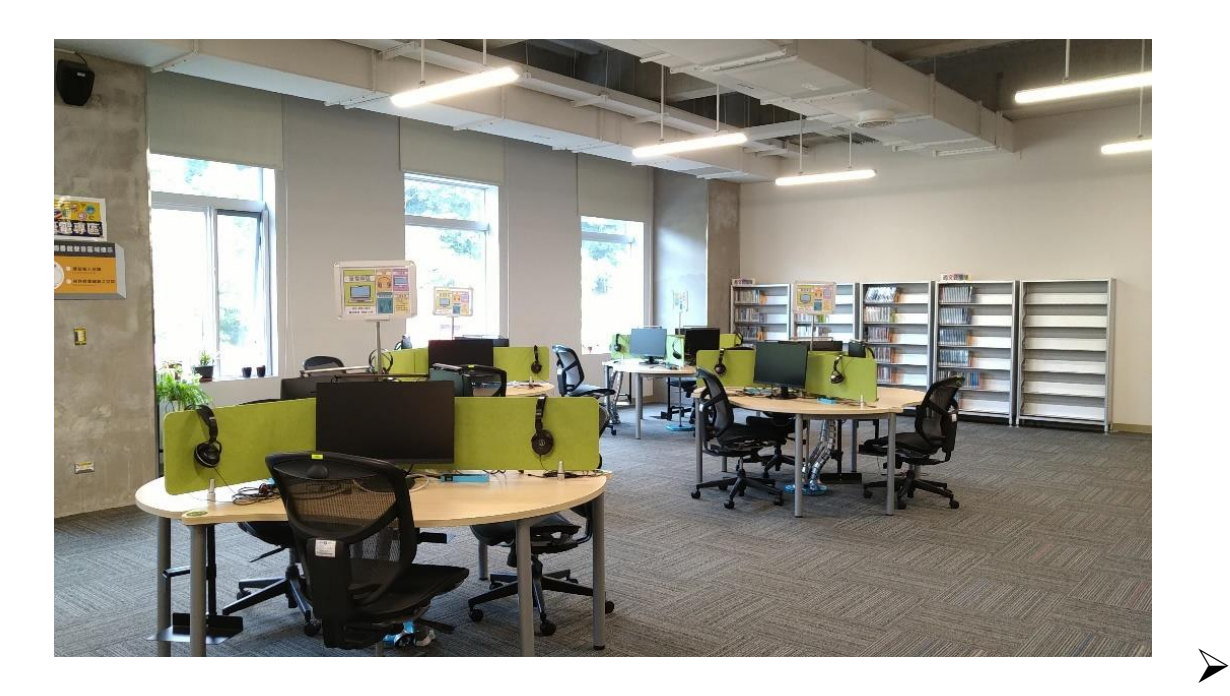

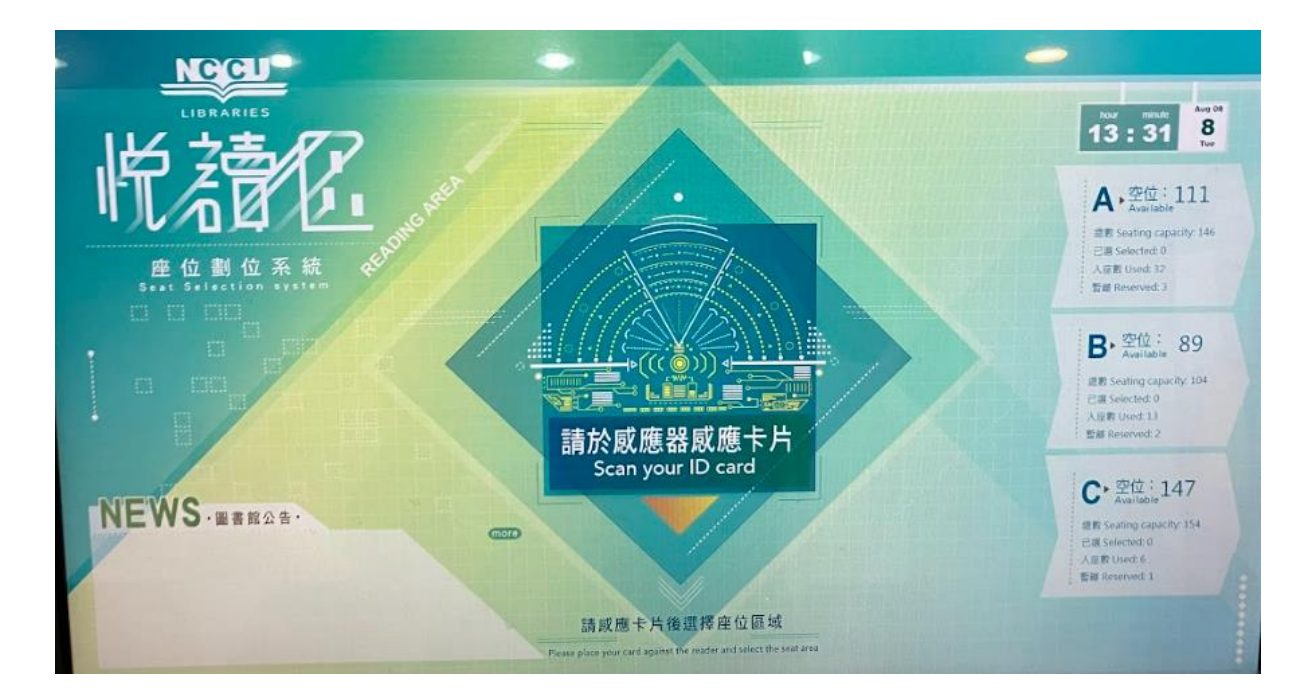

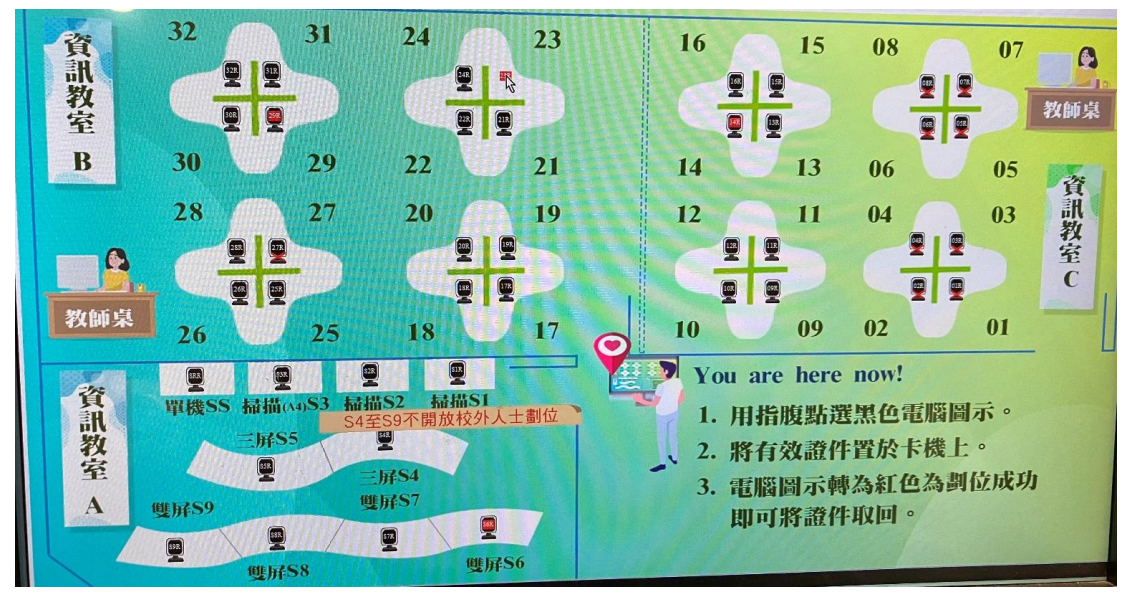

點選黑色座位後刷卡、紅色打叉不能用、紅色方塊已有人用。

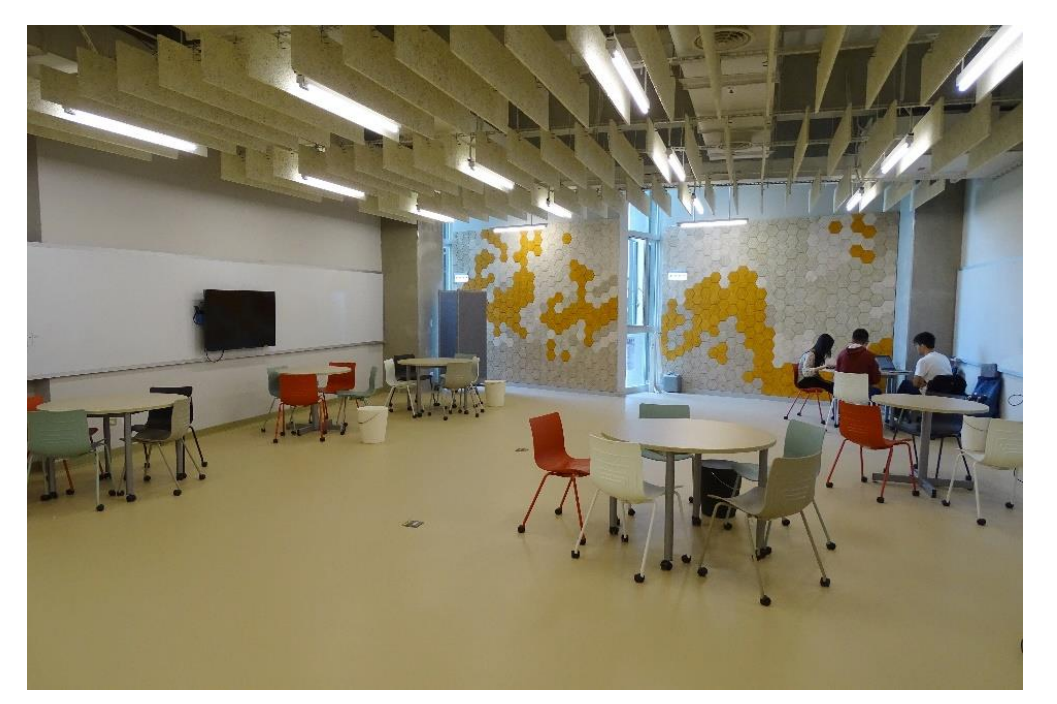

# **學習共享區:**有組合桌椅及移動式螢幕與白板開放式、無需預約

| 熱轉印紙                | 5元/張   |
|---------------------|--------|
| 熱轉印淺T紙              | 30元/張  |
| 棉T                  | 155元/件 |
| 帽子                  | 75元/個  |
| 直式大提袋+內袋            | 130元/個 |
| 帆布袋                 | 90元/個  |
| 飲料袋                 | 50元/個  |
| 小錢包(麻布萬用袋)          | 85元/個  |
| 馬克杯                 | 85元/個  |
| 珐瑯杯                 | 65元/個  |
| 鑰匙圈(皮革 - 圓形/方形/長方形) | 55元/個  |
| 杯墊(皮革 - 圓形/方形)      | 65元/個  |
| 杯墊(木質 - 圓形/方形)      | 25元/個  |
| 寵物領巾(S/M/L/XL)      | 65元/個  |

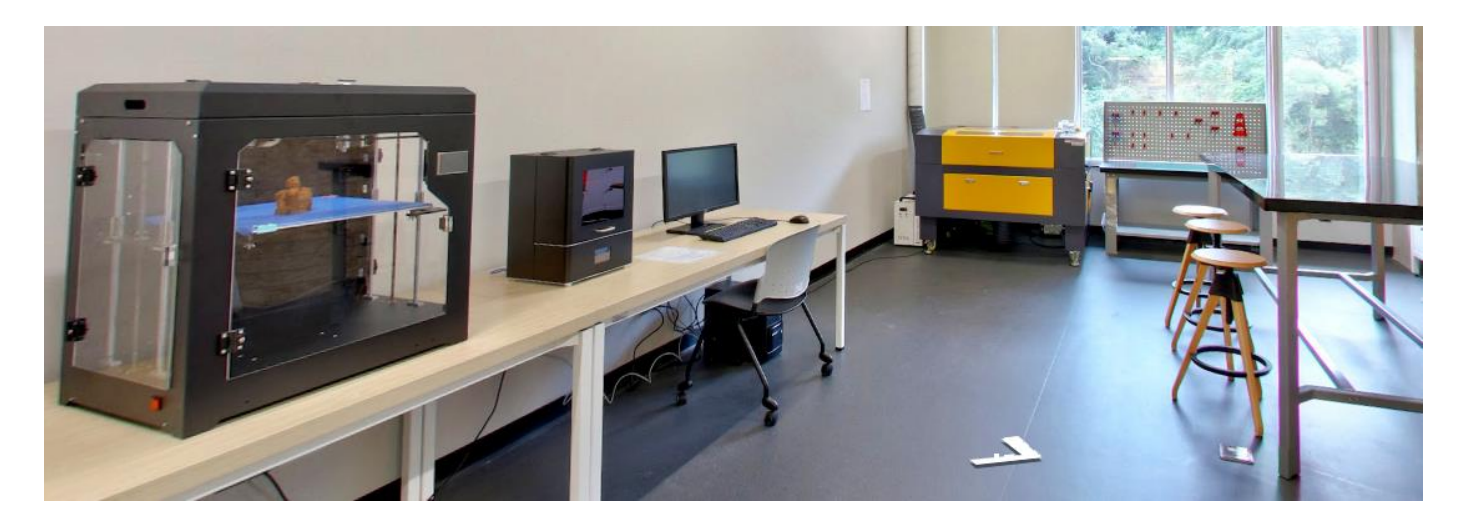

熱轉印機

### **創客空間**:場地或設備預約與借用

• <u>https://makerspace.lib.nccu.edu.tw</u> /reservation/

### 國立政治大學圖書館自助借書機操作說明

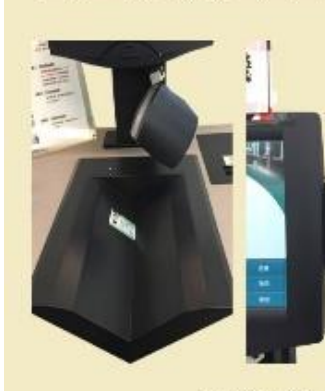

Guide to the Library Self-Issue System

1. 讀取證件 請將借閱證(條碼向上)放到掃描線下, 完成滑描後移除; 或威應借閱證晶片卡,然後移除。 Scan the barcode on your NCCU card in the scanner area, or tag the NCCU card (Easy Card) to the card reader.

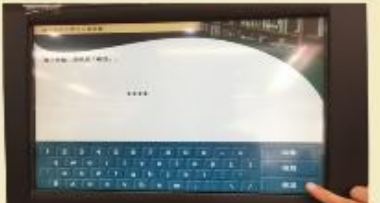

2. 输入密码 請於觸控螢幕輸入密碼。 然後按「確認」 Enter your pin, then touch ENTER.

3. 讀取借書資料 逐本將書勞賞V型槽底部,條碼朝上即可讀取 完成資料遺取後請檢視螢幕是否顯示已借出圖書 資料。完成借閱後,資料即已清磁。 Reverse the book and place it FLAT on the grey plate so that the scanner can read the barcode. Your resources will automatically issue.

#### 4. 列印/領取借書收據

為維護個人資料安全, 请務公點選是否「列印收據」。 以跳離系统。建議選擇「列印收據 以維護個人權益。領取收據並該對借書明細 When you have finished, you can choose PRINT RECEIPT, or NO RECEIPT, You should always select one of these options to sign out of the machine and make it ready for the next borrower.

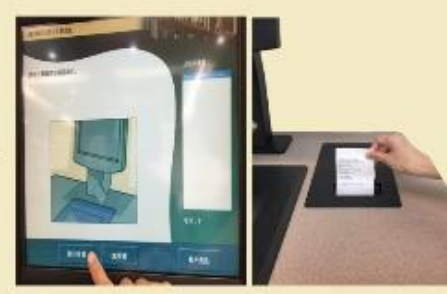

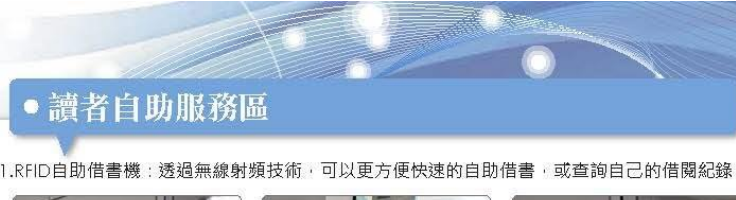

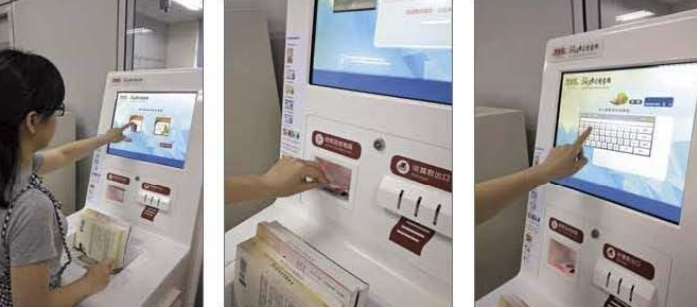

■我要借書

■輸入密碼

2.圖書除菌機,則可提供書本殺菌、除塵、芳香一次到位, 翻頁式的設計,不僅書封,內頁也能徹底清潔,

■感應讀者證

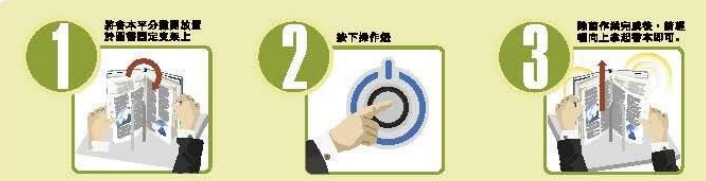

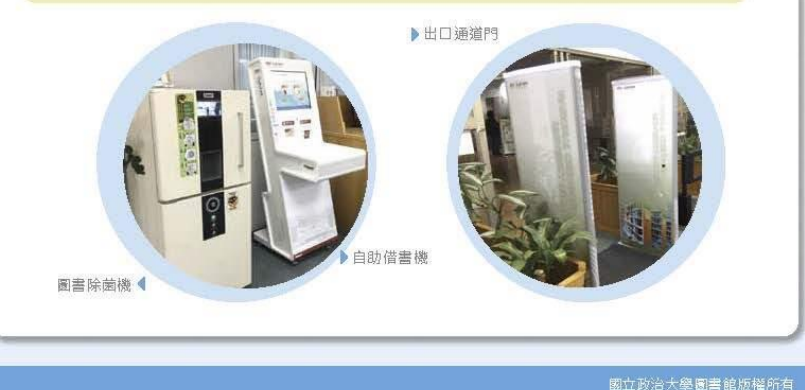

商圖、達賢圖書館(RFID)

### 置物櫃:中正圖悅讀區、 達賢圖湖濱小屋

每學年租金按櫃位分為 600元(底層櫃)及800 元(上層櫃)

#### 多元支付列印機: 中正圖2、商圖1、綜圖 2、達賢圖2

悠遊卡、信用卡、行動 支付都可以,還能雲端 上傳檔案列印!

### 達賢館4樓、商圖、 綜圖及傳圖資訊教室

桌上型電腦、掃瞄機、 電子支付列印機、投幣 印表機、計中儲值印表 機

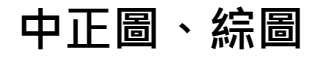

| 館別           |                |                       | 開放時間                 |             |             |      |  |  |  |
|--------------|----------------|-----------------------|----------------------|-------------|-------------|------|--|--|--|
|              | <b>战后 万</b> 丁  |                       | 週一-週五                | 週六          | 週日          |      |  |  |  |
|              | 底樓悅讀區          |                       | را/24                | 時開放         | <b></b>     |      |  |  |  |
|              | 1-4樓閱覽空間       |                       | 08:00                | )-21:4      | 45          |      |  |  |  |
| 山正           | 借還書服務          |                       | 08:30-21:30          |             | 10:00-18:00 |      |  |  |  |
| 「十二」         | 1樓集思小間         |                       | 08:30-17:00          |             | 10:00-1     | 7:30 |  |  |  |
| ◎ 書館 2樓非書資料室 |                | 08:30-                | -12:00 \ 13:00-17    | :00         | 閉館          |      |  |  |  |
|              | 1樓孫中山紀念圖書<br>館 | 週—-迡                  | 显四 13:00-17:00       | 週五-週日 閉館    |             |      |  |  |  |
|              | 湖濱悅讀小屋         |                       | 12:00-21:            |             |             |      |  |  |  |
|              | 2-8樓閱覽空間       |                       | 08:00-21:            |             |             |      |  |  |  |
| 達賢           | 借還書服務          | 08:30-21:30           |                      |             | 10:00-18:00 | 閉館   |  |  |  |
| 圖書館          | 資訊教室           | 週一<br>12:00-<br>17:30 | 週二-週五<br>08:30-17:30 | )           | 10:00-17:30 |      |  |  |  |
|              | 創客空間、特藏中心      |                       | 09:00-17:00          |             | 閉館          |      |  |  |  |
| 商圖分館         | 閱覽空間           |                       | 08:00-21:45          |             | 10:00-21:45 |      |  |  |  |
| 綜圖分館         | 借還書服務          |                       | 08:30-21:30          |             | 10:00-18:00 | 閉館   |  |  |  |
| 庙宫公欱         | 閱覽空間           |                       | 08:00-19:00          |             | 11:00-17:00 | ריא  |  |  |  |
|              | 借還書服務          |                       | 08:30-18:30          | 08:30-18:30 |             |      |  |  |  |

學期 開放 時間

### 政大圖書館借書證也可以進去清大、陽明交大跟中央大學圖書館喔! (這些學校的圖書館也各自有分館!)

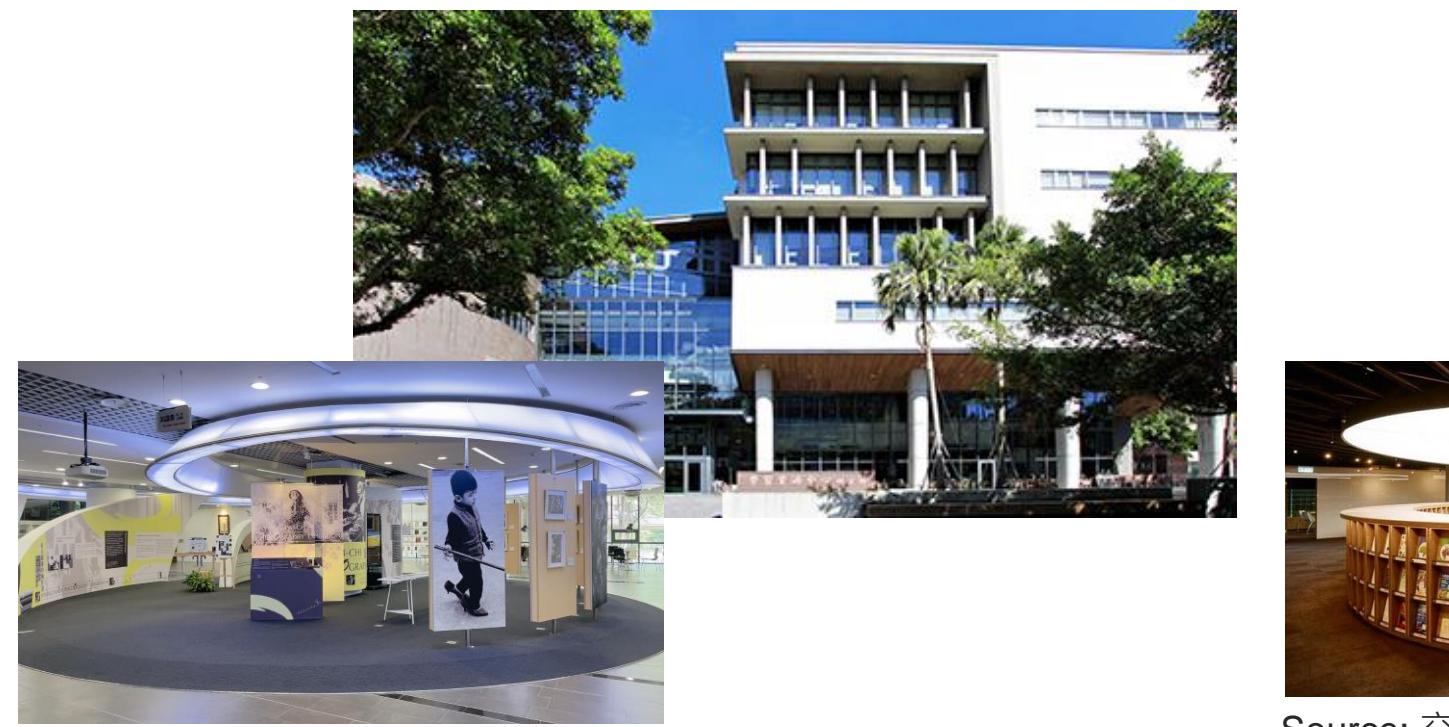

Source: 清大圖書館 https://www.lib.nthu.edu.tw/index.html

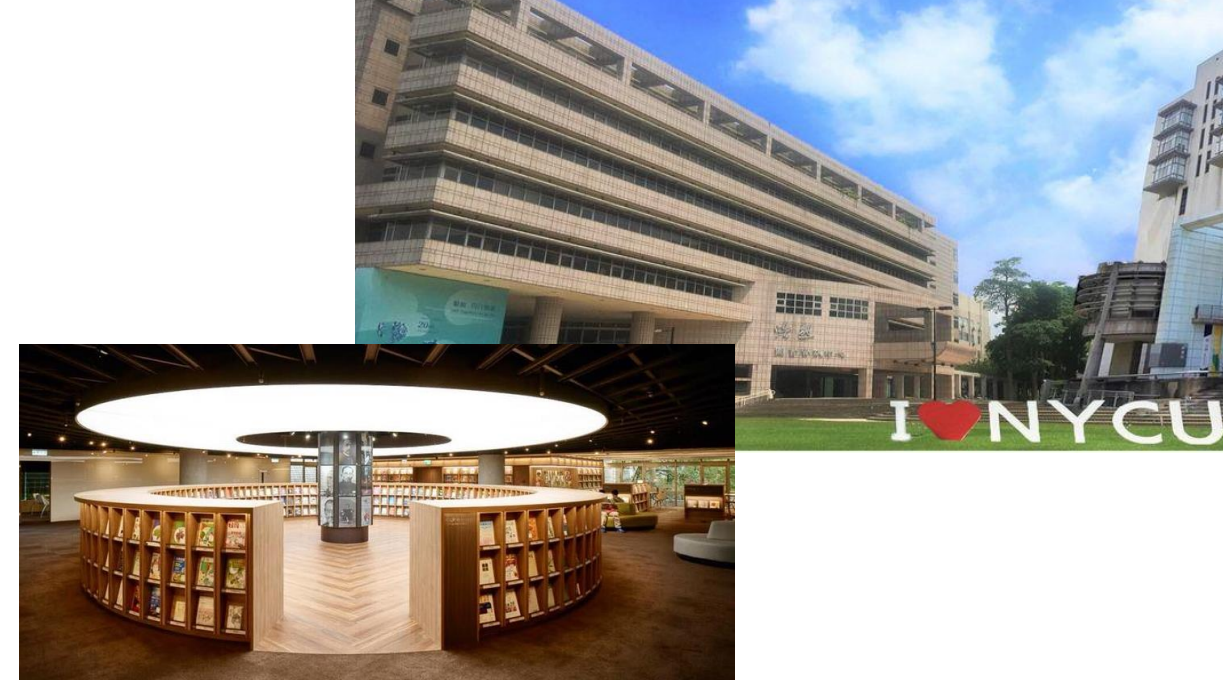

Source: 交大圖書館https://www.lib.nycu.edu.tw/

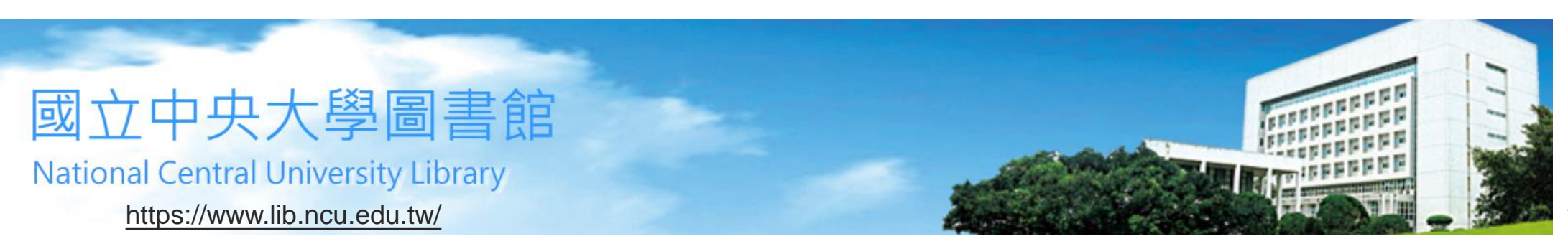

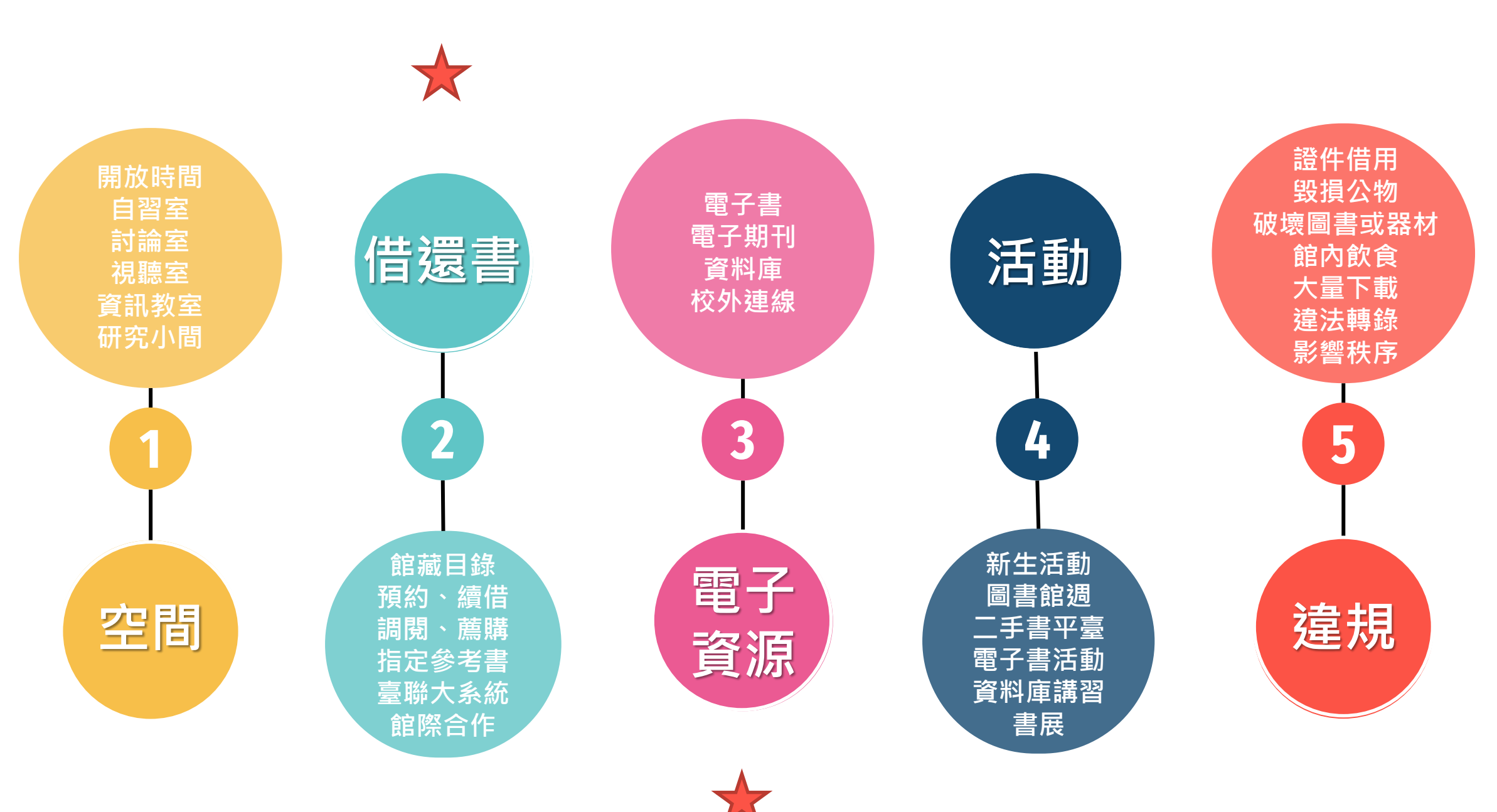

|                | 圖書                |           |          | 視聽        | 貊约           |          |                   |
|----------------|-------------------|-----------|----------|-----------|--------------|----------|-------------------|
| 借還書  借閱規則      | 借閱<br>(件)         | 借期<br>(天) | 最長借<br>期 | 借閱<br>(件) | 借期<br>(天)    | 最長<br>借期 | (件)               |
| 研究生、研究生交換生     | 50                | 60        | 180      |           |              |          |                   |
| 大學部、大學部交換生     |                   |           | 00       | 6         | 7            | 14       | 20                |
| 準研究生、大學部休學生    | 20                | 30        | 90       |           |              |          |                   |
| 台聯大:清大、中央、陽明交大 | <b>10</b><br>(每校) |           | 60       | 不可<br>不可  | 借用視聽<br>使用電子 | 資料       | <b>10</b><br>(每校) |

| 資源查詢                     | 服務項  |
|--------------------------|------|
| 問 虧 的 (共 %               | ₽    |
| 13] 見 兴   日 26<br>個人借閣纪錄 | 3    |
| 借書證線上預                   | 先申請  |
| 借閱服務                     |      |
| 館藏協尋                     | 借閱服務 |
| 能臧祠関                     |      |

- 最長借期內隨時都可以續借(必須後面無人預約)。
- 預約書到館超過5日未借則棄權,一學年3次即停止預約權3個月。
- 借書時有人預約,借期縮短為14天。
- 逾期1天罰款5元(一般圖書)、30元(視聽資料),緩衝期3天內歸還無須 繳費,從逾期第4天起開始須繳費。

## 如何查詢政大圖書館館藏?(實體+電子)

10.000

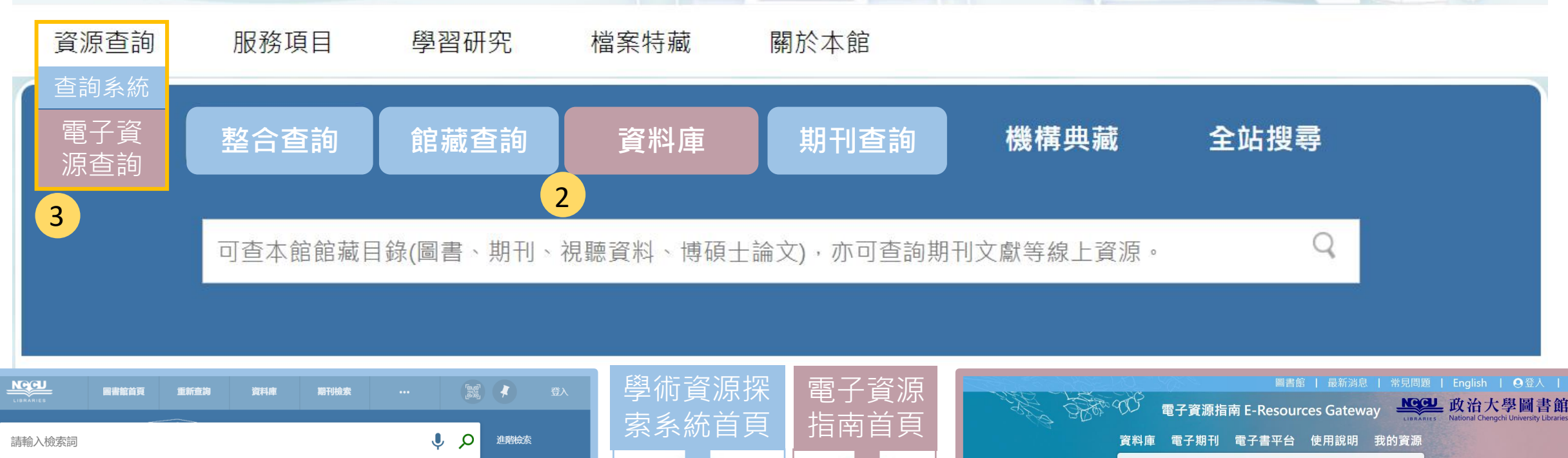

什麼是學術資源探索系統?

資料類型 🗸 🔹 字詞不相鄰 🔸

CCU

LIBRARIES

《學術資源探索系統》可查詢本館實體館藏、線上資源及台灣聯大館藏暨代借服務申請,您可選擇以下檢索範圍:

借閱服務說明

館際合作(NDDS)

台灣聯大聯合目錄

政治大學圖書館

National Chengchi University Libraries

- 整合查詢: 查詢本館館藏目錄及期刊文章等線上資源。
- 館藏目録:本館館藏之圖書、期刊、視聽資料、博碩士論文等。

→ 
 → 
 → 
 → 
 → 
 → 
 → 
 → 
 → 
 → 
 → 
 → 
 → 
 → 
 → 
 → 
 → 
 → 
 → 
 → 
 → 
 → 
 → 
 → 
 → 
 → 
 → 
 → 
 → 
 → 
 → 
 → 
 → 
 → 
 → 
 → 
 → 
 → 
 → 
 → 
 → 
 → 
 → 
 → 
 → 
 → 
 → 
 → 
 → 
 → 
 → 
 → 
 → 
 → 
 → 
 → 
 → 
 → 
 → 
 → 
 → 
 → 
 → 
 → 
 → 
 → 
 → 
 → 
 → 
 → 
 → 
 → 
 → 
 → 
 → 
 → 
 → 
 → 
 → 
 → 
 → 
 → 
 → 
 → 
 → 
 → 
 → 
 → 
 → 
 → 
 → 
 → 
 → 
 → 
 → 
 → 
 → 
 → 
 → 
 → 
 → 
 → 
 → 
 → 
 → 
 → 
 → 
 → 
 → 
 → 
 → 
 → 
 → 
 → 
 → 
 → 
 → 
 → 
 → 
 → 
 → 
 → 
 → 
 → 
 → 
 → 
 → 
 <li

- 期刊文獻:本館訂購或開放取用之期刊、報紙、會議論文等線上資源的文章。
- 資料庫:本館訂購之電子資源。
- 台灣聯大館藏查詢暨代借: 台灣聯合大學系統(UST)圖書查詢與代借代還。
- 教師指定參考書: 查詢老師課程指定參考資料。
- 視聽資料:本館訂購之VCD、DVD、CD及多媒體光碟等不同媒體資料。
- 政大典藏: 查詢本校自建的各典藏系統與數位學習平台。

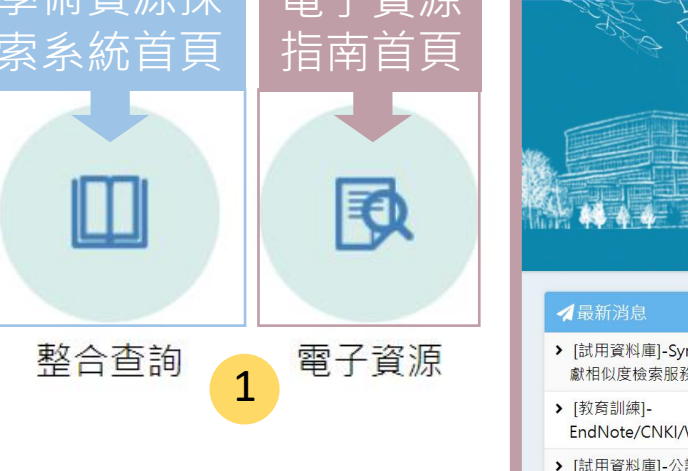

| Mar Black                      | 電子資源指南             | 南 E-Resources Ga | teway      | 政治大學圖書館<br>National Chengchi University Libraries |
|--------------------------------|--------------------|------------------|------------|---------------------------------------------------|
|                                | 資料庫 電子期刊           | 電子書平台 使用訪        | 胡 我的資源     |                                                   |
|                                | 全部 資料庫 電           | 子期刊 電子書 資        | 源探索        |                                                   |
|                                | 資源名稱 > 請朝          | 俞入檢索詞            | 查詢         |                                                   |
|                                | 熱門關鍵字: <u>華藝、月</u> | <u> 三、 法源</u>    | 進階查詢       | Stand Stand                                       |
|                                |                    | <u>م</u>         | L & RANG L | ACC + E                                           |
| ✔最新消息                          | more >             | ■重要公告            |            |                                                   |
| ▶ [試用資料庫]-Symskan文<br>獻相似度檢索服務 | 2022年2月22日         | •••              |            |                                                   |
| ▶ [教育訓練]-<br>EndNote/CNKI/WO   | 2022年2月9日          |                  |            |                                                   |
| ▶ [試用資料庫]-公論報                  | 2022年1月27日         | o<br>関3          | 249        |                                                   |
| ▶ [試用資料庫]-Funday線上             | 2022年1月27日         |                  |            |                                                   |
|                                |                    |                  |            |                                                   |

| NCCU<br>URRAAILES 图图能首页 3                  | 新查詢 資料庫 顯刊檢索 以書目找全文 瀏覽查詢                                        | ✓ 學術資源探索系統:一次查詢多種資料來源                                                                                                    |        |
|--------------------------------------------|-----------------------------------------------------------------|----------------------------------------------------------------------------------------------------|--------|
| 請輸入檢索詞<br>資料類型 · 方詞不相鄰 · 网联子 ·             | 整合查演                                                            |                                                                                                    |        |
| 整合查詢<br>除了台聯大館藏以外的所有查<br>詢範圍內容             | <ol> <li>1</li> <li>2 館藏目錄</li> <li>實體館藏+電子資源:資料庫、</li> </ol>   | 館藏查詢 電子資 政大自建 台聯大館<br>目錄 源系統 數位系統 藏系統<br>(實體書、 (資料庫,<br>視聽資料) 電子期刊)                                                                                                    |        |
| 期刊文獻<br>電子資源:資料庫內單篇期刊、                     | 3 資料庫內 <b>單本</b> 圖書、期刊、論文                                       | ✓ 電子資源指南:資料庫的分類、簡介、使用權限說                                                                                                    | 明      |
| 電力員际,員科庫內車偏朔日本<br>論文、報紙、電子書                | ④ 資料庫 ←<br>查詢資料庫名稱、查不到資料                                        | 電子資源指南 E-Resources Gateway<br>資料庫 電子期刊 電子書平台 使用說明 我的資源                                                                                                    |        |
| 台灣聯大館藏查詢暨代借<br>3校實體書籍可預約借閱、視聽              | 5 庫收錄內容。                                                        | Ip /資料庫       資源名稱     請輸入檢索詞     查詢     進                                                                                                    | i階查詢   |
| 3校員體書籍可預約信阅、視聽<br>資料與電子資源無法使用 (可知<br>訂購情況) | 6 教師指定參考書<br>實體館藏、館內使用2小時、館                                     | 細分您的搜尋結果     全部瀏覽 主題瀏覽 適用系所 類型瀏覽 出版商瀏覽 試用資源 新到資源       語言     類型瀏覽 節選       英語(235)     類型瀏覽 節選                                                                                                    |        |
| 視聽資料<br>實體多媒體光碟 (公播版館內                     | ● 外借閱 (開館前還)                                                    | ・中文(161)           類型           ・引文索引、研究表現分析         ・史料、檔案 (84)           ・地圖 (3)           ・百科字典,參考工具             ・日語(9)      (4)           ・法律、法規 (11)           ・其他 (8)           ・政府資源 (11)           ・指南、名錄 (9)                      | : (24) |
| 使用、家用版可外借)                                 | 8 政大典藏                                                          | ・ 徳志市 (b)     ● 個案研究 (3)     ● 専利、標準 (8)     ● 期刊文獻 (142)     ● 統計、數據資料 (41)       ・ 法語 (4)     ● 電子書 (71)     ● 新聞資料 (63)     ● 會議論文、研究報告 (25)     ● 圖書、期刊目錄 (15)       ● 敷位典藏 (25)     ● 寫作輔助工具 (2)     ● 影音資料、線上課程 (13)     ● 學位論文 (17) | )      |
|                                            | — 以不 博 俱 士 福 又 影 像 糸 統 、 政 大 數<br>古 籍 數 位 人 文 研 究 平 台 、 政 大 機 構 | 12. 典藏 <sup>、</sup><br>典藏                                                                                                    |        |

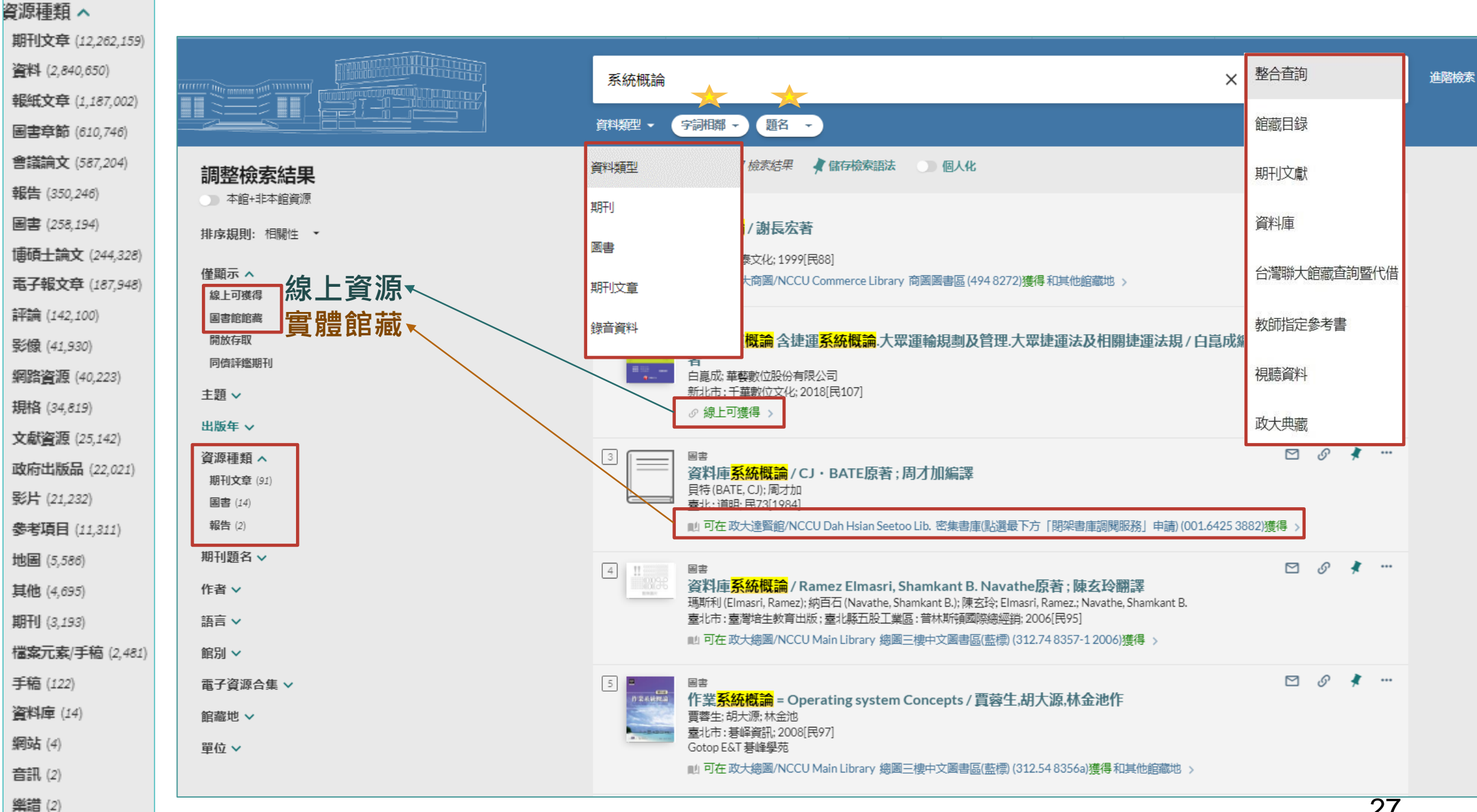

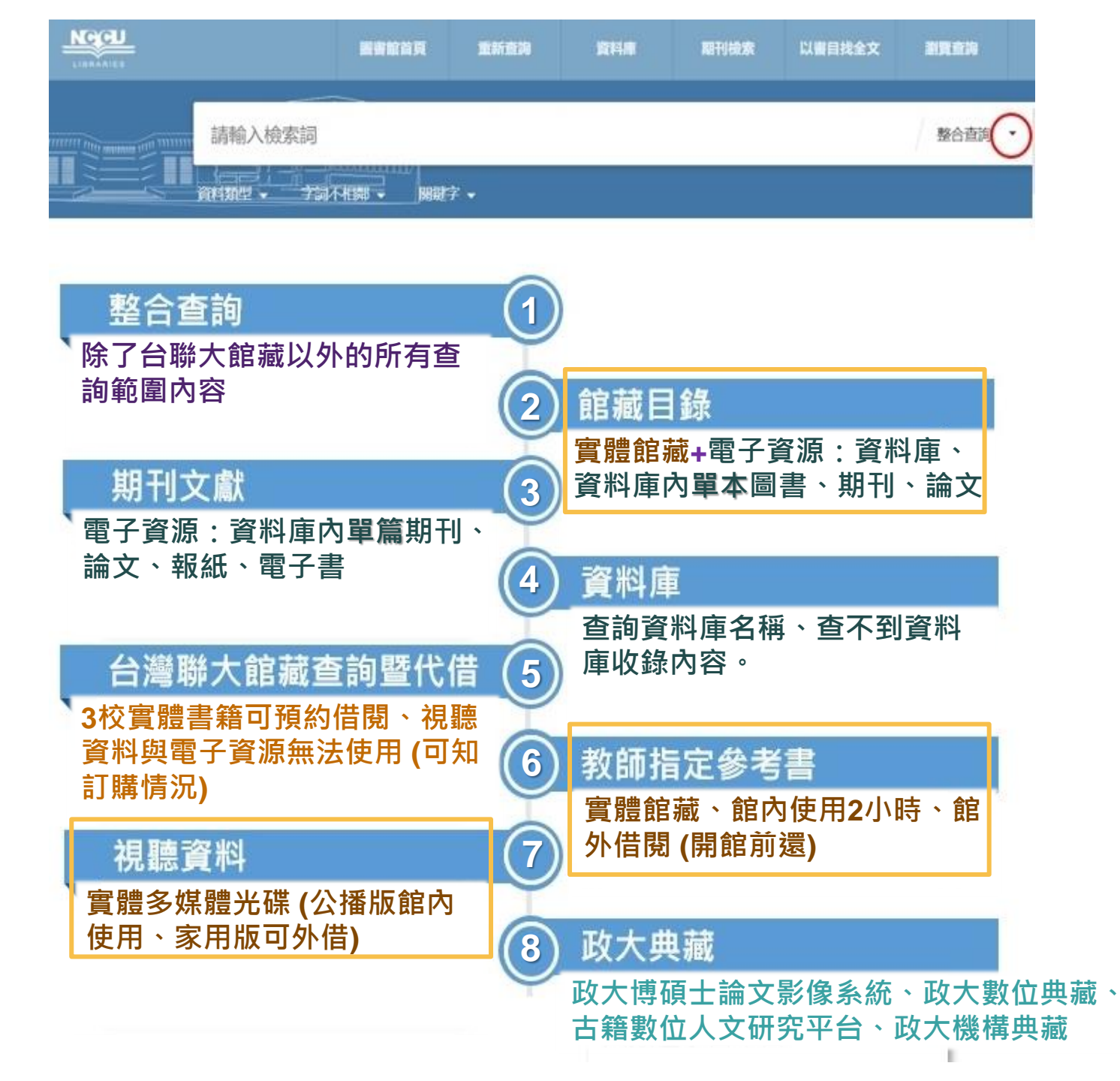

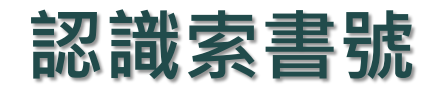

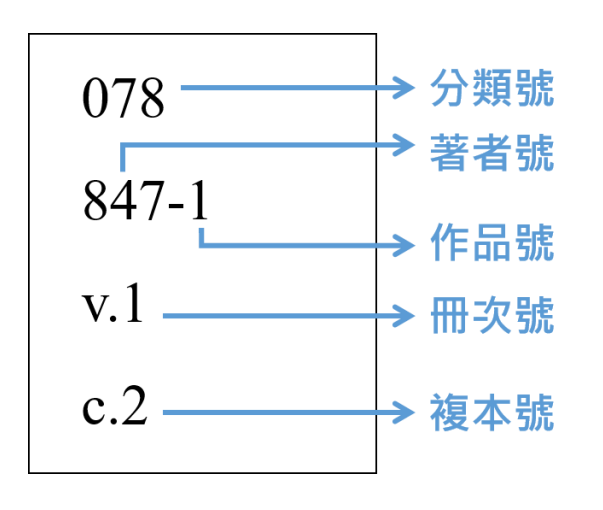

- 000 特藏
  001 善本
  002 稿本
  003 精鈔本;舊鈔本
  004 紀念文庫
  005 中山文庫
  006 指定文庫
  007 鄉土文庫
  008 學位論文;送審論文
  009 禁書
- 010 目錄學總論
  011 圖書學
  012 總目錄
  013 國家書目
  014 特種書目
  015 其他特種目錄
  016 專科目錄
  017 個人目錄
  018 藏書目錄
  019 讀書法
- 020 圖書資訊學總論
  021 圖書館建築;圖書館設 備
  022 圖書館管理
  023 圖書館業務
  024 各類圖書館;特殊圖書
  030 國學總論
  031 古籍源流
  032 古籍讀法及研究
  033-037 各國漢學研究
  038 漢學會議
  039 漢學家傳記
  6 039 漢學家傳記
- 025 專門圖書館
- 026 普通圖書館;公共圖書
   館
- 027 檔案學;檔案館
- 028 資訊處理;資訊事業
- 029 私家藏書

- 現刊區02-012:總圖現刊
   區第02架之第012格
- 合訂本區07A:總圖合訂本
   區的第07書架A面(書架分 為A面及B面)
- 達賢館論文索書號:學校代碼、系所代碼、畢業年度

| <ul> <li>040 類書總論;百科全書總</li> </ul> | • 050 連續性出版品;普通期 | • 060 普通會社總論                    | • 070 普通論叢 |
|------------------------------------|------------------|---------------------------------|------------|
| 論                                  | 刊                | <ul> <li>061 國際性普通會社</li> </ul> | • 071 雜考   |
| • 041 分類類書                         | • 051 學術期刊       | • 062 中國普通會社                    | • 072 雜說   |
| ● 042 摘錦類書                         | ● 052 調查研究報告     | ● 063-067 各國普通會社                | • 074 雜品   |
| • 043 韻目類書                         | • 053 機關雜誌       | • 068 基金會                       | • 075 雜纂   |
| ● 044 歲時類書                         | • 054 娛樂雜誌       | • 069 博物館學                      | ● 077 西學雜論 |
| ● 046 常識手冊                         | ● 055 婦女雜誌;家庭雜誌  |                                 | ● 078 現代論叢 |
| • 047 青少年百科全書 ; 兒童                 | ● 056 青少年雜誌;兒童雜誌 |                                 | ● 079 各國論叢 |
| 百科全書                               | ● 057 普通畫報       |                                 |            |
| <ul> <li>049 各國百科全書</li> </ul>     | • 058 普通年鑑       |                                 |            |
|                                    | • 059 普通報紙       |                                 |            |

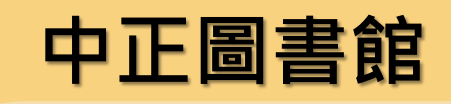

### 開架、可外借:

• 中外文、特殊語文<u>圖書</u>

大本書、套書、新書、陳芳明書房
 開架、館內閱覽:

參考書、教師指定參考書
報紙、<u>期刊</u>、經典書房(政大出版社)
孫中山紀念圖書館閱覽室書籍

閉架、調閱(館內閱覽):

- 總圖撤架區、<u>微縮資料</u>、電子資源
   光碟、特殊形式(週一至週五)
- ・ 孫中山紀念圖書館密集書庫(週一及 週四13:00-17:00)

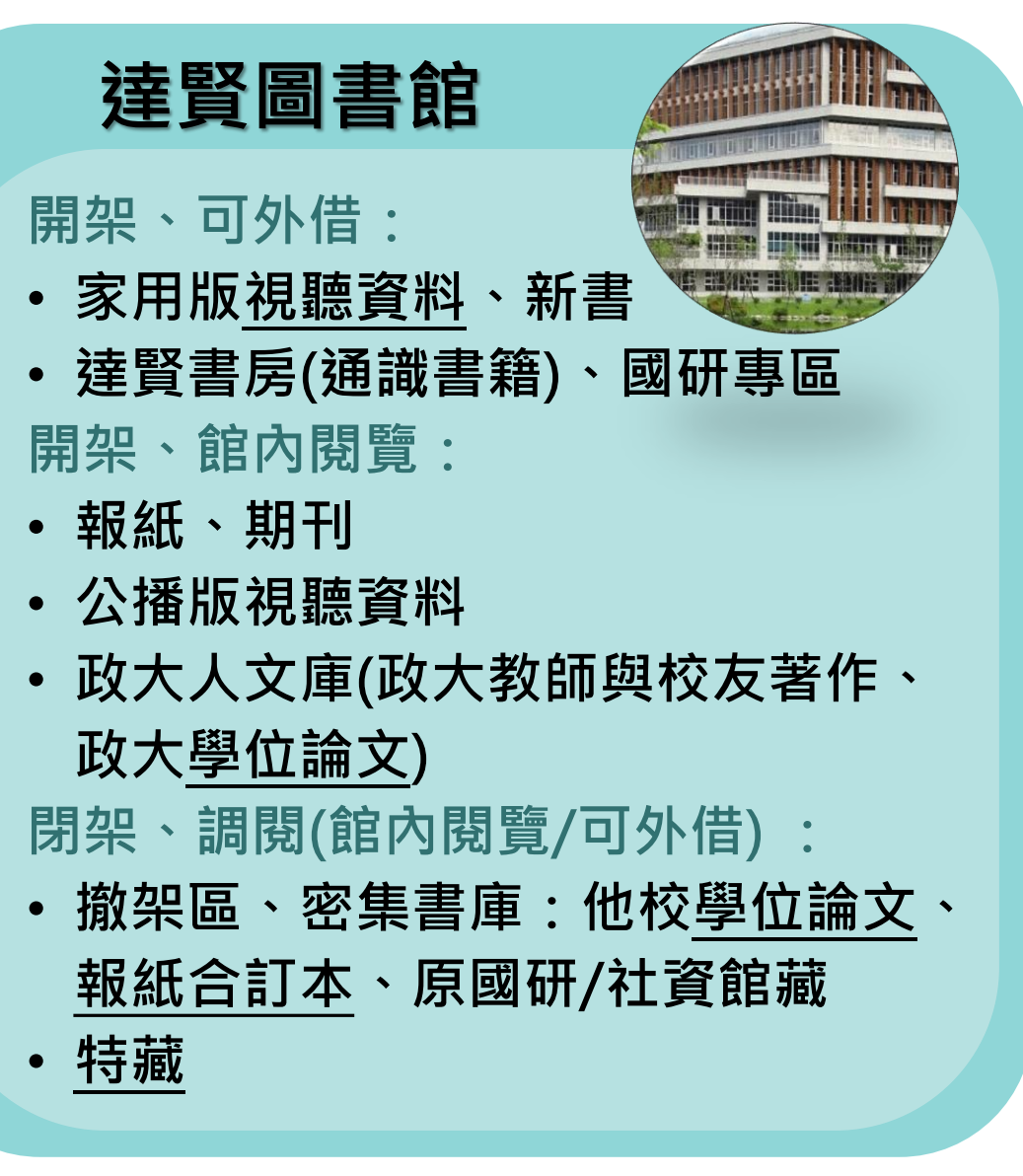

商圖:商學院館4樓,商學類圖書資料。傳圖:傳播學院3樓,傳播類圖書資料。 綜圖:綜合院館B1至2樓,法律、社會科學與國際事務類圖書資料。 分館撤架區:閉架、調閱(週一及週四)

### 開架、可外借

|     | 重整 — 一 章 整 平 那 平 那 平 那 平 那 平 那 平 那 平 那 平 那 平 那 平 | 圖書<br>重塑日本風景:頂尖設計師的地方創生筆記/梅原真著;方瑜譯<br>梅原真,文字作者;方瑜,譯者<br>臺北市:行人文化實驗室/行人股份有限公司;2021[民110] № 可在政大總圖/NCCU Main Library 總圖三樓中文圖書區(藍標) (964 8333)獲得和其他館藏地 > | * |
|-----|--------------------------------------------------|----------------------------------------------------------------------------------------------------|---|
| 回到] |                                                  |                                                                                                    |   |
| 傳送  | 回到頁面頂端                                           |                                                                                                    |   |
| 取得; | 傳送至                                              | 取得方式                                                                                                    |   |
| 詳細  | 取得方式                                             |                                                                                                    |   |
| 瀏覽  | 詳細格式                                             |                                                                                                    | ¥ |
| 連結  | 测酶相關事雜                                           | 政大總圖/NCCU Main Library                                                                                                    |   |
| 補充  | 周見1日開日相                                          | 目前可獲得,總圖三樓中文圖書區(藍標);9648333                                                                                                    |   |
|     | 連結<br>補充鏈結資料                                     | 政大達賢館/NCCU Dah Hsian Seetoo Lib.<br>不在圖書館内, 2F新書區; 964 8333                                                                                           | > |
|     |                                                  |                                                                                                    | ] |

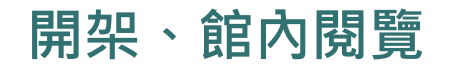

<sup>期刊</sup> 政大史粹/政大史粹編輯委員會編輯

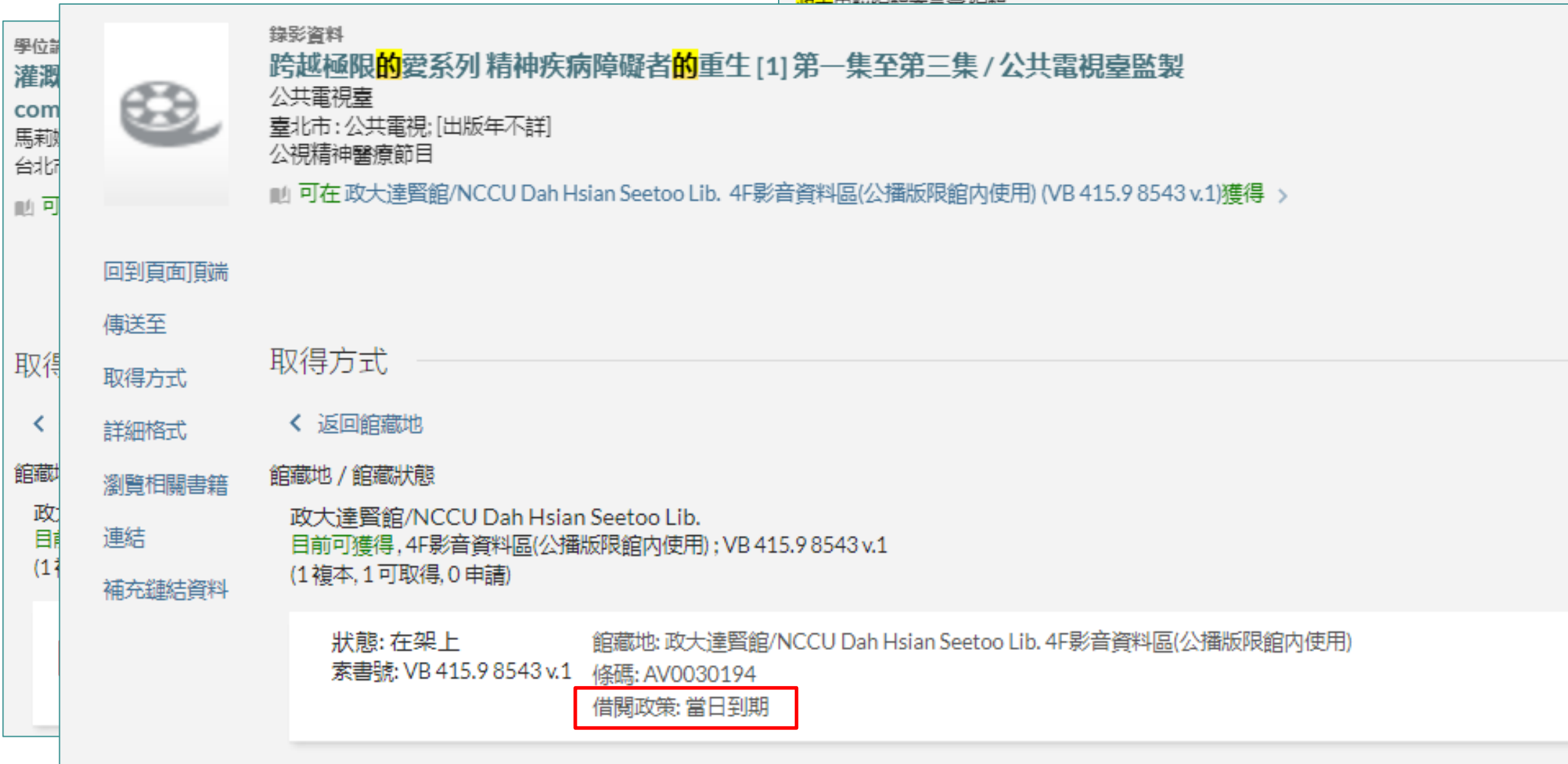

|                                                                                                    |                                           | * 館藏地                                                                                                    |
|----------------------------------------------------------------------------------------------------|-------------------------------------------|----------------------------------------------------------------------------------------------------|
| 調閱                                                                                                    | Nocel 政治大學<br>Libraries National Chengchi | 總團關架資料(lib543@nccu.edu.tw)                                                                                                    |
|                                                                                                    |                                           | * 書名 / 刊名                                                                                                    |
| 国書                                                                                                    |                                           | Music on the Internet is there an upside to downloading? : hearing before the Committee on the Judiciary, United States Senate, One Hundred Sixth Congress, second session, July 11, 2000. |
| □ □ □ □ □ □ □ □ □ □ □ □ □ □ □ □ □ □ □                                                                                                    |                                           | 素書號                                                                                                    |
|                                                                                                    | 立政治大學文學院哲學系王華副教:                          | Y 4.J 89/2:S.HRG.106-1060                                                                                                    |
| ■ 可在政大達賢館/NCCU Dah Hsian Se                                                                                                    | 華                                         | 條碼                                                                                                    |
|                                                                                                    | 新言號 cau number                            | M02131305                                                                                                    |
|                                                                                                    | 121.27 846                                | * 申請人姓名                                                                                                    |
| 回到其面」其兩                                                                                                    |                                           |                                                                                                    |
| 傳送至 107月15日                                                                                                    |                                           | *借書證號                                                                                                    |
|                                                                                                    |                                           |                                                                                                    |
|                                                                                                    | Natior                                    | * e-mail                                                                                                    |
|                                                                                                    |                                           | 申請單處理完單,均以email回要                                                                                                    |
| ☆治大學達覽圖書館特藏調閱室使用說明如下:                                                                                                    |                                           | 備註 <mark>(圖書若需特定冊次或年代請填此/期刊請填寫所需卷期)</mark>                                                                                                    |
| <ol> <li>1.服務對象:校內外人士</li> <li>2.調閱範圍:特藏室館藏</li> </ol>                                                                                                    |                                           | 請勿留電話號碼                                                                                                    |
| 3. 實施辦法:<br>。 受理由請及關覽時間加下:                                                                                                    |                                           | *已閱讀個人資料事項告知暨使用同意書並同意內容 🗋                                                                                                    |
| ○ 閲覽時間:週一~週五                                                                                                    |                                           | 注意事項:                                                                                                    |
| 上午09:00~12:00;<br>下午13:30~17:00;                                                                                                    |                                           |                                                                                                    |
| <ul> <li>○ 調閱結果以電子郵件回覆。</li> <li>○ 服務窗口: 生蒜管理組</li> </ul>                                                                                                    |                                           | 2. 看開宗式書宗區已有可使用(本做借出或本下落个明)之興藏,則不調阅閉宗式(徽宗區)之興藏。<br>3. 本館接獲申請單並處理完畢後,均以電子郵件回覆。(請留有效Email)                                                                                                   |
| <ul> <li>     加榜國口, 行戰管理組   </li> <li>     胡閱冊數:特藏資料調閱數量每人每次以3種10冊為限,取閱時每次以1冊為限。   </li> <li>     閱覽方式:讀者於接獲特藏管理組回覆之「請到館閱覽」電子郵件通知後,尚須回信確認     保留期限:每一申請件,自預定使用日起保留7天(含假日),逾時未取以棄權論。     倘有污損、破壞或不當攜出資料之行為,應依「國立政治大學圖書館圖書資料遺失毀損賠     靖調閱者須遵守「國立政治大學圖書館特藏資料使用分析之用,絕不作其他用途。申請人資料自申   </li> </ul> |                                           | 4. 請依郵件回覆內容至指定取書地點借閱。<br>5. 取消申請請撥中正總圖櫃檯(02) 29387878 分機63222 或寫信至 <u>libcir@nccu.edu.tw</u> 。                                                                                             |
|                                                                                                    |                                           | 6.受理申請及取書時間如下:<br>· 總國撤保區(含參考書及期刊、微編資料、電子資源光碟、特殊形式: · · 請留意與配合遵守相關規定!                                                                                                    |
|                                                                                                    |                                           | 服務日:週一~五<br>服務日常日12:00前送件,16:00即可取書,否則取書時間需延至下一服務日16:00。                                                                                                    |
|                                                                                                    |                                           | <ul> <li>九含書庫(絵圖撤架區):</li> <li>服務日:週一及週四</li> </ul>                                                                                                    |
|                                                                                                    |                                           |                                                                                                    |
|                                                                                                    |                                           | 服務日當日早上9:00前送線上申請件,16:00即可取書,否則取書時間需延至下一服務日16:00。<br>。                                                                                                    |

| LIBRARIES                                                | <mark>政治大</mark><br>National Cheng | 學圖<br>chi University I | <b>自</b> 館<br>.ibraries    | -    |
|----------------------------------------------------------|------------------------------------|------------------------|----------------------------|------|
| 資源查詢                                                     | 服務項目                               | 學習研究                   | 檔案特藏                       | 關於本館 |
| 閱覽與借述                                                    | HIRE                               | 5                      | 空間與設備                      |      |
| 個人借閱紀録                                                   | 牛中幸                                | 1.                     | 兄讀區                        |      |
| 旧首亞級上顶借費服務                                               | 元中胡                                | 4                      | <sup>爾地伯用</sup><br>聲訊設備及網路 |      |
| 館藏協尋                                                     |                                    | Ē                      | 自助借書機使用說明                  |      |
| 館藏調閱                                                     |                                    | I                      | 置物櫃                        | 現爲   |
| 圖書薦購與                                                    | <sup>具</sup> 轉讓捐贈                  | ł                      | 准廣活動                       |      |
| 書刊資料薦購                                                   | 条統                                 | 見                      | 展覽與講座                      |      |
| 圖書轉讓 / 揭                                                 | 贈                                  | E                      | 圖書館週                       | 第二   |
|                                                          |                                    | ţ                      | 其他推廣活動紀錄                   | 毎    |
| 送百 / 昭敬佰日                                                | / 朋醇銅供湯 /                          | 台磁調問                   |                            |      |
| 自史 / 加功 次口                                               | / 閲見兴旧選 /                          | 문는 가만, 아이 (무)          |                            | 狀    |
| 館藏調閱                                                     |                                    | 1                      |                            | 請    |
| • <u>總圖及分館閉</u>                                          | <u>架書庫調閱服務</u>                     |                        |                            |      |
| <ul> <li><u>特藏閉架書庫</u></li> <li><u>達賢閉架書庫</u></li> </ul> | <u>調費服務</u><br>調費服務                |                        |                            |      |
|                                                          | -                                  |                        |                            |      |

## • 另一種調閱方式:查好書籍基本資訊後填單

• 可以由此查詢調閱進度

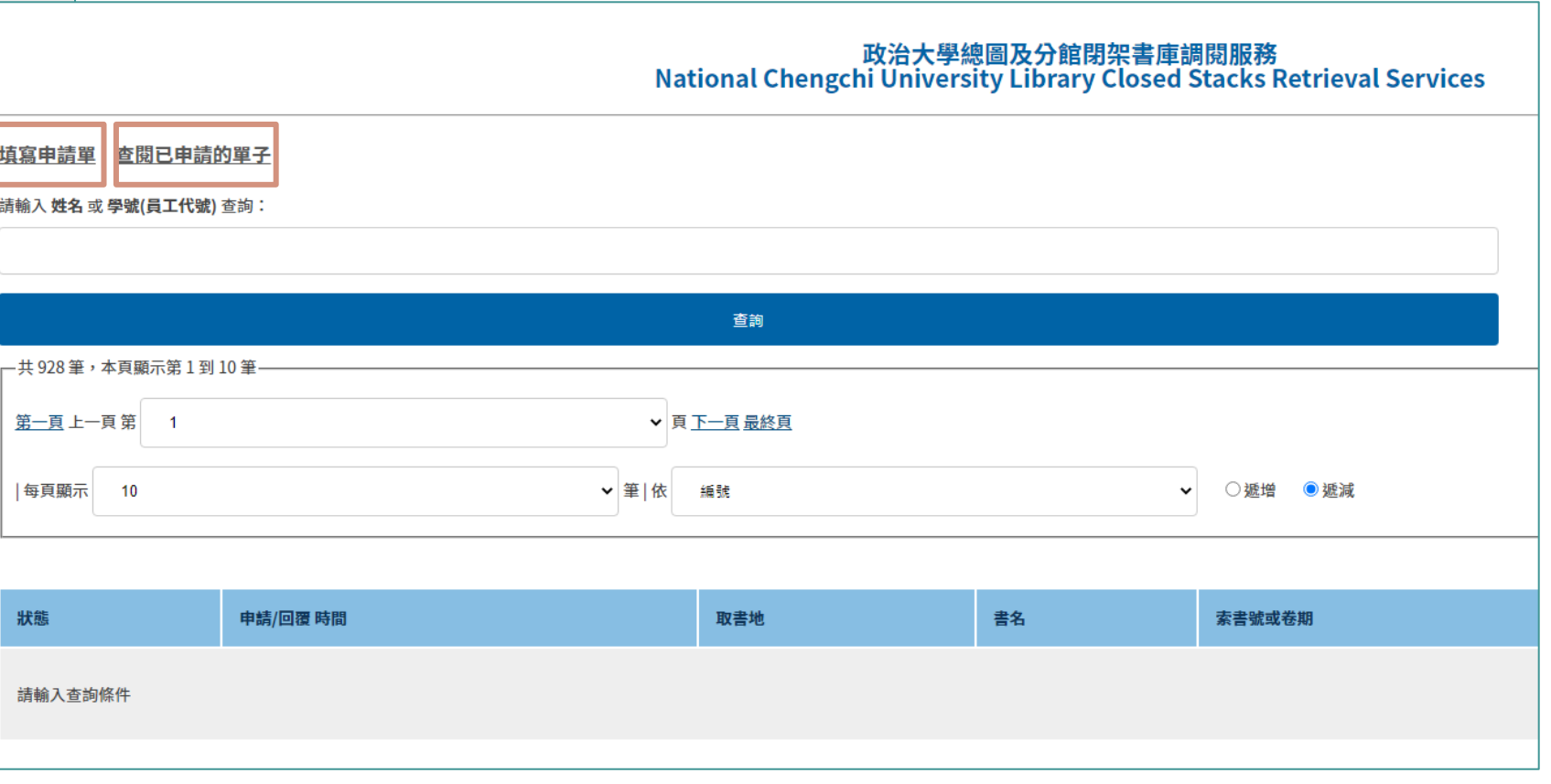

## 教師指定參考書

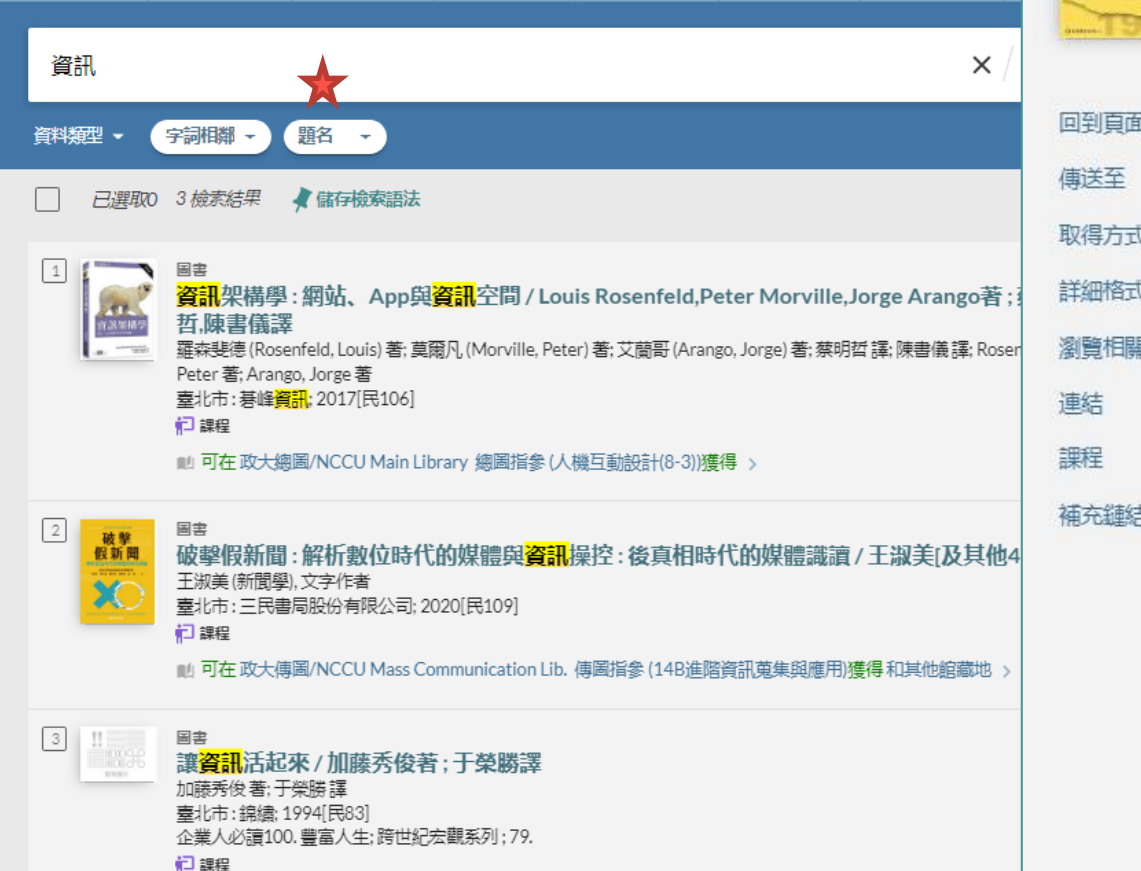

11 可在 政大傳圖/NCCU Mass Communication Lib. 傳圖指參 (14B進階資訊蒐集與應用)獲得 >>

- 可查詢書名或是課名 •
- 即使未修課、也可以由此獲得主題推薦書單 •

|                                               | 国書                           |
|-----------------------------------------------|------------------------------|
| 金融 新聞工作者                                      | 從解嚴到數位匯流的新聞工作者:跨時代的比較研究/劉蕙苓著 |
| Here's all all all all all all all all all al | 劉蕙苓,文字作者                     |
| 2014                                          | 高雄市:巨流圖書公司股份有限公司;2022[民111]  |
| 2004                                          | <b>P</b> 課程                  |

12課程

■ 可在政大傳圖/NCCU Mass Communication Lib. 傳圖指參 (14C新聞資訊與實踐)獲得和其他館藏地

| <                 | 報人報國:中國<br>新聞史的另一<br>種讀法/李金<br>銓編         戰後初期的台<br>灣報人:吳濁<br>流, 李萬居,<br>百歲、 尊萬居,<br>百歲、 尊太后,<br>百歲、 雪萬,<br>百歲、 雪蓋,<br>百歲、 雪蓋,<br>百歲、 雪蓋,<br>百歲、 雪蓋,<br>百歲、 雪蓋,<br>百歲、 雪蓋,<br>百歲、 雪蓋,<br>百歲、 雪蓋,<br>百歲、 雪蓋,<br>百歲、 雪蓋,<br>百歲、 雪蓋,<br>百歲、 雪蓋,<br>百歲、 雪蓋,<br>百歲、 雪蓋,<br>百歲、 雪蓋,<br>百歲, 雪黃,<br>四家宣蓋,<br>四家宣蓋,<br>四家<br>四家<br>四家<br>四家<br>四家<br>四家<br>四家<br>四<br>四<br>四<br>四<br>四<br>四<br>四<br>四<br>四 |
|-------------------|----------------------------------------------------------------------------------------------------|
|                   |                                                                                                    |
| 取得                | <ul> <li>限館內閱覽,每次可借2小時。</li> <li>流通櫃臺停止服務前1小時可外借,次一開</li> <li>館日流通櫃臺開始服務後1小時內歸還,不</li> </ul>                                                                                                    |
| 取得;<br><b>、</b> 逐 | <ul> <li>限館內閱覽,每次可借2小時。</li> <li>流通櫃臺停止服務前1小時可外借,次一開<br/>館日流通櫃臺開始服務後1小時內歸還,不<br/>可投還書箱。逾期每冊每小時5元。</li> </ul>                                                                                                    |

借閱政策: 2 Hours Loan

| <br>National Chengchi University Libraries |          |              |      |  |
|--------------------------------------------|----------|--------------|------|--|
| 資源查詢 服務項目                                  |          | 學習研究         | 檔案特藏 |  |
| 利用指導與數位學習                                  |          | 學科服務         |      |  |
| 資料庫講習課程                                    |          | 全心學科服務與學科服   |      |  |
| 利用指導服務                                     |          | 學科領域知識圖譜     |      |  |
| e學習網                                       |          | ORCID學術身分認證調 |      |  |
| 學術研究倫理                                     | 課程       | 圖書館精靈與教學協問   |      |  |
|                                            |          |              |      |  |
| <u>109學年度下學</u>                            | <u>期</u> |              |      |  |
| <u>傳播學院</u>                                |          |              |      |  |
| <u>創新國際學院</u>                              |          |              |      |  |
| <u>理學院</u>                                 |          |              |      |  |

#### 新聞資訊與實踐 Journalism : Information & Practices

指定/參考書目

PART1 新聞工作者研究

Textbook & References

- 1. 劉蕙苓(2022):《從解嚴到數位匯流的新聞工作者:跨時代的比較研究》·臺北市:巨流圖書公司。
- 2. 羅文輝(2004):《變遷中的大陸、香港、台灣新聞人員》,臺北市:巨流出版。
- 3. 鍾蔚文、陳百齡、陳順孝(2006)。從資訊處理典範到體會之知:專家研究典範的變遷。思與言:人文與社會科學雜誌·44卷1期·頁 101-130。
- 4. 鍾蔚文、陳百齡、陳順孝(2006): 數位時代的技藝:提出一個分析架構,中華傳播學刊,第10期,頁233-264。
- 5. 張文強(2015):新聞工作的實用邏輯:兩種模型的實務考·臺北市:五南圖書公司。
- 6. 黃順星(2013):《記者的重量:台灣政治新聞記者的想像與實作》·臺北市:巨流圖書公司。
- 7. 李金銓(2013):《報人報國:中國新聞史的另一種讀法》·香港:中文大學出版社。
- 8. 邱家宜(2020):〈臺灣戰後初期四位台灣報人:吳濁流、李萬居、雷震、曾虛白〉,臺北:玉山社。

#### PART 2 數位人文

- 1. 項潔(2018): (發刊詞: 從數位典藏到數位人文) · 《數位典藏與數位人文》 · i-v。
- 2. 林富士(2017)「數位人文學」白皮書·臺北市:中央研究院數位文化中心。網址: https://bit.ly/3bwciLt
- 3. 項潔、陳麗華(2014): (數位人文:學科對話與融合的新領域) · 《數位人文研究與技藝》 · 9-23。台北:臺大出版中心。
- 4. 劉昭麟(2018): 〈從數位人文研究展望資料開放、工具協同與議題網絡·《數位典藏與數位人文》·1·11-50。

#### PART3 知識圖譜

- 1. 羅家德(2009): 《整體社會網絡資料的收集》,《社會網絡分析講義》, 120-148。
- 2. 胡其瑞、杜協昌、陳琤(2019): 〈數位文本詮釋資料的加值與應用—以DocuSky 詮釋資料整合建庫工具為例〉,《數位典藏與數位人文》,4,71-107。

#### 已申請之圖書館指定參考書目

#### 圖書館指定參考書查詢 | 相關處理要點

36

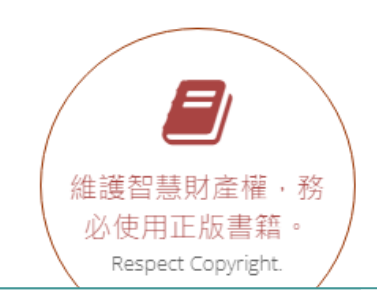

<u>109學年度上學期</u>

教育學院

商學院

<u>法學院</u> 外語學院

<u>通識</u> 文學院

國際事務學院

社會科學學院
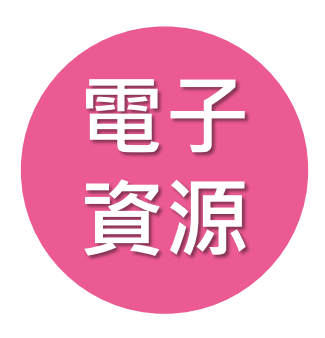

|                                           | 医脊髓管质           | 重新查询     | 資料庫               | 题刊檢索                 | 以響目找全文               | NRAN         |             |
|-------------------------------------------|-----------------|----------|-------------------|----------------------|----------------------|--------------|-------------|
| 請輸入檢索詞                                    |                 |          |                   |                      |                      | 整合查询         | 0           |
|                                           | 动不相端 • 開助字      | •        |                   |                      |                      |              |             |
| 整合查詢<br>除了台聯大館藏以<br>詢範圍內容                 | 外的所有查           | 1        | 俞藏日               | 结                    |                      |              |             |
| 期刊文獻<br>電子資源:資料庫                          | 內單篇期刊           |          | 官艘<br>官體館<br>資料庫向 |                      | 資源:資料<br>書、期刊        | 斗庫、<br>、論文   |             |
| 論文、報紙、電子                                  | 書               | 4        | 資料庫<br>香油資        | 料庙名和                 | 重、杏不到                |              |             |
| 台灣聯大館藏                                    | 查詢暨代 <b>備</b>   | <b>5</b> | 庫收錄               | 内容。                  | 7 _ 7 2              |              |             |
| 312員 <b>履書藉</b> 回預系<br>資料與電子資源無意<br>訂購情況) | 油阀、倪<br>法使用 (可知 |          | 教師指<br>實體館        | に<br>定<br>参考<br>藏、館内 | 書<br>9使用 <b>2</b> 小日 | 诗、館          |             |
| 視聽資料                                      | 入採版命办           | 7        | 外借閱               | (開館前                 | 還)                   |              |             |
| 員脑夕沫脑兀哧(2<br>使用、家用版可外                     | 估)              | (8)      | 政大典               | 藏                    |                      |              |             |
|                                           |                 | Ŷ        | 政大博<br>古籍數(       | 頁士論文<br>立人文研         | 影像系統<br>究平台、i        | 、政大數<br>政大機構 | 位<br>野<br>二 |

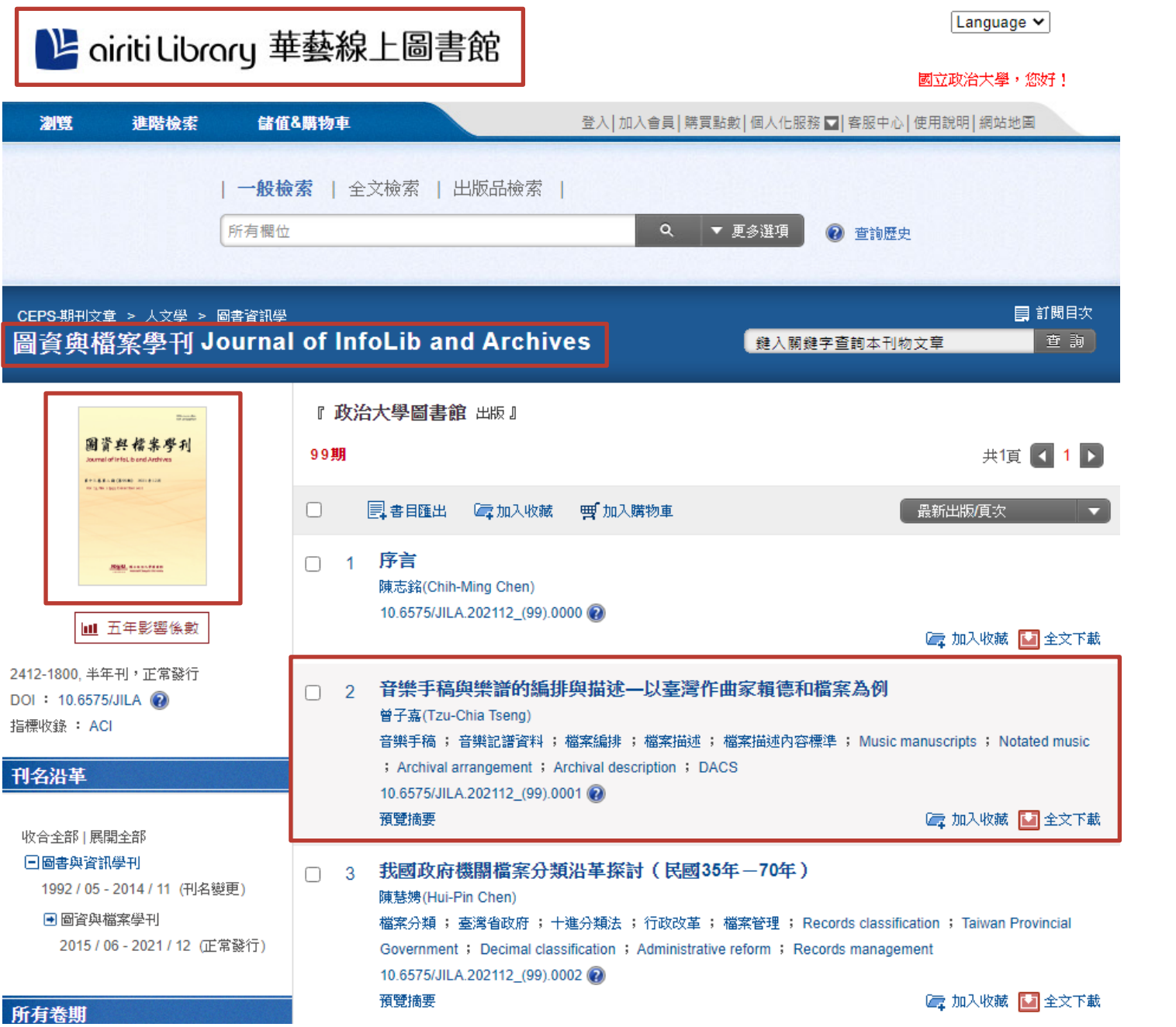

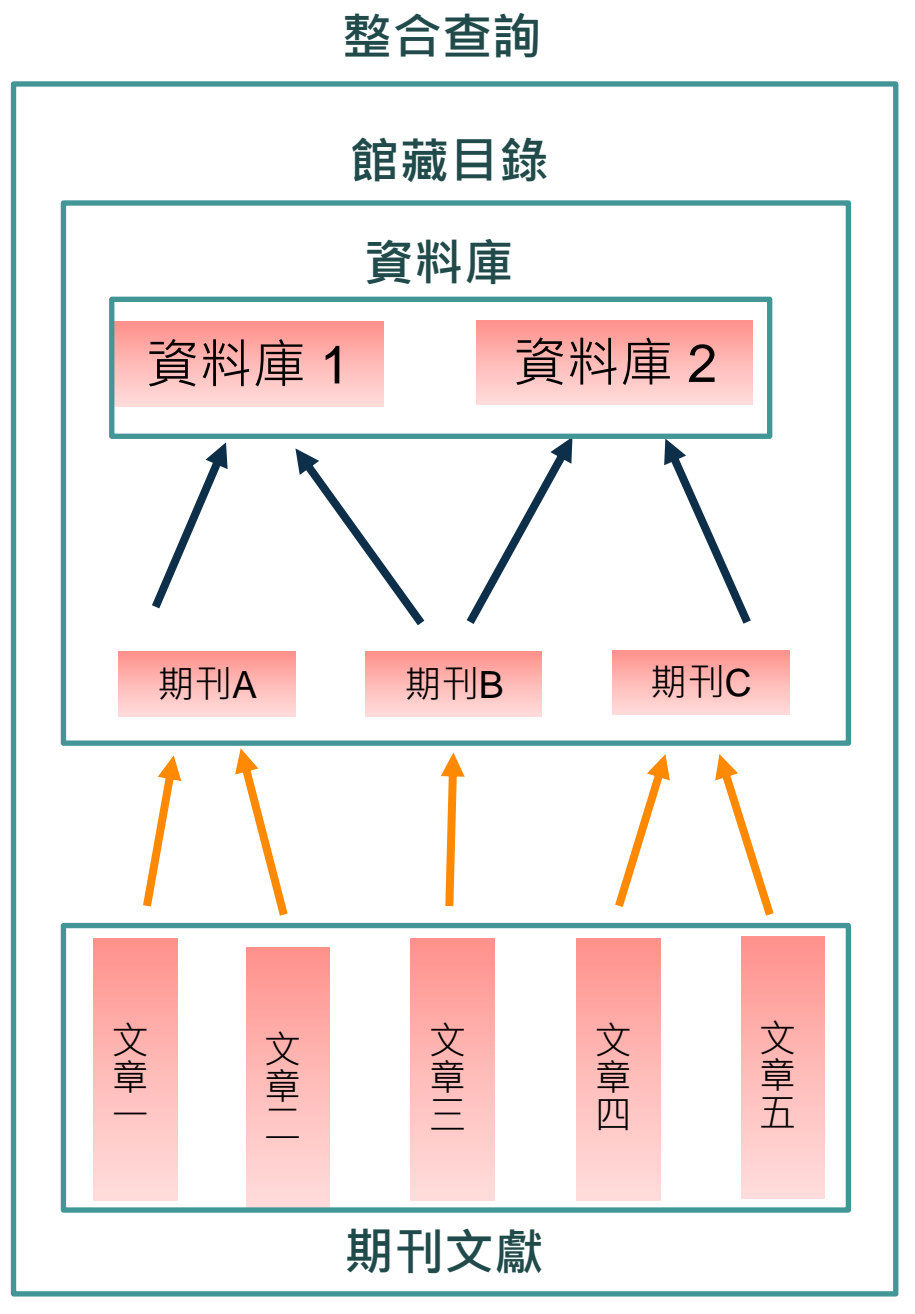

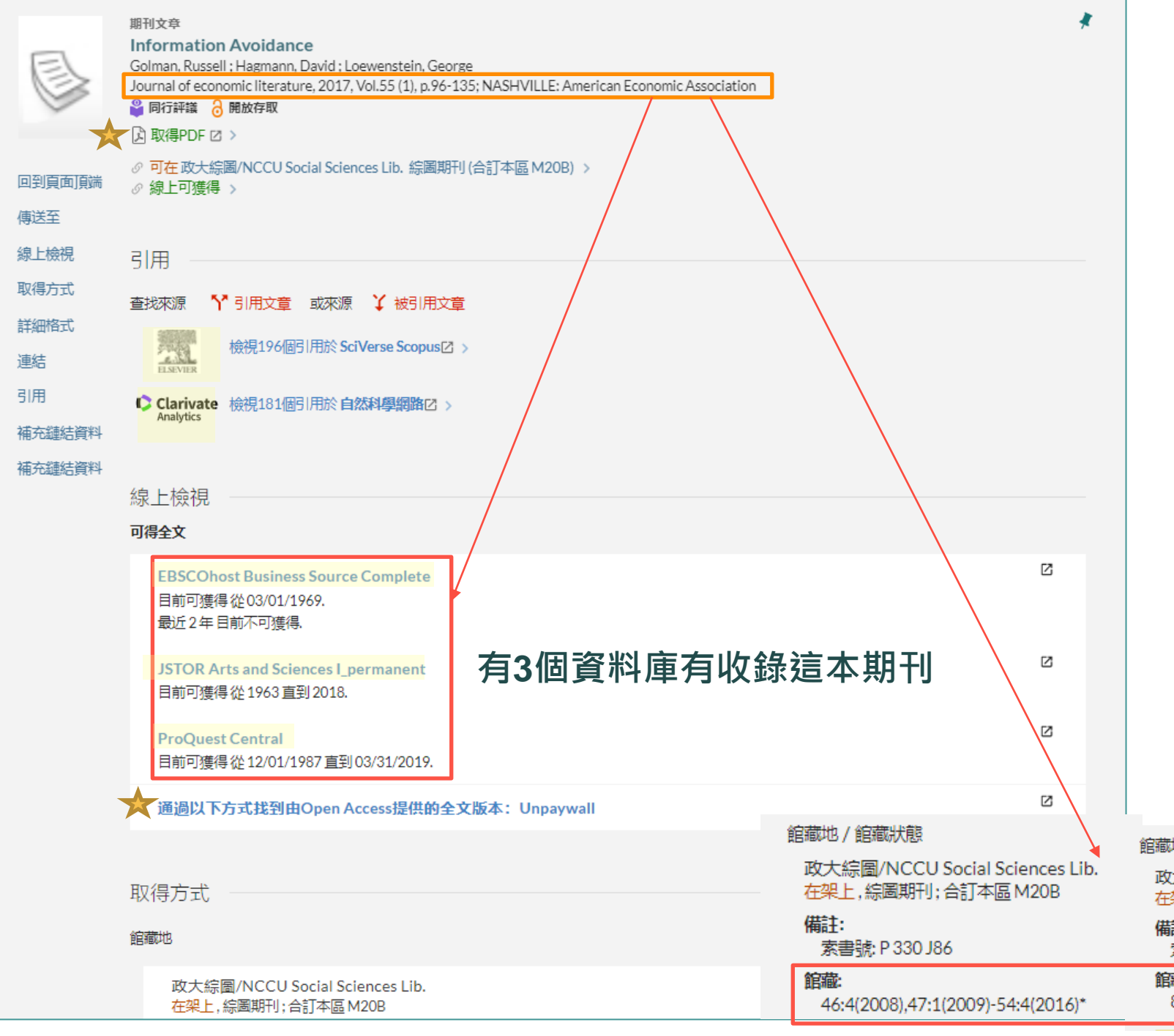

- 不論是資料庫或是實體館藏, 都請注意收錄的年代範圍!
- 有些開放取用的期刊會可以直 接看到可下載的PDF檔!

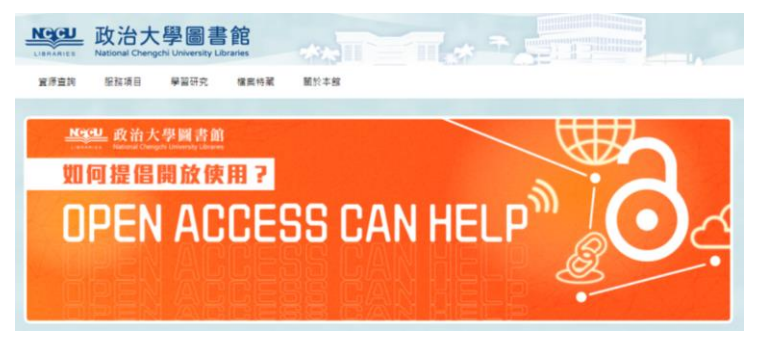

https://www.lib.nccu.edu.tw/p/404-1000-1562.php?Lang=zh-tw

 有些期刊會看到引用資訊,建 議可以直接使用Scopus或
 Web of Science資料庫查詢!

| 館藏地/館藏狀態                                                                                          |
|---------------------------------------------------------------------------------------------------|
| 政大達賢館/NCCU Dah Hsian Seetoo Lib.<br><mark>在架上</mark> ,密集書庫(點選下方調閱服務連結申請); P 330 J86               |
| 備註:<br>索書號: P 330 J86                                                                             |
| <br><b>館藏:</b><br>8(1970)-12(1974),14(1976)-32(1994),33:3(1995)-36:4(1998),37:2(1999)-40:4(2002)* |

| NCCU<br>UISRARIES<br>BIDDDA大學<br>博碩士論文全文影<br>National Changed University Electrons of the                                                                                                | 》像系統、<br>we & Department                                                                                                    |                                                                                                    | レス大 数位典語 NCCI                                                                                     | J Digital Archives                                                                                                    | 描介面。以每外界快速意际用。                                                                                                    |
|----------------------------------------------------------------------------------------------------|----------------------------------------------------------------------------------------------------|----------------------------------------------------------------------------------------------------|---------------------------------------------------------------------------------------------------|----------------------------------------------------------------------------------------------------|----------------------------------------------------------------------------------------------------|
| 簡易查詢 進階查詢 瀏覽查詢 排行榜                                                                                                    | 我的研究室 上傳論文 上傳須知                                                                                                    |                                                                                                    | 123                                                                                               |                                                                                                    | 3                                                                                                    |
| 帳號:guest(140.119.12.133) 離開系統                                                                                                    | ī                                                                                                    | 是一般使用者                                                                                                    | 【方臺孝思堂文庫系列】民俗臺灣                                                                                   |                                                                                                    | 【方豪孝思堂文庫系列】方豪先生史料資料庫                                                                                                    |
| 簡易查詢                                                                                                    |                                                                                                    | 最新書目                                                                                                    | 《时田編》》目1941年7月10日第2日前7月16日。<br>同代型方有編集者、自動人習習業、重点的創業<br>利参否定、影素之台湾文化的存在為前限。以「B                    | 1140年1月12日、大統行百千二年。臺北國家會會改改建江西國、口調時代現時,當時向量<br>臺之伯自然國、設備已確認期時大學。為醫民管整起來《民俗伯幣》月刊,即以圖局<br>與文化著著舉石」為關稅的發行做旨,展現對台灣民間的實現現場。              | 方面完全(1910-1900)4面近(1917)人。海水土和中國及建築等高、如約山水時外中部交換至<br>開發表現、僅功訪求、夏蘇特於時國第方支持,方著社生共同情報。 倾放力者書面<br>信、手稿、剪稿、公文曲等數位化准確面而成,供社會大眾將來研究,發展更料價值、解釋                         |
| Search<br>✓論文名稱 □研究生 □指導教授 □關鍵詞 □潤引<br>查詢模式: ◎精準 ○模糊 ○同音 ○同義詞 ○要<br>□查詢資料庫 <sup>*</sup> 國立政治大學博碩士論文全文影像<br>□查詢資料庫 <sup>*</sup> 民國70年以前各校博士論文(很違<br>□查詢資料庫 <sup>*</sup> PQDD美加地區博碩士論文(全文) | 要 □參考文獻 □不限欄位<br>[語拼音 ○通用拼音<br>象系統"<br>[寶] 國書館四樓寶訊教室A單機使用)"<br>限校內開放)"                                                                                                    | <ul> <li>○ 2023/07/31 日本對中國大陸的公気外交(2006-2022)</li> <li>○ 2023/07/31 以核心素養觀點探討摘要閱讀策略融入高中閱讀<br/>教學之研究</li> <li>○ 2023/07/31 美國印太戰略中臺灣的區域定位與策略分析</li> <li>○ 2023/07/31 二十世紀上半的「新中國」研究</li> <li>○ 2023/07/30 以文字探動分析致股裏報告書與企業投資及股利</li> </ul>  | 【 <b>國家倫文庫系列】國家倫文稿</b><br>羅爾倫(1897-1940)等志時、為王西國戰)<br>主統領。張拉物務舉辦的醫羅維。總範<br>代恩研究力面質創成者。羅家倫先生以保得中難認 | 2學生領袖。每任海華大學、中央大學校長、並留任本校崩身之中央政治學校代獻育長、實際<br>新華國家史、駐印國大使、考試新基課長、國史總總長奉重要務務、在漱算、外交、文化、近<br>建文化為金,其收藏之史科称了顯示其個人學者之外、也編開民國初年的中國政治思想、政。 | 【財天號文庫系列】《筆雅》革新號<br>《華麗》1957年中國文藝燈會術發行、原基半月月,運發人時期紙型刊物,以對論靈時次<br>刊。以《吉報約』面述。最好是基本的第一一集團等黨內,於1961年12月30日發布等刊援胡<br>綜合性文學刊物,涵然文學、增載、電影、音樂等黨內,於1961年12月30日發布等刊援胡   |
| 全文類型: □電子全文<br>限制:□透臺前論文<br>                                                                                                    | 過去 1天 7天 30天 180天 1年 歴年<br><sup>亜濟學系</sup> ◆林士貴 ◆黃品誠 ◆法律                                                                                                    | <ul> <li>         接放決策間之關聯任         <ul> <li>             2023/07/30</li></ul></li></ul>                                                                                                    | 【 <b>[於天陵文庫系列] 文季系列刊物</b><br>吹舞眼天雅主编的(文学季刊)10時(1966.10-19<br>ile                                  | 70.2), (文學) 第月刊3時(1971.1-1971.4), (文季) 季刊3時(1973.8-1974.5), 其作者群                                                                    | 【鄧世通文序系列】我樂多音:鄧世通文序日治藝文期刊<br>收錄都世過先生改編日治時期餐文期刊72種,其中近半數為早見刊物。 鄭世還先生的書房<br>共同期期的《新》外,更改融計多日時時和文字美術問題的解話。如: 篇書藝術社藝行從<br>《篇單美術》等刊物。這些物農場者的一手資料,於現今量單各地設料改圖中已不像見。前 |
| https://thesis.lib.nccu                                                                                                    | u.edu.tw/cgi-bin/gs32                                                                                                    | D岩釉地细绿体为东端的空度型玻璃和<br>2/gsweb.cgi/login?o=dwebmge                                                                                                    |                                                                                                   | https://contentdm.lib.ne                                                                                                    | ccu.edu.tw/                                                                                                    |
|                                                                                                    |                                                                                                    | 図書館首頁 重新查詞 資料庫 期                                                                                                    | 利檢索 瀏覽查詢 主題書尽 …                                                                                   | 司护武温取 國家                                                                                                    | 圖書館                                                                                                    |
| 算: WWW 2017 排名 台灣第1<br>KCCU INSTITUTIONAL REPOSITORY<br>接母戰團 全部政大贵報                                                                                                    | ・ 52 / (加索2・世外弗83名)<br>援 (現象) (1) 進階渡尋                                                                                                    | 請輸入檢索詞                                                                                                    | 政大典藏 ▼                                                                                            | ·····································                                                                                               | 籍敷位人交                                                                                                    |
| <ul> <li>演覽全部</li> <li>() 社群與類別</li> <li>() 握名</li> </ul>                                                                                                    | <sub>取大照明典罪&gt;</sub> 主頁<br>■歡迎使用 政大機構共                                                                                                    | 資料類型 → 字詞不相鄰 → 腸键字 →                                                                                                    | i                                                                                                 |                                                                                                    | 光千百                                                                                                    |
| <ul> <li>④ 信着</li> <li>④ 日期</li> <li>④ 資料類型</li> </ul>                                                                                                    | 政大機稱典職致力為本校成為人文社會科學學術社<br>台, 擅供檢案與使用的服務機制。                                                                                                    |                                                                                                    |                                                                                                   |                                                                                                    | 文集測覧 *<br>輸入開設字   Q                                                                                                    |
| 相關新聞<br>④ 委託上傳申請書Form<br>④ 期刊著作權穩構典義政策參考這單<br>④ RoMEO出版社授權政策查詢Copyright Policy<br>④ 著作權相關 Copyright<br>④ Q&A                                                                             | <ul> <li>         ・ 長久保存学校学術成果具研究建築。         ・ 學者是飲動学術傳播流程的朝健人物,只要能         「世界機構典報網站排名」(Ranking Web of Rep         ・申請您的ORCID。         ・Post-Print 作者的         ・         ・         ・</li></ul> | 本北北王リロビ並来<br>positories)<br>版本大募集 • 現有Post-Print 作者版本 •                                                                                                    |                                                                                                   | 料庫<br>以圖圖特褔明人文集為文本,將其數位化成果全文<br>轉置後,結合或大社資中心開發之各項數位分析工<br>具,建置出一個既符合人文學者研究需求,又能提<br>供大眾古籍內奇分析的平台。平台提供全文檢素、                          |                                                                                                    |
| 相關連結<br>④ 政大音頁 NCCU<br>④ 政大置書線 NCCU Lib<br>④ 嘉塔學術機構典論系统<br>123 1.0 133 20                                                                                                    | 京學術集成<br>ACADEMIC HUB<br>ACADEMIC HUB                                                                                                    | CU Academic Hub)由本校機構典磁系統輯型而成。是以機構為主種、作者為視角<br>分析平台,此平台機算本校教師與研究者的研究領域,但人發表與實際研究成果,<br>引文案[12]和重及其他計量指揮的證據。以展現本校研究成果的卷種影響力,同時<br>現役發電書記聞(Open Researchers and Contributor ID, ORCID) API條學術<br>D電方编站,有動於全面呈現本校教研人員之學物產出與研究實力,展現本校學術研<br>還。 | 政大典藏                                                                                              | 检索結果後分類,文本自動標註、資訊視覺,統計<br>分析、人物社會網結分析容數位分析工具,並將持<br>續進行文本擴充與數位工具之研發,將待隨著與時<br>俱進的科技發展,發掘古籍於數位時代的新定位,<br>動新國書語古錢數位應用服務,              |                                                                                                    |
|                                                                                                    | 創新國際學院 [28/29]                                                                                                    | ─ 理學院 [3886/5229]                                                                                                    | 限定此查詢範圍,                                                                                          |                                                                                                    |                                                                                                    |
|                                                                                                    | 資訊學院 [2601/3109]                                                                                                    | → 國際事務學院 [4663/6475]                                                                                                    | 將查不到實體館藏                                                                                          | 國家間書創                                                                                                    | # Main All Sciences Information Center                                                                                                    |
|                                                                                                    | https://nccur.lib.nc                                                                                                    | cu.edu.tw/                                                                                                    |                                                                                                   | http://mino                                                                                                    | g.lib.nccu.edu.tw/                                                                                                    |

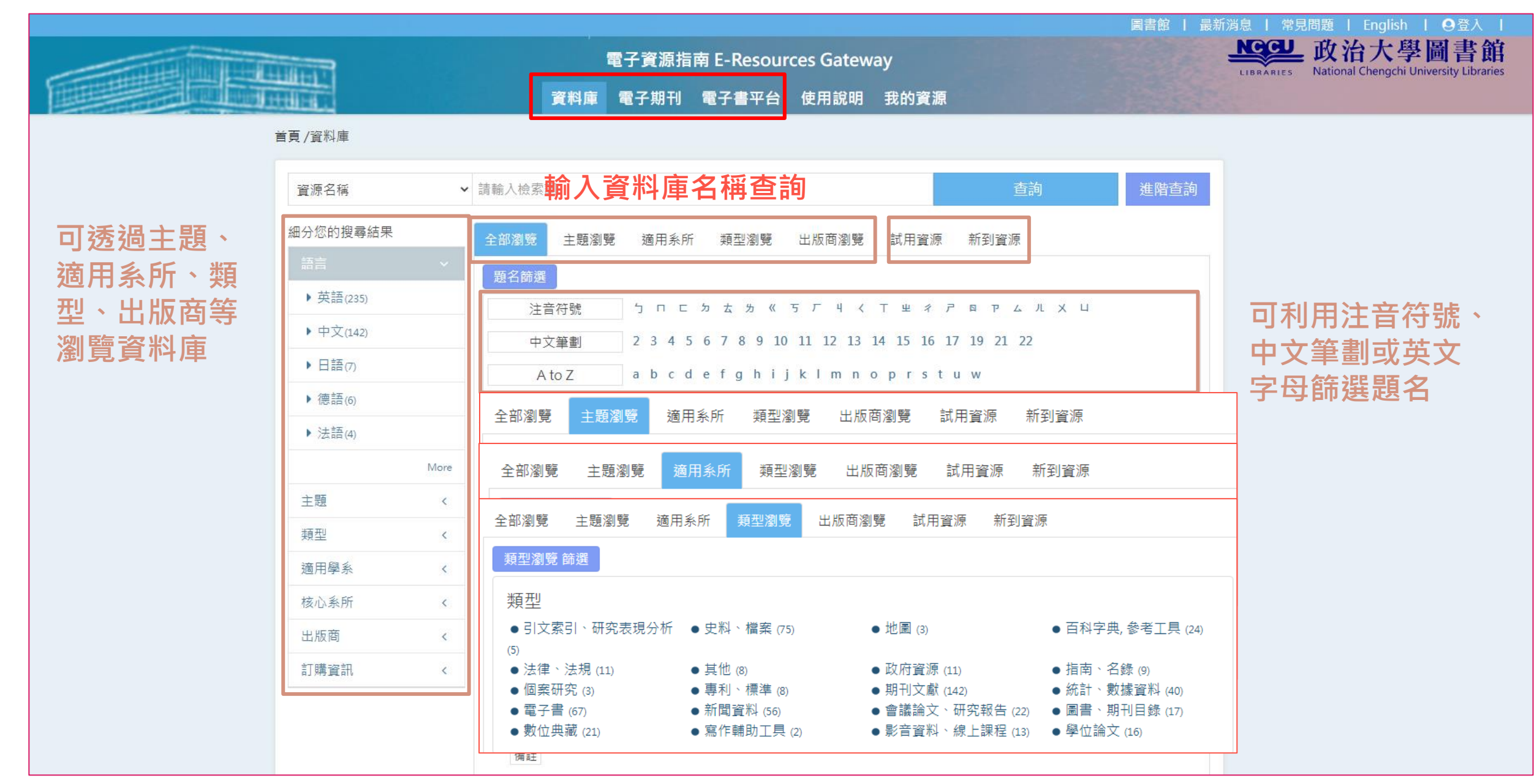

新聞報紙資料庫 (圖庫)

引文資

料庫

電子書資料庫 影音資料庫

全文綜合資料庫

跨學科主題、涵蓋多種資源類型(書、期刊、論文等)

專業學科資料庫

統計資料庫

個案資料庫

有學科專業背景較知道如何使用

WOS, 出版社 非營利 資料庫廠商 大學 法學 商學 Scopus, 文史 開放取用 TCI-HSS 政府機構 無全文, JSTOR, 博 Cambridg Bloomber Sage, ProQuest, 可了解引 碩士論文 e, Oxford, g, Eikon, Taylor & 古籍,史料, Westlaw, 用關係, EBSCOho 學科主題 Duke, MIT, 系統,期刊 SDC Francis, 並利用引 月旦,法源 st, 華藝, 子資料庫 數位典藏 Emerald, 文獻網,機 Project Platinum, 用關係做 **CNKI** Springer 構典藏 MUSE TEJ 進階分析

| https://sites.google                        | com/view/ncculibe                                        | books                    |                                        | 政治大學圖書館                                                                                                    | 全站搜尋                                                 | ۹                                                  | ġ                                                                   | ॥職中心 登入 💮 繁體 🗸                                           | A -                              |
|---------------------------------------------|----------------------------------------------------------|--------------------------|----------------------------------------|----------------------------------------------------------------------------------------------------|------------------------------------------------------|----------------------------------------------------|---------------------------------------------------------------------|----------------------------------------------------------|----------------------------------|
| NCCU<br>LIBRARIES<br>ebook達人速<br>成班<br>基本入門 |                                                          |                          | eB                                     | Constant<br>Constant<br>Market<br>Marke | 的<br>小<br>yRea                                       | 曾經瘋狂52時代<br>會經瘋狂52時代<br>會聖子書<br><sup>請一本好書,裏</sup> | <u> 中 9 0 0 1.</u><br>2.4<br>3. <sup>-</sup><br>4.ト<br>- 竹を稲<br>- 〇 | <mark>iyRead電子書查詢</mark><br>泉上閱讀<br>F戴閱讀<br>iyRead平台功能介紹 | 00:00<br>01:03<br>01:21<br>02:27 |
| Y                                           | 👇 想閱讀新書與休閒讀                                              | 物?請使用以下平台 👇              |                                        | (2) 所有地區                                                                                                    |                                                      | ×                                                  |                                                                     | 政治大學                                                     | ×                                |
| Y<br>HyRead ebook<br>HyRead m子書             | <u>iRead el</u>                                          | <u>3ooks</u><br>ユ聿       | <u>udn Library</u><br>udn <b>ia</b> 書館 |                                                                                                    | 5中国書   國中小學   <sup>5</sup><br>館   国書館   <sup>5</sup> | 朝門國書   具他   開發所<br>館   具他   謝外県<br>、               | 人登                                                                  |                                                          | 流通政策                             |
| <u>nyReau電」音</u><br>(10000+冊電子書)            | <u>半雲电</u><br>(10000+冊                                   | <u>」</u><br>電子書)         | <u>udni員音路</u><br>(3000+冊電子書)          | Brooklyn Public                                                                                                    | Library                                              | 0                                                  | 승규인                                                                 | 防治大腿                                                     |                                  |
|                                             |                                                          |                          |                                        | Los Angeles Pub                                                                                                    | olic Library                                         | 0                                                  | 68.75                                                               | N/II/                                                    |                                  |
| 🗣 🕽                                         | <b>以下兩個平台較缺乏新書</b> ・                                     | 然而有許多學術書籍可               | 利用 👇                                   | Malden Public L                                                                                                    | ibrary                                               | 0                                                  | 密碼。                                                                 |                                                          |                                  |
|                                             |                                                          |                          |                                        | Queens Public L                                                                                                    | ibrary                                               | 0                                                  | 預約通知                                                                | 輸入您常用的電子郵件                                               | 22                               |
|                                             | <u>中华数字书苑</u>                                            | L&B數位圖書創                 | <u>i</u>                               | San Mateo Cour                                                                                                    | nty Libraries                                        | 0                                                  |                                                                     | 同意隱私權政策                                                  | 策                                |
|                                             | (6700+冊電子書)                                              | (2500+冊電子書)              | )<br>Į                                 | Santa Clara Cou                                                                                                    | nty Library District                                 | 0                                                  |                                                                     |                                                          |                                  |
|                                             |                                                          |                          |                                        | ❶ 新增所屬圖                                                                                                    | 書館:於上方                                               | <b>波</b> 尋框中輸入                                     |                                                                     | 登入                                                       |                                  |
|                                             | ◆ 週台乂学院建人<br>(歡迎點選連結進一步了解與                               | 的電子書半台 👇<br>操作・在此不會仔細介紹) |                                        | 「政治大學」                                                                                                    | ,會出現政治;<br>(4.5.4) 素吻は                               | 大學選項。或                                             | 2 登入本校                                                              | 交圖書館帳號密碼                                                 | 0                                |
|                                             |                                                          |                          |                                        | 是瀏覽選单中的<br>政治大學團書                                                                                                    | 旳' 大專院校<br>館。                                        | 圖書問」找到<br>完成新憎。                                    | 點躍「流涌                                                               | 函策,可以看到借                                                 | 昔閏規則。                            |
|                                             | ク.<br>ク.<br>ク.<br>ク.<br>ク.<br>ク.<br>ク.<br>ク.<br>ク.<br>ク. | m庫系列数推廣                  | 書の文古籍                                  | *若您有辦理」                                                                                                    | 山 马运夜的<br>其他圖書館借<br>即可使用多家                           | 題證,可以加入<br>圖書館採購的                                  |                                                                     |                                                          |                                  |
| 中國基本古籍庫                                     | 中華經典古籍庫                                                  | 四庫系列數據庫                  | <u>四部叢刊及<b>09</b>增補版</u>               | 電子書。                                                                                                    |                                                      |                                                    |                                                                     |                                                          |                                  |

|           |                                                      | 子資源指  | 南 E-Resour            | ces Gatew  | ау                     |                                              |                              |
|-----------|------------------------------------------------------|-------|-----------------------|------------|------------------------|----------------------------------------------|------------------------------|
|           | 資料庫                                                  | 電子期刊  | 電子書平台                 | 使用說明       | 我的資源                   |                                              | 1                            |
| 頁/資料庫     |                                                      |       |                       |            |                        |                                              |                              |
| 資源名稱 🗸 🗸  | 請輸入檢索詞                                               |       |                       |            |                        | 查詢                                           | 進階查                          |
| 田分您的搜尋結果  | 全部瀏覽 主題瀏覽                                            | 適用系所  | 類型瀏覽                  | 出版商瀏覽      | 試用資源                   | 新到資源                                         |                              |
| 語言 >      | 類型瀏覽 篩選                                              |       |                       |            |                        |                                              |                              |
| ▶ 英語(238) | *** #                                                |       |                       |            |                        |                                              |                              |
| ▶ 中文(163) | <ul> <li>・ 規型</li> <li>● 引文索引、研究表</li> </ul>         | 現分析 ● | 史料、檔案 (86)            | • #        | 圖 (3)                  | ● 百科字典,                                      | 参考工具 (25)                    |
| ▶ 日語(10)  | (5)                                                  |       | ⇒ 41-                 | 71         |                        |                                              | -                            |
| ▶ 德語(6)   | <ul> <li>● 法律、法規 (12)</li> <li>● 個案研究 (3)</li> </ul> | •     | 具112 (8)<br>專利、標準 (9) | ● 収<br>● 期 | 府資源 (12)<br> 刊文獻 (141) | <ul> <li>● 指南、名動</li> <li>● 統計、數据</li> </ul> | <sub>录 (9)</sub><br>豦資料 (41) |
|           | ● 電子書 (71)                                           | • 1   | 新聞資料 (65)             | • 🚖        | 議論文、研究報                | &告 (24) ● 圖書 <sup>、</sup> 期刊                 | 刊目錄 (18)                     |

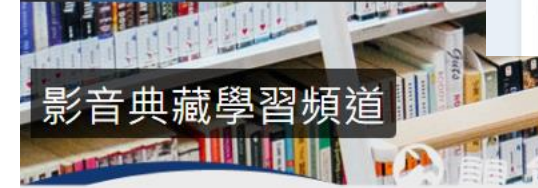

頻道總覽 例句影音辭典 學習統計 登出

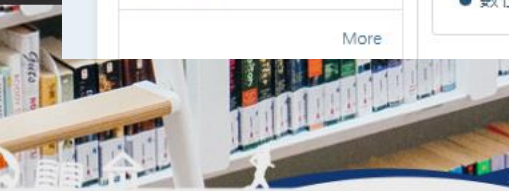

Complaints and Compliments-(2-1-A)-Do you get enough appreciation at work?

商業職場 High

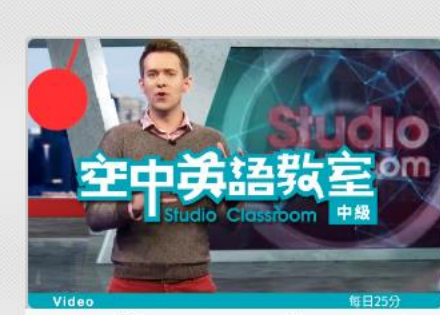

內容生活化且實用性, 教學生動活潑, 內容包含時事風 潮、科技新知、工作職涯、健康專欄、名人小傳、美式 生活、短篇故事等。

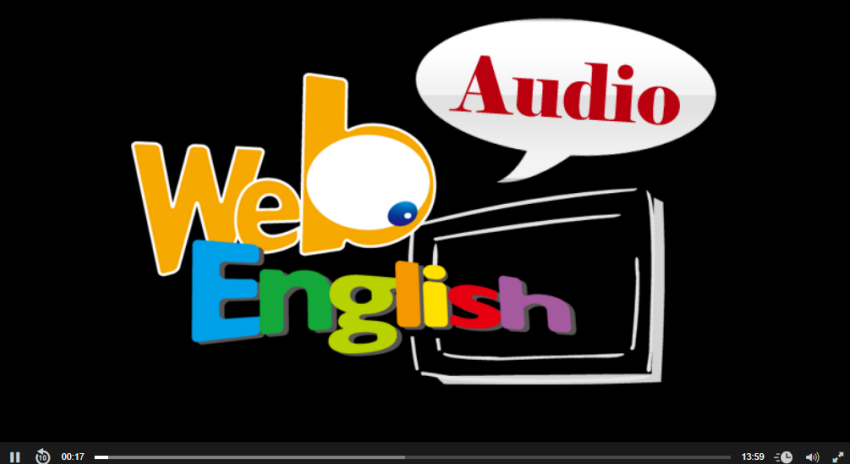

Do you pay enough compliments or are you always complaining?

Advanced Studio Classroom is on the air.

Do you pay enough compliments or are you always complaining?

> Hello, listeners, welcome to Advanced Studio Classroom.

This Bill Quinn.

 $\ref{Today}$  it's March 30th, and it's the last article of the month. It's a BUSINESS article that is on page 42 in your Advanced Studio Classroom magazine.

A A

Complaints and Compliments.

 ${oldsymbol{\Sigma}}_{\mathrm{I}}$  love this article.

 ${f D}$ This is a really fun article, actually, to talk about, because we can all relate to it.

 ${oldsymbol \Sigma}_{
m It's}$  not something that's so technical and difficult to understand.

| 播放列表             | 重要單字      | 中文導讀    |         |       |      |   |
|------------------|-----------|---------|---------|-------|------|---|
| 全民英檢初級           | 全民英檢中級    | 全民英檢中高編 | ह TOEIC | TOEFL |      |   |
| would (will      | )過去式,表示過· | 去未來式)將  |         |       |      |   |
| year 年,一年        |           |         |         |       |      | 8 |
| yearly 每年的       | ,一年一灾的    |         |         |       |      | 8 |
| <b>you</b> (主格)的 | ス; 你們     |         |         |       |      | 8 |
| your (you的序      | 所有格)你的;你  | (門白勺    |         |       |      | 8 |
|                  |           |         |         |       | 7171 |   |

## **O** 💬

智軒文化事業有限公司 傳播知識 豐富生命 WISDOM WIN DISTRIBUTOR CO.

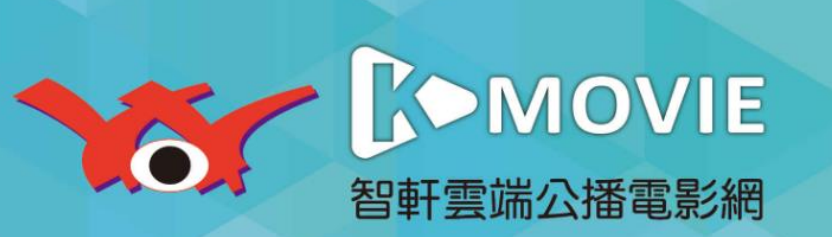

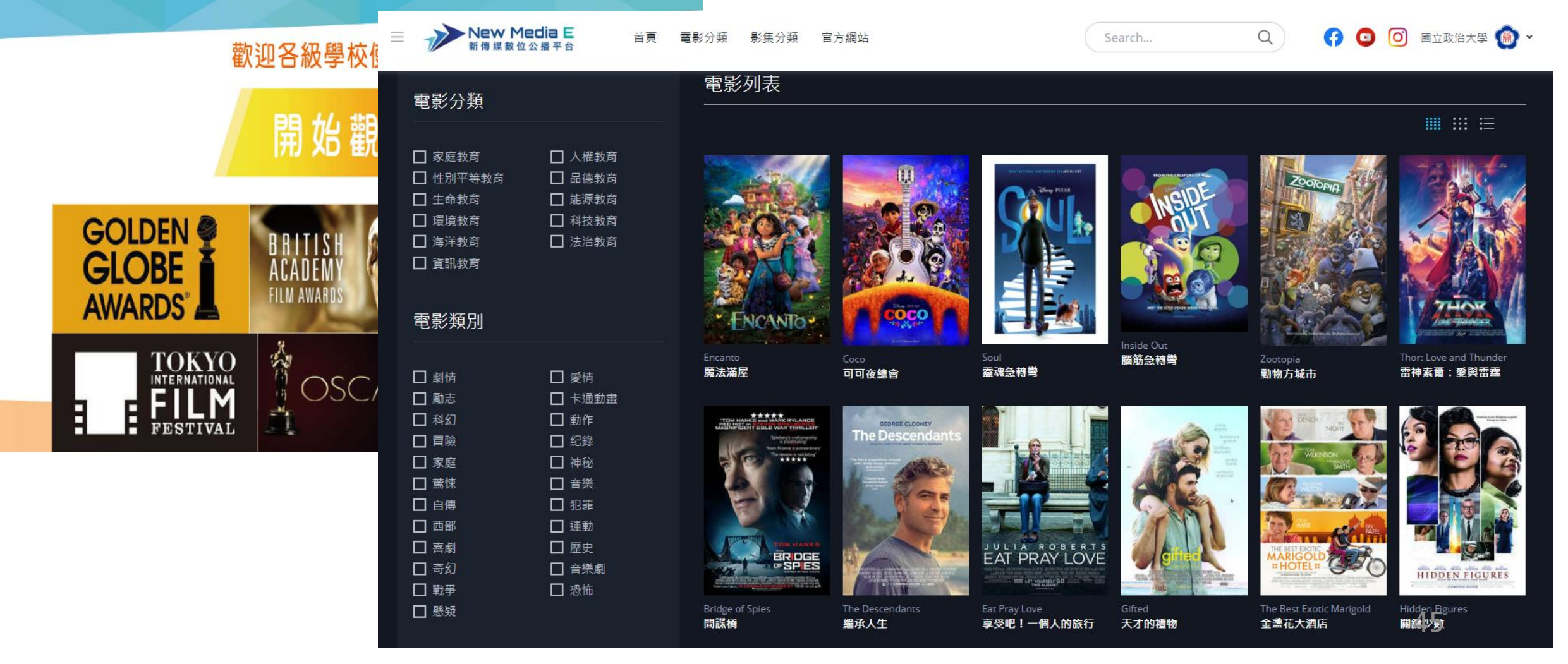

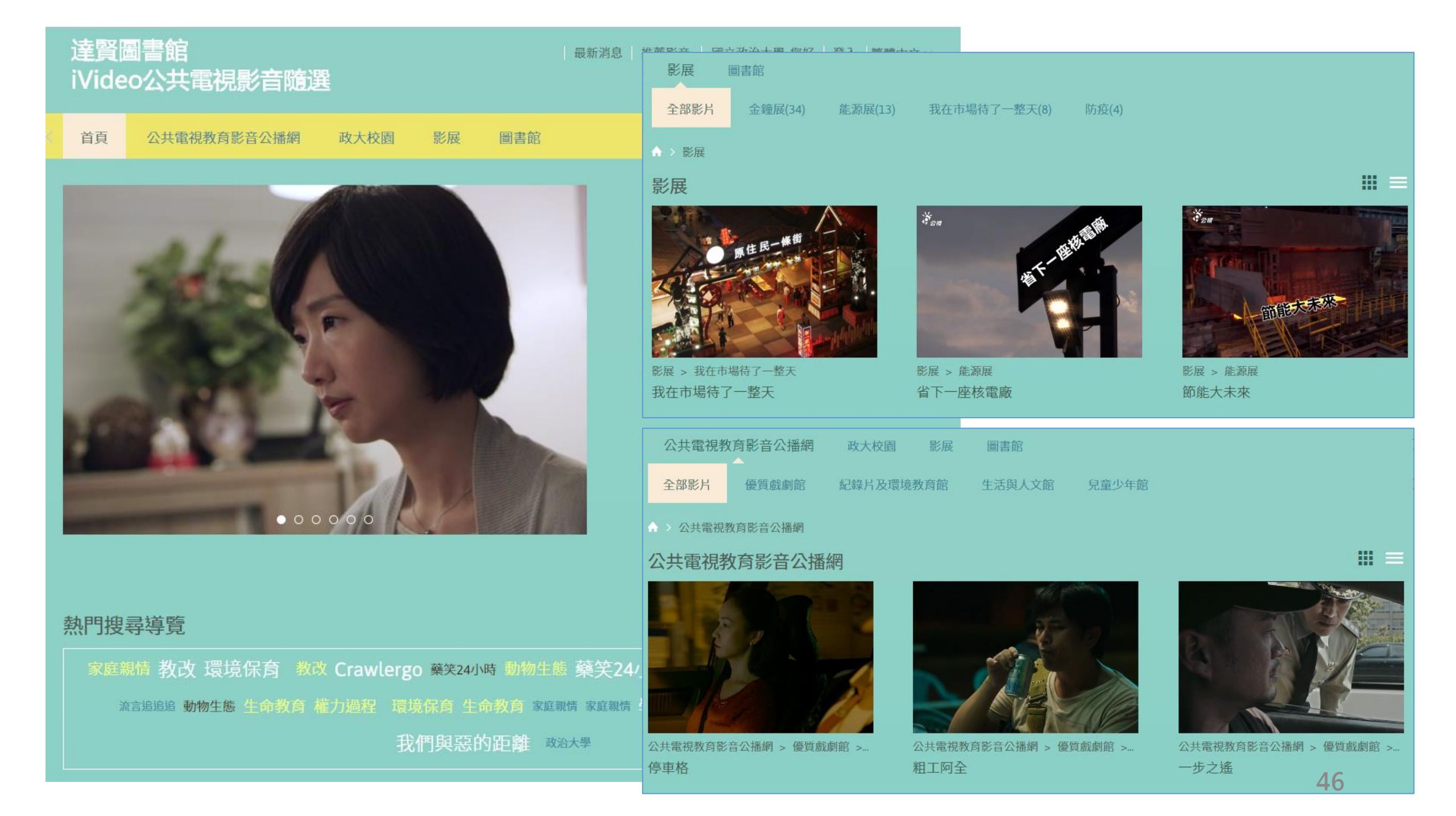

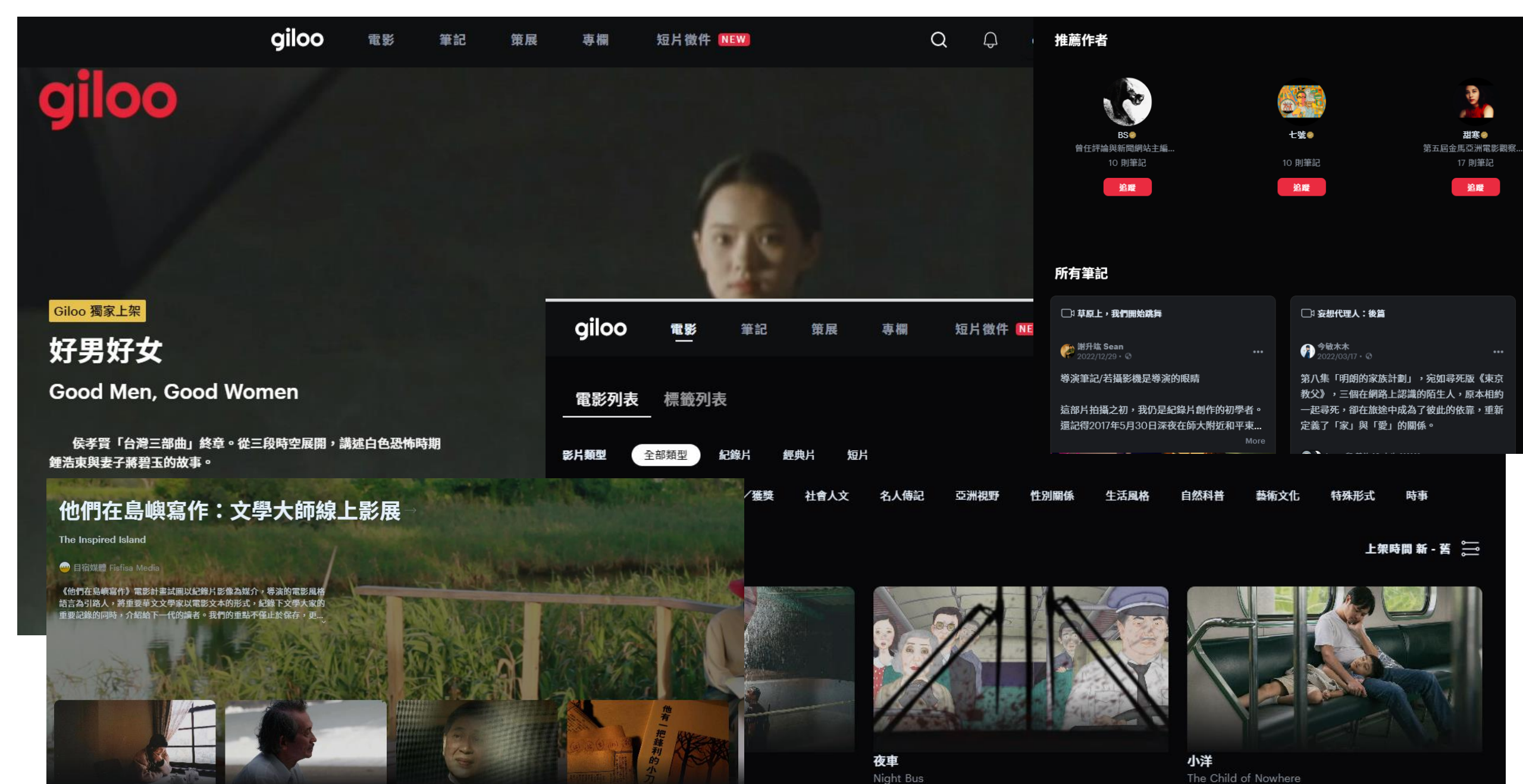

03.15 上架

他們在島嶼寫作|周夢蝶:化城再來人 他們在島嶼寫作|王文興:尋找靑海的 他們在島嶼寫作|白先勇:奼紫嫣紅開 他們在島嶼寫作|劉以鬯:1918 Y 褊 Multiflorate Splendour

The Coming of Tulku

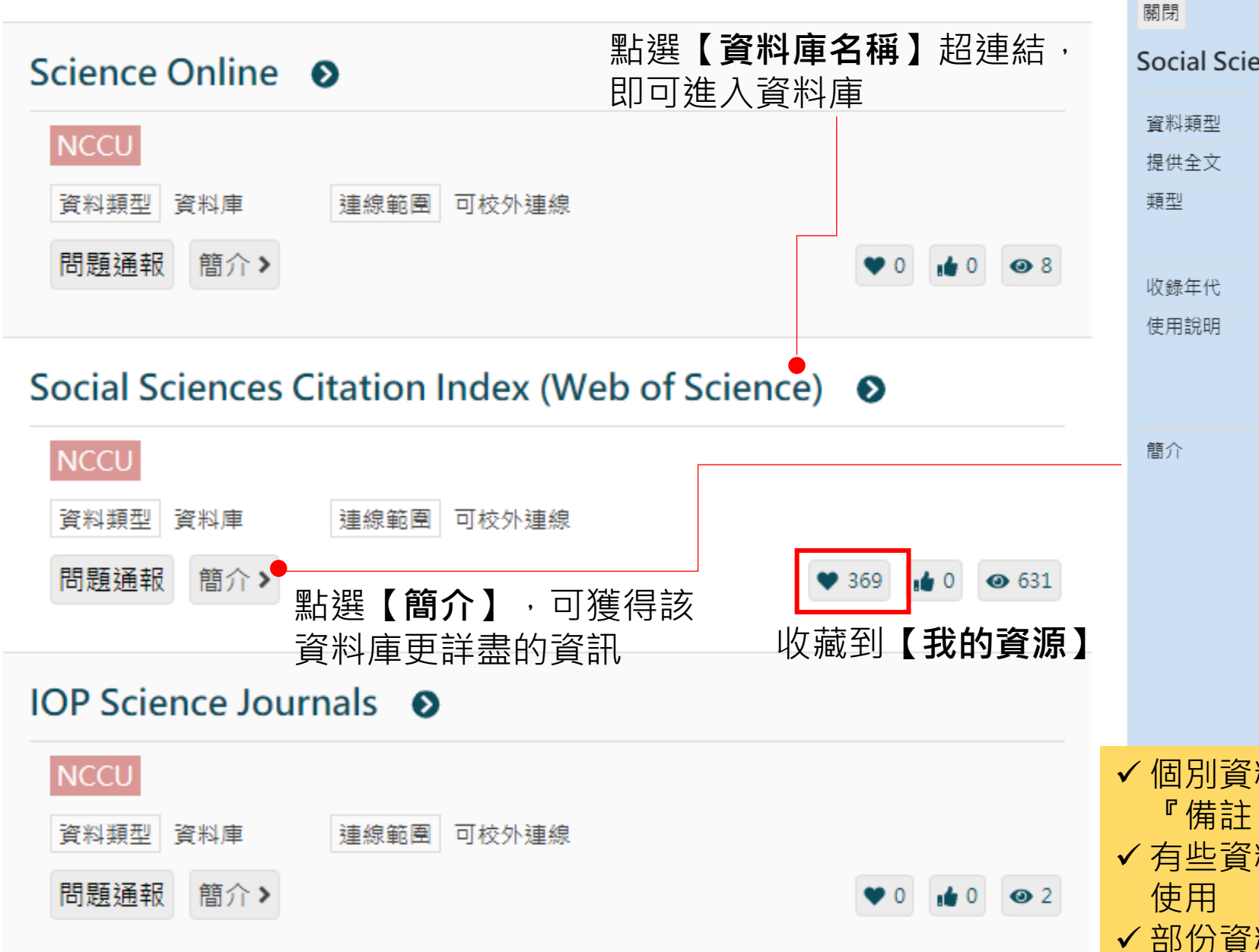

| Social Scie                    | ences Citation Index (Web of Science) 💿                                                                                                    |
|--------------------------------|----------------------------------------------------------------------------------------------------|
| 資料類型                           | 資料庫                                                                                                    |
| 提供全文                           | 索摘                                                                                                    |
| 類型                             | <u>引文索引、研究表現分析</u>                                                                                                    |
|                                | 期刊文獻                                                                                                    |
| 收錄年代                           | 1898-                                                                                                    |
| 使用說明                           | <u>教育訓練簡報(201910 update)</u> e學習網                                                                                                    |
|                                | <u>線上影音教學 (201402 update)</u>                                                                                                    |
|                                | 收錄期刊查詢                                                                                                    |
| 簡介                             | 簡稱SSCI為社會科學引用文獻索引資料庫,收錄2,200多種<br>期刊,每週更新約2,700筆資料。本資料庫在Web of<br>Science(WOS)平台上使用,不僅可以從一般的資料庫檢索<br>方式透過Subject(主題)、Title(篇名)及Author(作者)去檢索<br>要尋找的資料,最主要的特點在可以透過作者所引用的參考<br>文獻、專利等,作為檢索條件去查到哪些作者曾引用某位特<br>定作者的文章或書籍、專利資料。資料庫中特有的被引用文<br>獻檢索(Cited Reference Searching)可以應用在:找到哪些<br>人引用了某篇文章去寫成新的論文發表,這意味這篇文章的<br>研究結果正影響著後輩的研究方向;依據先人的研究軌跡,<br>作為研究演進的指引;瞭解同儕的研究情形等。 |
| 個別資<br>『備註<br>有些資<br>使用<br>部份資 | 料庫重要資訊或使用限制都會在<br>』中寫明 (ex:本館只購買某一子項)<br>料庫需要安裝用戶端程式才能連線<br>料庫提供操作手冊與上課簡報                                                                                                    |

友善列印

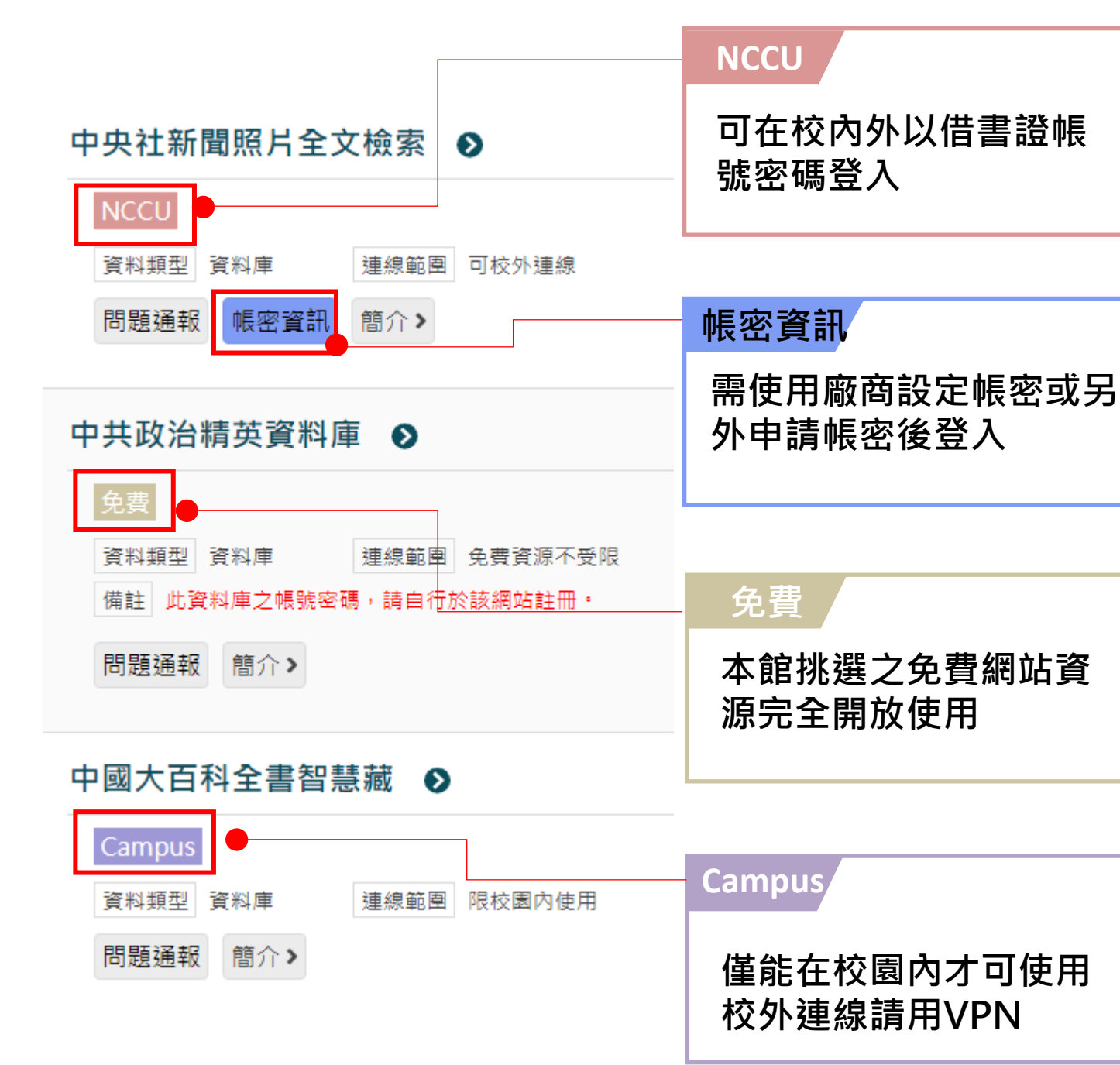

| Bloomberg Professional                                                     |
|----------------------------------------------------------------------------|
|                                                                            |
| 章·展放() 章·展放(20) 现4週间至10.7.10円,留至周囲豆記。<br>請使用個人帳號/密碼登入 ( 第一次使用請於單機首頁申請個人帳密) |
| 請勿大量下載資料!如因不當使用、大量下載,將依「讀者違規處理辦法」』                                         |
| 彭博資料下載量計算說明                                                                |
| 問題通報 簡介 >                                                                  |
|                                                                            |
|                                                                            |

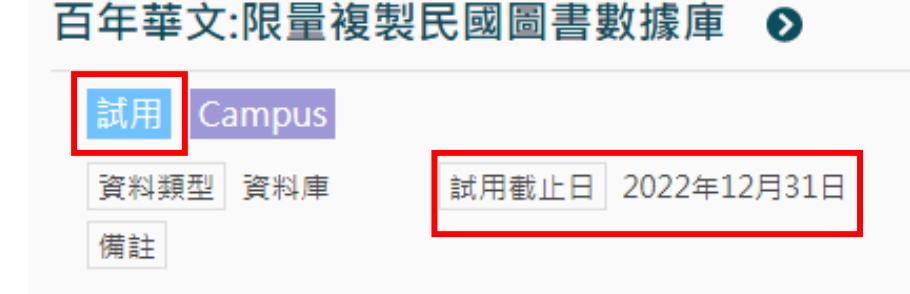

### 資料庫包括以下四個系列的內容:

1.民國籍粹(試用期2022.3.15-2022.6.14)
 2.中國近現代翻譯文學作品(試用期2022.3.15-2022.6.14)
 3.中國近現代本土文學作品(試用期2022.3.15-2022.12.31)
 4.民國時期文獻資料海外拾遺(試用期2022.3.15-2022.6.14)

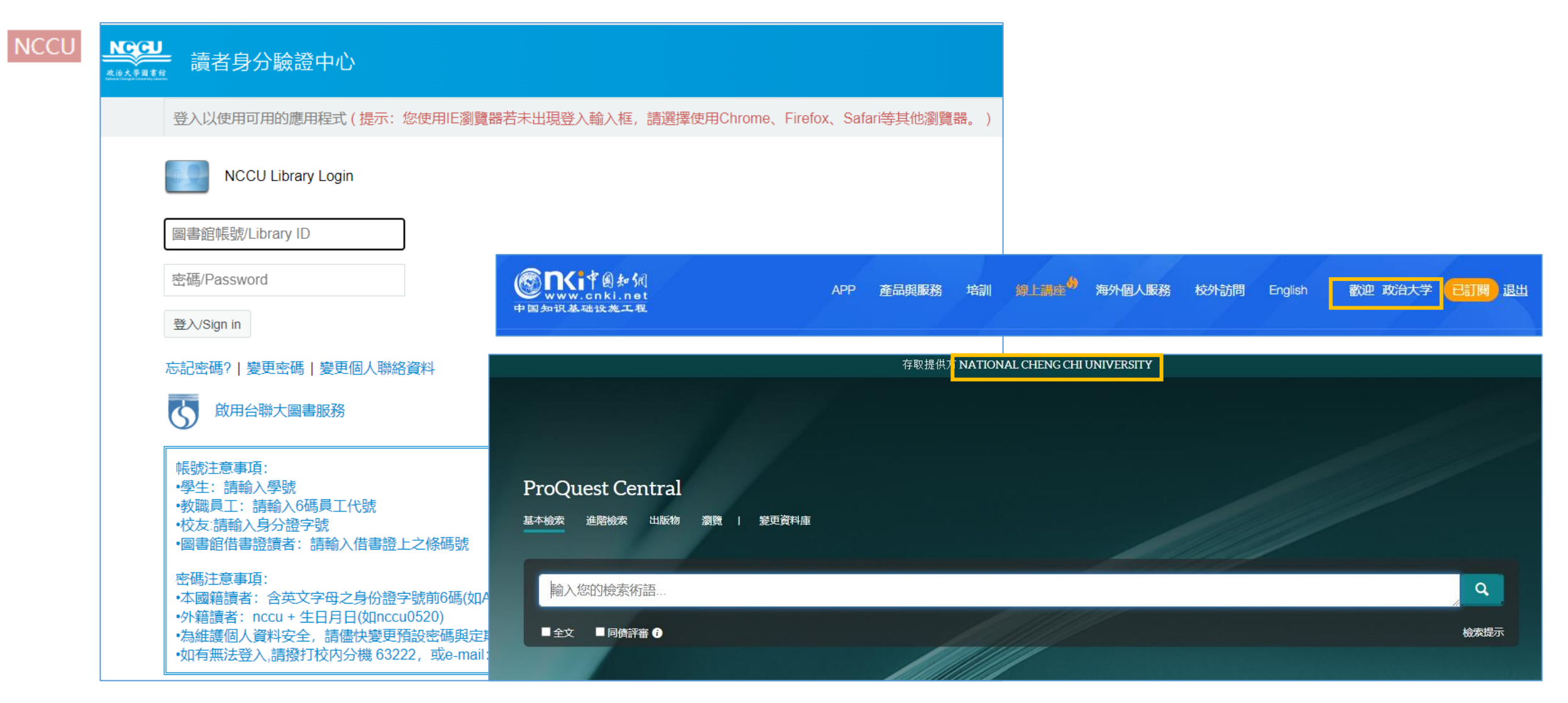

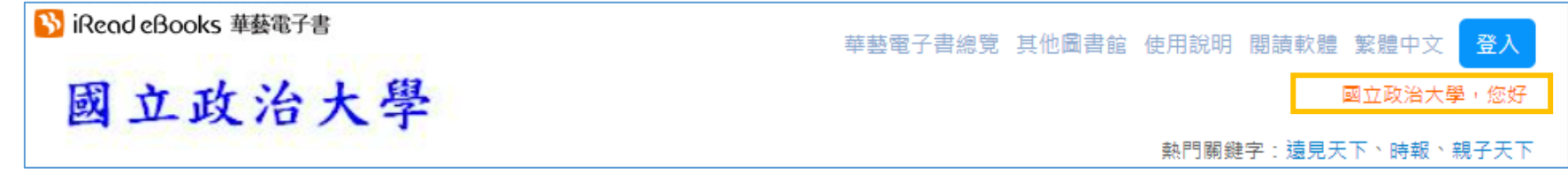

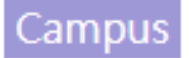

### 僅限校園內連線的電子資源 需透過VPN才可使用 政 ≥ 愛 大 □ 政大首页 C English 帳號/學號 @nccu.edu.tw . 密碼 □ 記住我的帳號密碼 登入 建立帳戶 無法登入? E 9(02)29387599 ۲ :11805 台北市文山區計画第二级64 -烏根電話: 02-29393091 信用: 02-29379611 CC 圖書館 WM5數位學習 校務系統Web入口 티 校園授權軟體 全校課程查詢 VPN

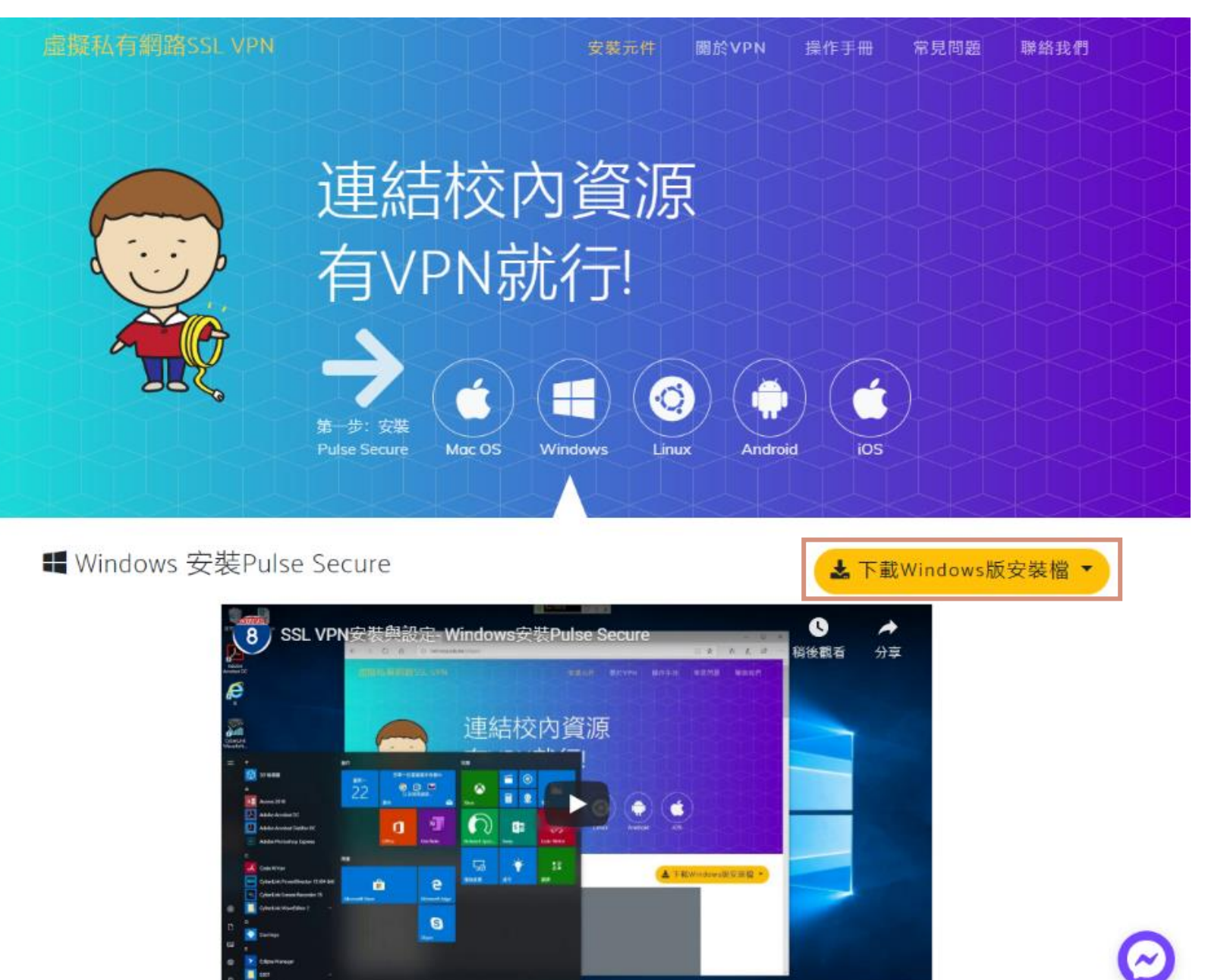

51

# \*\*\*\*\*\* # 2

## 1. 開啟Pulse Secure

### (Win10畫面示範)

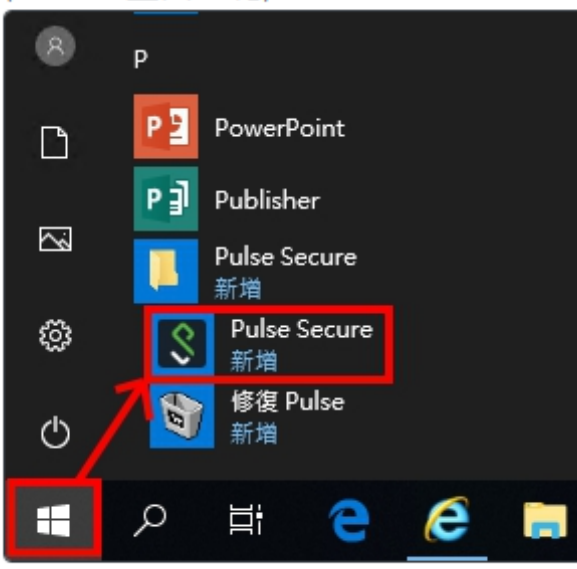

## 2. 按╋號新增連線

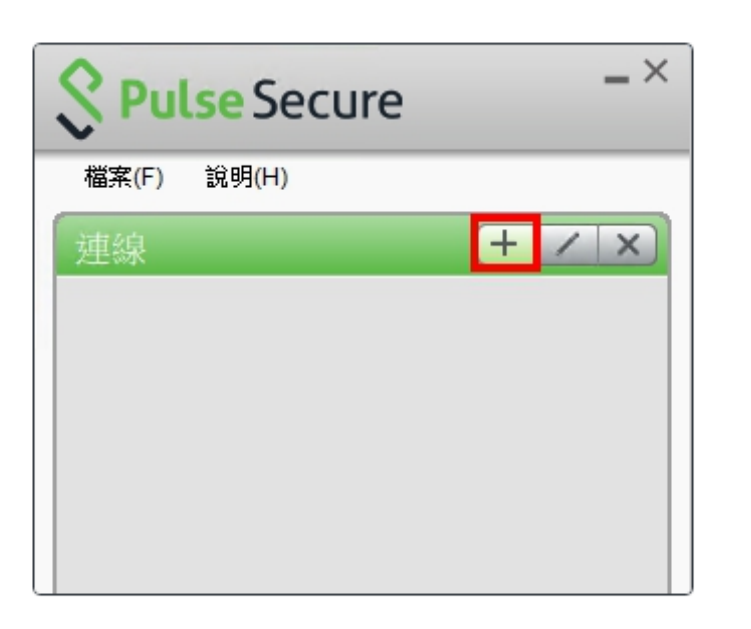

## 3. 輸入伺服器URL https://sslvpn.nccu.edu.tw 按「新增」 新增連線 ×

連線(C)

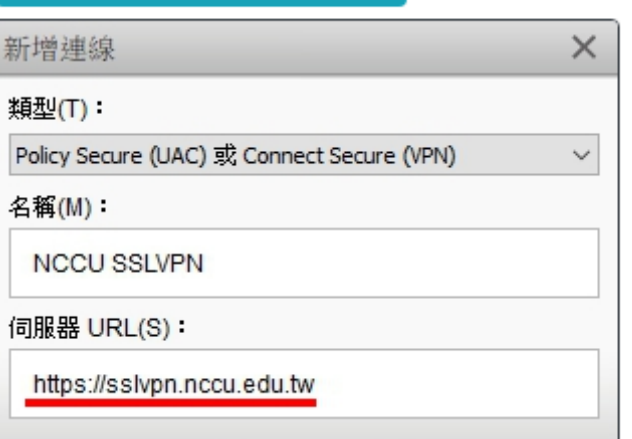

新增(A)

取消(N)

### 第二步: 連上VPN

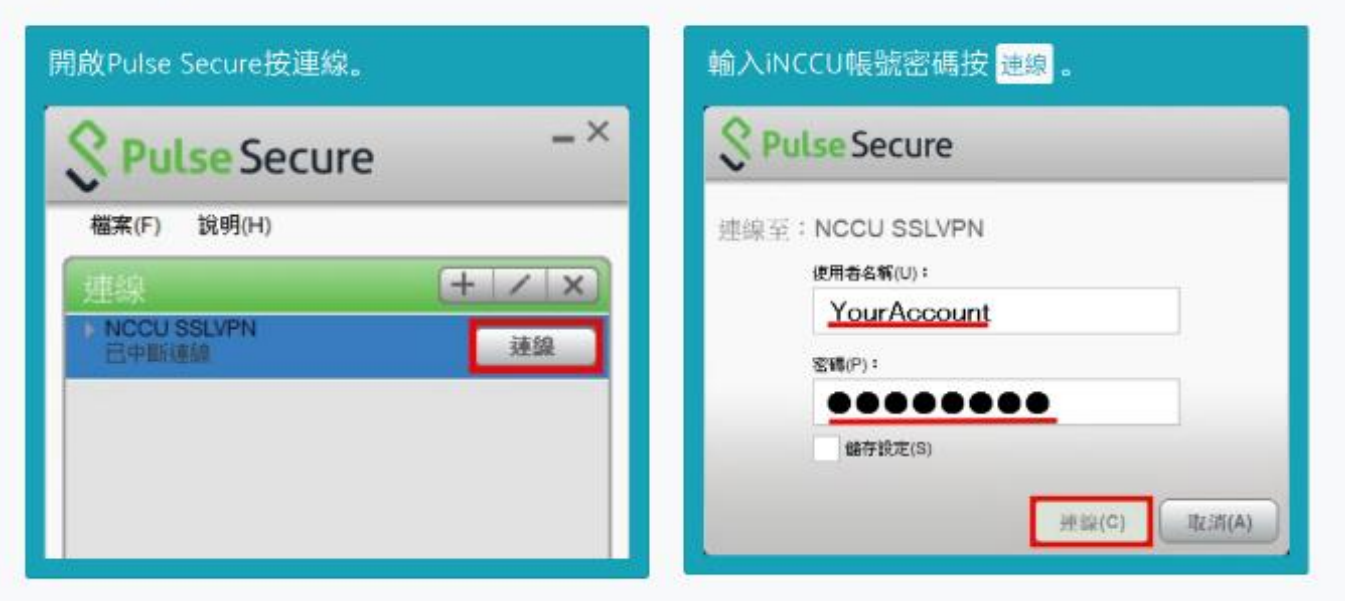

|                              |                                                                                                    | 圖書館   最新消息   常見問題 English   ♀登出                                                                                        |
|------------------------------|----------------------------------------------------------------------------------------------------|----------------------------------------------------------------------------------------------------|
| 110.000                      | 電子資源指南 E-Resources Gateway                                                                                   | NCCU 政治大學圖書館                                                                                                    |
|                              | 資料庫 電子期刊 電子書平台 使用說明 我的資源                                                                                     |                                                                                                    |
| 首頁 /常見問題                     |                                                                                                    | 資料庫連線不上處理方式                                                                                                    |
| 常見問題                         |                                                                                                    | <ol> <li>1、部份資料庫可能僅為短期連線問題,可先按「F5」重整或過一段時間再重新登入試試。</li> <li>2、請點選該電子資源下方的「問題通報」回報問題,並盡可能詳細敘述或「附上截圖」以協助判斷問題。</li> </ol> |
| 請選擇分類                        | ✔ 查詢                                                                                                    |                                                                                                    |
| 2022年12月6日                   | 說明 Westlaw資料庫登入方式更新 >                                                                                        | 無法登入電子資源指南??看這裡<br>無法登入圖書館的電子資源指南?                                                                                     |
| 2022年3月27日                   | 說明 可以申請使用台聯大的電子資源嗎? ▶                                                                                        | 您可以參考下列的說明,做初步的狀況排除:<br>*使用者帳號不在授權使用群組。User id is not in authorized user group.*                                       |
| 2022年7月12日                   | 說明 校友可以校外連線使用電子資源嗎? ▶                                                                                        |                                                                                                    |
| -<br>2020年11月16日<br>-        | 錯誤訊息 出現ERR_TOO_MANY_REDIRECTS ▶                                                                              | •請確認是否已啟用您的讀者權限<br>若您尚未啟用權限,請點選 <u>讀者借閱權限啟用</u> ,完成簽署                                                                  |
| 2019年10月3日                   | 出現ERR_TOO_MANY_REDIRECTS<br><sub>若您點選資料庫名稱,出現下列訊息</sub>                                                      | • 之前是否休學?                                                                                                    |
| 2019年10月3日<br>•<br>2019年8月4日 | 這個網頁無法正常運作www-xxx(資料庫網址)-com.autorpa.lib.nccu.edu.tw 將您重新導向的次數過多。<br>試試看清除 Cookie.<br>ERR TOO MANY REDIRECTS | 若這學期有復學,請洽總圖或各分館更新您的讀者檔狀態<br>(總圖分機63222/商圖分機84006/綜圖分機50107/傳圖分機67152)                                                 |
|                              |                                                                                                    | — *使用者帳號或密碼錯誤·請重新登入。Wrong id or password, please check.*                                                               |
|                              | 請清除您瀏覽器的快取和cookie                                                                                            | 帳號為學生證號                                                                                                    |
|                              | safari 清除方式                                                                                                  | 石芯芯記留嗎,可以至以下網址,里新設定您的密碼<br>https://sspr.lib.nccu.edu.tw/sspr/public/forgottenpassword <b>53</b>                        |

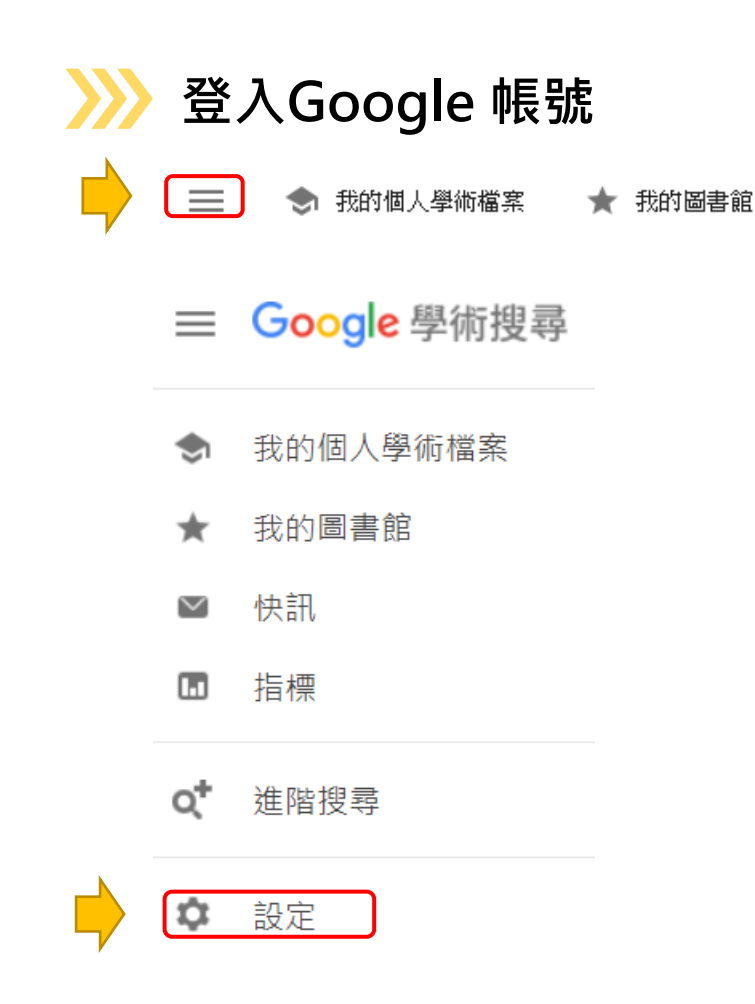

•

# 如何由Google Scholar連線政大電子資源?

取消54

儲存

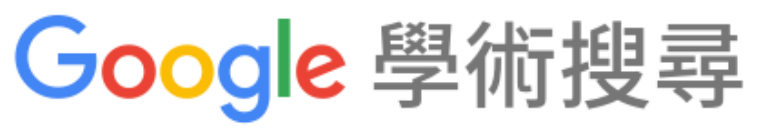

|   | Q                                                            |
|---|--------------------------------------------------------------|
|   |                                                              |
| Į | 顯示指定圖書館的存取連結 (最多選擇 5 間):                                     |
| 話 | NCCU                                                         |
|   | 例如, 長庚大學                                                     |
|   | ☑ 政治大學 National Chengchi University - Full text@NCCU (政大)    |
|   | North Carolina Central University - Full-Text @ NCCU Library |
|   | North Carolina Central University - NCCU Journal Finder      |
|   | ● 中正大學圖書館 - FullText@CCU Library                             |
|   | □ 國立中正大學 National Chung Cheng University - Findit@CCU        |
|   | ✓ NATIONAL CHENG CHI UNIVERSITY - ProQuest Fulltext          |
|   | NATIONAL CHUNG CHENG UNIVERSITY - ProQuest Fulltext          |
|   | NORTH CAROLINA CENTRAL UNIVERSITY - ProQuest Fulltext        |
|   | 圖書館刊物的線上版本存取權限通常僅限於該圖書館的訪客。 您可能需要以您的圖書館密碼登入、使用校內電腦,          |
|   | 或設定您的瀏覽器以使用圖書館 proxy。 請造訪您的圖書館網站或詢求當地圖書館員的協助。                |
|   |                                                              |

| Google 學術搜尋                                      | religion and culture                                                                                                    |                                        |
|--------------------------------------------------|----------------------------------------------------------------------------------------------------|----------------------------------------|
| 文章                                               | 共約 3,770,000 項結果,這是第 3 頁 (0.06 秒)                                                                                                    |                                        |
| 不限時間<br>2022 以後<br>2021 以後<br>2018 以後<br>自訂範圍    | [書籍] History, religion and culture of India<br>S Gajrani - 2004 - books.google.com<br>culture of Western India. Fourth volume describes the same for Eastern States of India.<br>Fifth and Sixth Volumes are devoted to Central and North Eastern Regions The present<br>☆ 儲存 奶 引用 被引用 38 次 相關文章 全部共 2 個版本 導入EndNote ≫> | 開放取用PDF                                |
| 按照關聯性排序<br>按日期排序                                 | Religion as culture: Religious individualism and collectivism among American<br>Catholics, Jews, and Protestants<br><u>AB Cohen, PC Hill</u> - Journal of personality, 2007 - Wiley Online Library 連到資料庫                                                                                                    | [PDF] wiley.com<br>Full text@NCCU (政大) |
| 不限語言<br>搜尋所有中文網頁<br>搜尋繁體中文網頁                     | religion and culture. The attempt to speak without speaking any particular language is not<br>more hopeless than the attempt to have a religion that shall be no religion culture and religion<br>☆ 儲存 奶 引用 被引用 441 次 相關文章 全部共 9 個版本 Web of Science: 187 導入EndNote ≫                                                    | 連到學術資源探索系統                             |
| 不限類型<br>評論性文章                                    | Intergenerational transmission of religion and culture: Korean Protestants in the US<br><u>PG Min</u> , DY Kim - Sociology of Religion, 2005 - academic.oup.com                                                                                                    | [PDF] oup.com<br>Full text@NCCU (政大)   |
| <ul> <li>□ 包含専利</li> <li>✓ 只包含書目/引用資料</li> </ul> | Transmitting Korean cultural traditions through religion is dif Protestantism and Korean secular culture and partly because a religion does not necessarily help to transmit ethnic culture<br>☆ 儲存 奶 引用 被引用 158 次 相關文章 全部共 9 個版本 Web of Science: 53 導入EndNote ≫                                                        |                                        |

- 建議可以Google Scholar和學術資源探索系統都查,有時只有一邊找得到電子檔
- Google Scholar的引用次數等不一定正確,且不能依此排序→建議使用Scopus、WOS資料庫 55

|                 | 學術資源探索系統<br>整合查詢、館藏目錄 | * 篩選結果條件:「圖書館館藏」或「線上可獲得」、資源種類為「博碩士論文」。<br>* 有些為微縮資料或存放在密集書庫,需提早線上申請調閱。                                                                                    |
|-----------------|-----------------------|----------------------------------------------------------------------------------------------------|
| 博碩士<br>論文       | 電子資源指南<br>資料庫         | * 類型瀏覽:「學位論文」。<br>* 學位論文資料庫: ProQuest Dissertations & Theses A&I、OpenDissertations(EBSCOhost)<br>* 綜合資料庫: 華藝線上圖書館、CNKI(中國博士學位論文全文數據庫、中國優秀碩士學位論文<br>全文數據庫) |
|                 | 國圖博碩士論文系統             | * 需註冊會員帳號密碼才能下載論文全文檔。<br>* 不開放電子全文或是延後公開電子全文,可至該校機構典藏平台查詢,或至該校圖書館、國圖<br>使用紙本論文(請另外至該校圖書館或國圖的館藏目錄查詢館藏地後使用)。                                                |
|                 | 學術資源探索系統<br>館藏目錄      | * 進階查詢檢索欄位設定:「任何欄位+字詞相鄰『論文-國立政治大學』」與「題名+字詞相鄰<br>『欲查詢的論文標題關鍵字』」* 篩選結果條件:「圖書館館藏」、資源種類為「博碩士論文」。<br>* 可至達賢圖書館5-7樓「政大人文庫」現場依科系瀏覽政大畢業生論文。                       |
| 政大<br>博碩士<br>論文 | 學術資源探索系統<br>政大典藏      | * 查詢範圍是政大博碩士論文系統,僅能查到數位化的論文。(不同意公開電子檔的也能查到)<br>* 查得到論文摘要的內容。                                                                                              |
|                 | 政大博碩士論文系統             | * 可以勾選「全文類型:電子全文」,只查有公開電子檔的論文。<br>* 使用瀏覽功能,可以看到不同學年度、不同系所、不同指導教授的論文。                                                                                      |
|                 | 政大機構典藏                | *由左上角「瀏覽全部—資料類型」點選進入後選擇thesis(博碩士論文)。 56                                                                                                    |

| 紙本期   | 學術資源探索系統                           | 可查詢本館訂購之紙本與電子期刊刊名或ISSN。                                |
|-------|------------------------------------|--------------------------------------------------------|
| TJ(华) | 整合查詢、館藏目錄                          | *實體期刊請先注意收錄的年代範圍,再去典藏地閱讀或複印。                           |
|       | 、期刊檢索                              | 適用於「確定期刊刊名或ISSN、電子與實體期刊皆可接受」之時機。                       |
|       | 電子資源指南                             | 可利用「語言、主題、系所」分類瀏覽期刊,或查詢電子期刊名稱是否有出現主題關鍵字,來選<br>擇電子期刊閱讀。 |
| 電子期   | 電子期刊                               | *具「期刊訂購年代範圍、查詢WOS期刊指標、連結全國期刊聯合目錄」等功能。                  |
| 刊(本)  |                                    | 適用於「不確定資料庫、想查詢特定學科領域下的電子期刊」之時機。                        |
|       |                                    | 可查詢資料庫的名稱或簡介是否有出現主題關鍵字,或利用分類瀏覽、篩選功能找尋所需主題之             |
|       | 雨乙容酒生志                             | 「專門學科資料庫」,再於專門學科資料庫內查詢單本期刊或單篇期刊文章。也可以直接使用收             |
|       | 电丁貝///JEFE<br>資料庫                  | 錄多種學科資料的「綜合性資料庫」(如:華藝、CNKI、Proquest、EBSCOhost),進入資料庫後  |
|       |                                    | 再瀏覽或查詢特定主題的期刊。                                         |
|       | 學術資源探索系統                           | *不同資料庫有不同功能,有些有全文、有些只有索引摘要,建議於電子資源指南了解資料庫簡介            |
|       | 貝州伊                                | 後再使用。                                                  |
| 電子期   |                                    | 適用於「熟悉資料庫收錄範圍與操作介面、想利用資料庫檢索功能查詢電子期刊」之時機。               |
| 刊文章   | <b>嶨</b> 術咨 <b></b> 酒 探索 亥         | 若不確定刊名、期刊主題,也對於資料庫不熟悉,可利用學術資源探索系統的整合查詢、期刊文             |
| (扁)   | 李 柄 貢 称 尔 奈 永 航<br>整合查 韵 、 期 刊 文 獻 | 獻查詢或Google scholar,直接以關鍵字跨資料庫查詢。檢索結果數量會大幅增加,且會包含學      |
|       |                                    | 校未訂購、由機構數位化上傳的公開取用資料,資料類型也不單純限於電子期刊文章,可再篩選             |
|       | Google Scholar<br>周聿館連結記空          | 與調整查詢結果。                                               |
|       | <b>凹</b> 首距 <b>注</b> 和             | │*有些資料庫不一定可以被Google Scholar查到,建議使用學術資源探索系統。 57         |

| 會議  | 學術資源探索系統<br>整合查詢、館藏目錄                    | *篩選結果條件:「圖書館館藏」或「線上可獲得」、資源種類為「會議論文」。<br>*結合以下關鍵字查詢:「研討會、論文集、會議論文、工作坊、Proceeding、Conference、<br>Seminar、Symposium、Workshop」。                             |
|-----|------------------------------------------|----------------------------------------------------------------------------------------------------|
| 論文  | 電子資源指南<br>資料庫                            | *類型瀏覽:「會議論文」。<br>*會議論文資料庫:學術會議論文摘要資料庫、PapersFirst、ProceedingsFirst。<br>*綜合資料庫:華藝線上圖書館、CNKI中國重要會議論文全文數據庫。                                                |
| 紙本書 | 學術資源探索系統<br>整合查詢、館藏目錄                    | *篩選結果條件:「圖書館館藏」、資源種類為「圖書」。<br>*請先確認典藏地與開館時間再至圖書館使用,若需要調閱,請先至調閱系統填寫表單並靜待通知。<br>*可選擇「教師指定參考書」查詢教師指定參考書之課程名稱或書名。<br>*可選擇「台聯大館藏查詢」查詢與借閱陽明交大、清大、中央大學圖書館實體館藏。 |
| 電子書 | 學術資源探索系統<br>整合查詢、館藏目錄<br>電子資源指南<br>電子書平台 | *學術資源探索系統之篩選結果條件:「線上可獲得」、資源種類為「圖書」。<br>*以電子資源指南的電子書平台查詢,會連回已設定好篩選結果條件之學術資源探索系統。<br>*電子書來自不同的電子書資料庫,請留意每個資料庫有不同的登入方式與操作功能。                               |

## 想要的書/資料,在政大圖書館查不到,可以怎麼辦?

| NGCU      | 10-11-1-1-1-1-1-1-1-1-1-1-1-1-1-1-1-1-1 |                                                                  | 首頁            | 我要推薦 個人                    | 資料  | 目前位置:      | 我要推薦 > 推薦資料總覽                                                                                                    |      |            |            |
|-----------|-----------------------------------------|------------------------------------------------------------------|---------------|----------------------------|-----|------------|----------------------------------------------------------------------------------------------------|------|------------|------------|
| LIBRARIES | NGCU NGCU                               | <b>收治大學圖</b>                                                     | 目前位           | ☆☆ 推薦資料總覽                  |     | 推薦資料       | 快速查詢                                                                                                    |      |            |            |
| 資源查詢      | 首頁 我要推薦 個人資料                            | NCCU Libraries Reso<br>使用手冊 回日                                   |               | 最新到館資料<br>推薦圖書資料<br>推薦期刊雜誌 |     | 查詢#<br>推薦E | 間位: 不限欄位 ✔ 查詢字串:<br>日期: 最近三月 ✔ 資料類型: ✔ 處理狀態:                                                                                                 |      | ▶ 出版誹      | ī文 : 🔽 🗸 🗸 |
| 閱覽與借邊     | ● 您好 推薦資料總覽                             | ≪統公告 最新推薦                                                        |               | 推薦多媒體資料<br>推薦資料庫           |     | ■查詢<br>排!  | 結果(找到 2436 筆)     客欄位: 推薦日期▼ ▼ 毎頁顯示: 10 ▼ 筆                                                                                                  | 跳至頁數 | : 7 / 244  | 跳頁         |
| 個人借閱紀錄    |                                         |                                                                  |               | 媒體型態:                      |     | 序號         | 題名 / 作者 / 出版者 / 定價                                                                                                    | 資料類型 | 推薦日期       | 處理狀態       |
| 借書證線上預    | 讀者身分登入                                  | 暫停情緒同县                                                           | - 7           | 題名:                        |     | 61         | Reporting the War in Ukraine / John Mair (Ed.) /<br>Arima Publishing / USD 24.00                                                             | 圖書資料 | 2022-08-08 | 單位審核中      |
| 借閱服務      |                                         | 1 / 禾禾文化 /                                                       | 9             | 作者:                        |     | 62         | 雲帆集 / 商俸 / 香港城市大學出版社HK / HK148                                                                                                    | 圖書資料 | 2022-08-08 | 單位同意採購     |
| 館藏協尋      | 管理身分登入                                  | 2 他從世界的那                                                         | 頭             | 出版者:                       | -   | 63         | 晚明風雅 / 大木康 / 香港城市大學出版社IIK / IIK148                                                                                                    | 圖書資料 | 2022-08-08 | 單位同意採購     |
| 館藏調閱      | (單位審核助教登人)                              | <ul> <li>/ 木木又10 /</li> <li>日韓における</li> <li>3 ター業表) /</li> </ul> | 9<br>91<br>12 | 版本:                        |     | 64         | 成為人以外的:臺灣文學中的動物群像 / 黃宗潔-編;余美<br>玲;楊翠;馬翊航;李欣倫;葉淳之;廖偉棠;蕭義玲;范宜如;<br>林楷倫;龔卓軍;瀟湘神;林宛瑄;黃宗慧;何曼莊;羅晟文;邱<br>鉦倫;呂樾;陳文琳;林怡伶-作 / 聯經 /                     | 圖書資料 | 2022-08-08 | 不予採購       |
|           | 歡迎使用薦購系統推薦書                             | 978479850325                                                     | 7             | ISBN:                      |     | 65         | 明清文人的世界:黃衛總自選集 / 黃衛總 / 南京大學出<br>版社 / 480                                                                                                    | 圖書資料 | 2022-08-08 | 不予採購       |
| 圖書薦購與     | 刊資料!本館將視館藏發展政策及經費狀況決定是                  | 4 勞工保險法一                                                         | 理             | 資料類型: 圖書                   | 資料  | 66         | Foreign Accents: The Perception of the Foreign<br>Accent in English-Speaking Cultures / Maria Sutor /<br>Omniscriptum Publishing / USD 64.99 | 圖書資料 | 2022-08-08 | 單位審核中      |
| 書刊資料薦購    | 合 採 購 。                                 | 5 社会保障法 3                                                        | <b>₹</b> 3    | ₩→→→→                      |     | 67         | 風俗與歷史觀:明清時代的中國與世界 / 岸本美緒 / 廣<br>西師範大學出版社 / 468                                                                                               | 圖書資料 | 2022-08-08 | 圖書館採購中     |
| 圖書轉讓 / 搨  | 提醒您先查詢館藏目錄,<br>如果圖書館已有該館藏,              | 原理で字ぶ社<br>6 若尾 典子 (<br>078458004223                              | 会<br>著<br>1   | 〕推薦記切.                     |     | 68         | Fonetika 1 / Hotimir Tivadar, Urban Batista /<br>Znanstvena založba Filozofske fakultete UL / EUR<br>15.00                                   | 圖書資料 | 2022-08-08 | 單位同意採購     |
|           | 就可以趕快借閱先睹為快                             | 新たな時代の                                                           | ·<br>社        | 說明介紹網址:                    |     | 69         | 不散的筵席:藝術中的飲食文化史 / (英)吉莉安・萊利 /<br>商務印書館(大陸) / 588                                                                                             | 圖書資料 | 2022-08-08 | 圖書館採購中     |
|           | 『座 !                                    | 7 平部 康子 (<br>(著),原田                                              | 編<br>啓        | 正谊:<br>推薦用途: 一般            | (推) | 70         | Red Carpet: Hollywood, China, and the Global Battle<br>for Cultural Supremacy / Erich Schwartzel / Penguin<br>Press / USD 95.00              | 圖書資料 | 2022-08-08 | 單位審核中      |

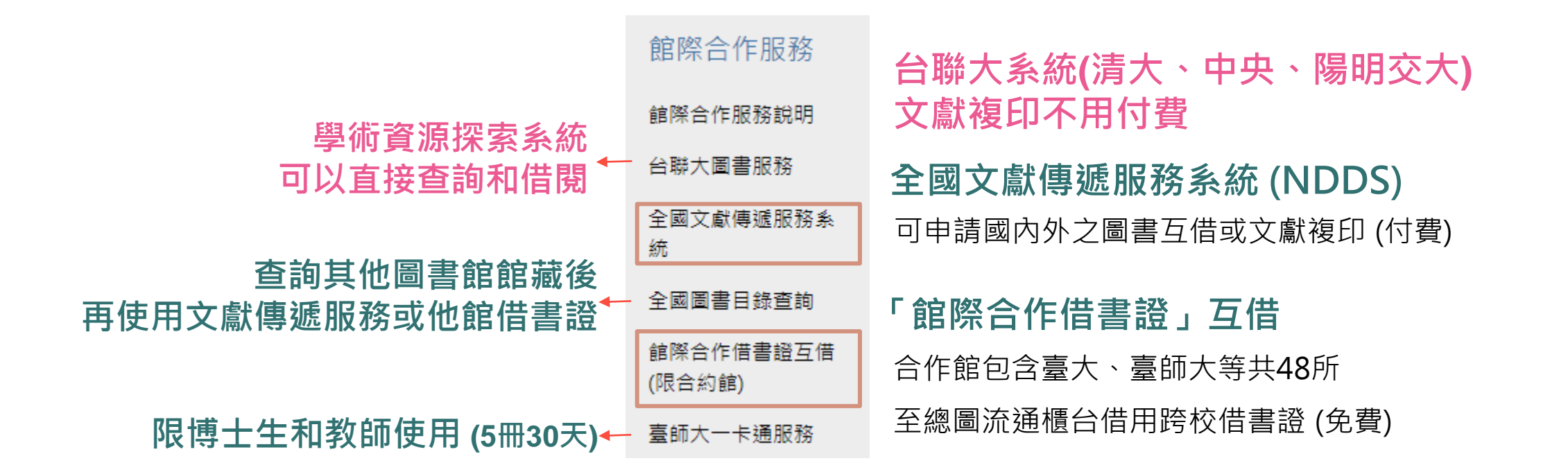

可代還

5冊21/28天

借書證可借3天

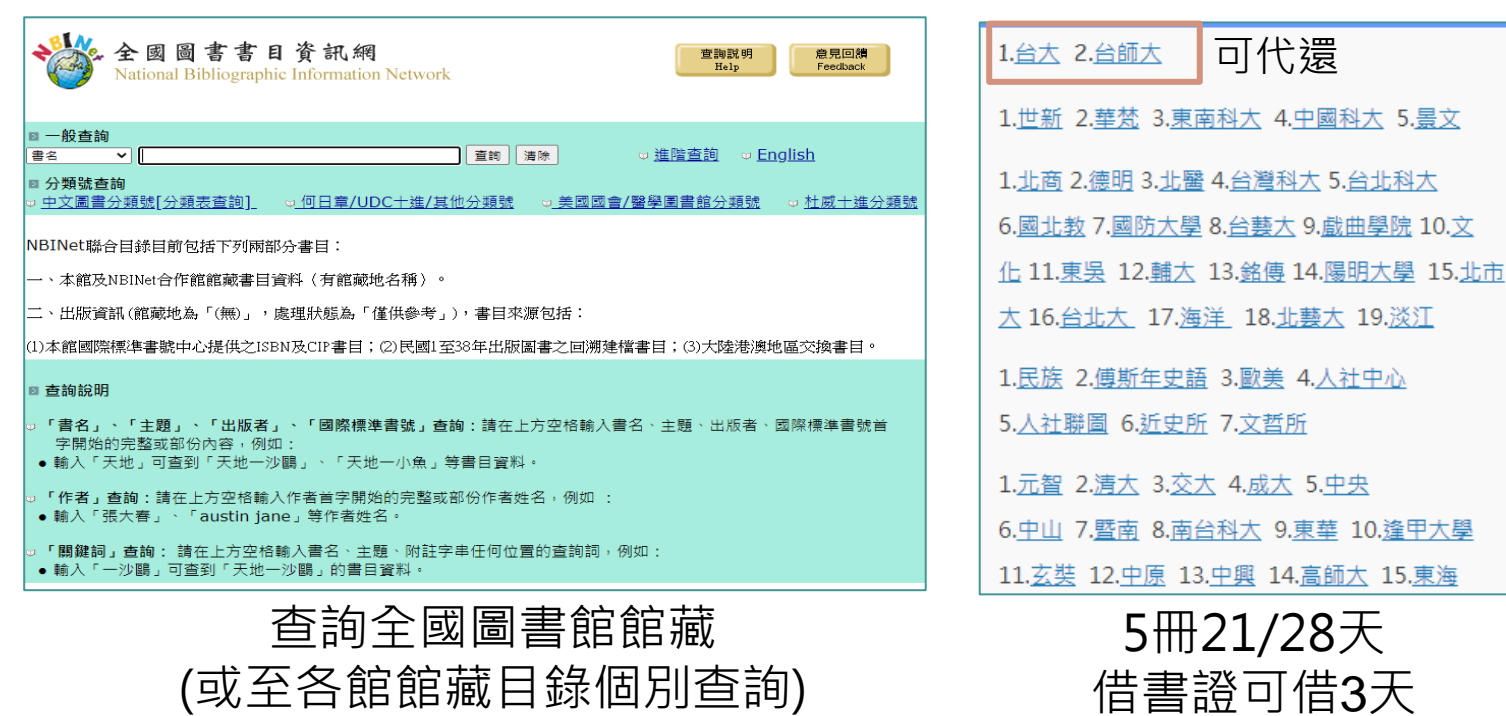

|                                                                                            | (STPI 111月3茶研究與資訊中在                            |
|--------------------------------------------------------------------------------------------|------------------------------------------------|
| 個資保遊說明   資安保證說明   既於我們   오 English                                                         | 利政中心 國研院                                       |
| 支獻查詢/申請 Search/Order                                                                       | ○ 使用者登入                                        |
| 期刊聯合目鋒 Union List of Serials                                                               | 認強人調查或給養感效                                     |
| CONCERT電子期刊聯合目録 Union List of Electronic Journals                                          | 空礁                                             |
| 全國圖書書目資訊網 NBINet (National Bibliographic Information Network)                              | 精輸入圈片中的文字 7954                                 |
| METACAT+即時跨館整合查詢                                                                           | 亞人 Log in                                      |
| 臺灣期刊論文案引系統 PerioPath Index to Taiwan Periodical Literature System                          |                                                |
| 塞灣博碩士論文系統 National Digital Library of Theses and Dissertations in Taiwan                   | 中朝時間 太配密碼<br>Create an Forgot                  |
| 博硕士論文(STPI館藏 1994~2004) Dissertations & Theses                                             | Account Password                               |
| 學術會議論文(1988~2009) Conference Papers                                                        | 新單位註冊 New Library Register                     |
| 國科會研究報告(1971~2001) NSC Research Reports                                                    | 新合作聯盟註冊 New Union Register                     |
| 政府研究資訊条統(GRB) Government Research Bulletin                                                 | シン 系統公告<br>NDDS Announcements (Minore)         |
| 科技政策中心相關服務 STPI Service                                                                    | 合部公告<br>Library Announcements smore            |
| 期刊聯合目録<br>線上更新系統<br>Ornen Let of Smith Othere Upacter<br>Group Let of Smith Othere Upacter | 哲学家務 一般公主     2021-05-01 中研地線     四型修之前・即日記哲学報 |
| ➢ 請者使用指引 User Guide                                                                        |                                                |
|                                                                                            |                                                |

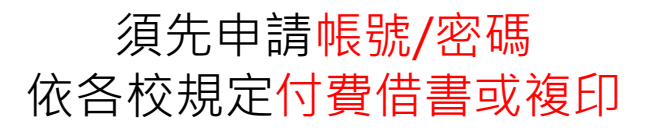

| <sup>鈴</sup> 大館藏                                                                                                    |                             |                                                                                                    | 留望不統戦論<br>                            | <ul> <li>圖書</li> <li>超端領先科技未來:智慧系</li> <li>陳伯穎</li> <li>臺北市:深石敷位;2018.</li> <li>動檢查目前可獲得的服務 &gt;</li> </ul> | 統概論/陳柏穎等著                                                |                 |   |    |    |
|----------------------------------------------------------------------------------------------------|-----------------------------|----------------------------------------------------------------------------------------------------|---------------------------------------|----------------------------------------------------------------------------------------------------|----------------------------------------------------------|-----------------|---|----|----|
| LIBRARIES                                                                                                    | 国書館首頁                       | 重新                                                                                                    | 到頁面頂端                                 |                                                                                                    |                                                          |                 |   |    |    |
|                                                                                                    | 系統概論                        | 俱                                                                                                    | 誕至<br>1何取得                            | 如何取得                                                                                                    |                                                          |                 |   |    |    |
|                                                                                                    | 資料類型 ▼ 字詞相鄰 ▼               | 題名道                                                                                                    | 斜細格式<br>鮭結                            |                                                                                                    |                                                          | 此物件無可用的服務       |   |    |    |
| 調整檢索結果                                                                                                    | □ 已選取0 頁碼1 91檢索             | 結果補                                                                                                    | 充鏈結資料                                 | 從其他機構中取得 🗸                                                                                                  |                                                          |                 |   |    |    |
| 排序規則: 相關性 ▼                                                                                                    | 1 !! 圖書                     | +日本:                                                                                                    |                                       |                                                                                                    |                                                          |                 |   |    |    |
| 僅顯示 ∨                                                                                                    |                             | 112/41                                                                                                    |                                       | 記載のは7 記載の人段<br>台北陽明校區圖書館<br>月前可進得、1F AI人工智慧資料原                                                              | ਛ: 312.83 7542 2018                                      |                 |   |    |    |
| <sup>錄影資料</sup><br>Beethoven= 我家有 <mark>貝多芬</mark> / Universal City Studios, Inc. ; produced by Joe                                                                                                    | Medjuck, Michael C. Gross ; | /NCCI                                                                                                    |                                       | (共1本,1件在館藏地,0預約)                                                                                            |                                                          |                 |   |    | Ξ¢ |
| directed by Brian Levant ; written by Edmond Dantes and Amy Holden Jo<br>Levant, Brian.; Grodin, Charles.; Hunt, Bonnie.; Jones, Dean.; Universal City Studios.; MCA Univ<br>Universal City, CA : MCA Universal Home Video; 1992. | enes.<br>ersal Home Video.  | <b>え未來</b>                                                                                                    |                                       | 狀態: 狀態:在架上<br>索書號: 312.83 7542 2018                                                                         | 館藏地: 台北陽明校區圖<br>條碼: 30010101767922<br>借閱政策: 30 Days Loan | 書館 1F AI人工智慧資料區 |   | 預約 | ^  |
| ■ 檢查目前可獲得的服務 >                                                                                                    |                             | ; 2018.                                                                                                    |                                       |                                                                                                    |                                                          |                 |   |    |    |
|                                                                                                    |                             | 得<br>大眾捷運構<br><sup>11111</sup>                                                                                                    | 圖書<br>大眾捷<br>白崑成:                     | 運 <mark>概論。含捷運系統概論</mark> 。大眾運輸<br>華藝數位股份有限公司                                                               | 會規劃及管理.大眾捷運                                              | 法及相關捷運法規/白崑成編著  |   |    |    |
| 如何取得                                                                                                    |                             | 業 ====                                                                                                    | <ul> <li>新北市:</li> <li>の線上</li> </ul> | 千華數位文化;2018[民107]<br>可獲得 >                                                                                  |                                                          |                 |   |    |    |
| 此物件無可用的服務                                                                                                    |                             | '5<br>(F                                                                                                    |                                       |                                                                                                    |                                                          |                 |   |    |    |
|                                                                                                    |                             | <ul> <li>(得回到頁面)</li> <li>(傳送至)</li> </ul>                                                                                                    | 〕<br>☆ ⊢ ta                           | 2 <b>7</b>                                                                                                  |                                                          |                 |   |    |    |
| 從具他機構中則得 ∨<br>返回                                                                                                    |                             | 線上檢視                                                                                                    | 可得全文                                  | τ.                                                                                                    |                                                          |                 |   |    |    |
| < 返回館藏地                                                                                                    |                             | は 詳細格式                                                                                                    | TA                                    | EBDC電子書                                                                                                    |                                                          |                 | Z |    |    |
| <b>館藏地/館藏狀態</b>                                                                                                    |                             | <ul> <li>連結</li> <li>福</li> <li>福</li> <li>4</li> <li>4</li> <li>4</li> <li>4</li> <li>4</li> <li>4</li> <li>4</li> <li>4</li> <li>4</li> <li>4</li> <li>4</li> <li>4</li> <li>4</li> <li>4</li> <li>4</li> <li>4</li> <li>4</li> <li>4</li> <li>4</li> <li>4<td>資料 來自其他</td><td>2機構的線上服務 ↓</td><td></td><td></td><td></td><td></td><td></td></li></ul> | 資料 來自其他                               | 2機構的線上服務 ↓                                                                                                  |                                                          |                 |   |    |    |
| 清大總圖視聽中心/ NTHU AV Center<br>目前可獲得,總圖視聽櫃台; LD PN1997.B415                                                                                                    |                             |                                                                                                    | Natio<br>線上预                          | onal Tsing Hua University(國立清華ス<br><sup>隻</sup> 取                                                           | 大學)                                                      |                 |   |    |    |
| 自: 1992 <u>直</u> 到: 1992                                                                                                    |                             |                                                                                                    |                                       |                                                                                                    |                                                          |                 |   |    |    |
| 自: 1992 直到: 1992<br>狀態: 狀態: 在架上 (0 預約)<br>素書號: LD PN1997.B415<br>館钀地: 清大總圖視聽中心/ NTHU AV Center 總圖視                                                                                                    | 讀櫃台                         | 设                                                                                                    | Natio<br>線上预                          | onal Yang Ming Chiao Tung Universit<br>隻取                                                                   | ty(國立陽明交通大學)                                             |                 |   |    |    |

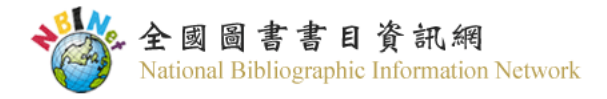

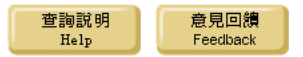

### 重新查詢 簡明顯示 縮小範圍查詢 開鍵字查詢 查詢其他 (查詢歷史) ✔ Start Over BriefDisplay Limit/Sort Search As Words Another Search

書名 ✓ 債權各論 不限定 ▶ 系統已排序 ▶ 排序 查詢 儲存已註記記錄 儲存所有在此頁 書名 (1-39 之 39) 媒體 債權各論 查詢其他圖書館館藏後 1937 國立嘉營圖書館 →使用【文獻傳遞服務系統】付費請他館館員協助複印或寄送 中國文化大學圖書館 2005 1 (須註明清楚所需頁數且不能違反著作權規定) 輔仁大學圖書館 2010 →或至中正圖借用【館際合作借書證】入館閱讀、複印 2010 國立臺灣大學圖書館 (有些書籍不能外借) 144 <u>其他項目</u> 債権各論.1/潮見住男著 2 國立政治大學圖書館 2017 債権各論, 1, 契約法 = Droit civil / 平野裕之著 3 輔仁大學圖書館 2018 債権各論:2 著者 日沖憲郎 編 相關資源 Other Resources 日本判例大成 / 日沖憲郎編 题名 出版項 1935 建議連線至圖書館館藏目錄再次查詢確認、並了解館藏地訊息 東京市:非凡閣,昭和10-12[1935-1937] 26冊;26公分 面數高廣 館藏地 索書號 館藏現況 國立臺灣圖書館 580.8 6333 v.1 依各館館藏為進 │内容:第1卷,民法總則--第2卷,民法物權--第3卷,債權總論-第4-5卷,債權各論--第6-7卷,親族・相續--第8卷,商法總則.商行為--第9卷,商法會社--第10卷,商法會社--第11-12卷,民事訴訟法-內容註 -第13卷,刑法總論--第14-15卷,刑法各論--第16卷,刑事訴訟法--第17卷,私法關係法規--第18卷,訴訟關係法規--第19卷,產業法規,無體財產法規--第20卷,選舉關係法規--第21-22卷,特殊制

裁法規--第23卷,公法關係法規--第24卷,總索引--[第25卷],追錄I,追錄II

**其他題名** 民法總則 民法物權

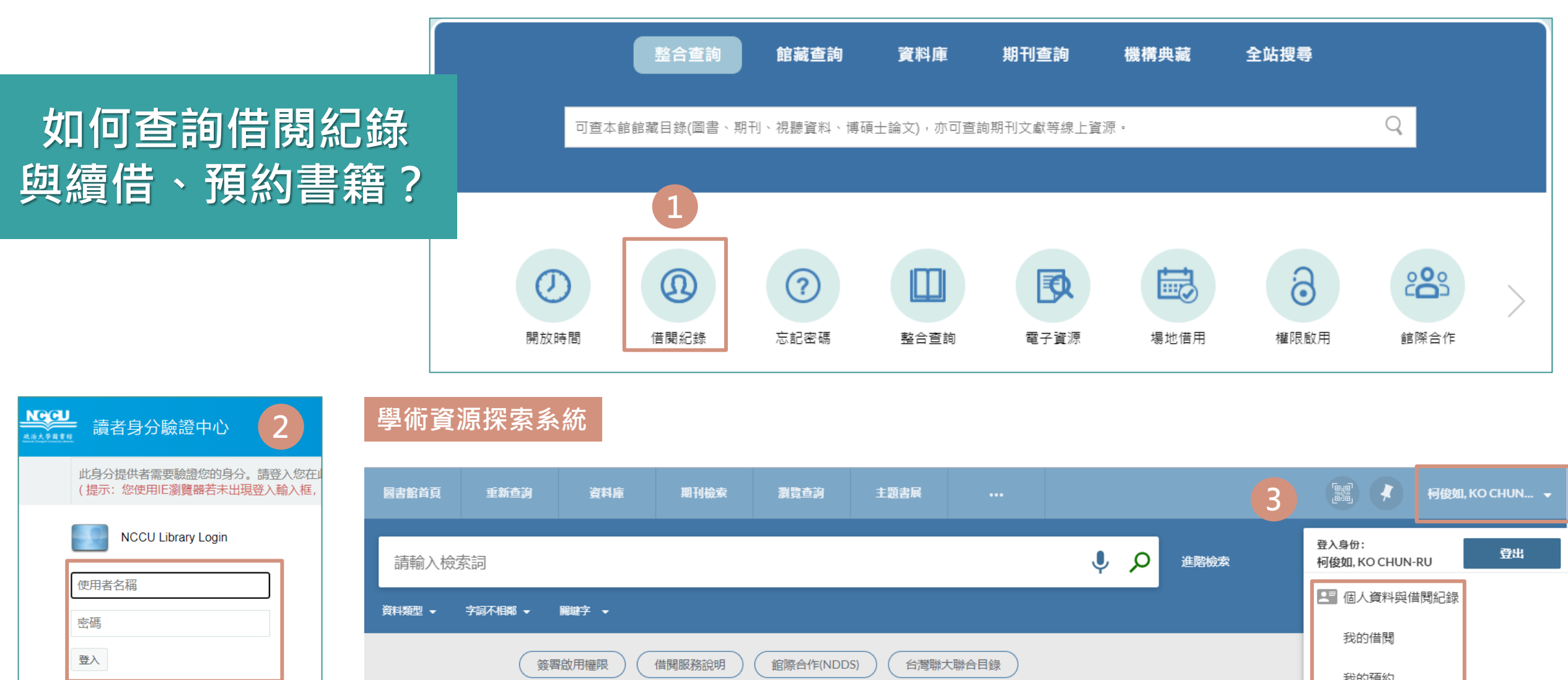

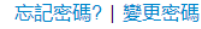

帳號注意事項:
・學生: 請輸入學號
•教職員工: 請輸入6碼員工代號
•校友:請輸入身分證字號
•圖書館借書證讀者: 請輸入借書證上之條碼號

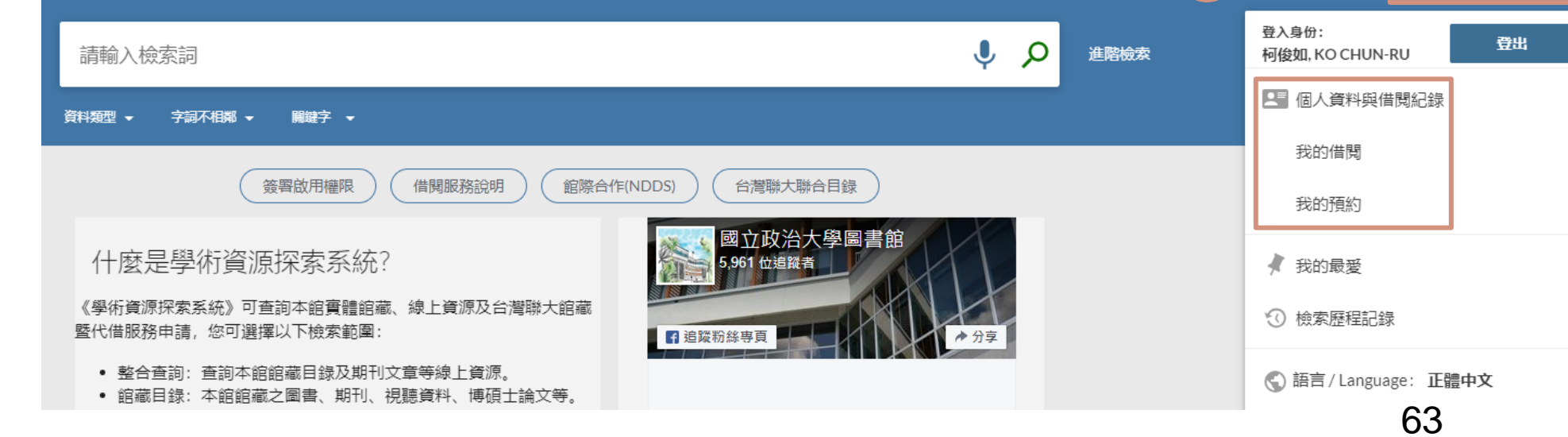

## 甶學術資源探索系統登入借閱證帳號密碼

|                                                                                                    |                                                                 | 固書館首頁                                                                                                    | 重新查詢                                                                                                    | 資料庫                                                                        | 期刊檢索                                       | 以書目找全文                                      | 瀏覽查詢                                   |                                                                                                    |
|----------------------------------------------------------------------------------------------------|-----------------------------------------------------------------|----------------------------------------------------------------------------------------------------|----------------------------------------------------------------------------------------------------|----------------------------------------------------------------------------|--------------------------------------------|---------------------------------------------|----------------------------------------|----------------------------------------------------------------------------------------------------|
|                                                                                                    | 系統概                                                             | 論<br>字詞不相鄰 ►                                                                                                    | 開鍵字 ▼                                                                                                    |                                                                            |                                            |                                             |                                        | × / 整合查詢 · • • • • • • • • • • • • • • • • • •                                                                                                    |
|                                                                                                    |                                                                 |                                                                                                    | 登入                                                                                                    | 以獲取完整的結果                                                                   | 2, 並申請預約館竈                                 | : 🕣 登入                                      | ★ 闚閉                                   |                                                                                                    |
| <b>調整檢索結果</b><br>本館+非本館資源<br>排序規則: 由新到舊 ・<br>僅顯示 ヘ                                                    |                                                                 | 取の 頁碼1 3,544<br>圖書<br>社会法のな<br>Solidarity<br>道幸哲也(ど<br>東京:株式会                                                                            | # 檢索結果<br>なかの自立と通<br>in Social Law /<br>うこうてつなり),1<br>計句報計発行:200                                                                                                    | 個人化<br>漂帯:北海道大<br>「道幸哲也[及具<br>1947-編輯;どうこ<br>221日111                       | 学社会法研究会<br>其他4位]編<br>うてつなり,1947・           | 会50周年記念 <mark>論</mark><br>·編輯               | 集 = Independend                        | uce and □ □ □ □ □ □ □ □ □ □ □ □ □ □ □ □ □ □ □                                                                                                    |
| <ul> <li>線上可獲得</li> <li>■書館館藏 函</li> <li>同儕評鑑期刊</li> <li>開放存取</li> <li>主題 ✓</li> <li>出版年 ✓</li> </ul> | 2                                                               | <ul> <li>■ 可在政大</li> <li>期刊文章</li> <li>AGV派車</li> <li>王俊勝:邱邴</li> <li>機械工業雜誌</li> <li>44 交通管理</li> <li>通堵塞問題。</li> <li>配無人搬運車</li> </ul> | (新加学校), 202<br>線圖/NCCU Social<br>(新加), 2021 (461); 財團<br>(新加), 2021 (461); 財團<br>(新加), 2021 (461); 財團<br>(新加), 2021 (461); 財團<br>(新加), 2021 (461); 財團<br>(新加), 2021 (461); 財團<br>(新加), 2021 (461); 財團<br>(新加), 2021 (461); 財團<br>(新加), 2021 (461); 財團 | Sciences Lib. 綜團<br>世 <mark>概論</mark><br>法人工業技術研究<br>車系統至關重要,這<br>透管理技術,部分 | ₩──樓中文新書區()<br>院<br>肇業界與學術界眾3<br>}交通管理邏輯已經 | 556.848654:7-16)强<br>多國隊研究與建立交<br>該產業界實際使用。 |                                        | 回書<br>社会法のなかの自立と連帯:北海道大学社会法研究会50周年記念論集 = Independence<br>and Solidarity in Social Law / 道幸哲也[及其他4位]編<br>道幸哲也(どうこうてつなり),1947-編輯; どうこうてつなり,1947-編輯<br>東京:株式会社旬報社発行;2022[民111]<br>№ 可在政大線圖/NCCU Social Sciences Lib. 線圖一樓中文新書區(556.84.8654:7-16)獲得 > |
| 莫邶理規 ▲<br>其他 (1,959)                                                                                  | 期刊文章<br>AGV派車系統之交<br>王俊勝: 印郁范<br>機械工業弾話, 2021 (46:<br>② 線上可獲得 > | ⑦ 線上可獲 通管理概論 );財團法人工業技術研究                                                                                                    | <b>募 &gt;</b>                                                                                                    |                                                                            |                                            | *                                           | 取得力式<br>詳細格式<br>瀏覽相關書籍<br>連結<br>補充雖結資料 | <ul> <li>              Kupia就地             iii 藏地/ iii 藏状態             政大綜圖/NCCU Social Sciences Lib.             目前可獲得,綜圖一樓中文新書區; 556.84 8654:7-16             (1 複本, 1 可取得, 0 申請)      </li> </ul>                                              |
|                                                                                                    | 回到頁面頂端<br>傳送至<br>線上檢視<br>可得全文<br>詳細格式<br>連結<br>目前可獲得從01/0       | ic Periodical Services<br>1/2017.                                                                                                    | <sup>(CEPS)</sup> 連                                                                                                    | 線使月                                                                        | ]資料                                        | È C                                         |                                        | 狀態: 在架上                                                                                                    |
|                                                                                                    | 補充鏈結資料                                                          |                                                                                                    |                                                                                                    |                                                                            |                                            |                                             |                                        |                                                                                                    |

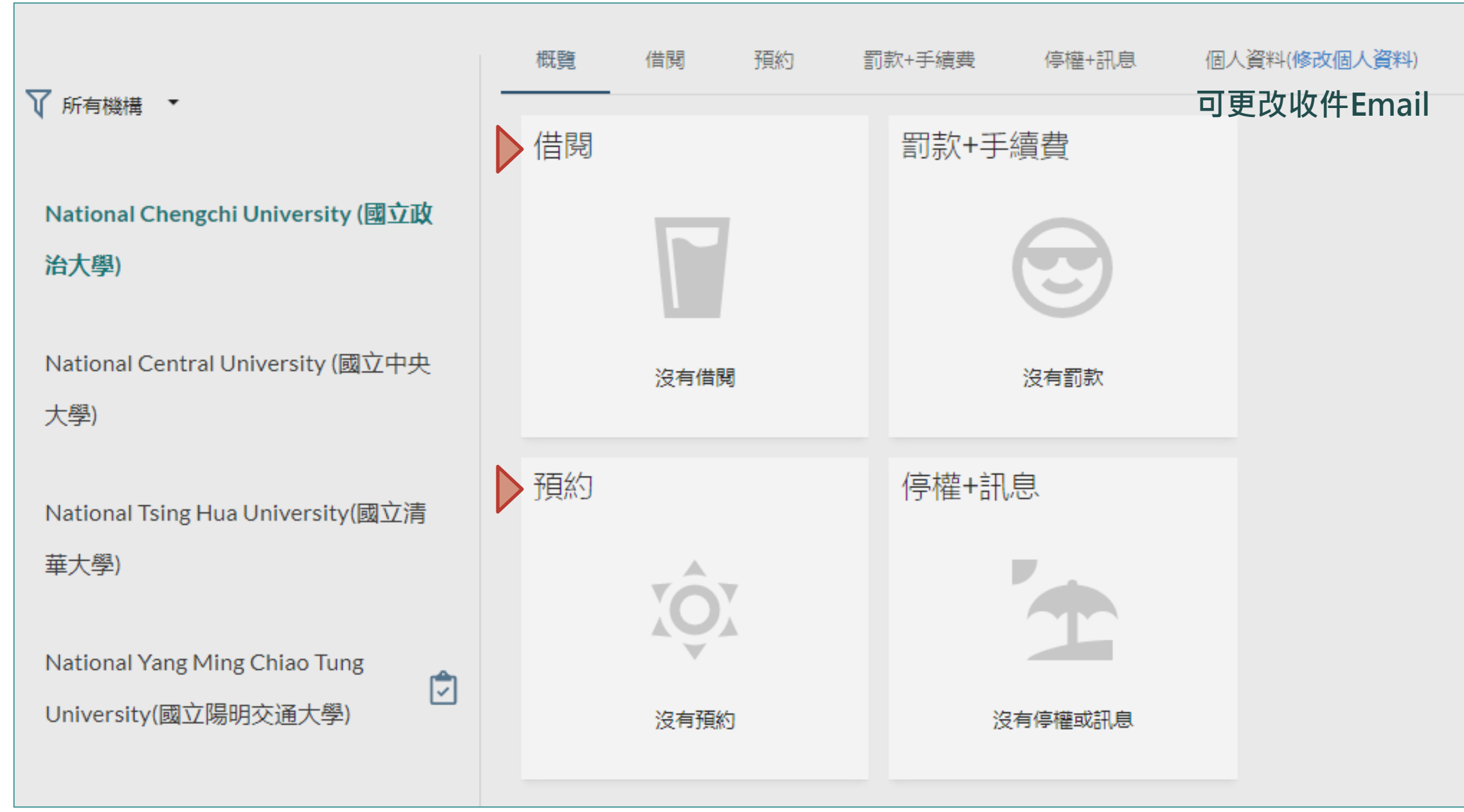

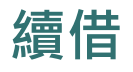

✔ 所有機構 🔹

National Chengchi University (國 立政治大學)

National Central University (國立中央 大學)

National Tsing Hua University(國立清 華大學)

National Yang Ming Chiao Tung

University(國立陽明交通大學)

|   | 概覽 借閱 預約             | 罰款+手續費 停權+訊息                               | ・ 個人資料(        | 修改個人資料) |
|---|----------------------|--------------------------------------------|----------------|---------|
|   | <b>借閱</b> 有效借閱 ▼     | 排序規則: ▼                                    |                | ≡≎      |
| ٦ | 5借関                  |                                            | Ŧ              |         |
|   | 1 地底城市:你不知道…<br>歐文登  | 到期: 03/21/2022, 23:59.<br>取件: 政大綜圖/NCCU So | ② 續借           | ~       |
| t | 2 觀光人類學:旅行對<br>張伯斯   | 到期: 03/21/2022, 23:59.<br>取件: 政大總圖/NCCU M  | ② 續借           | ~       |
| 1 | ③ 老屋顏: 走訪全台老<br>辛永勝  | 到期: 03/21/2022, 23:59.<br>取件: 政大達賢館/NCCU   | ② 續借           | ~       |
|   | 4 耳朵借我 / 馬世芳著<br>馬世芳 | 到期: 03/21/2022, 23:59.<br>取件: 政大達賢館/NCCU   | ② 續借           | ~       |
|   | 5 行動博物館:文化經<br>西野嘉章  | 到期: 03/21/2022, 23:59.<br>取件: 政大達賢館/NCCU   | Renewed<br>已續借 | ~       |

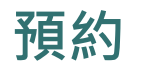

| 館藏地<br>政力<br>不在<br>(2 褚 | 8/館藏狀態<br>C達賢館/NCCU Dah Hsian Seetoo L<br>E圖書館內, 3F達賢書房 176.74 8573<br>夏本, 0 可取得, 6 預約) 目前可流通 | .ib.<br>囿的館藏數                 | <b>(量與已預約的人</b> 次                                                 |                                                        | V                               | ≡≎                 |                      |                             |     |
|-------------------------|-----------------------------------------------------------------------------------------------|-------------------------------|-------------------------------------------------------------------|--------------------------------------------------------|---------------------------------|--------------------|----------------------|-----------------------------|-----|
|                         | 狀態: 借閱中直到03/01/2022 23:<br>索書號: 176.748573                                                    | :59:00 CST                    | 館藏地:政大達賢館/NCCU Dah Hs<br>達賢書房<br>條碼: D2043438<br>借関政策: 借期30日      | sian Seetoo Lib. 3F                                    | 預約                              | ^                  |                      |                             |     |
|                         | 狀態: 預約書架直到02/24/2022<br>索書號: 176.748573                                                       | 館藏地:政大)<br>條碼:D2044<br>借閱政策:借 | 達賢館/NCCU Dah Hsian Seetoo Lil<br>695<br>期30日                      | b. 3F達賢書房                                              | 預約 ▶                            | 取件的<br>政大連<br>使田修教 | 館藏地<br>達賢館/NCCU Dah  | Hsian Seetoo Lib.<br>選擇取件地點 |     |
|                         | 狀態: 訂購中直到02/22/2023<br><mark>狀態: 在組織組處理中 / At Know</mark><br>狀態: 傳送中<br>狀態: 在展示架上             | wledge Org                    | anization Section                                                 |                                                        |                                 | 在以下時間              | □<br>記後不需要<br>日期   ▼ | 例如:只有<br>學期期間需要             |     |
|                         | <sup>從其他機構中取得</sup> ✓ 台聯大館<br>Mational Tsing Hua University(國<br>在機構中可取得                      | <b>版</b><br>立清華大學)            | 館藏地 / 館藏狀態<br>人社分館/Humanities and Social<br>目前可獲得,人社分館;601.3 8456 | Sciences Branch                                        |                                 |                    |                      | ♀ 資料所在位                     | 遻 7 |
| Ĺ                       | National Central University (國立<br>在機構中可取得                                                    | 中央大學)                         | 狀態: 狀態: 在架上 (0 預約)<br>素書號: 601.3 8456                             | ) c.2<br>館藏地: 人社分館/Hur<br>條碼: C231190<br>借閱政策: 借期30天(3 | manities and S<br>30 Days Loan) | ocial Sciences     | Branch 人社分館          |                             | 預約  |

## 使用行動政大app預約討論室更方便了~<u>歡迎下載使用</u>~!

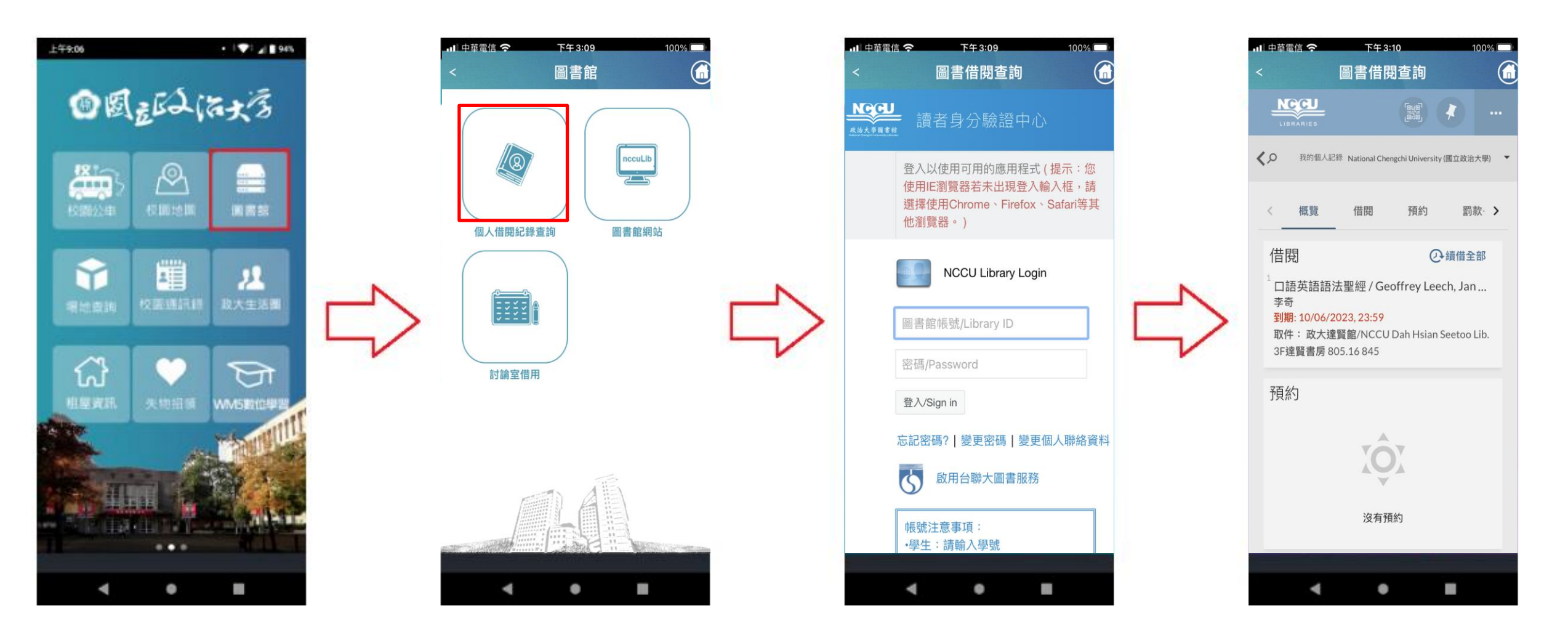

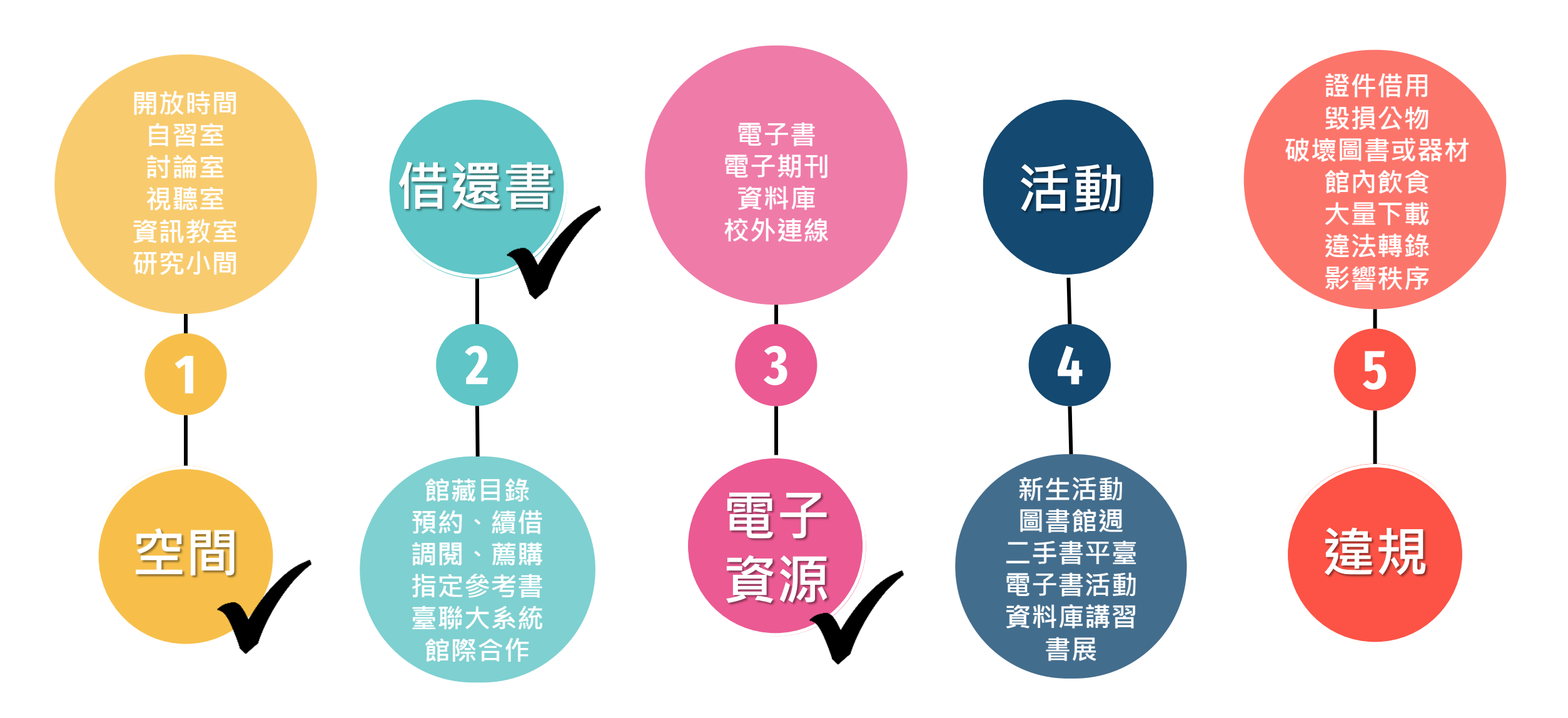

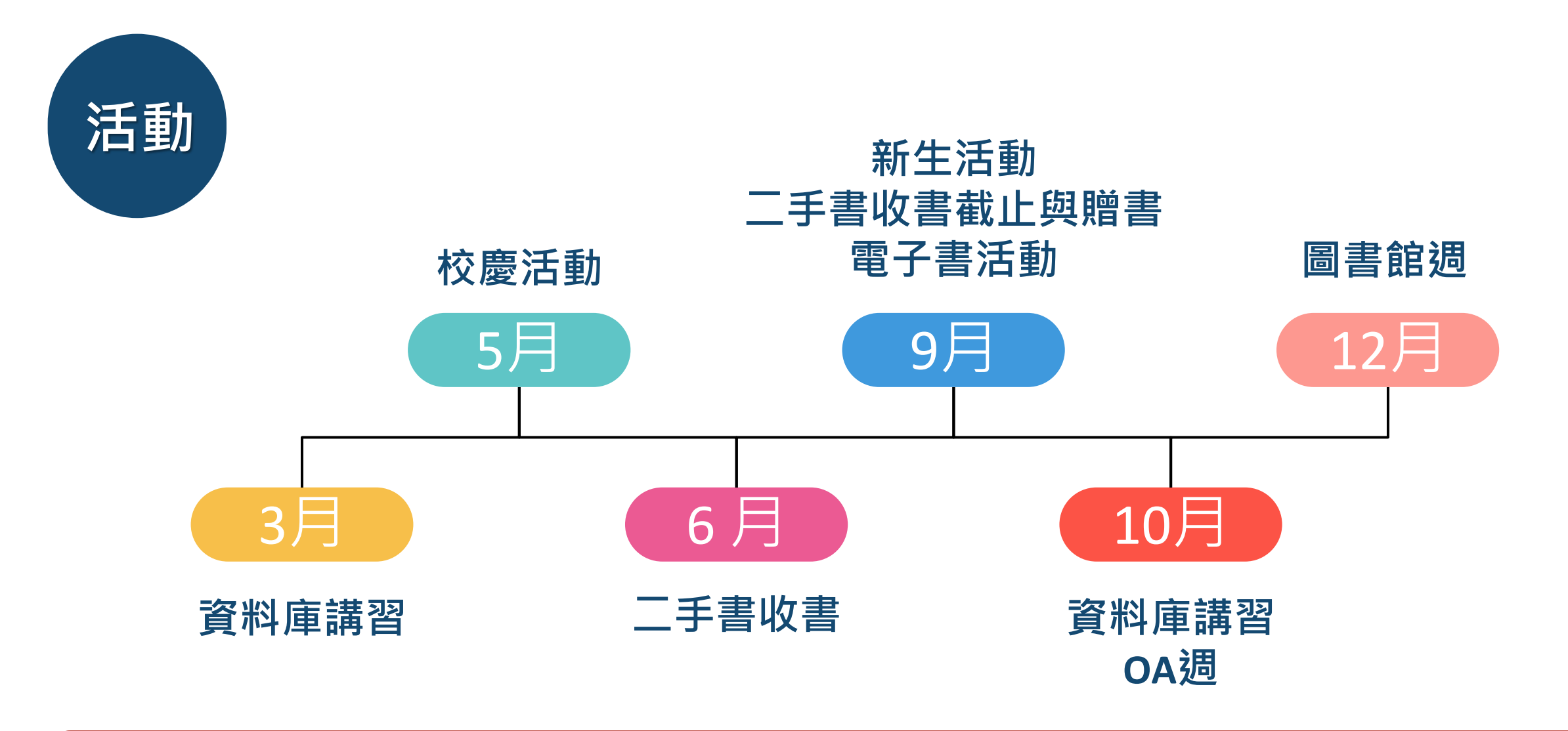

所有圖書館:書展、閱讀講座
達賢圖書館:特藏展覽、特藏論壇、創客空間工作坊、畫展、DIY、鋼琴演出...

| 資源查詢 <b>服務項目</b> 學習研 | 究 檔案特藏    | 關於本館     |               |              | I           |                |
|----------------------|-----------|----------|---------------|--------------|-------------|----------------|
| 服務項目                 |           |          |               |              |             |                |
| 閱覽與借還                | 空間與設備     |          | 館際合作服務        |              | 多媒體創意服務     |                |
| 個人借閱紀錄               | 悅讀區       |          | 館際合作服務說明      |              | 影音服務        | 歡卯宓切闗          |
| 借書證線上預先申請            | 場地借用      |          | 台聯大圖書服務       |              | 多媒體創意學習空間   | 新治和到自          |
| 借閱服務                 | 資訊設備及網路   |          | 全國文獻傳遞服務系統    |              | 體驗設備        | 们待牧乱卮          |
| 館藏協尋                 | 自助借書機使用說明 |          | 全國圖書目錄查詢      |              | 創客空間        |                |
| 館藏調閱                 | 置物櫃       |          | 館際合作借書證互借(限合約 | 館)           |             | 参加活動・          |
|                      |           | -        | 臺師大一卡通服務      |              |             | 認識朋友、          |
| 圖書薦購與轉讓捐贈            | 推廣活動      |          | 畢業離校          |              | 其他          |                |
| 書刊資料薦購系統             | 展覽與講座     |          | 離校說明及論文繳交     |              | 各式表單        |                |
| 圖書轉讓 / 揭贈            | 圖書館週      |          | 論文上傳須知        |              | 失物招領        |                |
|                      | 其他推廣活動紀錄  |          |               | L L          | 二手書交流平台     |                |
|                      |           |          |               |              | 圖書館文創紀念品    |                |
|                      |           | 資源查詢     | 服務項目  學習研究    | <b>:</b> 檔案特 | 藏 關於本館      |                |
|                      |           |          | 學             | 習研究          |             |                |
| 5.15                 |           | 利用指導與數   | 牧位學習          | 學科服務         |             | 教師教學支援         |
|                      |           | 資料庫講習課程  |               | 全心學科服務       | 8與學科服務館員    | 指定参考書          |
| M N                  |           | 利用指導服務   |               | 學科領域知論       | 尚譜          | 申請指定參考書(限本校教師) |
|                      |           | e學習網     |               | ORCID學術身     | 身分認證識別碼建置計畫 | 指定参考書清單        |
|                      |           | 學術研究倫理課程 | Ŧ             | 圖書館精靈與       | 製製協助        | 網路合作問題導向學習平台   |
|                      |           |          |               |              |             |                |

## 迎密切關注圖書館網站 海報訊息!

加活動,可以學習新知、 識朋友、又可以抽好禮!

| 研究與出版     |
|-----------|
| 圖資與檔案學刊   |
| 數位史料與研究論壇 |
| 主辦研討會     |

### 政大二手書交流平台

圖書館為響應綠色環保、珍惜資源,並倡導校園使用正版教科 書(含二手書),提供二手書交流平台,歡迎多加利用!

#### 注意事項:

- 1. 使用對象限本館讀者,請以圖書館帳號登入;交易狀態 請自行更新管理;系統會自動下架已非本館有效讀者之 刊登資訊。
- 2. 圖書館僅提供二手書交流平台及維護運作功能,不介入 實體交易行為,並有權刪除無關或不當之資訊。

查看我的紀錄

我要刊登二手書

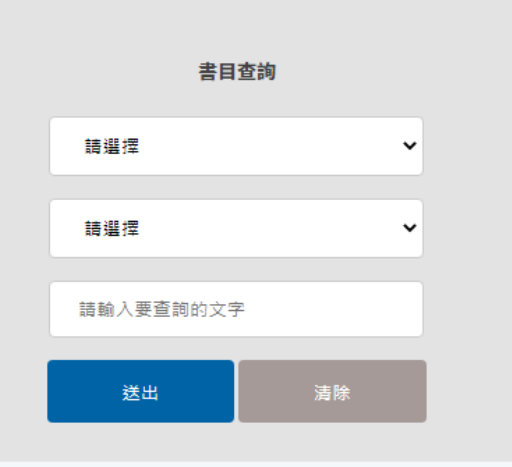

### <u>首頁|1|2|3|4|5|6|7|8|9|10|末頁</u>下10頁

| 狀態  | 編號    | 書名                | 刊登者 | 刊登日期       | 回應次數 |
|-----|-------|-------------------|-----|------------|------|
| 進行中 | sh369 | <u>Festival 1</u> | R   | 2022-07-11 | 0    |

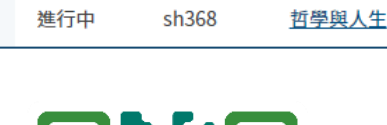

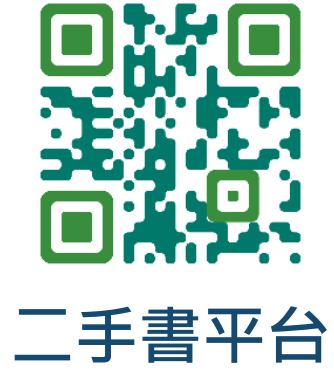

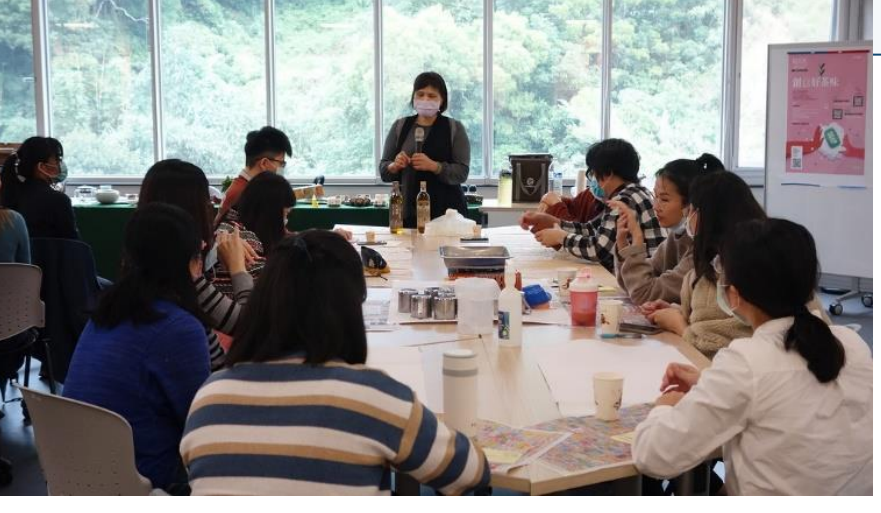

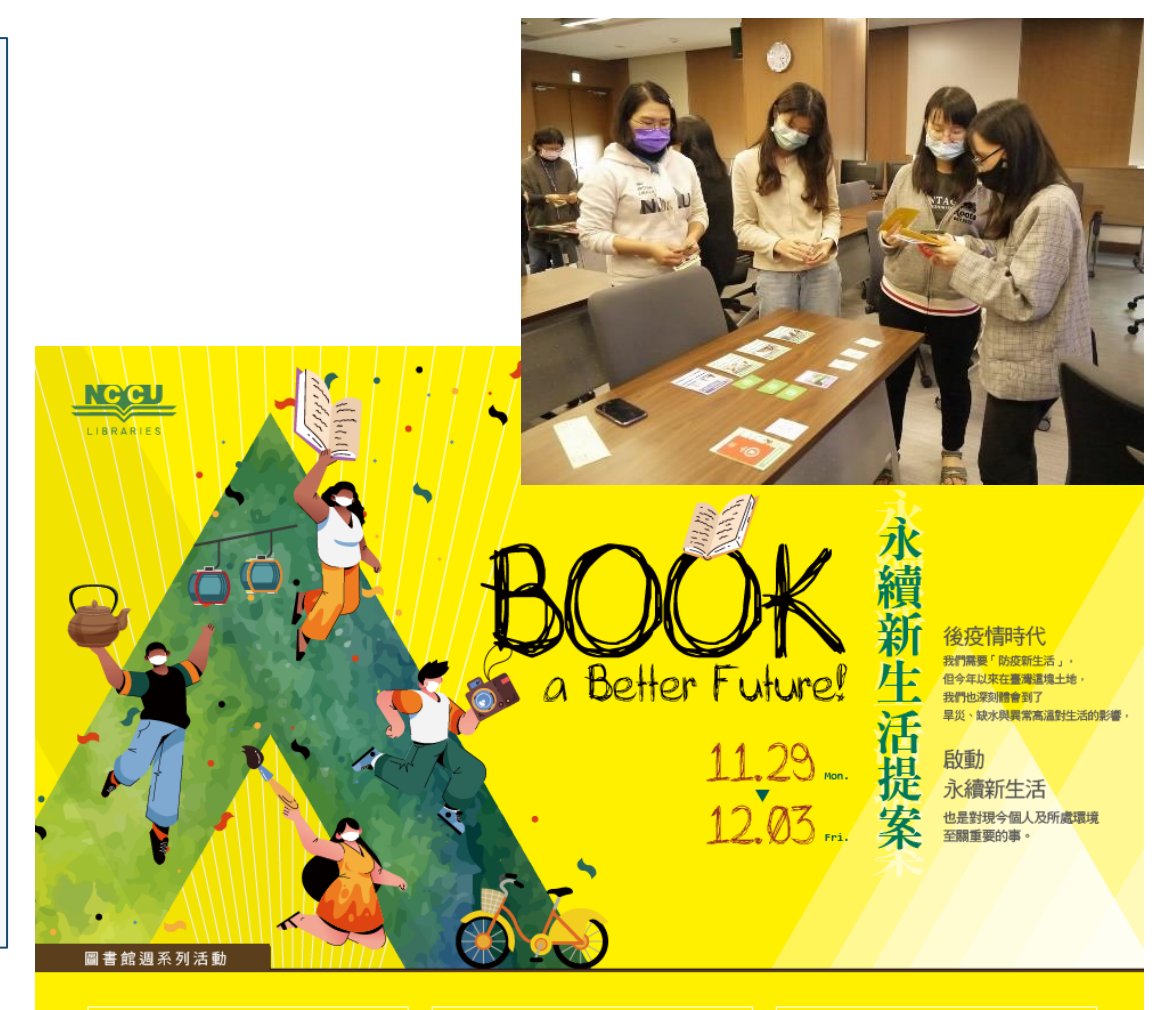

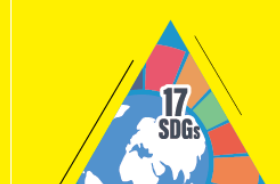

[國際視野] SDGs小學堂特展 你聽過聯合國2030 永續發展目標SDGs嗎?

【參觀特展】 11/29(一)至12/3(五)

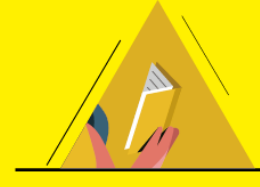

[鄉土關懷] 【留住心底最美的風景】 臺灣生態人文書展 11/29(一)至12/24(五) - 達賢圖書館、綜圖分館·

【與大自然共好的感動】

政大實小繪本館藏特展

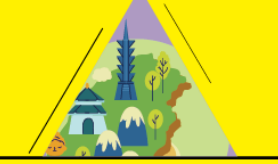

[城市創生] 你想待在哪座城市: 那些你不一定知道的城市故事 一起留住被歲月偷走的地方故事 遗忘的, 記住了。
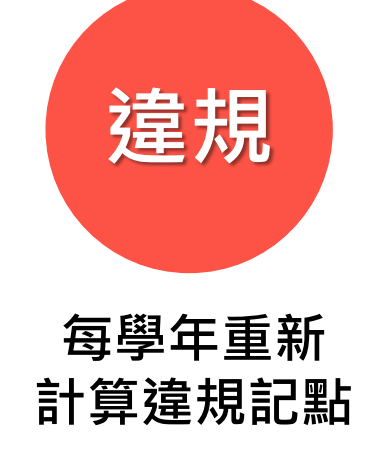

| • 冒用、偽造他人證件      |             |
|------------------|-------------|
| • 偷竊、侵占、侵權、猥褻、性騷 | ≻ 停止借書權利3個月 |
| 擾等行為             | ▶ 通知所屬系所或單  |
| • 毀損公物、危及館舍及人員安全 | 位、簽請學校懲處    |
|                  |             |

3點

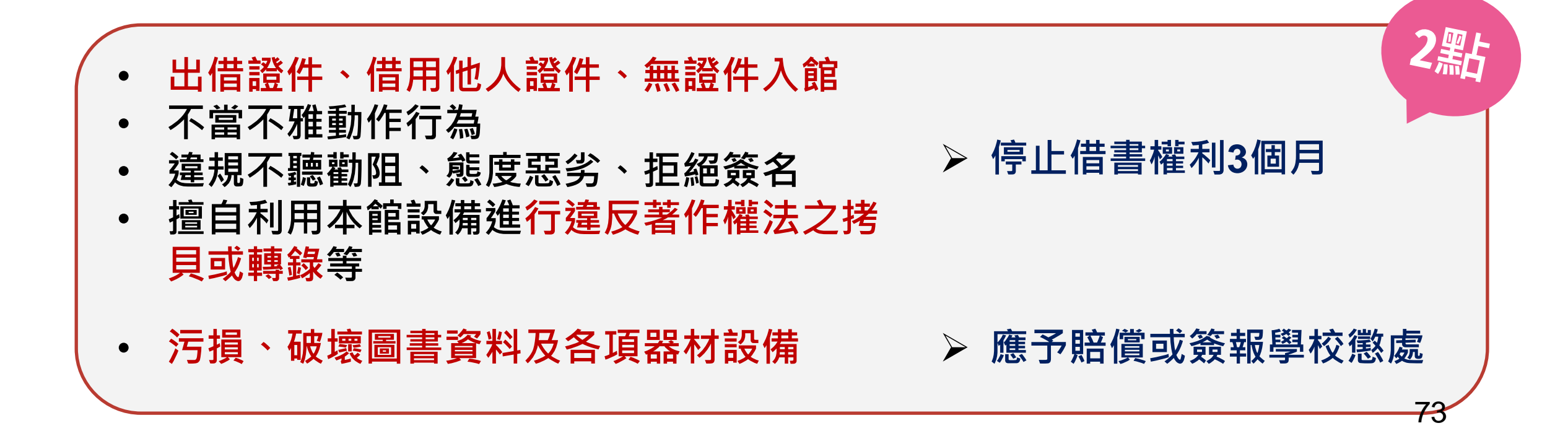

- 未經申請即在本館核可區域之外進行活動或張貼活動相關訊息
- 任意移動或不當使用或占用本館設備及空間
- 藏匿未經借閱之本館圖書資料或攜入研究小間
- 讀者攜帶未經借閱手續之館藏資料出館或觸動圖書安全系統
- 影響其他讀者閱覽之行為
- 離座超過1小時即視同預占座位(本館得將其物品移開且不負保管責任)
- 擅入非開放空間擅自使用非供讀者使用之設備
- 閉館後逾時離館或滯留館內或未攜走個人物品
- 未經申請逕自拍照錄影
- 攜帶動物入館
- 吸煙或隨意丟棄垃圾
- 以本館公用目錄電腦從事非學習與學術相關之查詢
- 擅改電腦設定
- 其他不當使用電腦或設備之行為
- 攜帶食物或飲料入館或在館內飲食(水除外)
- 實際使用人數不符借用空間之規定
- 借用空間使用完畢後未將場地恢復清潔

▶ 累積2點 · 停止借書 權利3個月 1點

74

# 大量、連續或有系統的方式 描取、下載、拷貝電子資源的資料或著作

- 個人帳號密碼移轉給他人使用或冒用他人帳號
- 以查詢所得資料從事商業行為或供公眾流通下載等用途
- 未經著作權人之同意將查詢所得資料提供給未授權之使用者
- 利用機器、程式非法進入、拷貝或破壞資料庫
- 其他涉及侵害智慧財產權之行為
  - 立即停止登入電子資源權限。使用者須親自說明,檢附書面報告 切結不再違規,再由本館轉交檢舉單位後解除停權。
  - 違規者再犯,須親自說明及檢附書面報告切結不再違規,並停止 其電子資源使用權1個月。
  - > 違規者未出面說明則持續停止其電子資源使用權至其出面為止。
  - 違規情節重大致影響全校使用權益,甚或校譽受損,則移送學校 議處;違規者如有涉及不法情事,應自負法律責任。

1黑占

# 單元2、快速上手資料查詢策略

## 有了圖書館與資料庫,寫報告的效率和品質UP&UP!

| 查資料不只是Googl                       | e! 從Search到Research    |     |  |
|-----------------------------------|------------------------|-----|--|
| Google                            | Goog                   | jle |  |
| Q 要如何                             | Q 為什麼                  | × 🌷 |  |
| へ 要如何 - Google 搜尋                 | 為什麼<br>郭金發的歌曲          |     |  |
| <ul><li>マ 要如何儲存已經編輯好的檔案</li></ul> | 為什麼老師會在這裡!?            |     |  |
| Q 要如何做才能將控制暖化在1.5度c内              | Q 為什麼想來我們公司            |     |  |
| <ul><li>マ 要如何壓縮檔案</li></ul>       | 為什麼是吳秀才<br>為何是吳秀才——連續劇 |     |  |
| へ 要如何知道line被封鎖                    | へ 為什麼會長針眼              |     |  |
| Q. 要如何截圖                          | Q 為什麼會得玫瑰疹             |     |  |
|                                   | Q 為什麼會打嗝               |     |  |
| 9、安如何確診                           | Q 為什麼會打雷               |     |  |
| 9、要如何長高                           | Q 為什麼一直放屁              |     |  |
| Q 要如何騙過猴子                         | Q 為什麼要睡覺               |     |  |
|                                   |                        | 77  |  |

|                                                 | 期刊文章 會議論文 碩博:<br>12,764 4 15,                                                                                         | 論文 電子書<br>22 251                                                                                                    |                     |
|-------------------------------------------------|----------------------------------------------------------------------------------------------------|----------------------------------------------------------------------------------------------------|---------------------|
| Google 學術搜                                      | 依下方條件來精確結果                                                                                                    | 查詢 (政治大學) = 所有欄位                                                                                                    |                     |
| 文章                                              | 〒 改為多選模式                                                                                                    | 篇名.關鍵字.摘要 作者 刊名 起始年 一結束年 檢索結果再查詢                                                                                                    |                     |
| 不限時間<br>2022 以後<br>2021 以後<br>2018 以後<br>自訂範圍   | <ul> <li>來源資料庫</li> <li>CEPS中文電子期刊 (12,764)</li> <li>學科分類</li> <li>● 社會科學 (9,231)</li> <li>● 人文學 (3,572)</li> </ul>   | 每頁 10 筆<br>共 12,764 筆 ・ 1 - 10 筆<br>共 1277 頁 【 1 2 3 4 5 6 7 8 9 10 … ♪                                                                                                    | Full text@NCCU (政大) |
| 按照關聯性排序<br>按日期排序<br>不限語言<br>授尋所有中文網頁            | <ul> <li>● 基礎與應用科學 (291)</li> <li>● 醫藥衛生 (4)</li> <li>● 工程學 (2)</li> </ul> 年代 2022 (115)                              | <ul> <li>□ ● ● 日連出 ● 加入報報 ● 加入報報 ● 加入報報 ● 加入報報 ● 加入報報 ● 加入報報 ● 加入報報 ● 加入報報 ● 加入報報 ● 加入報報 ● 加入報報 ● 加入報報 ● 加入報報 ● 10.6335/CRN.2010.61(3) ● 全文下載</li> </ul>                                                                                                    | Full text@NCCU (政大) |
| 搜尋繁體中文網頁<br>                                    | 2021 (331)<br>2020 (361)<br>▼展<br><b>出版品名稱</b>                                                                        | <ul> <li>2 國立政治大學與台南女子技術學院九十學年度入學女子新生體適能研究</li> <li>林文乙(Wen-I Lin); 駱俊霖(Chun-Lin Lo); 陳榮章(Jung-Chang Chen);</li> <li>政大體育研究 15期 (2003/09), 145-160</li> <li>國立政治大學; 台南女子技術學院; 體適能; National Cheng-Chi University; Tainan Woman's College of Art s and Technology; Physical Fitness</li> </ul> | Full text@NCCU (政大) |
| <ul> <li>□ 包含專利</li> <li>✓ 只包含書目/引用資</li> </ul> | 問題與研究 (1,797)<br>新聞學研究 (1,456)<br>戰略安全研析 (1,126)                                                                      | 10.30411/CTTYYC.200309_(15).0009 2<br>預覽摘要                                                                                                    |                     |
| 料 建立快訊                                          | Issues & Studies (912)<br>中國大陸研究 (684)<br>傳播研究簡訊 (510)<br>圖書與資訊學刊 (446)<br>中華學苑 (338)<br>政大法學評論 (326)<br>政大中文學報 (317) | 3       大專乙組橄欖球校隊成軍趨勢探討與緩解之道:以政治大學橄欖球代表隊為例         林文乙(Wen-I Lin);         政大體育研究 25期 ( 2018/12), 63+65-86         橄欖球; 校隊; 招生; 政治大學; 大專杯; rugby; school team; recruitment; NCCU; College         CUP         10.30411/CTTYYC.201812_(25).0005         預覽摘要                                   |                     |
|                                                 | 指標期刊                                                                                                    | □ 4 <mark>政治大學賦學研究述要</mark>                                                                                                    | 78                  |

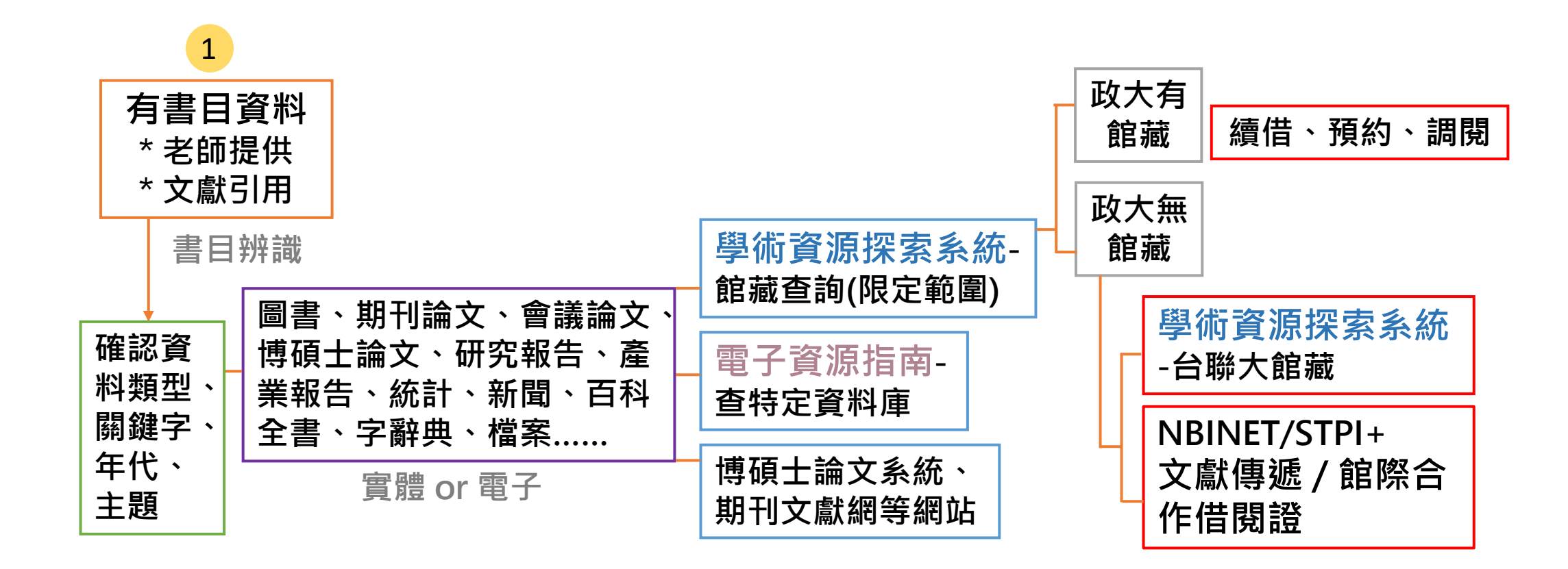

| 圖書                                                                                                    | 期刊                                                                                                 | 期刊資料庫                                                             | 報紙 報                                                                                                    | 紙資料庫                                           |
|----------------------------------------------------------------------------------------------------|----------------------------------------------------------------------------------------------------|-------------------------------------------------------------------|----------------------------------------------------------------------------------------------------|------------------------------------------------|
| 列有:作者、書名、出版年、出版<br>地或出版者。                                                                                 | 列有:作者、出版年<br>文章篇名、卷期編號                                                                             | 、期刊刊名、<br>、起訖頁碼。                                                  | 列有:報紙名稱、刊載日                                                                                                    | 期、版次 <sup>。</sup>                              |
| 陳向明(2002)。社會科學質的<br>研究。臺北市:五南。                                                                            | 林巧敏(2013)。<br>資訊需求與使用行為<br>資訊學刊・11(2)・7                                                            | 歷史學者檔案<br>之研究。圖書<br>7-116。                                        | 隱地(民109 · 2月29日<br>  懷念書牆的出版人。聯合<br>                                                                                       | )。一個<br>ì報,A6。                                 |
| 圖書章節                                                                                                    | 博碩士論文                                                                                              | 論文資料庫                                                             | 會議論文                                                                                                    |                                                |
| 列有:作者、篇名、書名、出版年、<br>出版地或出版者。 黃光國(1995)。主觀研究與客<br>觀研究:多重典範的研究取向。在<br>知識與行動:中華文化傳統的社會<br>心理詮釋(第三章,頁91-103)。 | 列有:作者(研究生)<br>畢業年、畢業學校。<br>通常會出現doctoral<br>dissertation、thes<br>論文等字樣。<br>吳瑋芝(2013)。<br>了個案研究。臺北市 | <ul> <li>         · 論文名稱、         ·         ·         ·</li></ul> | <ul> <li>列有:作者、出版年、論研討會名稱、舉行地點。</li> <li>現conference、proceesymposium、研討會、算字樣。</li> <li>余民寧(1993)。測驗理趨勢。在中國測驗學會主</li> </ul> | 这名稱、<br>通常會出<br>dings、<br>論文集等<br>里論發展<br>編,中國 |
| 書目辨識                                                                                                    | 樂學系教學碩士學位<br>臺北市。                                                                                  | 班碩士論文,                                                            | 測驗學會成立六十週年慶<br>(頁 23-62)。台北:心                                                                                              | ā論文集<br>》理。                                    |
| APA、MLA、Chicago等不同書目梢                                                                                     | <b>各式會有不同的標點</b> 符                                                                                 | 守號與排序方式                                                           | ,但包含相似的元素。                                                                                                    | 80                                             |

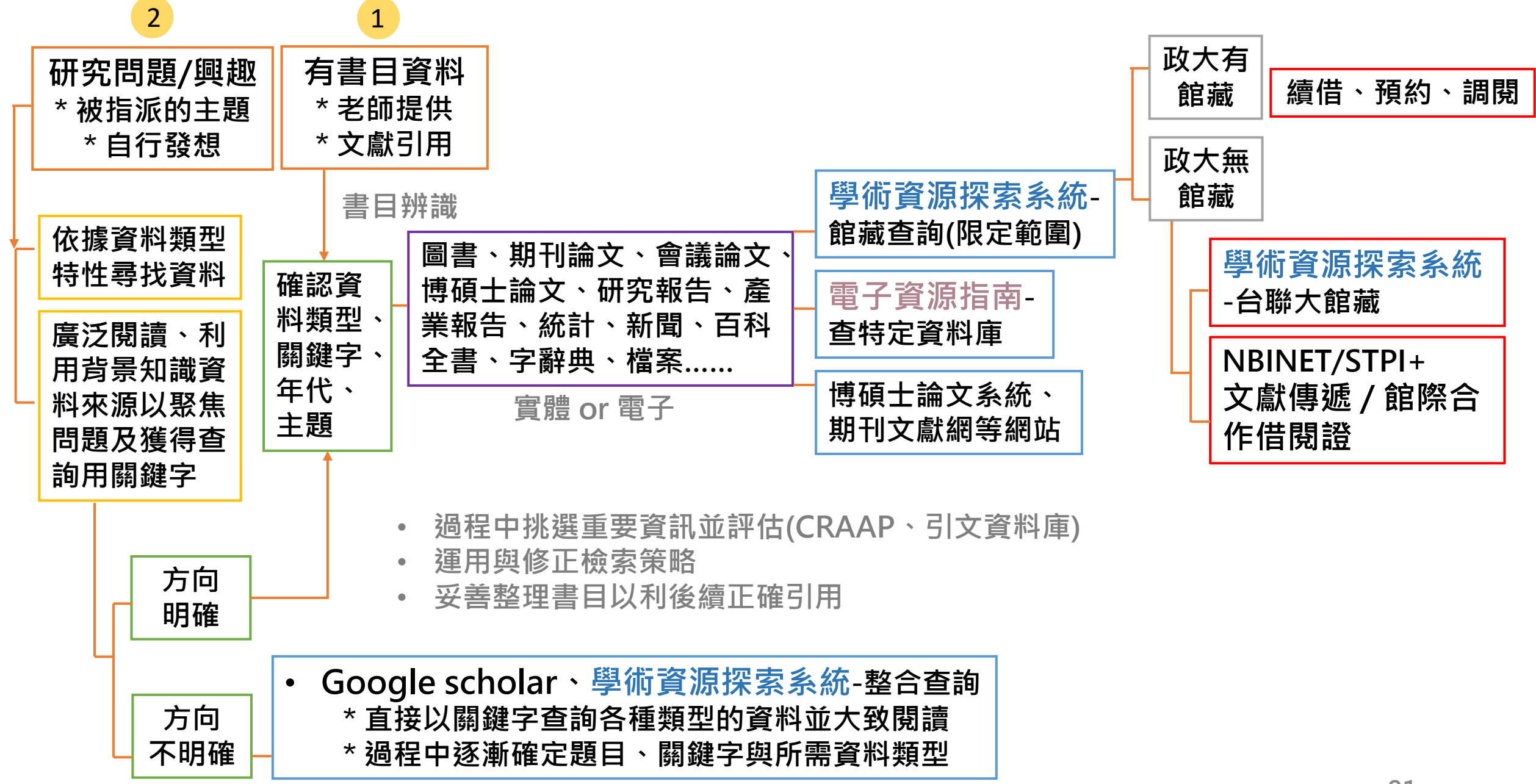

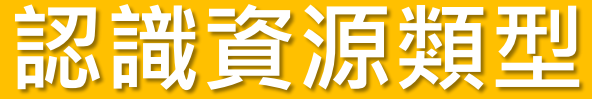

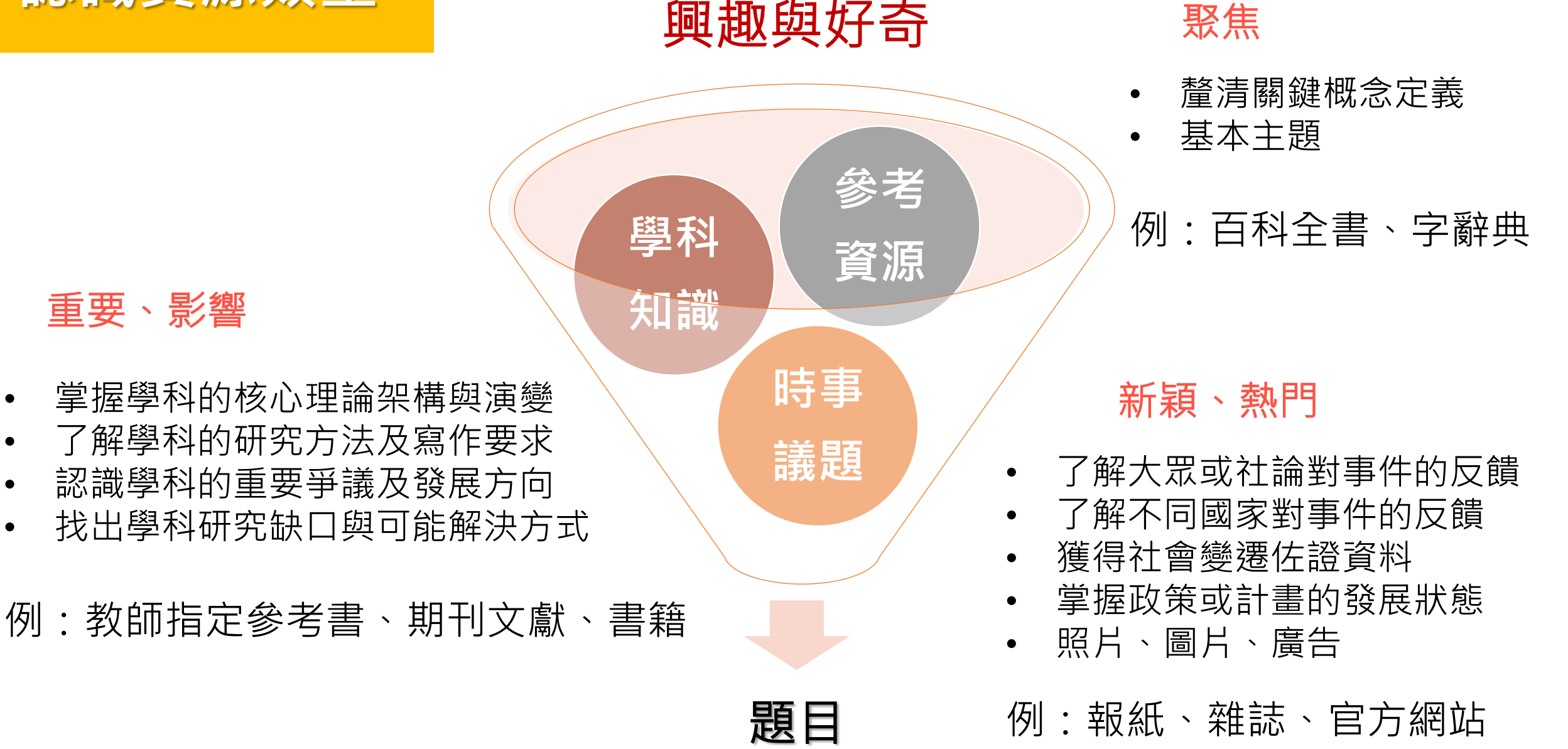

|                                  | 資料類型                                                       | 資源舉例                                             | 注意事項                                         |
|----------------------------------|------------------------------------------------------------|--------------------------------------------------|----------------------------------------------|
| 一手<br>資料<br>Primary<br>sources   | 原創或事發當下的想<br>法、資料,尚未被資<br>料創造者以外的人解<br>釋或改寫。               | 訪談結果、田野資料、<br>實驗結果、照片、日<br>記、畫作、書信、檔<br>案、演講、手稿。 | 不會被他人的解讀影響,<br>然而資料量大,需要大<br>量時間消化。          |
| 二手<br>資料<br>Secondary<br>sources | 對於一手資料或二手<br>資料的解釋、分析、<br>摘要、評估。                           | 評論性文章、期刊文<br>章、論文、學術性書<br>籍(傳記、分析、文獻<br>回顧)。     | 可以快速了解一手資料<br>的內容,然而會有時間<br>差,且可能資訊錯誤解<br>讀。 |
| 三手<br>資料<br>Tertiary<br>sources  | 為一手資料和二手資<br>料提供脈絡,幫助研<br>究者更容易的使用資<br>訊,會提供重點資訊<br>的基本介紹。 | 百科全書、索引、書<br>目、目錄、教科書                            | 容易使用且內容精簡,<br>然而會有時間差,且可<br>能資訊不完整或錯誤解<br>讀。 |

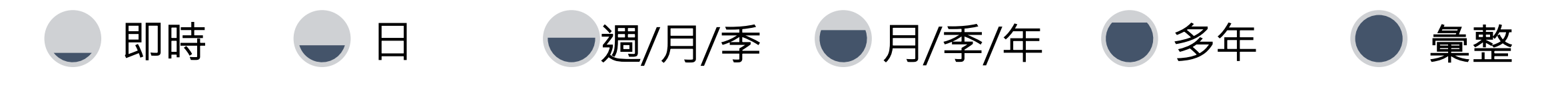

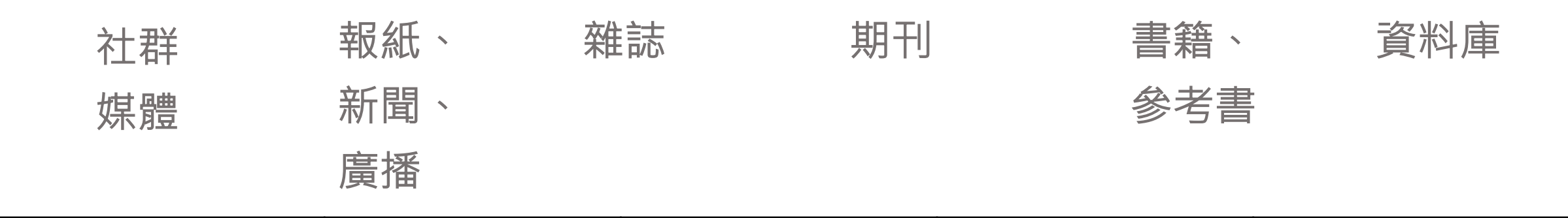

| 新聞/報紙                                                                      | 部落格                                 | 雜誌                                                     | 論文、期刊                                                | 書籍                                                     |
|----------------------------------------------------------------------------|-------------------------------------|--------------------------------------------------------|------------------------------------------------------|--------------------------------------------------------|
| 重視即時性,反映當<br>下的訊息。有照片、<br>廣告等圖像。因價格<br>便宜故使用較低價油<br>墨紙張,老報紙會以<br>微縮或數位檔保存。 | 以淺顯簡短文字說<br>明趨勢或觀點。<br>(個人權威)       | 以淺顯簡短文字說明<br>趨勢或觀點,通常有<br>豐富且高品質的照片、<br>圖像。<br>(出版社權威) | 針對某一主題的資料<br>涉獵與驗證(需參考<br>到付費資料庫)。                   | 作者歷經一段時間後<br>的完整觀點(需參考<br>到付費資料庫)。                     |
| 引述受訪者說法。                                                                   | 有些會列出參考書目或引述受訪者說法。                  |                                                        | 以制式規範的參考書目                                           | 目佐證資料正確性。                                              |
| 能顯示某時間點某人<br>的觀點,不代表全貌,<br>但可以反映時局情勢<br>與歷年變化。                             | 未必會完整傳達,需<br>才能全面理解,且可<br>可以快速吸收,作為 | 要進一步的延伸閱讀<br>能代表某方部分觀點。<br>了解某事情的入門。                   | 編輯協助檢查錯誤,並<br>性略遜,較能完整傳述<br>群,可能會使用專業征<br>消化,由書目可知延低 | 過程花費時間久,即時<br>達觀點。對象為學術社<br>防語,需要花較多時間<br>申閱讀方向。<br>84 |

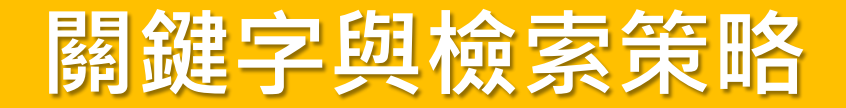

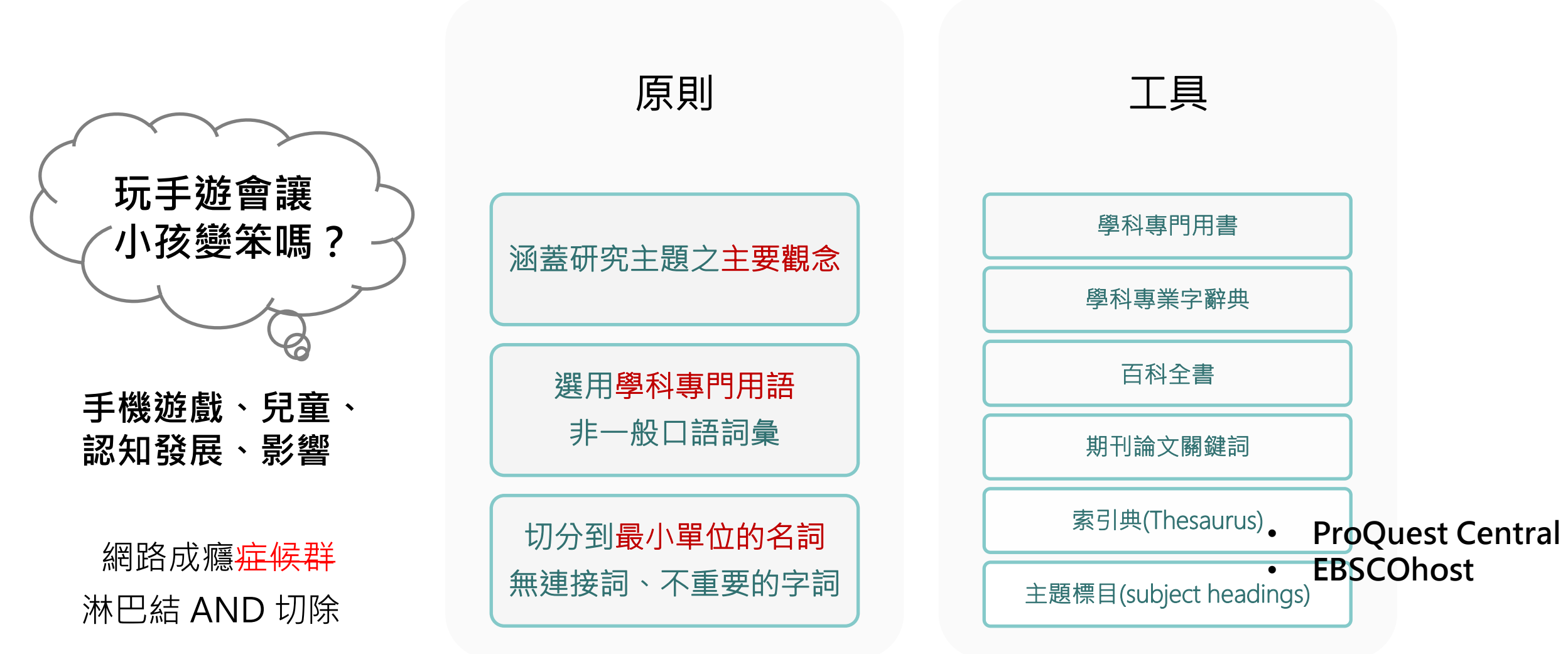

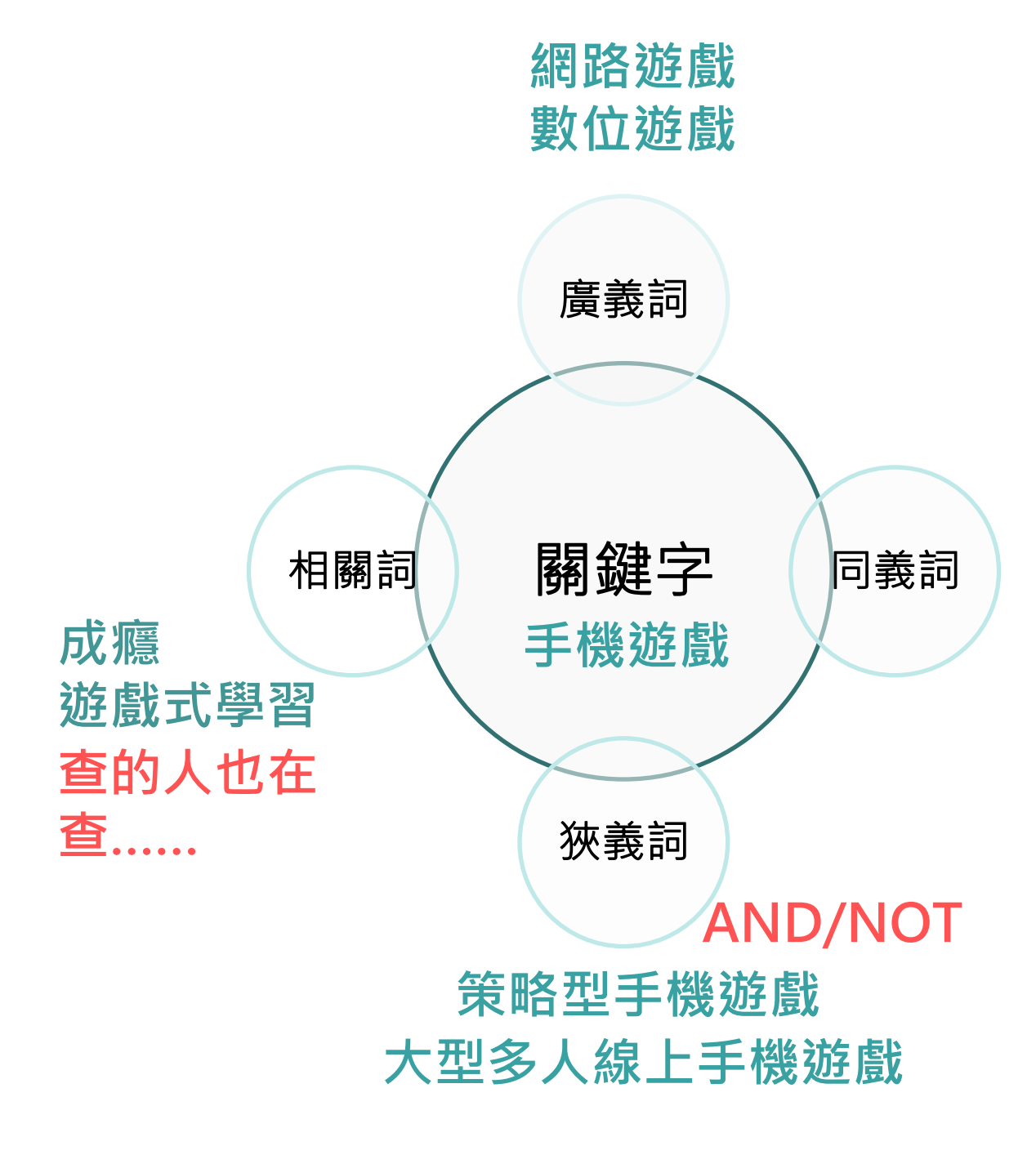

OR

別稱 智慧型手機遊戲、APP遊戲 翻譯 Mobile game 縮寫 AI(Artificial Intelligence) 運算元 單複數 Woman/Women Wom?n 詞性/時態 Flipped classroom Flip\* **Flipping classroom** 英式美式拼法 Labor/Labour

## 布林邏輯(Boolean logic)

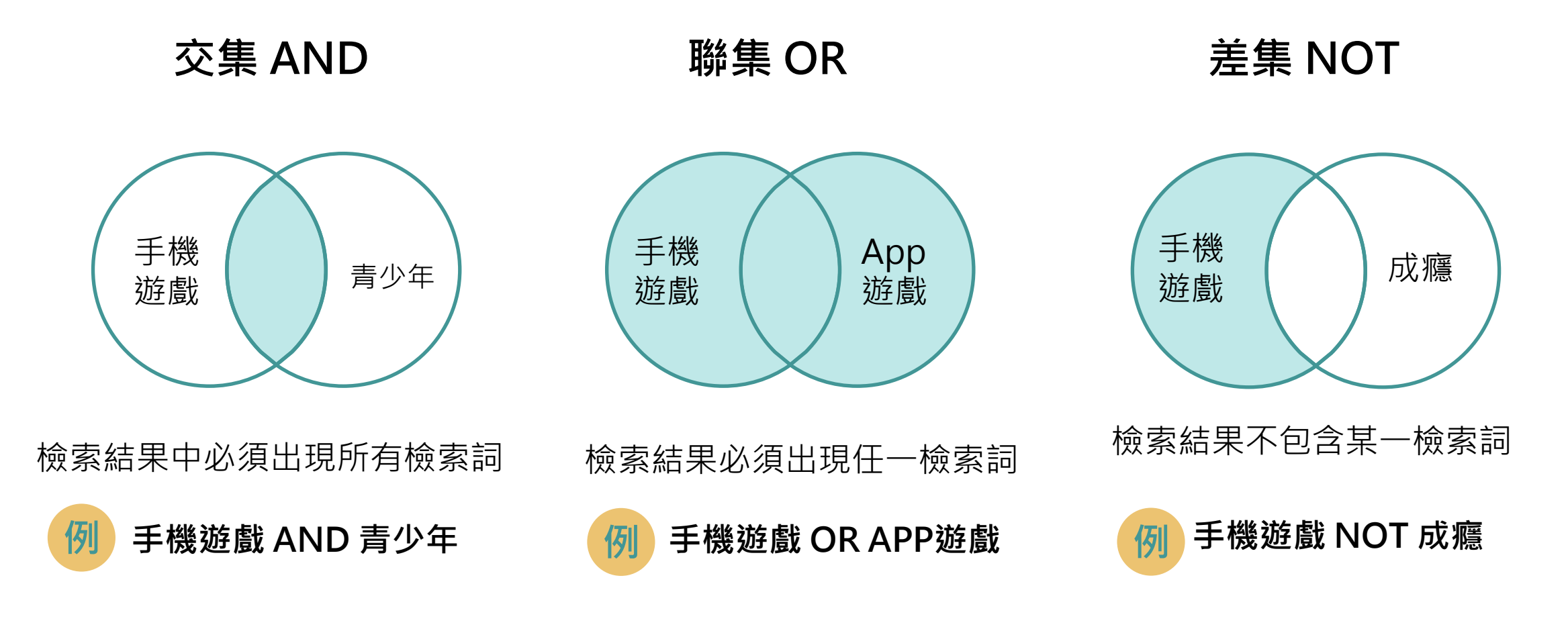

(手機遊戲 OR APP遊戲 OR 智慧型手機遊戲) AND (青少年 OR 國中生 OR 高中生) NOT (成癮 OR 上癮) 87

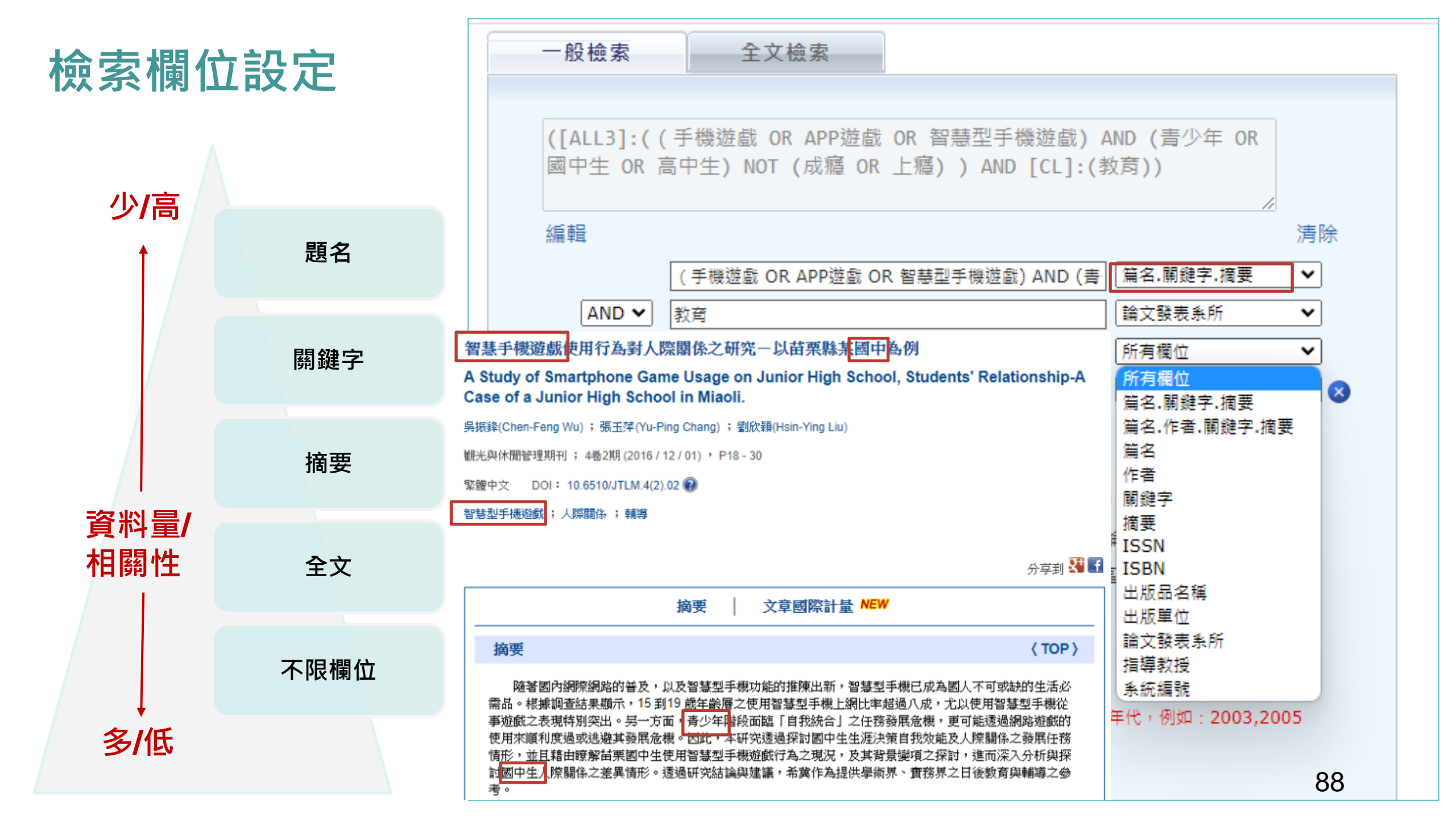

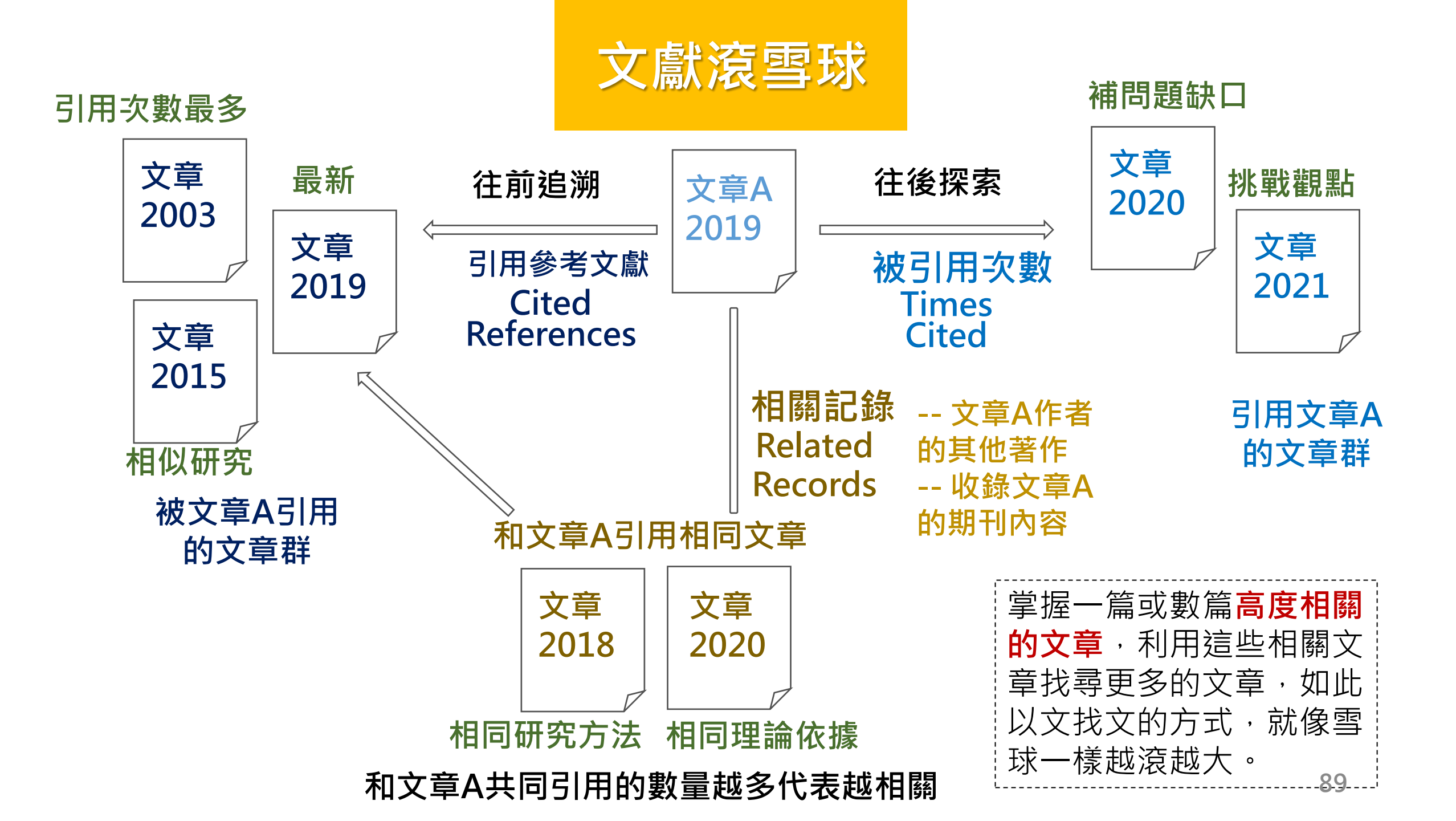

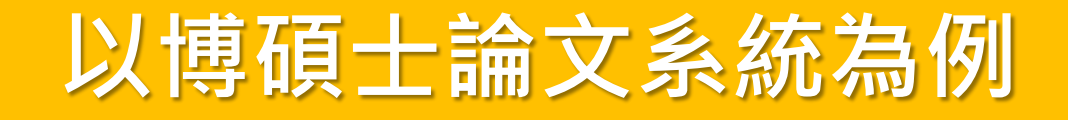

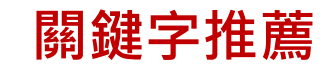

| 研究人員 校院系所及研究                     |                                                                                        |      | 論文查詢 排行              | 傍 線上問卷 主題館                             | 我的研究室 NDLT    |
|----------------------------------|----------------------------------------------------------------------------------------|------|----------------------|----------------------------------------|---------------|
| 9.12.133) 您好!臺灣時間:2              | 2022/09/12 17:10                                                                       |      |                      |                                        | 字體大小: 🗎 🔳     |
| 商易查詢                             | 進階查詢/指令查詢/智慧型選題/虛擬學科專家 功能說明◎                                                           | 1 臺灣 | 曾博碩士論文熱門排行榜          |                                        | 功離説明          |
| <br>資訊素養                         | Search 重韵字詞擴展                                                                          | 全文授  | 權 被引用數 被點開數 全文下載數    |                                        |               |
|                                  |                                                                                        | 全文授權 | 豊數/全文授權率             | 110 109 108 107 10                     | )6 105 歴年 學年度 |
| 資訊表美 ΔND 詳理                      |                                                                                        | 名次   | 學校名稱                 | 已授權全文                                  | 書目            |
| ANNARA AND 设建<br>资却主美 AND 资却检查   | はで、 「『資訊素養IIInformation literacy  Computer literacy  Computer Literacy  Information Li | 1    | 國立臺北科技大學             | 1297                                   | 1629          |
| 記記条符 AND 見可照系<br>答記主葉 9. WEDOUEC |                                                                                        | 2    | 國立高雄科技大學             | 1036                                   | 1619          |
| 追訊家養 & WEDQUES                   |                                                                                        | 3    | 國立中正大概               | 967                                    | 1166          |
| 創計素養 TAM                         | 熱門檢察詞: 過去 1大 /大 14大 30大 180大 1年 歴年                                                     |      |                      | 940                                    | 1032          |
| 資訊素養 AND                         | ●電影 ●電子商務 ●廣告 ●閱讀 ●手機 ●經濟 ●緧本 ●人際關係 ●雲端 ●品牌形象                                          |      | 預覽標籖雲 <mark>₽</mark> | 877                                    | 1212          |
| 資訊素養 5E                          |                                                                                        |      |                      | <u></u>                                | 史多王乂授権        |
| <b>資訊素養 2015</b>                 | 2國內外大學校院學位論文                                                                           |      |                      |                                        |               |
| <i>貧</i> 訊素養 2014                | 夏學問大                                                                                   |      |                      |                                        |               |
| 資訊素養 課程                          | l用APA格式:建議使用「臺灣博碩士論文知識加值系統」論文handle網址                                                  |      |                      | ノ」 徽求學位論文授權                            |               |
| 資訊麦養 計量                          | 目授權樹德科技大學碩士論文:應用KJ法及深度訪談於書花瓷風格休聞服飾接受行為之研究                                              |      |                      | 14 10 7 11                             |               |
| 如何有效 化合                          | 11授權樹德科技大學碩士論文:應用生活型態量表探討運動版飾購買意圖之研究 -以愛陀羅風格設計為例                                       |      |                      | 世投于法                                   |               |
| 김미永茂 신법<br>2011호준 노명소            | 王授權國立政治大學噴士請又:從攻勢規莫王素觀點採討中美任印太區域的季調:以中國增極執行及介入對美國之影響                                   |      | ······               |                                        |               |
| LE 前家贲 入学生                       |                                                                                        |      | NDLCD Facel          | book 粉絲團 讀                             |               |
| 資訊素養 AND 知識 AN!                  | D 希望後期南大學碩士論文: III 藝台演對大學行政職員壓力舒缓之影響                                                   |      |                      |                                        | F             |
| 資訊素養 AND 人格特質                    | 主授權國立高雄科技大學碩士論文:高雄市鹽埕區魅力因子之研究分析                                                        |      | SRDA 🕄               | 制調宣研究資料庫<br>rvey Research Data Archive |               |
|                                  |                                                                                        |      |                      |                                        |               |

| NDLTDL臺灣博碩士論文知識加值系統<br>IN TAIWAN National Digital Library of Theses and Dissertations in Taiwan                                                                                                    | English  FB 専頁  Mobil<br>免費會員 登入  註冊                                                                           |
|----------------------------------------------------------------------------------------------------|----------------------------------------------------------------------------------------------------|
| 一般民眾 研究人員 权院系所及研究生<br>(140.119.12.133) 您好!臺灣時間: 2022/09/12 17:10                                                                                                    | 論文查詢 排行榜 源上問卷 主題館 我的研究室 NDLTD查書<br>字體大小: ■ ■ 職級                                                                |
| <ul> <li>簡易查詢</li> <li>進階查詢/指令查詢/智慧型攝題/虛擬写 內容求 功能</li> <li>Search 查詢字詞擴展</li> <li>② 論文名稱 □研究生 □指導教授 □□試委員 □ 關鍵詞 □摘要 □参考文獻 □不限欄位</li> <li>查詢模式: ●構準 ○模糊 ○同音 ○同義詞 ○漢語拼音 ○通用拼音</li> <li>輔助檢索: □簡體轉換繁體 □拉丁語</li> <li>論文種類: 全部</li> <li>全文類型: □電子全文 □紙本論文掃描檔 □影音圖像</li> </ul> | 建階<br>建階<br>面<br>and マ<br>and マ<br>新増<br>面<br>新増<br>直<br>前欄<br>位<br>移除<br>直<br>間位<br>系所<br>系所                  |
| 新門檢案詞:過去1天 7天 14天 30天 180天 1年 歷年 • 作者會把最重要的關鍵字放在論文名稱、關鍵詞內,通常論                                                                                                    | 查詢模式: ◎精準 ○模糊 ○同音 ○同義詞 ○漢語 論文出版年<br>指導教授<br>□試委員<br>「縮小查詢範圍                                                    |
| <ul> <li>文目次也會出現這些重要概念。</li> <li>有些關鍵字在該篇論文中雖然不是最重要的概念,但是也會<br/>稍微討論到,在摘要裡可能就會提及。</li> <li>在選系、選教授時,可以利用系所、指導教授、口試委員望</li> </ul>                                                                                                    | 畢業學年度(民國):     ✓ 至 ✓ 摘要       學位類別:     □博士 □碩士       語言:     □中文 □英文 □日文 □其他語文       全文類型:     □電子全文 □紙本論文掃描檔 |
| <ul> <li>詢,瞭解系所、教授的重點研究領域。</li> <li>有些關鍵字在不同學科領域會有不同討論方向,可以限定學門、學類來聚焦。</li> </ul>                                                                                                    | 學門:     ✓       論文種類:     全部       熱門檢索詞:     過去 1天 7天 14天 30天 180天 1年 歴年                                      |

 有些關鍵字在不同年代會有不同發展,可以限定畢業學年度 選擇自己最需要的討論時間段。

| 欄 | 位 | 的 | 設 | 定 |
|---|---|---|---|---|
|---|---|---|---|---|

#### 簡易檢索

#### □檢索結果 <u> 點我看建議檢索詞</u> 建議檢索詞:教學效能、資訊科技融入教學、自我效能、工作績效

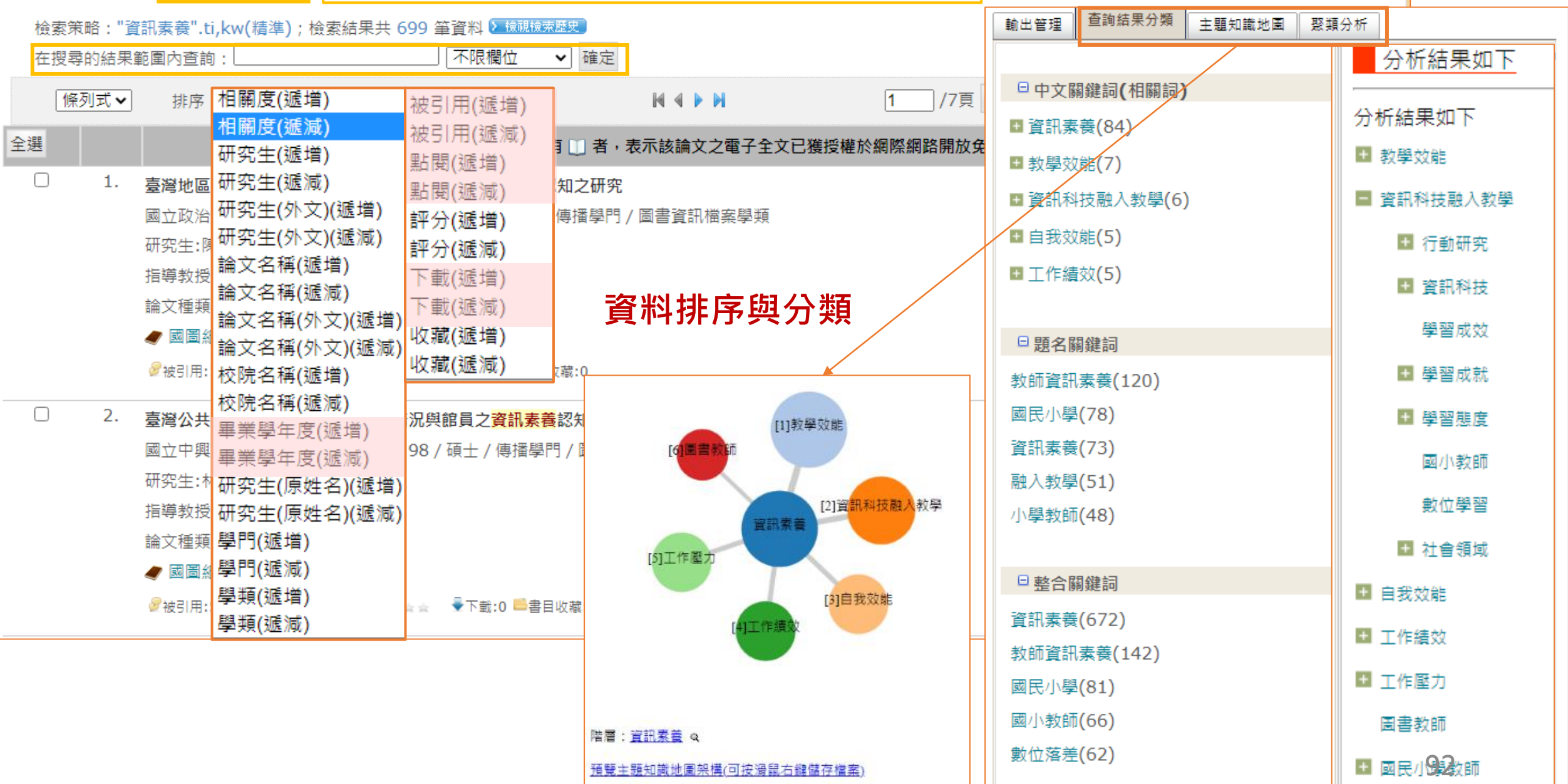

顬不史穸...

| 由摘要和目次來確認是否真的很需要這篇論文                                                                                                    | 論文基本資料 摘要 外文摘要 目交 參考文獻 論文連結 QR Code                                                                                                    |  |  |  |  |  |
|----------------------------------------------------------------------------------------------------|----------------------------------------------------------------------------------------------------|--|--|--|--|--|
|                                                                                                    | 中文摘要i                                                                                                    |  |  |  |  |  |
| 論文基本資料 摘要 外文摘要 目疢 參考文獻 論文連結 QR Code                                                                                                    | Abstract ii                                                                                                    |  |  |  |  |  |
| 在資訊科技及網路發達的時代,現今的大學生身處於數位的生活當中,網路的媒體進入障礙低且言論趨於自由的情形下,因此每個人都能是自煤體,具有傳播媒體的能力,也使得假新<br>聞、假訊息、日益俱增。                                                                                                    | 誌謝 i∨<br>目錄 ∨<br>表目錄 vii                                                                                                    |  |  |  |  |  |
| 本研究旨在瞭解大學生的資訊素養、新媒體素養對於資訊驗證行為的關係,以北區某科技大學的日間部學生做為研究對象,採用問卷調查法,以電子問卷方式發放,共回收413份有效問<br>卷,其主要研究結果如下:                                                                                                    | 圖目錄 x                                                                                                    |  |  |  |  |  |
| (一)資訊素養與性別、年級、就讀學院、父母教育程度最高者、個人是否擁有電腦,居住地是否有網路,最常接觸的新聞類型,均無顯著差異。而與瀏覽或收看新聞的時間、驗證資訊的                                                                                                    | 第一章 緒論 1<br>第一節 研究背景與動機 1                                                                                                    |  |  |  |  |  |
| 官迴万式、使用宣證真訊的半台万式則只有顯者差異;仕瀏寬或收有新闻的時間万面,因為閱讀的時間越長,具真訊驗證仃為能刀戰住。仕驗證真訊的官迴万面,仕真訊帶冰及真訊倫理<br>的塔面方顯著差異,發现季求古面,大部份的醫生在碎認季求後,把命透過輝蒙引擎奔銷發料,在發现倫理古面,若生以揮蒙引擎奔銷發料,其次以家人或服友,或透過醫業、期刊等落                                                                                                    | 第二節 研究目的與研究問題 5                                                                                                    |  |  |  |  |  |
| 的特固有缺者左关,真的而不力固,入时仍的学工证唯论而不设,都曾这通这等力学互向真称,在真的确在力固,自无以这等力学互向真称,共不以多八或加及,或这通回自一知问守真<br>源來咨詢。使用咨證咨訊的平台方式,在咨訊雲並及咨訊使用的權面產生顯著差異,其研究結果顯示,大多數的大學生對雲並的咨判來源不大會去做咨證。                                                                                                    | 第三節 研究範圍與限制 6                                                                                                    |  |  |  |  |  |
| (二)新媒體素養與性別、年級、父母教育程度最高者、個人是否擁有電腦、居住地是否有網路、瀏覽或收看新聞的時間、最常接觸的新聞類型、使用音證資訊的平台方式,均無顯著差                                                                                                    | 第四節 名詞釋義 7                                                                                                    |  |  |  |  |  |
| 異; 而與就讀學院、驗證資訊的管道方式,則具有顯著差異。在就讀不同學院的大學生在批判性產製(製造)構面產生顯著差異,由研究結果得知,人文與設計學院的大學生在創造媒體內                                                                                                    | 第二章 文獻探討 8                                                                                                    |  |  |  |  |  |
| 容的能力優於管理學院及半導體學院的大學生;驗證資訊的管道方式,在批判性消費(分析)構面產生有顯著差異,由此可得知,大學生在解讀媒體資訊,首要的資訊驗證方式,仍以搜尋                                                                                                    | 第一節 何調假新聞 8                                                                                                    |  |  |  |  |  |
| 引擎為主,其次才是詢問家人或朋友。                                                                                                    | 第二節 資訊素養及新媒體素養 16                                                                                                    |  |  |  |  |  |
| (三)資訊驗證行為與性別、就讀學院、年級、父母教育程度最高者,均無顯著差異;而與瀏覽或收看新聞的時間,則具有顯著差異,其研究結果顯示,瀏覽或收看新聞的時間的越長,資                                                                                                    | 第三節 資訊驗證行為 34                                                                                                    |  |  |  |  |  |
| 訊驗證行為的能力較佳。                                                                                                    | 第三章 研究方法與設計 39                                                                                                    |  |  |  |  |  |
| (四)資訊素養及新媒體素養,均對資訊驗證行為具有顯著正向的影響。                                                                                                    | 第一節 研究方法 39                                                                                                    |  |  |  |  |  |
|                                                                                                    |                                                                                                    |  |  |  |  |  |
| <sup>計</sup> ↓詳目顯示                                                                                                    | 相關論文 相關期刊 熱門點閱論文                                                                                                    |  |  |  |  |  |
|                                                                                                    | 相關論文     相關期刊     熱門點閱論文       1. 國民小學教師科技素養之研究                                                                                                    |  |  |  |  |  |
| ▲回查詢結果<br>□ 第 21 筆 / 共 479 筆 M 《 ▶ M 跳至 21 / 479頁                                                                                                    | 相關論文     相關期刊     熱門點閱論文       1.     國民小學教師科技素養之研究       2.     高屏地區國小學生數位落差影響因素之研究                                                                                                    |  |  |  |  |  |
| ▲回查詢結果<br>□ 第 21 筆 / 共 479 筆 ₩ ◀ ▶ ₩ 跳至 21 /479頁<br>館藏查詢 延伸查詢 館際合作 引用格式 勘誤回報 友善列印 我願授權                                                                                                    | 相關論文     相關期刊     熱門點閱論文       1. 國民小學教師科技素養之研究       2. 高屏地區國小學生數位落差影響因素之研究       3. 數位落差下的國小學生資訊素養現況探析                                                                                                    |  |  |  |  |  |
| 詳目顯示       □ 第 21 第 / 共 479 第 № ▲ ▶ № 21 / 479頁         館藏查詢 延伸查詢 館際合作 引用格式 勘誤回報 友善列印 我願授權         中谷 文 古代 印 相閉 会 文 本代 甘 仙 海 小 文 辛                                                                                                    | <ul> <li>相關論文 相關期刊 熱門點閱論文</li> <li>1. 國民小學教師科技素養之研究</li> <li>2. 高屏地區國小學生數位落差影響因素之研究</li> <li>3. 數位落差下的國小學生資訊素養現況探析</li> <li>4. 高年級資優生與普通生之資訊素養及其相關因素之研究-以高雄市國</li> </ul>                                                                                                    |  |  |  |  |  |
| 詳目顯示       □ 第 21 第 / 共 479 第 № ● № 21 /479頁         □ 第 21 第 / 共 479 第 № ● № 21 /479頁         館藏查詢 延伸查詢 館際合作 引用格式 勘誤回報 友善列印 我願授權                                                                                                    | <ul> <li>相關論文 相關期刊 熱門點閱論文</li> <li>1. 國民小學教師科技素養之研究</li> <li>2. 高屏地區國小學生數位落差影響因素之研究</li> <li>3. 數位落差下的國小學生資訊素養現況探析</li> <li>4. 高年級資優生與普通生之資訊素養及其相關因素之研究-以高雄市國<br/>小學童為例</li> </ul>                                                                                                    |  |  |  |  |  |
| 詳目顯示       □ 第 21 第 / 共 479 筆 № ▲ ▶ ▶        跳至 21 / 479頁         館藏查詢 延伸查詢 館際合作 引用格式 勘誤回報 友善列印 我願授權        跳至 21 / 479頁         論文基本資料 復要 外文摘要 目來        參考文庫 論文連結 QR Code       由參考文獻和相關論文來找其他類似文章         Gerger(2017) • 大多數美國人-尤其是千萬一代-說圖書館可以幫助他們找到可靠,可信賴的信息 • 取自 ; https://reurl.cc/v57MLe                                                                                                    | <ul> <li>相關論文 相關期刊 熱門點閱論文</li> <li>1. 國民小學教師科技素養之研究</li> <li>2. 高屏地區國小學生數位落差影響因素之研究</li> <li>3. 數位落差下的國小學生資訊素養現況探析</li> <li>4. 高年級資優生與普通生之資訊素養及其相關因素之研究-以高雄市國<br/>小學童為例</li> <li>5. 大臺北地區成人學生資訊素養與數位閱讀行為之研究</li> </ul>                                                                                                    |  |  |  |  |  |
| if 目顯示           □ 第 21 第 / 共 479 第 № ▲ ▶ №           Im 至 21 / 479頁             if 就查書詞 延伸查詞 館際合作 引用格式 勘誤回報 友善列印 我願授權           im 预置           Im 要 / 共 479 第 № ▲ ▶ №           Im 至 21 / 479頁             if 就查書詞 延伸查詞 館際合作 引用格式 勘誤回報 友善列印 我願授權           Im 個 参考文獻和相關論文來找其他類似文章             if 文基本資料         / 推要         外文擴展         目求         / 季文         if 該注         QR Code           Im 參考文獻和相關論文來找其他類似文章             Gerger(2017) • 大多數美國人-尤其是千禧一代-說圖書館可以幫助他們找到可靠,可信賴的信息 • 取自 : https://reurl.cc/v57MLe           MyGoPen(2020) • MyGoPen加入Facebook在台灣的第三方事實查核計畫 • 取自 : https://www.mygopen.com/2020/03/facebook-mygopen.html                                                                                                    | <ul> <li>相關論文 相關期刊 熱門點閱論文</li> <li>1. 國民小學教師科技素養之研究</li> <li>2. 高屏地區國小學生數位落差影響因素之研究</li> <li>3. 數位落差下的國小學生資訊素養現況探析</li> <li>4. 高年級資優生與普通生之資訊素養及其相關因素之研究-以高雄市國<br/>小學童為例</li> <li>5. 大臺北地區成人學生資訊素養與數位閱讀行為之研究</li> <li>6. 國小高年級學童資訊素養對創造力之影響以班級氣氛為調節變項</li> </ul>                                                                                                    |  |  |  |  |  |
| 詳目顯示       □ 童 21 单 / 共 479 単 № ▲ ▶ ▶ ▲ ● № 至 21 / 479頁         館藏查詢 延伸查詢 館際合作 引用格式 勘誤回報 友善列印 我願授權                                                                                                    | <ul> <li>相關論文 相關期刊 熱門點閱論文</li> <li>1. 國民小學教師科技素養之研究</li> <li>2. 高屏地區國小學生數位落差影響因素之研究</li> <li>3. 數位落差下的國小學生資訊素養現況探析</li> <li>4. 高年級資優生與普通生之資訊素養及其相關因素之研究-以高雄市國小學童為例</li> <li>5. 大臺北地區成人學生資訊素養與數位閱讀行為之研究</li> <li>6. 國小高年級學童資訊素養對創造力之影響以班級氣氛為調節變項</li> <li>7. 國小中高年級學童資訊素養與自我調整學習策略相關之研究</li> </ul>                                                                                                    |  |  |  |  |  |
| 詳目顯示       □ 第 21 第 / 共 479 第 № ▲ ▶ № № 21 / 479頁         館藏查詢 延伸查詢 館際合作 引用格式 勘誤回報 友善列印 我願授權                                                                                                    | <ul> <li>相關論文 相關期刊 熱門點閱論文</li> <li>1. 國民小學教師科技素養之研究</li> <li>2. 高屏地區國小學生數位落差影響因素之研究</li> <li>3. 數位落差下的國小學生資訊素養現況探析</li> <li>4. 高年級資優生與普通生之資訊素養及其相關因素之研究-以高雄市國<br/>小學童為例</li> <li>5. 大臺北地區成人學生資訊素養與數位閱讀行為之研究</li> <li>6. 國小高年級學童資訊素養對創造力之影響以班級氣氛為調節變項</li> <li>7. 國小中高年級學童資訊素養與自我調整學習策略相關之研究</li> <li>8. 科技大學學生資訊素養能力評估之研究</li> </ul>                                                                                                    |  |  |  |  |  |
| 詳目顯示       □ 童 21 筆 / 共 479 筆 № ▲ ▶ ▶ ▲ ● ▲ ● ▲ ● ▲ ● ▲ ● ▲ ● ▲ ● ▲ ● ▲                                                                                                    | <ol> <li>相關論文 相關期刊 熱門點閱論文</li> <li>1. 國民小學教師科技素養之研究</li> <li>2. 高屏地區國小學生數位落差影響因素之研究</li> <li>3. 數位落差下的國小學生資訊素養現況探析</li> <li>4. 高年級資優生與普通生之資訊素養及其相關因素之研究-以高雄市國<br/>小學童為例</li> <li>5. 大臺北地區成人學生資訊素養與數位閱讀行為之研究</li> <li>6. 國小高年級學童資訊素養對創造力之影響以班級氣氛為調節變項</li> <li>7. 國小中高年級學童資訊素養與自我調整學習策略相關之研究</li> <li>8. 科技大學學生資訊素養能力評估之研究</li> <li>9. 媒體品牌延伸─探討傳統新聞媒體發展網路品牌的相互回饋效果</li> </ol>                                                                                                    |  |  |  |  |  |
| 詳目顯示       ▲回查約結果         □ 第 21 第 / 共 479 第 № ↓ ▶ № 第至 21 / 479頁         館藏查詢 延伸查詢 館際合作 引用格式 勘誤回報 友善列印 我願授權 <b>該</b>                                                                                                    | <ul> <li>相關論文 相關期刊 熱門點閱論文</li> <li>1. 國民小學教師科技素養之研究</li> <li>2. 高屏地區國小學生數位落差影響因素之研究</li> <li>3. 數位落差下的國小學生資訊素養現況探析</li> <li>4. 高年級資優生與普通生之資訊素養及其相關因素之研究-以高雄市國<br/>小學童為例</li> <li>5. 大臺北地區成人學生資訊素養與數位閱讀行為之研究</li> <li>6. 國小高年級學童資訊素養對創造力之影響以班級氣氛為調節變項</li> <li>7. 國小中高年級學童資訊素養與自我調整學習策略相關之研究</li> <li>8. 科技大學學生資訊素養能力評估之研究</li> <li>9. 煤體品牌延伸─探討傳統新聞煤體發展網路品牌的相互回饋效果</li> <li>10. 大學生使用資訊科技行為與資訊素養之現狀調查研究</li> </ul>                                                                                                    |  |  |  |  |  |
| 詳目顯示          I 童 21 童 / 共 479 童 K 《 ▶ M         II ▲ 21 / 479頁          館藏查詢 延伸查詢 館際合作 引用格式 勘誤回報 友善列印 到願授權            i 誼 文星本資料         / 項夏 外文棟裏 目衣         / ● 雪文K         i 註 文星本道         R 在 20 (2017)・大多數美國人-尤其是千 響一代-說圖書館可以幫助他們找到可靠,可信賴的信息。取自: https://reurl.cc/v57MLe         MyGoPen(2020)・MyGoPen加入Facebook在台灣的第三方事實實直核計畫、取自: https://www.mygopen.com/2020/03/facebook-mygopen.html         中央社(2020)・美右派頻道散佈疫情假消息 YouTube榮發影片一週。取自: https://money.udn.com/money/story/10511/5043790         中時新聞網(2020)・「衛生紙之亂2.0」! 網輯組謠傳「原料全拿去做口罩」廠商回應了。取自: https://reurl.cc/6y58qd         中時新聞網(2020)・「衛生紙之亂2.0」! 網輯組謠傳「原料全拿去做口罩」廠商回應了。取自: https://reurl.cc/6y58qd         中時新聞網(2020)・街頭寶測: 六成大學生相信假消息! 。取自: https://www.chinatimes.com/realtimenews/20201129002303-263301?chdtv         王淑美、陳百善、鄭宇者、劉蔥苓、蘇畜(2020)・破擊假新聞: 解析數位時代的媒體與資訊操控,臺北: 三民・         I 立定,林子環、發發宇安(2018)・理解深體裏養: 以大學生的批判性消費素養認知為例,教育實踐與研究、31(1), 1-37・                                                                                                    | <ul> <li>相關論文 相關期刊 熱門點閱論文</li> <li>1. 國民小學教師科技素養之研究</li> <li>2. 高屏地區國小學生數位落差影響因素之研究</li> <li>3. 數位落差下的國小學生資訊素養現況探析</li> <li>4. 高年級資優生與普通生之資訊素養及其相關因素之研究-以高雄市國小學童為例</li> <li>5. 大臺北地區成人學生資訊素養與數位閱讀行為之研究</li> <li>6. 國小高年級學童資訊素養對創造力之影響以班級氣氛為調節變項</li> <li>7. 國小中高年級學童資訊素養與自我調整學習策略相關之研究</li> <li>8. 科技大學學生資訊素養能力評估之研究</li> <li>9. 媒體品牌延伸─探討傳統新聞媒體發展網路品牌的相互回饋效果</li> <li>10. 大學生使用資訊科技行為與資訊素養之現狀調查研究</li> <li>11. 大學生假新聞認知與教育看法研究</li> </ul>                                                                             |  |  |  |  |  |
| 詳目顯示       ○第 21 单/共 479 筆 K ◀ ▷ №       №至 21 /479頁         館藏查詢 延伸查詢 館際合作 引用格式 勘誤回報 友善列印 我願授權 <b>脑</b> 或查詢 延伸查詢 館際合作 引用格式 勘誤回報 友善列印 我願授權 <b>脑</b> 或查詢 延伸查詢 館際合作 引用格式 勘誤回報 友善列印 我願授權 <b>脑</b> 衣基本蓝科 接要 外交境集 目衣 ● 3×46 <b>由 念 考 文 感 和 相 關 論 文 來 找 其 他 類 似 文 章 Gerger(2017)</b> · 大多繁美國人-尤其是干禧一代-說圖書繪可以幫助他們找到可靠,可信賴的信息 · 取自 : https://reurl.cc/v57MLe          MyGoPen(2020) · MyGoPen加入Facebook在台灣的第三方事實直核計畫 · 取自 : https://www.mygopen.com/2020/03/facebook-mygopen.html         中央社(2020) · 美右派頻道數佈疫情假淵息 YouTube榮發影片一週 · 取自 : https://money.udn.com/money/story/10511/5043790         中時新聞網(2020) · 「衛生紙之亂 2.0」! 網群組謠傳「原料全拿去做口罩」廠商回應了 · 取自 : https://reurl.cc/6y58qd         中時新聞網(2020) · 省頭實測 : 六成大學生相信假淵息 ! · 取自 : https://www.chinatimes.com/realtimenews/20201129002303-263301?chdtv         王淑美 · 陳百齡、鄞宇君、劉蘭苓、蘇葡(2020) · 破擊假新聞 : 解析數位時代的嫖體與資訊無控。臺北 : 三民 ·         [] 工宜式,納子斌, 略孫字会(2018) · 理解嫖應書素餐: 以大學生的批判性淵費素餐認知為例 · 教商實踐與研究 · 31(1), 1-37 ·          · 四查拉 形式 · 遭遇電影戰員 一邊邀 推假消息 · 取自 : https://tfc - taiwan.org.tw/articles/1194          · 世報 古 W 市 · 世 過生意 中國 · 動 · 計加算: //fc - taiwan.org.tw/articles/1194 | <ul> <li>相關論文 相關期刊 熱門點閱論文</li> <li>1. 國民小學教師科技素養之研究</li> <li>2. 高屏地區國小學生數位落差影響因素之研究</li> <li>3. 數位落差下的國小學生資訊素養現況探析</li> <li>4. 高年級資優生與普通生之資訊素養及其相關因素之研究-以高雄市國<br/>小學童為例</li> <li>5. 大臺北地區成人學生資訊素養與數位閱讀行為之研究</li> <li>6. 國小高年級學童資訊素養對創造力之影響以班級氣氛為調節變項</li> <li>7. 國小中高年級學童資訊素養與自我調整學習策略相關之研究</li> <li>8. 科技大學學生資訊素養能力評估之研究</li> <li>9. 煤體品牌延伸─探討傳統新聞煤體發展網路品牌的相互回饋效果</li> <li>10. 大學生使用資訊科技行為與資訊素養之現狀調查研究</li> <li>11. 大學生假新聞認知與教育看法研究</li> <li>12. 大專院校學生的Facebook使用特性、批判思考與資訊驗證行為的</li> </ul>                          |  |  |  |  |  |
| 詳目顯示                                                                                                    | <ul> <li>相關論文 相關期刊 熱門點閱論文</li> <li>1. 國民小學教師科技素養之研究</li> <li>2. 高屏地區國小學生數位落差影響因素之研究</li> <li>3. 數位落差下的國小學生資訊素養現況探析</li> <li>4. 高年級資優生與普通生之資訊素養及其相關因素之研究-以高雄市國小學童為例</li> <li>5. 大臺北地區成人學生資訊素養與數位閱讀行為之研究</li> <li>6. 國小高年級學童資訊素養對創造力之影響以班級氣氛為調節變項</li> <li>7. 國小中高年級學童資訊素養與自我調整學習策略相關之研究</li> <li>8. 科技大學學生資訊素養能力評估之研究</li> <li>9. 媒體品牌延伸─探討傳統新聞媒體發展網路品牌的相互回饋效果</li> <li>10. 大學生使用資訊科技行為與資訊素養之現狀調查研究</li> <li>11. 大學生假新聞認知與教育看法研究</li> <li>12. 大專院校學生的Facebook使用特性、批判思考與資訊驗證行為的關係</li> </ul>                             |  |  |  |  |  |
| 詳目願示       ●重約結果         □ 第 21 单/共 479 単 N ● N ● 21 / 479頁         館藏查詢 延伸查詢 簡際合作 引用格式 勘誤回報 友善列印        取願授權 <b>該</b> 支基主要科 月夏 小女現夏 日文 ● N ● ● ● ● ● ● ● ● ● ● ● ● ● ● ● ● ●                                                                                                    | <ul> <li>相關論文 相關期刊 熱門點閱論文</li> <li>1. 國民小學教師科技素養之研究</li> <li>2. 高屏地區國小學生數位落差影響因素之研究</li> <li>3. 數位落差下的國小學生資訊素養現況探析</li> <li>4. 高年級資優生與普通生之資訊素養及其相關因素之研究-以高雄市國小學童為例</li> <li>5. 大臺北地區成人學生資訊素養與數位閱讀行為之研究</li> <li>6. 國小高年級學童資訊素養對創造力之影響以班級氣氛為調節變項</li> <li>7. 國小中高年級學童資訊素養與自我調整學習策略相關之研究</li> <li>8. 科技大學學生資訊素養能力評估之研究</li> <li>9. 媒體品牌延伸-探討傳統新聞媒體發展網路品牌的相互回饋效果</li> <li>10. 大學生使用資訊科技行為與資訊素養之現狀調查研究</li> <li>11. 大學生假新聞認知與教育看法研究</li> <li>12. 大專院校學生的Facebook使用特性、批判思考與資訊驗證行為的關係</li> <li>13. 台中地區大學生新媒體素養研究</li> </ul> |  |  |  |  |  |

## 資料庫不一定會有數位檔,該怎麼辦?

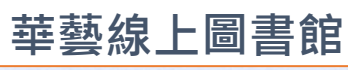

| 閱聽人的 <mark>資訊素養、新媒體素養與資訊驗證行為之研究</mark><br>國立陽明交通大學/理學院科技與數位學習學程/110/碩十/教育學門/教育科技學類                |                                       |                                                                                                    |
|---------------------------------------------------------------------------------------------------|---------------------------------------|----------------------------------------------------------------------------------------------------|
| 研究生:吳依玲                                                                                           | 義守大學資訊管理學系學位論                         | 高雄市國民小學代理教師兼任行政離務之工作壓力、幸福國與資訊素養之探討                                                                                                    |
| 指導教授:孫春在 📠                                                                                        | 又<br>碩士班/2021年                        | The Study of Substitute Teachers with Administrative Duties Toward Their Work-Related                                                                                                    |
| 論文種類:學術論文                                                                                         | 智慧科技學院 > 資訊管理學系                       | Stress, Well-being and Information Literacy in Kaohsiung City Elementary Schools                                                                                                    |
| 參被引用:0 ◎點閱:182 ★評分:★★★★★ 🚽 ▼下載:0 ᆖ書目收藏:0                                                          | 전립서는 > EJ로수                           | 邱玟瑾,碩士 指導教授:吳有龍                                                                                                    |
|                                                                                                   | 書目管理工具                                | 繁體中文                                                                                                    |
| 技術型高中學生之未來觀與自我調節學習關聯之研究-以資訊素養能力為中介                                                                | ■ 書目匯出                                | 代理教師; 行政職務; 資訊素養; 工作壓力; 幸福感; substitute teachers; administrative duties; information literacy; work stress; wellbeing                                                                                                    |
| 國立彰化師範大學 / 工業教育與技術學系 / 110 / 碩士 / 教育學門 / 專業科目教育學類                                                 | 区 E-mail 給朋友                          |                                                                                                    |
|                                                                                                   | □□□□□□□□□□□□□□□□□□□□□□□□□□□□□□□□□□□□□ | 分享到 🛂 🖬                                                                                                    |
|                                                                                                   |                                       | 摘要 象考文獻 (159) 文章國際計量 NEW                                                                                                    |
| ····································                                                              | 相關連結                                  |                                                                                                    |
|                                                                                                   | ▲ 問題回報                                | 摘要〈TOP〉                                                                                                    |
| 跨領域專題探究協作教學對國小六年級學生專題報告和資訊素養之影響<br>國立臺南大學/教育學系課程與教學碩博士班/110/博士/教育學門/綜合教育學類<br>研究生:莊惠慈<br>指導教授:陳海泓 |                                       | 本研究在探討高雄市國小代理教師兼任行政職務的工作壓力、幸福感與資訊素卷。為達上述目的,研究<br>者採半結構式訪談法,立意抽樣五位研究對象。整理歸納訪談結果,獲致下列結論:<br>一、代理教師兼職行政,工作壓力來自於個人資訊素養不足、行政教學難以兼顧、組織氛圍不友善與校長領<br>導無方。因應壓力的方法有:舒緩情緒暫時逃避、積極面對解決困境、尋求社會性援助。<br>二、兼職行政的代理教師,幸福感來自親師生良好互動、家人支持、擁有專業自主、滿意辦資條件、正向組<br>織氛圍。人格特質與每年參加홻試會影響幸福感受。<br>三、資訊素養存在世代差異,只要持續學習增能,就可應付。<br>根據上述結論,研究者提出相關建議,以供兼職行政之代理教師、學校單位及教育主管機關參考。 |
| <sup>論又種類:學術論又</sup>                                                                              |                                       |                                                                                                    |
| □ <sup>電子全文</sup> 月電 ナ 主 乂 的 點 阅 、 ト 載 - 火 数 曾 に 戦 局                                              | 想要雷子檔                                 |                                                                                                    |
| 高雄市國民小學代理教師兼任行政職務之工作壓力、幸福感與 <mark>資訊素養</mark> 之探討                                                 |                                       | 冬彩 床山灯绕                                                                                                    |
| 義守大學 / 資訊管理學系 / 109 / 碩士 / 電算機學門 / 電算機一般學類                                                        |                                       |                                                                                                    |
| 研究生:邱玟瑾                                                                                           | (可使用政大學的                              | <b>时</b> 資源探系系統 <b>笪</b> 詢)                                                                                                    |
| 指導教授:吳有龍 📠                                                                                        | │ → 至畢業學校的                            | り機構典藏網站或博碩                                                                                                    |
| 論文種類:學術論文                                                                                         |                                       | §詢是否有公開                                                                                                    |
| ✔ 國圖紙本論文                                                                                          |                                       |                                                                                                    |
| 參被引用:1 ◎點閱:134 ★評分:★★★★★ 🚽 ▼下載:0 昌書目收藏:2                                                          |                                       | 94                                                                                                    |

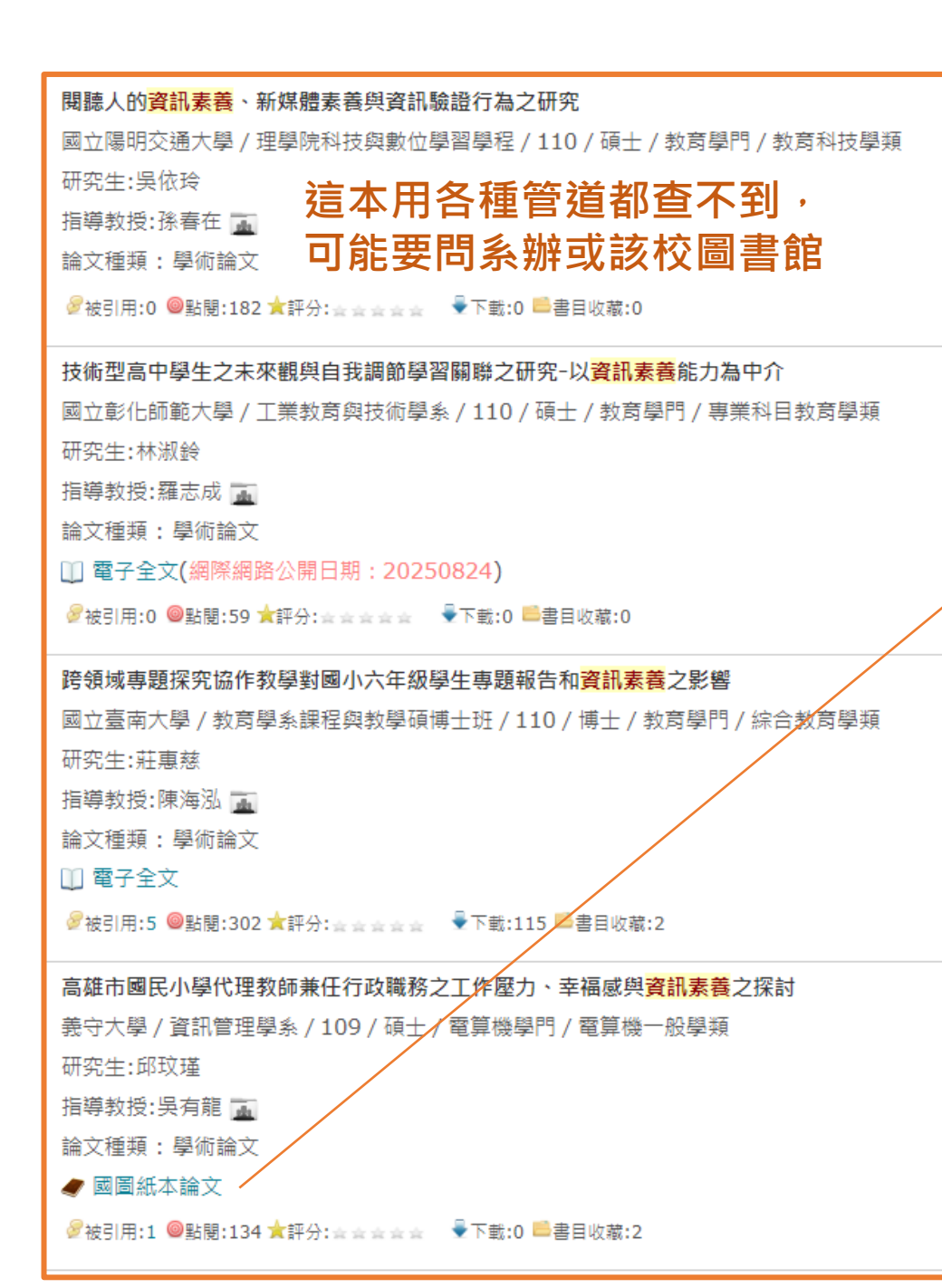

## 不要只仰賴數位檔資源,紙本資源還是很重要的!

## 紙本館藏

(至館內閱讀與複印/文獻傳遞)

→ 查詢國家圖書館館藏

### → 查詢畢業學校圖書館館藏

| MARC21書目                                                                             |                |                                        |                                                                        |                                                                             |                                                    |                                                        |                                                             |                           |                  |
|--------------------------------------------------------------------------------------|----------------|----------------------------------------|------------------------------------------------------------------------|-----------------------------------------------------------------------------|----------------------------------------------------|--------------------------------------------------------|-------------------------------------------------------------|---------------------------|------------------|
| 邱玟瑾, 文字作者 (學位論文):<br>高雄市國民小學代理教師兼任行政職務之工作壓力、幸福感:<br>Elementary Schools /邱玟瑾撰.        | 與資訊素著          | 養之探討 =                                 | The Study                                                              | of St                                                                       | ıbstitut                                           | e Teache                                               | rs with Ac                                                  |                           |                  |
| 民110.06[2021.06].                                                                    |                |                                        |                                                                        |                                                                             |                                                    |                                                        |                                                             |                           |                  |
| 106葉:圖; 30公分.                                                                        |                |                                        |                                                                        |                                                                             |                                                    |                                                        |                                                             |                           |                  |
| http://handle.ncl.edu.tw/11296/b3rw8h 電子資源.                                          |                |                                        |                                                                        |                                                                             |                                                    |                                                        |                                                             |                           |                  |
| <u>電子資源</u> .                                                                        |                |                                        |                                                                        |                                                                             |                                                    |                                                        |                                                             |                           |                  |
| *點選"調閱" 進行線上調閱( <u>請見"調閱相關說明")</u>                                                   | 巅守;<br>ISU Off | 大學圖書與<br>ice of Library and<br>Veb 2.0 | 資訊處<br>Information Servi<br>館藏資                                        | ces<br>料/理                                                                  | )<br>查詢系統                                          | Ē                                                      | 简                                                           | i体中文 Eng                  | jlish 圖資處 回剩条統首] |
| *閉館時間不提供調閱服務 ( <u>各分館/專室開放時間及休館日</u><br>*倉儲圖書調閱專線:(02)23619132分機213(請見 <u>"倉儲圖</u> 書 | 館藏查<br>平板電     | 詢 期刊<br>腦                              | 視聽館藏                                                                   | 牧師指:                                                                        | 定用書                                                | 新書目錄                                                   | 我要推薦                                                        | 空間預                       | 約個人化服務           |
| 選擇年 全部♥ 選擇卷 全部♥ 選擇分館 全部 ♥                                                            | ← 回前-          | <b>-</b> 頁                             |                                                                        |                                                                             |                                                    |                                                        | 存 ●列印 ●                                                     | ■E-Mail                   | 相關作品<br>分類號      |
| ■ <u>+</u> 東<br>分館/專室 典藏位置 索書號 與<br>③ 詳細 2樓新書及論文室 學位論文區 494.8 049M 110-9<br>■ 上一頁    | [.[])ra        | 75                                     | 高雄市國民<br>壓力、幸福<br>substitute<br>toward the<br>and inform               | 忌小學<br>ā感與<br>teach<br>eir wo<br>nation                                     | 代理教<br>資訊素<br>ers wit<br>rk-relat<br>literac       | 師兼任行i<br>養之探討<br>h adminis<br>ted stress,<br>y in Kaoh | 政職務之_<br>=The stud<br>trative du<br>well-bein<br>siung city | 匚作<br>dy of<br>ties<br>ng | 低いでの<br>電子白板違入。  |
|                                                                                      |                |                                        | elementary<br>作者: 邱<br>出版: 高<br>附註: 參<br>系統號: 00<br>資料類型: 博<br>讀者標籤: 爾 | y schc<br><sup>  </sup><br>  <br>  <br>  <br>  <br>  <br>  <br>  <br>  <br> | <b>の S</b><br>邸, 玟瑾 , , ,<br>文瑾 2021.<br>80-91 指導教 | 邱玟瑾,<br>过授:呉有龍博士                                       |                                                             |                           | 日計畫行為理。          |
|                                                                                      |                | <b>在</b>                               | 利用連結: web                                                              | £∧O<br>pac.isu.ed                                                           | u.tw/webpac                                        | /detail/201856611                                      | // 複製連結                                                     |                           | LIBICITY         |
|                                                                                      | 館別             | 舘藏地                                    | 索書號                                                                    | 卷期                                                                          | 館藏狀態                                               | 狀態/到期日                                                 | 條碼號                                                         |                           | 應用資料採勘           |
|                                                                                      | 圖資處總<br>館      | 地下一樓學位論5<br>室                          | X MT E22a 110-<br>14                                                   |                                                                             | 處理中                                                | 處理中                                                    | 534440                                                      | ×95                       |                  |

## 使用資料庫前,請先檢視以下訊息:

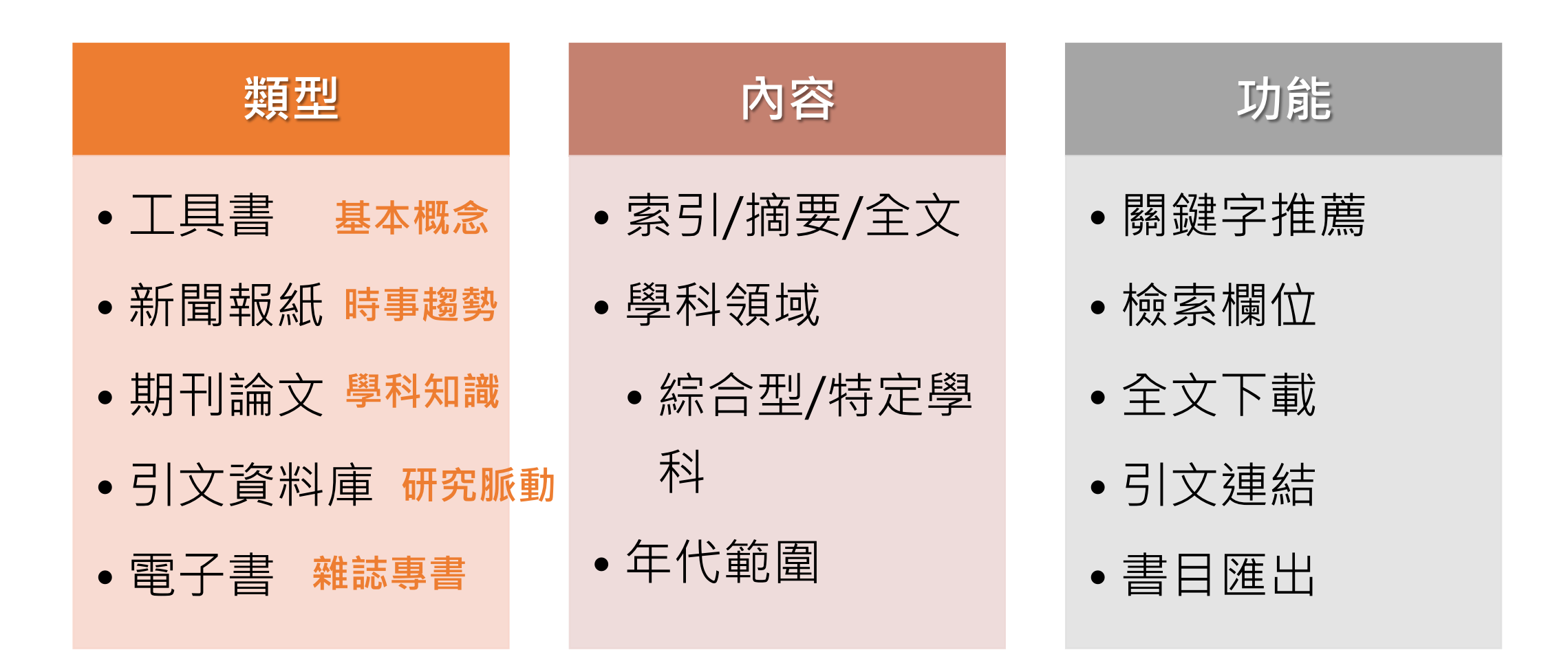

#### **資料庫講習課程**

SSCI+JCR

每學期,圖書館都會安排一系列資料庫講習或圖書館利用指導課程,歡迎報名參加!課程時間大約60至120分鐘,將會介紹資源查詢的方法、不同資料庫的 特色,對於寫報告、寫論文或期刊投稿都很有幫助。

112學年度第1學期於9月15日至11月29日開設5個主題、25堂課(4堂為英文授課),主要採Webex線上授課,統一於9月1日開放報名。

◆ 主題一 圖書館利用課程:介紹政大圖書館的資源利用。

◆ 主題二 
 <del>注題二 
 (含型資料庫的介紹:跨學科综合型資料庫適合當成資料查詢的起點。引文資料庫SSCI、Scopus可以協助您挑選重點期刊或文章、研究方法資料庫SAGE
 </del> Research Methods、統計資料庫Statista也都能協助您進行研究。

◆ 主題三書目管理工具ENDNOTE的基本介紹:包含介紹常用功能的核心課程,以及介紹延伸功能的進階課程。\*此次為Endnote 21版初次開課!

ProQuest ABI/INFORM Collection < EBSCOhost business complete < Emerald < Eikon with Datastream < S

◆ 主題五 專門為教師與助教開設的「Turnitin學術論文原創性比對系統」教學

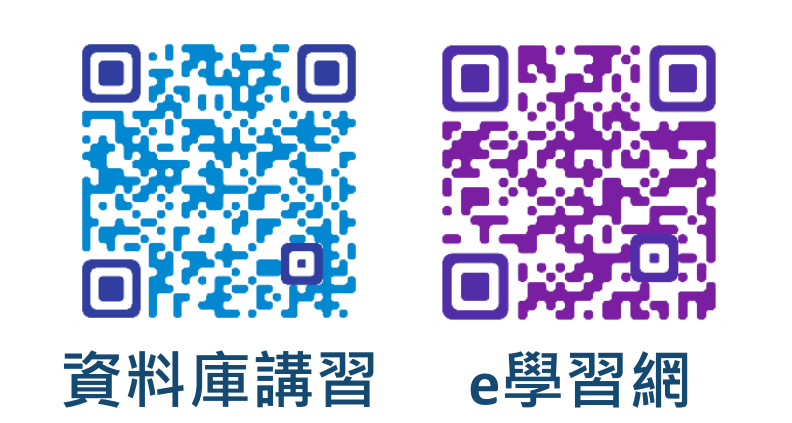

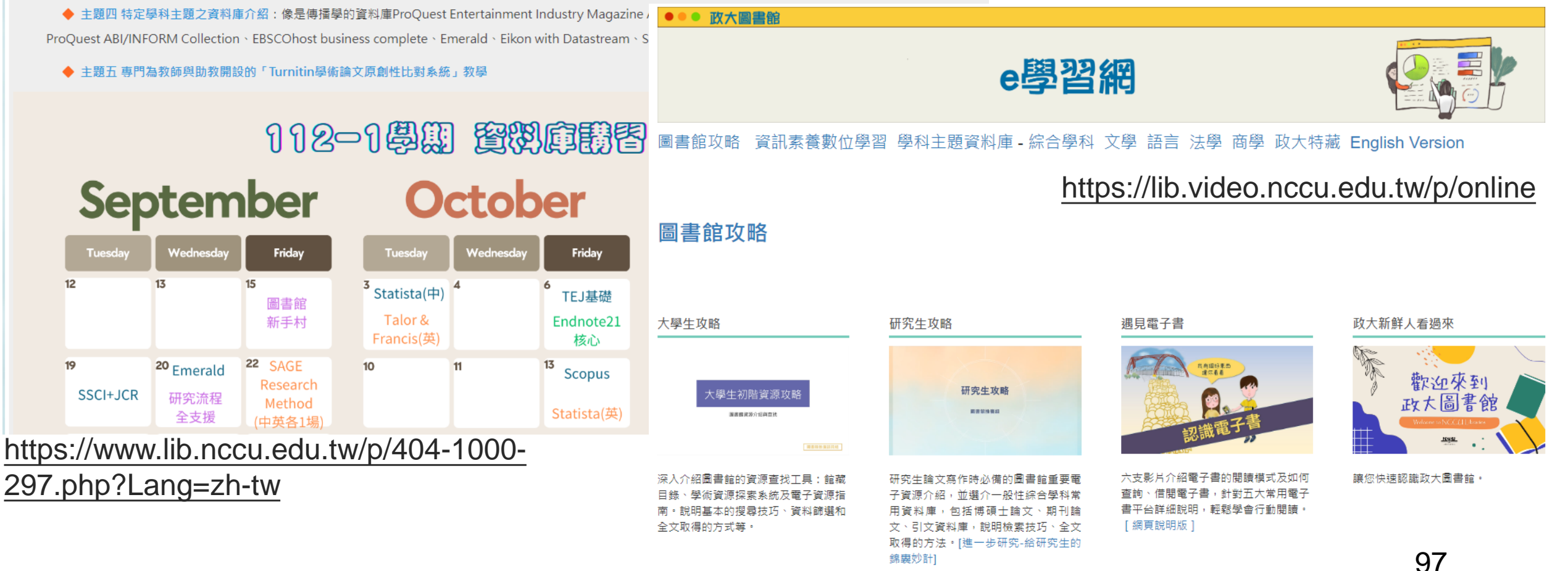

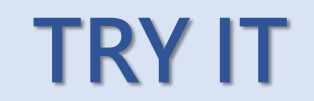

- 1. 請用學術資源探索系統查詢以下簡報P.77的書目,了解如何取得這些資料。
- 請用電子資源指南查詢以下5個資料庫,了解他們的連線使用方式與收錄內容: 「HyRead電子書、中國知網CNKI、臺灣新聞智慧網、天下雜誌群知識庫、 Scopus」
- 請使用華藝線上圖書館分別於【一般檢索 | 全文檢索 | 出版品檢索】查詢「大 學生」,了解查詢結果差異,並測試左方篩選功能。
- 請至電子資源指南查詢ProQuest Central和EBSCOhost Academic Search Complete,連線此兩個資料庫了解如何切換子資料庫來查詢不同學科主題的 資料。

完成任務截圖寄至crko@nccu.edu.tw獲得圖書館小禮物!

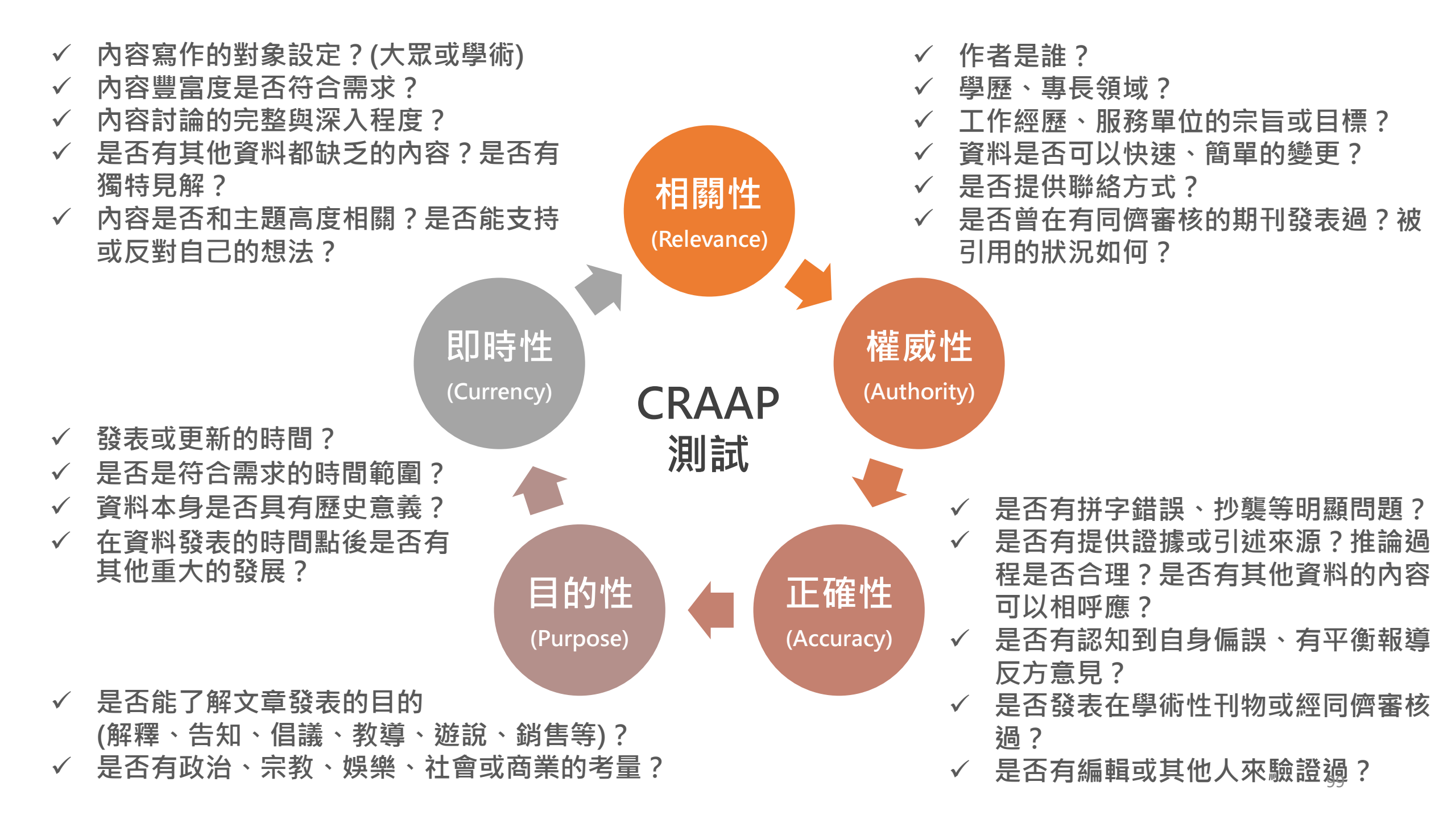

## 學術資料的閱讀策略

### 期刊較短、只呈現最重要的資訊、細節跟參考書目都較少 論文結果可能可以改成多篇期刊文章、期刊會更具焦

| 書籍                       | 論文、期刊                                        |
|--------------------------|----------------------------------------------|
| • 封面、封底(簡                | • Abstract 摘要:作者研究的主題、主要的發現(新方向) 1           |
| 介)                       | • Keywords 關鍵字                               |
| <ul><li>● 目次</li></ul>   | • Introduction 前言:了解作者做此研究的原因(問題定義與嘗試貢獻)、為何  |
| (章節標題)                   | 應該要在乎此問題或研究。                                 |
| <ul> <li>▲ 索引</li> </ul> | • Literature review 文獻回顧:清楚討論作者的研究假說、理論依據,了解 |
| (關鍵字)                    | 關於此主題過去的重要發現、以往研究對於作者討論此主題的引導、關於             |
| <ul> <li>● 圖表</li> </ul> | 此主題尚未清楚的方向。                                  |
| <ul> <li>● 摘要</li> </ul> | • Methodology 研究方法: 了解作者使用什麼資料,如何設定參與者、過程、   |
| ● 結論                     | 工具、變項及如何分析。                                  |
| <ul> <li>参考書目</li> </ul> | • Result 結果: 作者在資料分析後發現什麼, 通常以圖表呈現。 2        |
|                          | • Discussion 討論:研究結果對於此領域的貢獻,回答研究問題並說明重要     |
| 書                        | 性。                                           |
| BOOK reviews             | • Conclusion 結論與建議/未來展望:了解作者學到什麼、研究有何限制、     |
| ,<br>文獻綜述、評論性文章          | 未來的研究方向。1                                    |
| Reviews/ Review article  | e Reference 參考書目                             |

| 閱讀技巧                                         | 筆記技巧                           |
|----------------------------------------------|--------------------------------|
| 選擇性閱讀:先設定好目標與問題,為了回                          | 先擬定大綱,依據大綱主題分段筆記。              |
| 各问题,找面怕關部刀悅禛。」因为不需要的<br>  文章要大膽排除。           | 月月二的話摘要:                       |
|                                              | ① 文章的主要目的、理論基礎、作者論述(問          |
| SQ3R                                         | 題定義、關鍵概念)                      |
| ① Survey 快速掃過文章結構,記下看起來重要的段落、找出最重要的發現。       | ② 主要貢獻(價值)、可能偏誤(缺陷)            |
| ② Question 想一想作者的目的、就每個段落<br>提出問題。           | 進行反思:<br>① 形式(題名、關鍵字、文章結構、索引、附 |
| ③ Read 完整閱讀,要特別看章節的開頭跟<br>結尾,找出主要論點和支持依據,對於提 | 錄、圖表)是否值得學習?② 研究方法設計、資料分析是否正確? |
| 出問題的段落花多點時間,並試圖回答問                           | ③ 解答自己的哪些問題?和其他文章的關聯           |
| 題。                                           | 性?需要進一步釐清什麼?自己的研究是             |
| ④ Recite 使用自己的意思摘要論點、證據和<br>結論。              | 否需要調整?                         |
| ⑤ Review 再看一次。                               | 引述時要使用引號,要做好書目管理。              |

## 研究過程

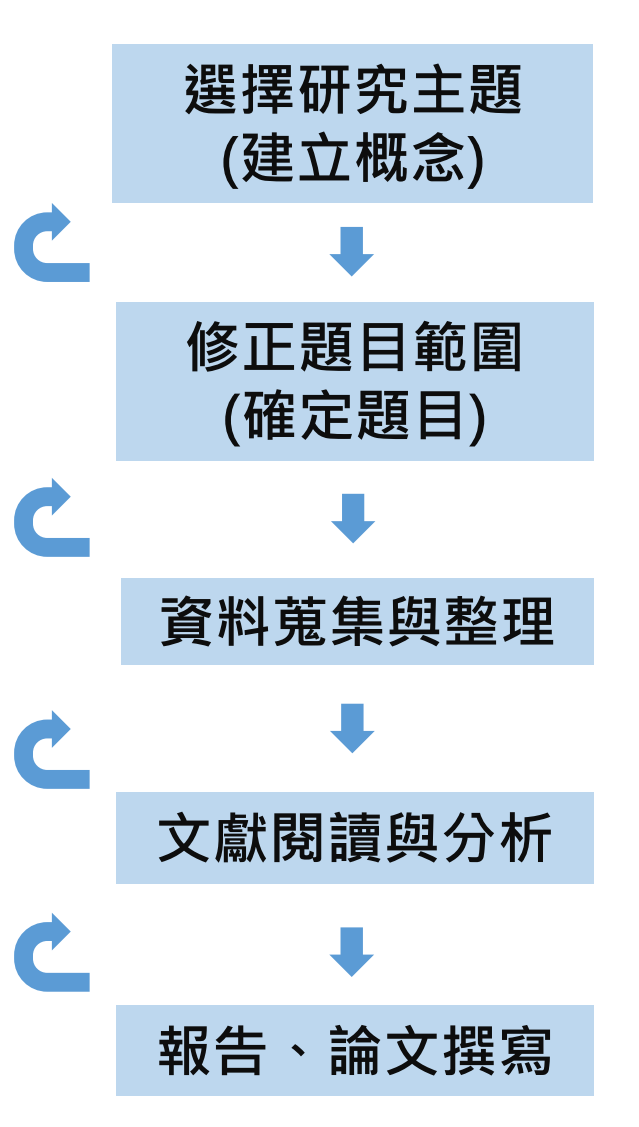

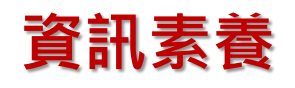

Task Definition 界定任務 Be sure you understand the problem. 確定自己了解探究的問題

Information Seeking 搜尋資訊 Identify sources of information. 確認資訊來源

Location & Access 定位與取得資訊 Gather relevant information. 收集相關資訊

Use of Information 資訊運用 Select a solution. 選擇一個解決方法

Synthesis 綜合資訊 Integrate the ideas into a product. 把觀點結合到作品中

Evaluation 評估資訊 eXamine the result. 檢視結果

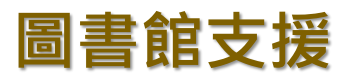

- 認識基本概念(工具書)
- 建立背景知識(學科資源)
- 了解趨勢動態(新聞)
- 挑選資源類型
- 挑選關鍵字
- 建立與修正檢索策略
- 確認資源取得方式

- 評估資訊品質
  - 論文原創性比對
- 管理參考資料
- 編制參考文獻書目

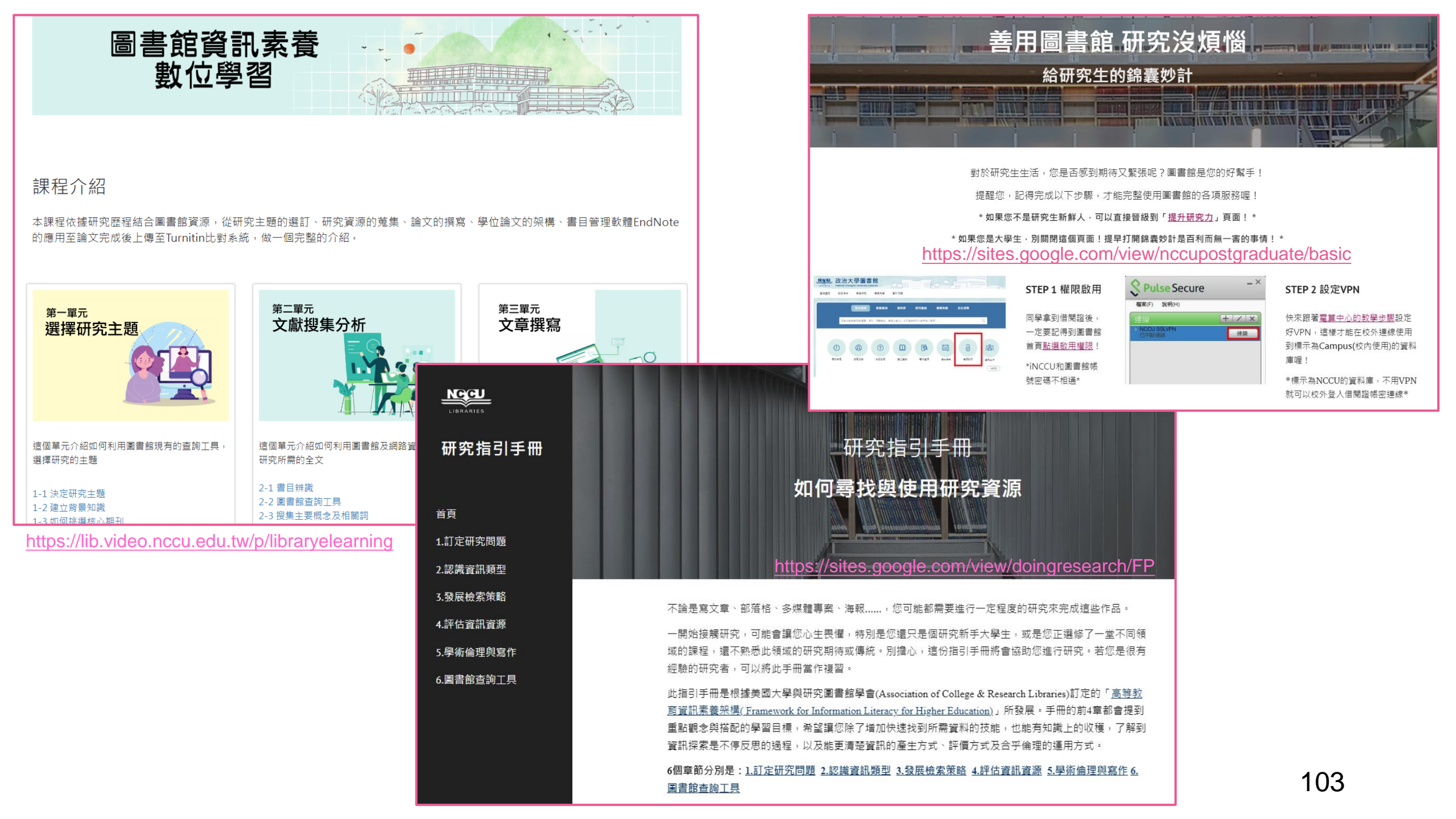

# 單元3、學術倫理, Turnitin, Endnote

## 要注意什麼才不會違反學術倫理呢?有些小工具可以使用!

## 國立政治大學學生違反學術倫理審議辦法

ΤĒ

確

性

原

創

性

| 第二條:本辦法所稱違反學術倫理,指本校學生學術成果<br>有下列情形之一者:                             | 懲處                                              |
|--------------------------------------------------------------------|-------------------------------------------------|
| 一、 <b>造假:虚構</b> 不存在之申請資料、研究資料或研<br>究成果。                            | □本校學生繳交之作業、報告或<br>期刊發表                          |
| 二、 <b>變造:不實變更</b> 申請資料、研究資料或研究成<br>果。                              | 情形之一時,仕課教師或學生<br>所屬學系所得審度事實及情節<br>輕重,根據專業判斷,酌情扣 |
| 三、 <b>抄襲</b> :援用他人之申請資料、研究資料或研究<br>成果 <b>未註明出處。註明出處不當</b> ,情節重大者,以 | 減成績或依本校學生獎懲辦法<br>規定提報懲處建議。                      |
| 抄襲論。                                                               | □ 本校學生依學位授予法第六條                                 |
| 四、由他人 <mark>代寫</mark> 。                                            | 及第七條規定授予學位要求之<br>論立、創作、屈涼、書面報生                  |
| 五、未經註明而 <mark>重複出版</mark> 公開發行。                                    | 或技術報告有第二條各款所列                                   |
| 六、 <b>大幅引用自己已發表之著作</b> ,未適當引註。                                     | 之情形之一時,經本校相關學<br>腔腔 發 會 議 知 成 調 杏 禾 昌 會 (1)     |
| 七、 <b>以翻譯代替論著</b> ,並未適當註明。                                         | 下簡稱委員會)調查屬實, 得予                                 |
| 八、其他違反學術倫理行為。                                                      | 以撤銷學位並註記退學 <sub>105</sub>                       |

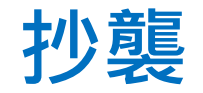

### • 全文貼上

• 全文貼上後更改幾個字:讓意思變通順、用同義詞取代 這種程度不算改寫!

目前對於**需勘誤或者是撤稿**的文章,通常只有公 目前對於需要勘誤或撤稿的文章,通常只有公 告在該期刊本身的網頁以及紙本出版物。近年來, 告在該期刊本身的網頁以及紙本出版物。近年 來,雖然有如 Retraction Watch 這類的網站出 雖然有如 Retraction Watch 這類的網站出現, **但基本上,都仍是屬於**消極的被動作為,若是**研** 現,但都屬於消極的被動作為,若是**研究人員 究者**不主動去這些網頁或期刊查看,就無法得知 不主動去這些網頁或期刊查看,就無法得知哪 哪些論文以及其作者造過假、勘過誤。這些有問 些研究論文以及其作者造過假、勘過誤。這些 題的**論文**很可能還會一直的被引用作為研究計畫 有問題的研究論文很可能還會一直被引用作為 研究計畫研提與撰寫新研究論文時的參考資料。 研提與撰寫新論文時的參考資料。

蔡孟利(2018)。不只有懲罰、追回經費、撤稿,「學術造假事件」該如何更積極的處理?。*科學月刊*,5月號。取自 https://pansci.asia/archives/141058。

- 圖、表直接貼上
- 原文翻譯後直接使用

避免抄襲:引述、改寫、摘要 + 標示出處!

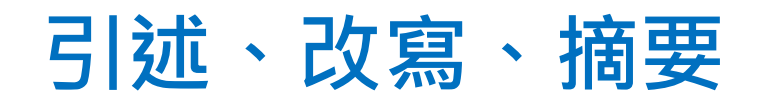

| 引述<br>Quotation  | 直接使用他人文章中的文字,<br>利用雙引號、斜體字、獨立段<br>落等方式,以明顯和自己所寫<br>的文句區隔。 | <ul> <li>1.需要呈現作者觀點佐證,或欲推翻<br/>作者論點。</li> <li>2.作者文字很有說服力,很難改寫得<br/>更好,必須引述原話才夠力。</li> <li>3.作者為權威,藉由原話來釐清定義。</li> </ul> |  |
|------------------|-----------------------------------------------------------|----------------------------------------------------------------------------------------------------|--|
| 改寫<br>Paraphrase | 以自己的話來詮釋他人文章,<br>根據自己的論述需求來突顯重<br>要訊息,應避免扭曲原意。            | 1.原本的文字較冗長、段落內訊息豐<br>富,故精簡文義,僅挑選出和自己<br>有關的部分呈現。                                                                         |  |
| 摘要<br>Summary    | 濃縮字句,指出原文的主要論<br>點,綜整主題或背景時常使用。                           | 2.可以避免一直引述。                                                                                                    |  |

## 引述 Quotation

#### 1. 美國國家科學基金會

美國國家科學基金會(National Science Foundation, 2012)處理不當研究行為(research misconduct)之程序,係依據聯邦法規 45 C.F.R. PART 689—Research Misconduct(§689.3 Actions [b]),其中提到欲針對當事人進行不當研究行為之裁 處決議時,審議委員應考慮之事項如下。

(1) 不當行為之嚴重程度。

他人的想法

- (2) 對於不當行為知悉、故意或疏忽之程度。
- (3) 不當行為是否為單一行為或為連續行為中之一部分。
- (4)對於研究記錄、研究對象、其他研究人員、研究機構或公共利益,是否產生 重大影響。
- (5) 其他相關情況。

薛美蓮、潘璿安、周倩(2019)。淺談學術倫理案件處分之審 酌內容。臺灣教育評論月刊,8(12),68-75。 違反學術倫理案件審酌事項之重要性不言而喻,有鑑於此,國外的科學研究 社群已開始關注此議題,並且有國家已制定相關規範。反觀我國,僅有學者湯德 宗曾在著作中提及違反學術倫理的主觀要件及加重、減免事由,可謂學術界與研 究經費獎補助單位(如:科技部與教育部)對此議題幾乎沒有實質的討論,更遑 論有相關規範之提出。今茲將湯德宗(2007,頁 25、45-47)主張之內容,介紹 如下。

違反學術倫理行為,非出於故意或重大過失者,不罰。

- 違反學術倫理而有下列情形之一者,倫理委員會得加重其處分:
   一、違反本辦法規定一次以上者。二、對國科會或所屬學術機構造 成嚴重傷害。三、惡意阻擾調查或審議程序之進行。
- II. 違反學術倫理而有下列情形之一者,倫理委員會得減免其處分: 一、系爭行為屬可受該專業領域或社會大眾公評之範圍。二、違反 行為係屬單一事件。三、違反行為對國科會或所屬學術機構之影響 輕微。四、於調查或審議程序進行中,坦承其行為,充分配合且有 悔改之意。五、有其他具體事證足認應減免處分者。

綜觀上述,湯德宗與國外科學研究社群就違反學術倫理案件審酌事項主張之 內容,其基本原則就是針對違反學術倫理行為之處分,應依據個案情況而有不同 的考量與判斷,絕非僅用單一標準來衡量所有違反學術倫理之行為。是以,本文 將以該原則之理念為基礎,擬定學術倫理案件處分之審酌內容。

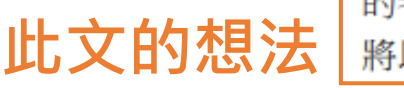
# 改寫 Paraphrase

# 他人的想法 (簡述重要觀點、和原文結構與用字明顯不同)

亦有學者認為,講學自由應該也適用到中小學教育,只是因為中小學等 國民教育有必要確保教育機會均等及全國教育水準,因此中小學教師的學術 自由需以學生之學習權利作為前提的限制,而不能放任教師有完完全全自由 而忘卻學生學習之權利,但這不表示該等教師即無任何學術自由可言。57本

文認為,此見解似乎忽略了學術自由追求的內容與目的(高深學問與精進人類知識),且未嚴格區分學術自由與學習權之不同制度與主體,然而本文並 不反對中小學教師亦有學術自由(研究自由、講學自由),應視其處於何種 身分,為了何種研究目的來判斷,此為一個相對概念。例如中小學教師是在

# 此文的想法 (指出他人想法的缺口)

黃郁如(2008)。學術抄襲之法律研究-以判斷基準為中心。 中國文化大學法律學研究所碩士論文,台北市。 取自 https://hdl.handle.net/11296/29722h

#### 3-3.高等教育以下之教育者與學生

協同意見書中表示「國家爲維持一定之國民知識水準」「中小學學生尚在身心成長、 發展階段,理解、批判等能力猶有未足」,因而認爲對中小學教育之講學自由「得加以廣 泛的限制」。對於這一點見解吾人並無法贊同。中小學之教育如果沒有講學自由,就好像 落入傳統威權體制下,教育僅是在培養忠君愛國之良民一樣,教師只不過是傳達在上位 者的意志,成爲教育機器,學生也無法培養所謂「理解、批判等能力」。因此【**意政時代** 第21卷4期,1996年4月,第49頁】講學自由應該也適用到中小學教育,只是因爲中 小學等國民教育有必要確保教育機會均等及全國教育水準,<sup>23</sup>因此中小學教師的學術自

- 20 許慶雄,同註十九,九六一九七。
- 21 蔡志方,同註八,三三。
- 22 蔡志方,同註八,三六。
- 23 蔡志方,同註八,三八。
- 24 一九九五的東吳大學法律系,在新的大學法通過後,「代理」校長蔡仲平與其他「美國法」教師,竟宣稱大學法 施行細則與學校章程尚未通過,而否定學生參與系務會議的「法律上所保障的權利」,可見法律的尊嚴已蕩然無 存。不惟寧是,該等校長與教師,似乎【意政時代第 21 卷 4 期,1996 年 4 月,第 61 頁】僅把學生當作知識的 客體來對待,毫無人性尊嚴的光輝。
- 25 蘆部信喜,李鴻禧(譯),憲法,月旦出版,一九九五/一,一六八。有關學術自由與中小學「教育自由」之論 爭,參閱,黃東熊,同註六,六一一七二。另外,學者有以德國爲例,區分中小學教師爲教學自由,而大學教授

5

「從學術自由與大學自治應有之取向評釋司法院釋字第三八〇號解釋」 已獲著作權人授權利用,由法源資訊重新校編

由需以學生之學習權利作爲前提的限制,而不能放任教師有完全自由而忘卻學習的權利, 但這不表示該等教師即無任何學術自由可言,亦不表示中小學學生無學術著作之保障, 或者是說學生沒有學習的自由。<sup>26</sup>如果中小學教師及學生不受學術自由之保障,那我們 還能期待中小學教育能培養快樂的兒童、優良的教師嗎?<sup>27</sup>協同意見書中既然表示「雖 非完全否定下級教育機關就此所享有之自由」,就不應該在結論上認爲「講學自由應僅適 用於大學(或高等研究機構——如我國中央研究院)」,如此便很明顯造成自我矛盾的說 法。

蔡達智(1996)。從學術自由與大學自治應有之 取向評釋司法院釋字第三八0號解釋。*憲政時* 代,21(4),46-67。

# 摘要 Summary

吳美瑤、盧建賓 (2016)。落實 [知 行合一] 的學術倫理教育: 宜儘早開 始養成良好的學術倫理行為。臺灣 教育評論月刊, 5(12), 91-93。

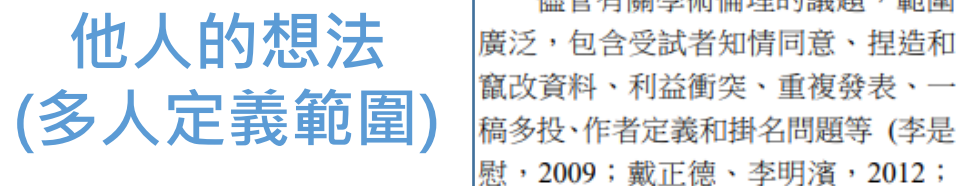

一、緒論

理素養。

成果外, 新年來, 更積極地透過學術

倫理教育課程和學術倫理審查機制等

方式,想要積極地提升國內學界的學

術倫理風氣(科技部,2014;臺灣學術

倫理教育資源中心,2016)。儘管如此,

筆者從實際的大學與中學的教學現場

中發現,如果要真正落實學術倫理教

奇,似乎仍有一些問題,有待教育工

作者從系統性的觀點,了解問題的根

源, 並且透過相關的課程和倫理審查

機制等,共同提升全體師生的學術倫

臺灣學術倫理教育資源中心,2016),

各項涉及誠實、不傷害與正義原則的 議題。底下的討論,將僅從學術倫理

的「認知」和「行為」未必合一這個

問題,進一步地說明學術倫理教育官

盡早扎根,並進一步以抄襲的議題為

例,建議讓學生盡早養成避免抄襲等

儘管有關學術倫理的議題,範圍

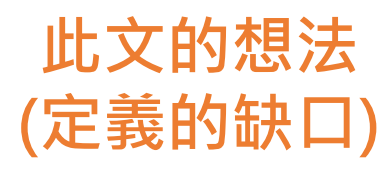

涉及學術倫理的行為習慣。

### 近幾年來,臺灣學者被國際學術 二、學術倫理教育的「認知」與 界舉發數件涉及學術倫理的案件,令 國人感到震驚(陳至中,2014;黃政傑, 2014)。因此,教育部和科技部除了鼓 勵國內學者從事學術研究並發表相關 有關倫理教育的「認知」和「行

有關倫理教育的「認知」和「行 為」不一定一致的問題,一直是從事 倫理教育者長期以來關心並想試圖解 決的問題,誠如西方哲學家蘇格拉底 (Socrates)或康德(I.Kant)等人所說的, 人生中最困難的議題往往不在於我們 知道這個行為是對或是錯,而是在於 當我們面對兩難的困境時如何進行抉 擇和行動,也就是,我們究竟是依據 甚麼樣的判斷標準,決定採取什麼樣 的行為或行動。在教育學界中,美國 教育學者柯爾柏格(L. Kohlberg)和女 性主義學者季莉根(C. Gilligan)都曾經 設計系列性的道德兩難案例,檢視學 童的道德發展階段(Kohlberg, 1984, pp.387-425 ; Gilligan , 1982 , pp.64-105)。這種將道德兩難的情境設 計融入到倫理教育課程中,已經廣泛 地在國際大中小學的倫理教育課程中 被運用,藉以提升學生的道德認知水 平,以及協助它們未來在類似的實際 情境中能做出較為合宜的抉擇和行 為。同樣地,國內在推行學術倫理教 育課程的過程中,若能提供安全、不 批判的教學氣氛,供學習者思考自己 在面對兩難情境時,可能採取什麼樣

他人的想法 (重要學者在意 某個部分)

此文的想法 (延伸說明國內 也應重視)

# 註明出處的方式

# 引文/引註 (Citation)

文章中簡短的書目資訊,指引讀者進一步閱讀文末完整的 參考書目。形式一般包括**參考書目編號或作者與出版年**。

services that determine the degree of satisfaction of the customer [2],[4]. The product or service is specific to the telecommunication market. In the service sector, there is another aspect of quality service which is rated by the customer, and also a new term of quality of experience of end customer as a key criterion in the process of the servicing. That is the way how the custome certain service, which is a primary means to achieving is to eliminate the causes of  $\chi$  獻編號

problems before they are transformed into detect. The focus of "six sigma" is not on counting the defects in processes, but the number of opportunities within a process that could result in defects [3]. I hat means that in one call center, the lost call in one hour is not currently a problem, but it will be if the call is lost twice in a whole day from the same customer, and thereby creates dissatisfaction with the customer and its lost.

3. Opportunities for the application of Six Sigma in the Customer Support

Customer Support encompasses the call center's department of support to customers of the telecommunication company. They are a key channel of support to customers, which solves customer's problems related to the service used. Each of us has

#### References

- Deeb, S., Bril-El Haouzi, H., Aubry, A., & Dassisti, M. (2018). A generic framework to support the implementation of six sigma approach in SMEs. *IFAC-PapersOnLine*, 51(11), 921-926.
- [2]. Čolaković, A., & Bajrić, H. (2017). Assessing Customer Satisfaction Based on Qos Parameters. *International Journal for Quality Research*, 11(1), 221-240.
- [3]. J. Antony (2006). Six sigma for service processes, Business Process Management Journal, 12(2), 234-248.
- [4]. Möller, S., & Köster, F. (2017). Review of recent standardization activities in speech quality of experience. *Quality and User Experience*, 2(1), 9. DOI: 10.1007/s41233-017-0012-7
- [5]. S. Kumar M. Sosnoski (2009). Using DMAIC Six Sigma to systematically improve shopfloor production quality and costs. *International Journal of Productivity and Performance Management*, 58(3), 254-273.
- [6]. Praveen Gupta (2004). Six Sigma Business Scorecard: Ensuring Performance for Profit". McGraw-Hill.
- [7]. Basem El

design for Wiley & Se [8]. Lemov, R.

Total Self In Humans and Machines at Work (pp

students. Libraries that strive to continuously understand the changing needs and opinions of their users could benefit from evaluating library

services for distance learners using the literature review that Nichols (2006) prosurvey, libraries can aggressively conect

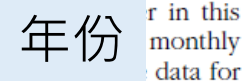

evaluation and quick implementation of change, which distance learners could actually see occur in their current semester (Nichols 2006).

#### REFERENCES

American Library Association. 2000. Information literacy competency standards for higher education. http://www.ala.org/ala/mgrps/divs/acrl/standards/information literacycompetency.cfm (accessed August 2008).

American Library Association. 2008. Standards for distance learning library services. http://www.ala.org/ala/mgrps/divs/acrl/standards/guidelinesdistancelearning.cfm (accessed October 2008)

Allen, Frank R., and Ma

academic library fu model based upon ir 68: 170–81.

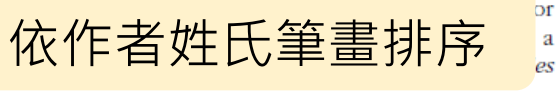

- Association of Research Libraries. 1996. *Role of libraries in distance education: A SPEC KIT*. Washington, DC: Association of Research Libraries, Office of Management Services.
- Association of Research Libraries. 2005. *Collaboration for distance learning information literacy instruction: A SPEC KIT*. Washington, DC: Association of Research Libraries, Office of Leadership and Management Services.
- D'Angelo, Barbara J., and Barry M. Maid. 2004. Beyond instruction: Integrating library service in support of information literacy. *Internet Reference Services Quarterly* 9: 55–63.

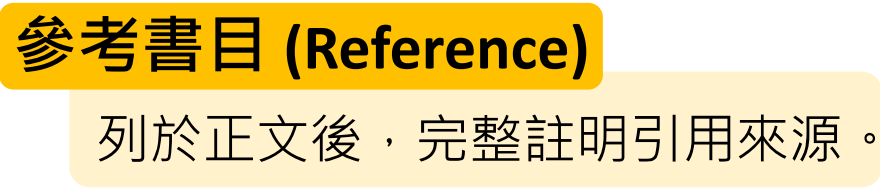

將一篇文章內容進行大規模的改寫,因為<u>意思和原文差很多</u>, 所以<u>不用註明出處</u>。業

同時看了A、B、C三篇文章,用自己的話重新整理後形成自 己的結論,因為是自己整理後的觀點,所以<u>不用註明出處</u>。★

A、B、C文章剛好各呈現三個時期的資料,提取三篇精華後 依序引述並有標示出處,由於引述內容完美表達想說的,就 <u>不用再多說什麼</u>。

發現A文章中引述的B文章也是自己會用到的,就<u>直接把A文</u> 章中關於B文章的引述和引用格式全部貼進自己的文章。 **★** 

不小心把A文章引述的內容寫成出自B文章。★ 不小心漏掉A文章的引註、但是參考文獻書目有列。★  ✓ 要先客觀呈現他人觀 點,在論述自己的想 法,所有參考的文章 都要註明出處。

✓ 要有自己的整理和主
見論述。

 ✓ 直接找B文章、看完 後重新引述
 ✓ 二次引用: as cited in/轉引自(A、B都提)

 ✓ 使用書目管理工具
 ✓ 做筆記、反覆檢查 112

# 書目格式的種類

| 格式名稱    | 適用領域      | (偏向)採用的本校系所   | 引註範例           |
|---------|-----------|---------------|----------------|
| APA     | 社會科學、心理學  | 商、社科、教育、心理、圖檔 | (Author, Year) |
| Chicago | 文學、史學、哲學等 | 中文、日文、歷史      | (Author Page)  |
| MLA     | 語言、文學藝術等  | 語言、英文         | (Author Year)  |

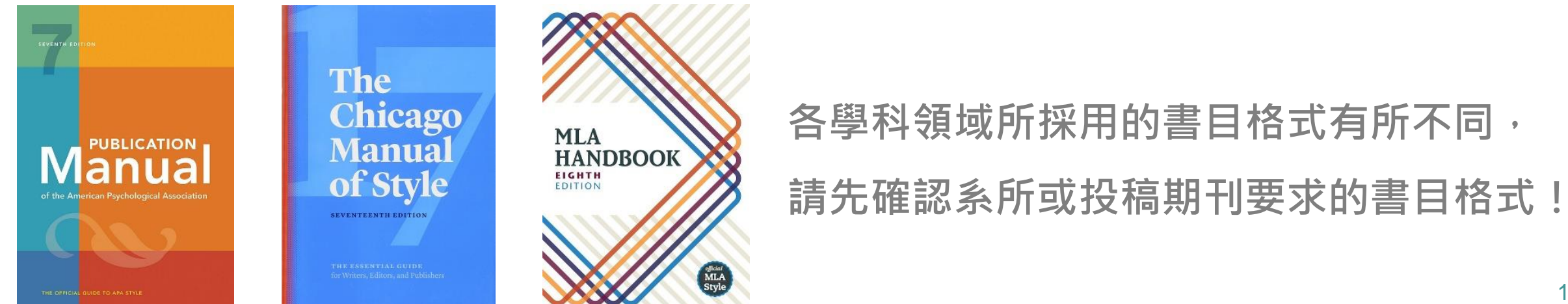

# APA IN TEXT CITATIONS

### FIRST TIME CITED IN TEXT

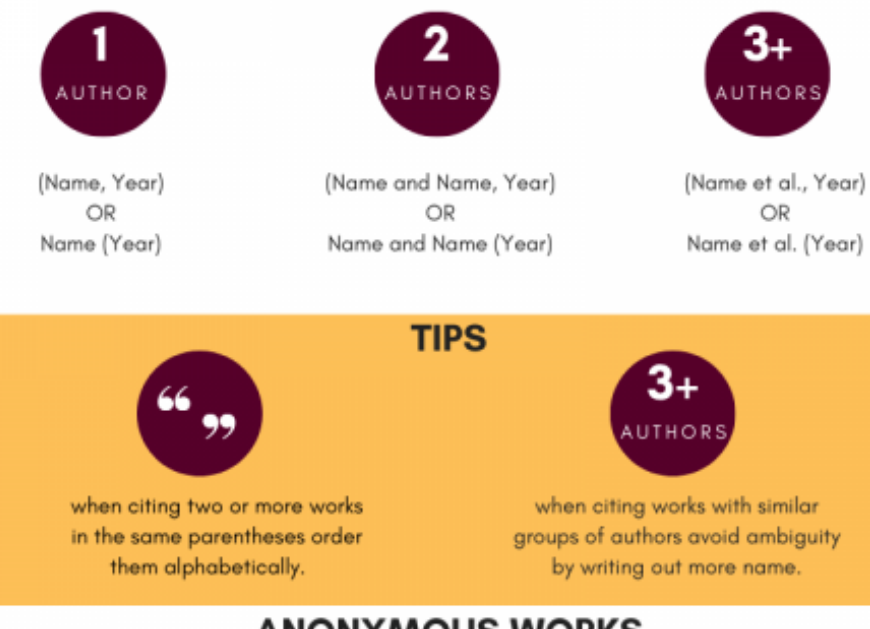

## ANONYMOUS WORKS

are referred to by a title in the signal phrase or by the first word or two in parentheses.

## PREPARING A REFERENCE LIST

ARRANGE SOURCES ALPHABETICALLY BY LAST NAME (OR

BY TITLE IF ANONYMOUS SOURCE)

DOUBLE SPACE ENTIRE LIST (WITHIN & BETWEEN LINES)
INDENT 2ND AND SUBSEQUENT LINES OF EACH ENTRY

5-7 SPACES FROM THE LEFT

### ARTICLE TITLE IN SENTENCE CASE BUT JOURNAL TITLE IN

- TITLE CASE
- ITALICIZE JOURNAL TITLE AND VOLUME NUMBER

INCLUDE ISSUE NUMBER IN ( ) IF JOURNAL IS PAGINATED BY

ISSUE

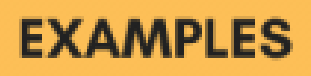

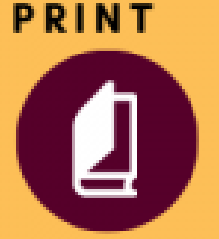

Author, A. A. (Year of publication). Title of work: Capital letter also for subtitle. Publisher.

Author, A. A., & Author, B. B. (Year of publication). Title of chapter. In A. A. Editor & B. B. Editor (Eds.), *Title of book* (pp. pages of chapter). Publisher.

## ELECTRONIC

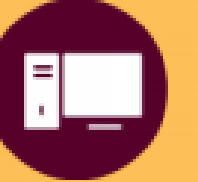

- Author, A. A., & Author, B. B. (Date of publication). Title of article. *Title* of *Journal, volume number*, page range. DOI or http://doi.org/
- Author, A. A., & Author, B. B. (Date of publication). Title of article. Title of Journal, volume number, page range. http://www.journal.com/url

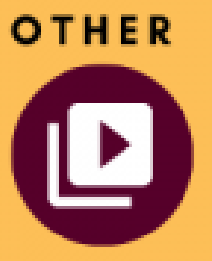

Director, D. D. (Director). (Date of publication). *Title of motion picture* [Film]. Production company.

Writer, W. W. (Writer), & Director, D. D. (Director). (Original air date). Title of episode (Season number, Episode number) [Tv series episode]. In P. Executive Producer (Executive Producer), Series title. Producticompany(s).

## ADDITIONAL RESOURCES

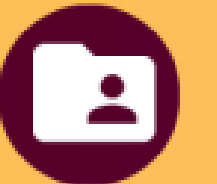

- APAStyle.org
- The OWL at Purdue
- Concordia University Libraries

## MCMASTER UNIVERSITY LIBRARY

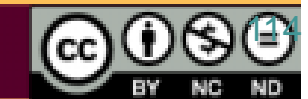

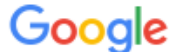

#### apa 第七版

#### 🔍 全部 🗳 🖾 片 🕩 影片 💷 新聞 📲 書籍 :更多

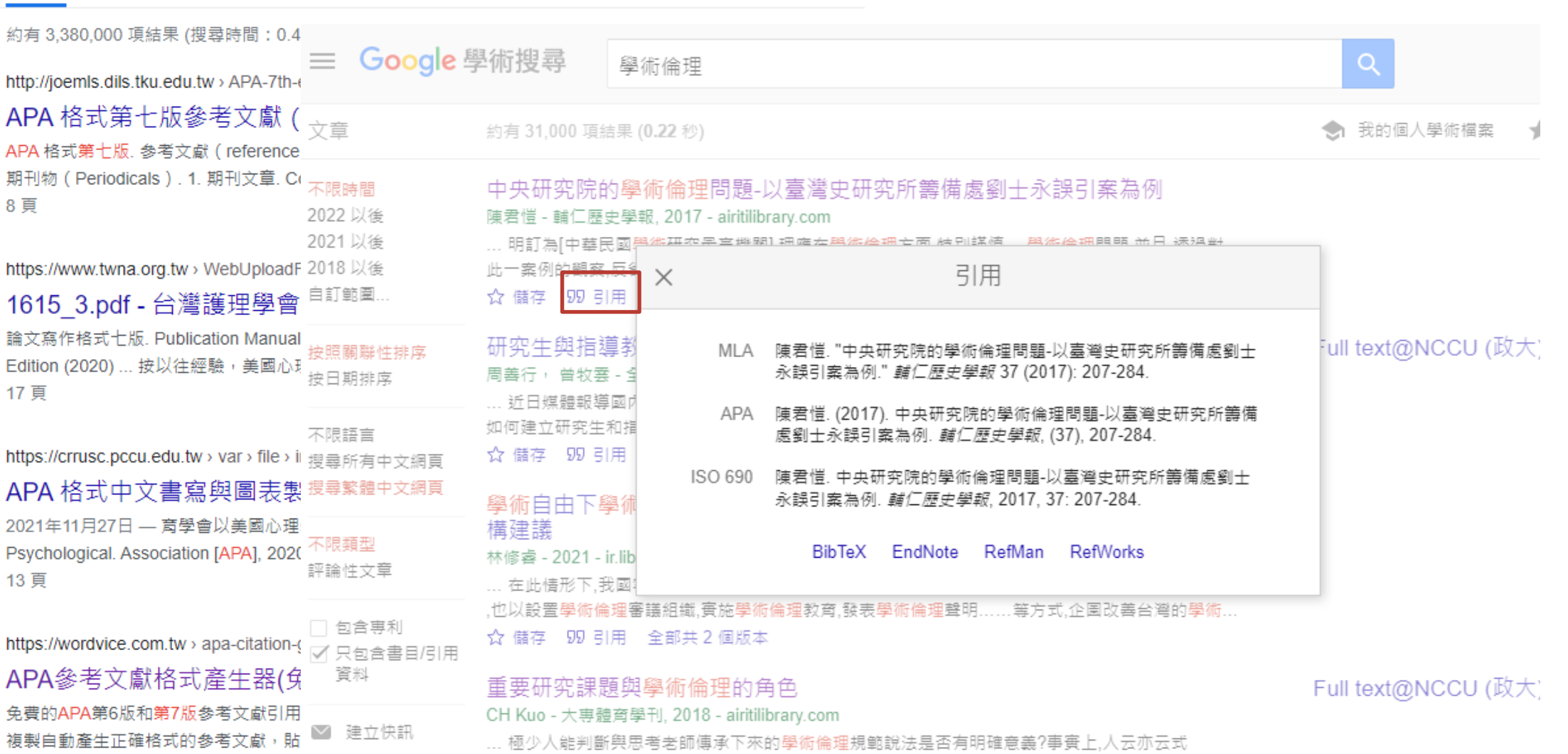

X 💄 🔍

工具

您於 2022/8/31 造訪這個網頁。

的學術倫理規範,反而有可能偏離研究倫理的核心目標.有時,當研究者感受到學術倫理是一個.

☆儲存 50 引用

115

| <ul> <li>■書</li> <li>學術工作者的必修學分:學術倫理及研究誠信 = Academic ethics an responsible conduct of research / 周倩等著</li> <li>周倩,文字作者</li> <li>臺北市:高等教育文化事業股份有限公司;2020[民109]</li> <li>№ 可在政大總圖/NCCU Main Library 總圖三樓中文圖書區(藍標) (198.52 866)獲得</li> </ul> | nd research integrity : compass to                                                                                       | NDLTDL 臺灣博碩士論文知識加值系統     National Digital Library of Theses and Dissertations in Taiwan     の     の      の      の |
|----------------------------------------------------------------------------------------------------|----------------------------------------------------------------------------------------------------|----------------------------------------------------------------------------------------------------|
| 取得方式<br>請登入以查看是否可供預約                                                                                                    | 約 <b>. 권</b> 登入                                                                                                    | 正日顯不       □ 第1 筆 / 共4 筆 № 《 ▶ №         館藏查詢 延伸查詢 館際合 F 引用格式 勘誤回報 友善列印 我願授權         論文基本資料 / 探要   外文 = 臺灣博碩士論文知識加值系統 : 自由的博碩士學也論文全文資料庫 - Google Chrome                                                                                                    |
| <ul> <li>         返回館織地         館織地         / 館織状態         政大總圖/NCCU Main Library         目前可獲得,總圖三樓中文圖書區(藍標);198.52866         (1複本,1可取得,0申請)         </li> </ul>                                                                        |                                                                                                    | ▲ ndltd.ncl.edu.tw/cgi-bin/gs32/gsweb.cgi/ccd=vt45b1/refformat?dbid=109NCKU5194017<br>▲ 引用格式<br>APA Style:<br>林修睿(2021)。學術自由下學術倫理的定位與功能:對台灣學術倫理案件的檢討、分析與法規範建構建議。國立成<br>功大學法律學系博士論文,台南市。 取自https://hdl.handle.net/11296/3pa76m                                                                                                    |
| 狀態: 在架上<br>素書號: 198.52 866 傳送至 ○ ● ○ ● ○ ● ● ● ● ● ● ● ● ● ● ● ● ● ● ●                                                                                                    | 素 出版品 主題術語 引用参考 園片 更多。                                                                                                   |                                                                                                    |
| QR 匯出至EXCEL 列印 EMAIL 引序<br>《 )<br>ENDNOTE<br>WEB                                                                                                    | 詳細的記録     ・結果清量 線小範圍機要 (1之)       PDF 全文 (2.9MB)     回 引文格式       JCR Impact Factor     記 注記: 依視親明 EBSCO Conn            | 1 > 工具 ▲ Google Drive ● かゆごう やうい なん くうい なん しん いん いん いん いん いん いん いん いん いん いん いん いん いん                                                                                                    |
| MLA (第7版)<br>APA (第6版)<br>Chicago/Turabian (第16<br>版)                                                                                                    | 総相似的結果<br>用 SmartText 抽素・<br>(American Bracker<br>Psychological f<br>Assoc.)<br>Chicago 第 17 版 参考資料<br>(作者 - 日期) Bracker | 料<br>n-Roche, D., Bell, E., Macdonald, M. E., & Racine, E. (2017). The concept of "vulnerability" in research ethics: an in-depth analysis of policies and guidelines. <i>Health Research Policy &amp; Systems</i> ,<br>15, 1–18. https://doi.org/10.1186/s12961-016-0164-6<br>料項單<br>n-Roche, Dearbhail, Emily Bell, Mary Ellen Macdonald, and Eric Racine. 2017. "The Concept of Vulnerability' in Research Ethics: An in-Depth Analysis of Policies and Guidelines." <i>Health</i>                                                                                                    |
| MLA (第8版)<br>哈佛                                                                                                    | The concent of '                                                                                                    | Research Policy & Systems 15 (February): 1-18. doi:10.1186/s12961-016-0164-6.                                                                                                    |

| ≡ Google                                                   | 學術搜尋                                                             | 過術倫理                                                                                        |                                                       |                                                                                        | <sup>國書</sup><br><mark>學術</mark> 工作者的必修 <mark>學</mark> 分 : <mark>學術倫理</mark><br>responsible conduct of research<br>周倩,文字作者 | <mark>里</mark> 及研究誠信 = Ac<br>/ 周倩等著        | ademic ethics and I | research integrity : cor      | npass to               |                | *  |
|------------------------------------------------------------|------------------------------------------------------------------|---------------------------------------------------------------------------------------------|-------------------------------------------------------|----------------------------------------------------------------------------------------|----------------------------------------------------------------------------------------------------|--------------------------------------------|---------------------|-------------------------------|------------------------|----------------|----|
| 文章                                                         | 約有 31,000 項結果                                                    | (0.22 秒)                                                                                    |                                                       |                                                                                        | 臺北市:高等教育文化事業股份有限公司;2                                                                                                    | 2020[民109]<br>図二牌上立図表回(共)                  |                     |                               |                        |                |    |
| <mark>不限時間</mark><br>2022 以後<br>2021 以後<br>2018 以後<br>白紅飾園 | 中央研究院的<br>陳君愷 - 輔仁歷史學<br>… 明訂為[中華民國:<br>此一案例的觀察,反領<br>☆ 様友 99 리田 | <mark>學術倫理</mark> 問題」以<br><sup>課</sup> 報, 2017 - airitilibra<br><del>開作研究界主機和</del>         | l臺灣史研<br>iry.com<br><sub>珊薩左</sub> 毘冻層                | 究所籌備處劉士永誤引案》<br><sup>理主面結別提續 開進倫理問題<br/>引用</sup>                                       | 動可在政大總國/NCCU Main Library 總<br>並<br>取得方式                                                                                   | <b>闽</b> 二侯中又闽書邑(監                         | 票) (198.52 866)獲得 > |                               |                        |                |    |
| 上前 - 二 - 二 - 二 - 二 - 二 - 二 - 二 - 二 - 二 -                   | 研究生與指導教周義行,曾牧雲-3                                                 | MLA                                                                                         | 凍君愷. "中央<br>永誤引案為例                                    | 研究院的學術倫理問題-以臺灣史<br>" <i>輔仁歷史學報</i> 37 (2017): 207-2                                    | F究<br>34.                                                                                                    | 請登                                         | 入以查看是否可供預約。         | <b>원</b> 登入                   |                        |                |    |
| 不限語言<br>搜尋所有中文網頁                                           | … 近日煤體報導國内<br>如何建立研究生和推<br>☆ 儲存 555 引用                           | APA                                                                                         | 陳君愷. (2017<br>處劉士永誤引                                  | ). 中央研究院的學術倫理問題-以<br>案為例. <i>輔仁歴史學報</i> , (37), 207-2                                  | <ul> <li>         返回館範昭     </li> <li>         該         道         道         </li> <li>         84 館         館</li></ul>   |                                            |                     |                               |                        |                |    |
| 搜尋繁體中文網頁                                                   | 學術自由下學術                                                          | ISO 690                                                                                     | 凍君恒. 甲央⊄<br>永誤引案為例                                    | †究院的学術倫理問題-以臺灣史#<br>. <i>輔仁歷史學報</i> , 2017, 37: 207-28                                 | 92)<br>目前可獲得,總圖三樓中文圖書區(藍標)<br>(1複本,1可取得,0申請)                                                                               | ; 198.52 866                               |                     |                               |                        | Ξ              | :0 |
| 不限 <u>類型</u><br>評論性文章                                      | 構建議<br>林修睿 - 2021 - ir.lib<br>在此情形下,我國                           | 2                                                                                           | BibTeX                                                | EndNote RefMan RefWor                                                                  | KS 狀態:在架上<br>家書號: 198.52 866                                                                                               |                                            |                     |                               |                        | ~              |    |
| 包含專利                                                       | ,也以設置學術倫理器<br>☆ 儲存 590 引用                                        | 審議組織,實施學術條<br>全部共2個版本                                                                       | <mark>建教育,發表</mark>                                   | 學術倫理聲明等方式,企圖改調                                                                         |                                                                                                    |                                            |                     |                               |                        |                |    |
| 新檢索 出版品 主題術語 引!                                            | 用参考 置片 更多 -                                                      |                                                                                             |                                                       |                                                                                        | 登入 📁 資料疾                                                                                                    | 偏好設定 語言 · 說明                               |                     |                               |                        |                |    |
| 检索中: Academic s<br>EBSCOhost AN 12122727                   | Search Complete   這理資料庫<br>75                                    | 選取欄位                                                                                        | 呵加選)▼ 檢索                                              |                                                                                        |                                                                                                    | National Chengchi<br>University            | "                   | S 🗈                           | B                      | D              |    |
| AND -                                                      |                                                                  | 選取欄位                                                                                        | (可加選) ▼ <u>清除</u> ?                                   |                                                                                        |                                                                                                    | AIL                                        | 引用                  | 永久連結<br>ENDNOTE               | 匯出BIBTEX               | EASYBIB        |    |
| AND -<br>基本檢索 進階檢索                                         | 檢索歷史                                                             | 選取欄位                                                                                        | 回加選) •                                                |                                                                                        |                                                                                                    |                                            |                     |                               |                        |                |    |
| * 詳細的記錄                                                    | ◆結果清單 編小範圍檢案 ◆11                                                 | ż1→                                                                                         |                                                       |                                                                                        |                                                                                                    | 工具                                         |                     |                               |                        |                |    |
| PDF 全文 (2.9MB)                                             | ■ 引文格式                                                           |                                                                                             |                                                       |                                                                                        | E                                                                                                    | X Coogle Drive                             |                     |                               |                        |                |    |
| SCR Impact Factor                                          | ()<br>註記:檢視說明 EBSCO Cor                                          | nnect 並在使用前進行必要的修正。特)                                                                       | 刘注意人名、大小寫及日朝                                          | · 語會開圖書館資料來源 · 以讓解正確的槍式発使用標點符號的方法                                                      | •                                                                                                    | ■ 新増至資料<br>次<br>入付修                        | 學分:學術倫理及研究誠         | 信 = Academic ethics and resea | rch integrity: compass | to responsible |    |
| ■純稽似的編果<br>使用 SmartText 抽案。                                | APA 第 7 版 송격철<br>(American Brack<br>Psychological<br>Assoc.)     | 変料<br>ken-Roche, D., Bell, E., Macdonald,<br>イち, 1–18. https://doi.org/10.1186/s            | 4. E., & Racine, E. (2017<br>2961-016-0164-6          | ). The concept of "vulnerability" in research ethics: an in-depth                      | analysis of policies and guidelines. Health Research Policy & Systems,                                                     | - ch/<br>家電子郵件<br>習 做存                     | (周時寺者、初版、臺北市:)      | 同寺教育义化争莱股份有限公<br>             | :ㅋ), 2020. Print.      |                |    |
|                                                            | Chicago 第 17 版 参考》<br>(作者 - 日期) Brack                            | 資料清單<br>ken-Roche, Dearbhail, Emily Bell, M.<br><i>Research Policy &amp; Systems</i> 15 (Fe | iry Ellen Macdonald, and<br>bruary): 1–18. doi:10.118 | Eric Racine. 2017. "The Concept of 'Vulnerability' in Research<br>6/s12961-016-0164-6. | Ethics: An in-Depth Analysis of Policies and Guidelines." Health                                                           |                                            | 請在將引用添              | 加到你的作品前檢查其準確性                 | ±                      | 447            |    |
|                                                            |                                                                  |                                                                                             | 出至「参考書目管理軟體                                           | (EndNote      ProCite      Reference Manager      RefWorks      Bit                    | eX 等) »                                                                                                    | <ul> <li>2 端立硅記</li> <li>∂ 固定連結</li> </ul> |                     |                               |                        | 11/            |    |

The concept of 'vulnerability' in research ethics: an in-denth analysis of policies and quidelines

| EN                                                                                                    | endnote<br>查詢結果:2筆<br>請選擇 ~ 《 《 1 ~ /:<br>Endnotes :the journal of the New Members F                                                                                                    | 開閉       EndNote 書目管理軟體       資料類型     資料庫       提供全文     索摘       類型     寫作輔助工具       使田說明     官方教學資源                                                                                                    | 友善列印                                                                                                    |
|----------------------------------------------------------------------------------------------------|----------------------------------------------------------------------------------------------------|----------------------------------------------------------------------------------------------------|----------------------------------------------------------------------------------------------------|
| My EndNote Library<br>File Edit References Groups L<br>crko@nccu.edu.tw                                                                                                    | ibrary Tools Window Help<br>Imported References + 建立自己的小                                                                                                    | 型圖書館!                                                                                                    | <ul> <li>□ ×</li> <li>■ Johansen, 2021 #48 Summary Edit PDF ×</li> </ul>                                                                                                    |
| <ul> <li>✓ Sync Status</li> <li>✓ All References</li> <li>✓ Imported References</li> <li>✓ Recently Added</li> <li>✓ Infiled</li> <li>✓</li> </ul>                                                                                                    | And ~     Year ~     Contains ~       And ~     Title ~     Contains ~                                                                                                    | Simple search Search options ~ Search                                                                                                    | + Attach file 原文檔案<br>Ethically important moments a pragmatic-dualist research ethics; A pragmatic-<br>dualist research ethics                                                                                                    |
| <ul> <li></li></ul>                                                                                                    | Imported References<br>2 References                                                                                                    | 2分 ⑦ Ê 2 <sup>+</sup> 2 Q ⊕<br>g Journal Last Upd Reference T<br>★★ 學術倫理 2022/8/31 Book                                                                                                    | M. B. Johansen and J. I. Frederiksen<br>Journal of academic ethics 2021 Vol. 19 Issue 2 Pages 279<br>DOI: 10.1007/s10805-020-09377-y                                                                                                    |
| <ul> <li>○ 中文</li> <li>○ 中文</li> <li>○ 中文</li> <li>○ 小道</li> <li>○ 未讀</li> <li>4</li> <li>&gt; FIND FULL TEXT</li> <li>&gt; GROUPS SHARED BY O</li> <li>&gt; ONLINE SEARCH</li> <li>+</li> <li>● Jisc Library Hub Discov</li> <li>● Library of Congress</li> <li>● PubMed (NLM)</li> <li>● Web of Science Core C</li> </ul> | ● Johansen, Martin 2021 Ethically important moments a pra ★★<br>New Refe<br>Edit Refer<br>Copy Refe<br>Copy Forr<br>E-mail Re<br>Move Ref<br>Add Refe<br>Remove F<br>Cut<br>Copy<br>Paste | Journal of a     2022/8/31     Journal Arti       rence     Ctrl+N       rences To     +       natted Reference     Ctrl+K       ference     +       erences to Trash     Ctrl+D       rences To     +       References From Group     + | Keywords: Research ethics; Procedural; Particularistic; Pragmatic-dualist This article analyses and discusses dilemmas, ambivalences and problematic issues related to research ethics. This is done firstly by making a distinction between procedural research ethics and particularistic research ethics. Such a distinction reflects a theoretical construction and generalization. In practice, there can be a very close correlation between the two types. In the following, the distinction will therefore be used as a starting point for the presentation of a pragmatic-dualist research ethics. The approach is dualist because it draws on the presence of two independent, contrasting understandings, which are essentially different         APA 7th       Insert       Copy         Johansen, M. B., & Frederiksen, J. T. (2021). Ethically important moments a pragmatic-dualist research ethics; A pragmatic-dualist research ethics. <i>Journal of academic ethics</i> , 19(2), 279. <a href="https://doi.org/10.1007/s10805-020-09377-y">https://doi.org/10.1007/s10805-020-09377-y</a> |
|                                                                                                    | Find Full T<br>Authentic<br>Find Refe<br>OpenURL                                                                                                    | ext<br>ate<br>rence 使 建 結                                                                                                    | 匯出至Word、PPT<br>118                                                                                                    |

# EndNote下載

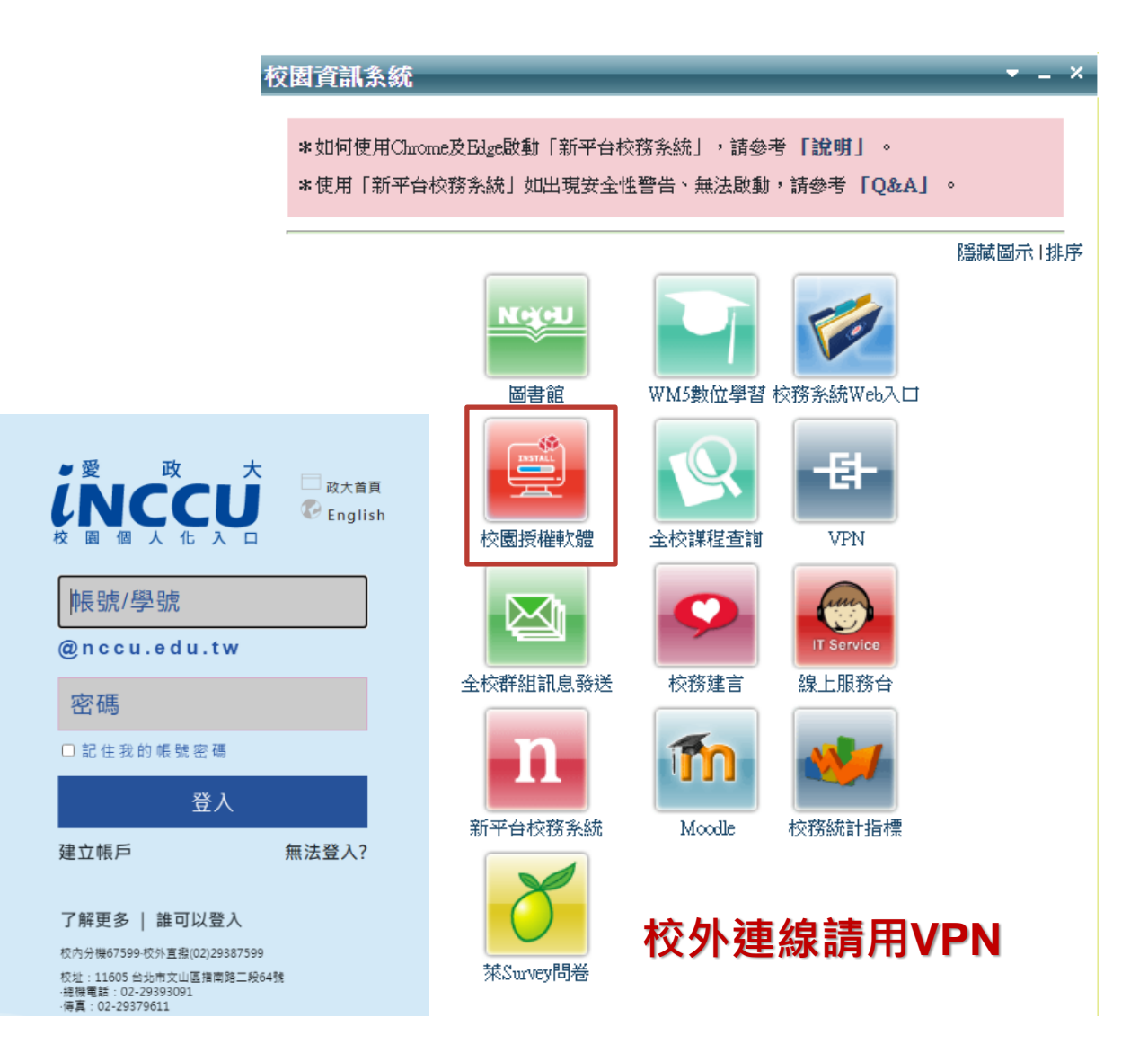

# 請注意您的作業系統來安裝對的版本喔

## EndNote 20(for Win / Mac)

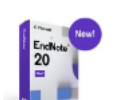

功能簡介

Mac

**\$** 作業系統

Intel-based Macintosh

·Hard disk with 700 MB available

·Minimum 2GB of available RAM

.600 MB hard disk space available

·Minimum 2 GB of available RAM

·1 GHz or faster x86-bit or x64-bit procesor

macOS 10.14, 10.15, 11.0.1
 Win 10

#### ♬ 硬體需求

#### ∎Mac

 Windows
 與特定使用者共享特定
 的文前群组
 可連結訂開的Web of Science資料庫,生成特
 定群組文獻的引用報告。
 助館像介詳具

軟體公司: **碩睿資訊** 啟用日期: 20210127

#### ★必讀

Windows

檔案01為 Mac 20.1版 檔案02為 Windows 20.1版

Mac/Endnote 20.1版目前支援macOS 12.0.X Monterey (下载後先升級至20.2)、OS Big Sur 11.0.1 / OS 10.15 Catalina / OS 10.14 Mojave、MAC M1晶片安装注意 Win/Endnote 20.1版目前僅限 Win 10 / Win11電腦可安裝

Mac版安裝說明,可參考 <u>安裝說明手冊</u> Windows版安裝說明,可參考 <u>安裝說明手冊</u>

如安装或使用有任何問題,請洽圖書館推廣諮詢組 徐淑琳 (校内分機77062, E-mail: slshiu@nccu.edu.tw)

□ 教職員授權設備為家用電腦公務電腦①

我已閱讀上方資訊及授權規則,並知道下載完還要「安裝」和「啟用」。

下載檔案01 下載檔案02 + 啟用方式:不需序號

|                                       | 1. EndNote功能介紹             | 00:00   | (政治) 活動報 光                              |
|---------------------------------------|----------------------------|---------|-----------------------------------------|
|                                       | 2. EndNote安裝               | 05:11   | 大學/ Enrollment Services                 |
|                                       | 2.1 Mac版安裝                 | 11:00   | 找活動 活動類型 → 承辦單位 → 年/月/日 □ 到 年/月/日 □     |
|                                       | 3. 建立Library               | 12:56   |                                         |
|                                       | 3.1 Mac電腦建立EndNote Library | 16:30   | 目貝 > 介紹説明                               |
|                                       | 4. 更新至最新版本EndNote          | 20:40   |                                         |
|                                       | 5. Windows版介面設計            | 21:59   | EndNote 21:管理文獻與產生正確引用書目的好幫手            |
| Endingte 20                           | 5.1 Mac版介面設計               | 24:42   | (線上課程)                                  |
|                                       | 6.書目匯入                     | 24:55   | 篇 活動日期: 2023/10/06(五)                   |
| Nicolo                                | 6.1 由Web of Science匯入      | 26:42   | ◎時間:112年10月6日14:00-16:00                |
| NICOle                                | 6.2 由Google Scholar匯入      | 35:44   | ♥ 地點:Webex會議室                           |
| 202303                                | 6.3 由PubMed匯入              | 45:29   |                                         |
|                                       | 6.4 由中國知網匯入                | 47:55   |                                         |
|                                       | 6.5 資料庫匯入流程                | 52:51   |                                         |
|                                       | 6.6 由PDF匯入                 | 55:13   |                                         |
| ····································· | 6.7 手動輸入                   | 1.02.24 | https://lib.video.nccu.edu.tw/media/251 |

https://lib.video.nccu.edu.tw/media/225

**找活動** 活動類型

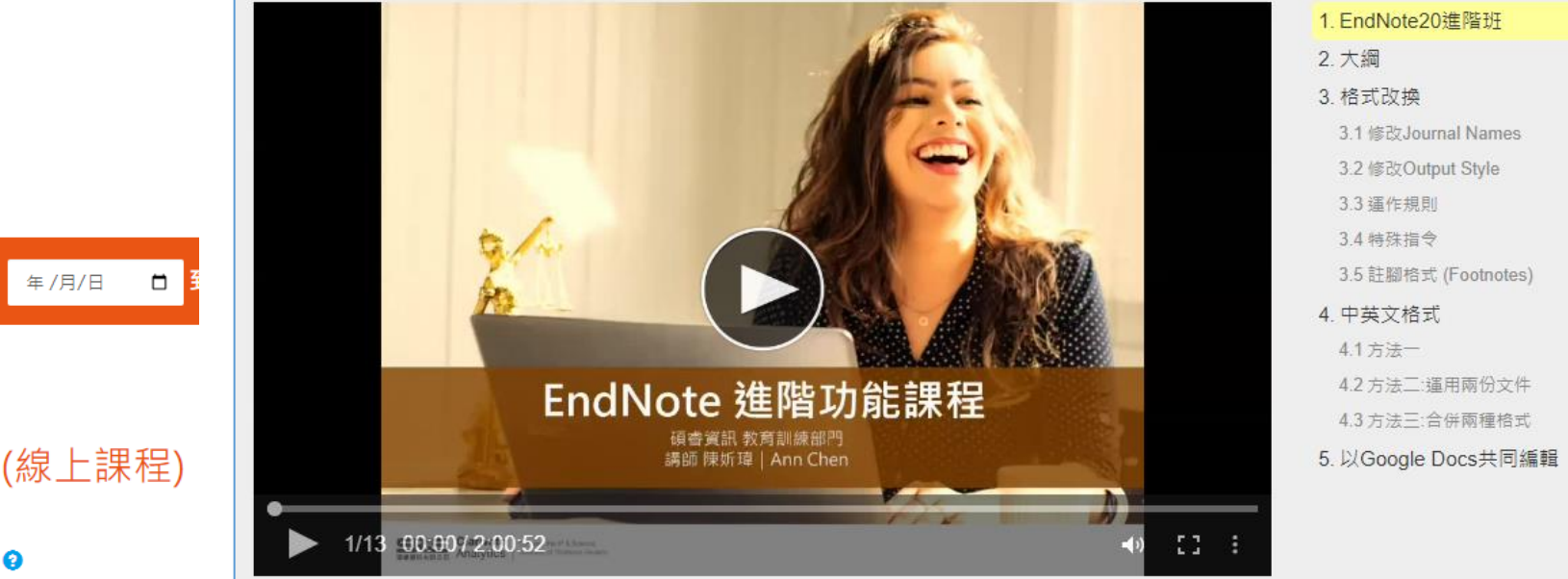

EndNote20進階班

長度: 2:00:52, 瀏覽: 161, 最近修訂: 2022-10-25

8

00:00

01:46

05:50

08:30

21:20

47:04

51:26

1:11:14

1:17:07

1:17:14

1:20:03

1:27:15

1:42:19

ĸ

討論

筆記

**№** 全螢幕

<u></u> 影片加值

三素

首頁 > 介紹說明

## 書目管理工具Endnote21進階班(線上課程)

承辦單位 🖌

蘦活動日期: 2023/10/24(二)

政治 活動報 る 大账 Enrollment Services

♀ 地點 : Webex會議室

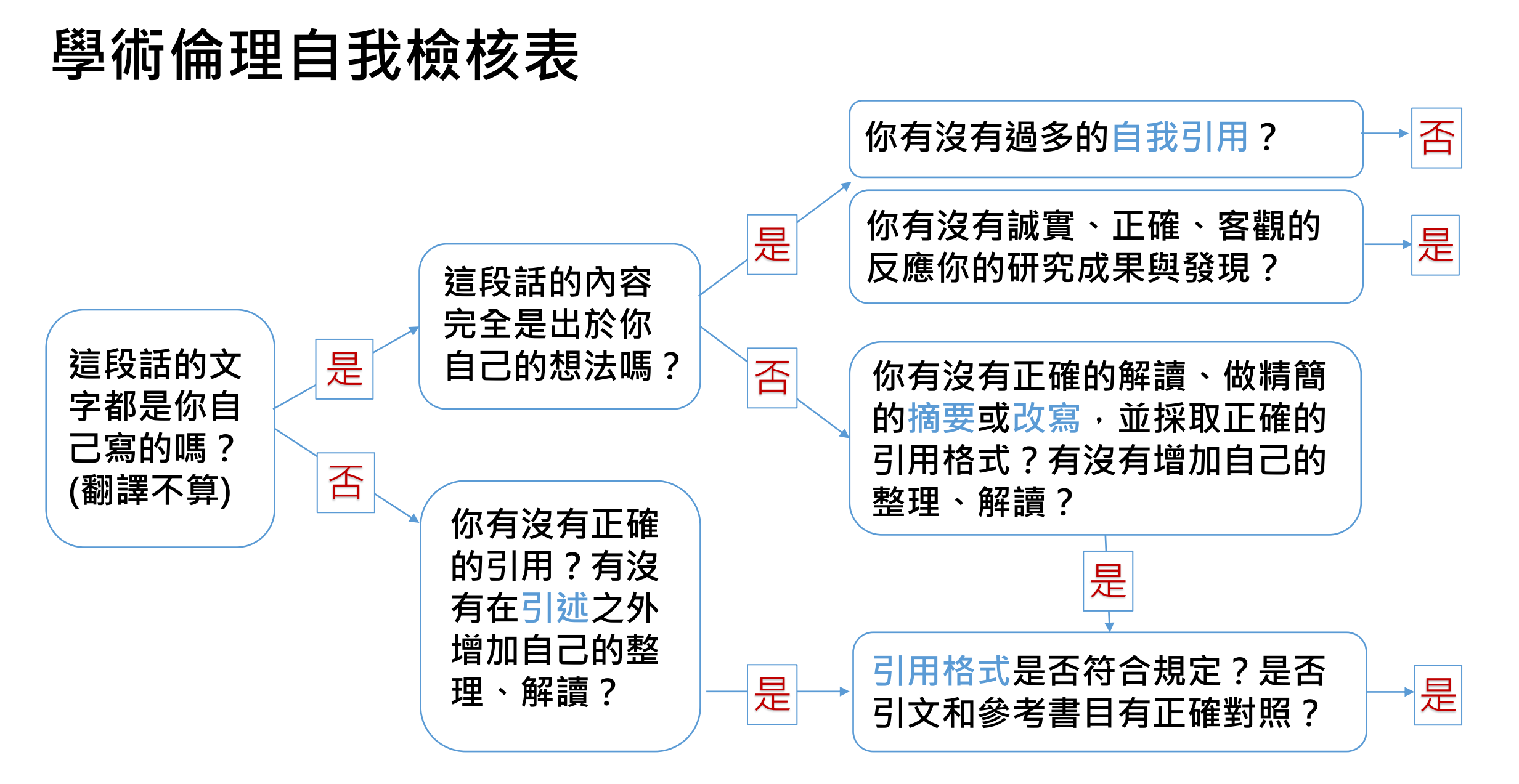

# **turnitin**

將提交的文件與公開 網頁資訊、Crossref 合作的電子出版品、 Turnitin使用者上傳 文件進行比對,自動 計算與本文有相似文 字的百分比率,挑出 該段內容及可能的原 始出處。

- 支援格式:Word、
   Excel、PPT、ODT、
   google docs、純文字、
   PDF(無加密/可反選文
   字/非MAC可轉檔)...
- 檔案上限:大於20字、 小於100MB/800頁
- 不可比對圖片、不能使
   用舊IE瀏覽器

| turnitin                                                                                                    | 關閉                        |                                                                                                    |  |  |  |
|----------------------------------------------------------------------------------------------------|---------------------------|----------------------------------------------------------------------------------------------------|--|--|--|
| 香油結果     日本の目的には、1000年間には、1000年間に 1000年間には、1000年間には、1000年間には、1000年間には、1000年間には、1000年間には、1000年間には、1000年間には、1000年間には、1000年間には、1000年間には、1000年間には、1000年間には、1000年間には、1000年間には、1000年間には、1000年間には、1000年間には、1000年間には、1000年間には、1000年間には、1000年間には、1000年間には、1000年間には、1000年間には、1000年間には、1000年間には、1000年間 1000年間には、1000年間には、1000年間 1000年間には、1000年間には、1000年間には、1000年間には、1000年間には、1000年間には、1000年間には、1000年間には、1000年間には、1000年間には、1000年間には、1000年間には、1000年間には、1000年間には、1000年間には、1000年間には、1000年間には、1000年間には、1000年間には、1000年間には、1000年間には、1000年間には、1000年間には、1000年間には、1000年間には、1000年間には | Turnitin 學術論文原創性比對系統<br>● |                                                                                                    |  |  |  |
| 題名篩選<br>A to Z t                                                                                                    | 資料類型<br>類型                | 資料庫         寫作輔助工具         富方教學資源         宮方教學資源         教師端上課簡報(廠商提供)(2022.3更新)         教師端教育訓練影音檔 (2021.11 update)         教師版完整操作手冊(廠商提供)(202204更新)         教師/助教端操作說明(圖書館提供)         學生端操作說明         「urnitin常見問題 |  |  |  |
| 查詢結果:1筆 請選擇 ◆ 《 〈 1 ◆ /1   Turnitin 學術論文原創性比對系統 ●   NCCU                                                                                                    | 使用說明                      |                                                                                                    |  |  |  |
| 資料類型資料庫 連線範圍 可校外連線<br>備註<br>教師、系所助教及大學部同學申請帳號,請填寫表單https://forms.gle/h<br>研究生請向系所助教申請帳號,圖書館不再受理                                                                                                    | 簡介                        | Turnitin主要是可以上傳個人論文檔案,其做法是以提交的文件為依據,透過與網路文獻資源及Turnitin本身的資料庫來進行比對檢查,系統可以在短時間內自動計算出與本文有相似<br>文字(片段)的百分比率,並挑出該段內容及可能的原始出處,幫助研究者提升寫作原創性,<br>並確保文獻引用的正確性及適用性。                                                             |  |  |  |
| 課程教學助理欲申請Turnitin教師帳號,請參考教學助理申請Turnitin教師帳<br>教師帳號操作說明<br>學生帳號操作說明<br>Turnitin User Guide                                                                                                    | 備註                        | 教師、系所助教及大學部同學申請帳號,請填寫表單<br><u>https://forms.gle/hWYyLmf1fvMK1DWd8</u> (僅接受政大師生申請)<br><mark>研究生請向系所助教申請帳號,圖書館不再受理研究生帳密核發</mark>                                                                                        |  |  |  |
| 問題通報 簡介 >                                                                                                    |                           | 課程教學助理欲申請Turnitin教師帳號,請參考 <u>教學助理申請Turnitin教師帳號</u><br><u>教師帳號操作說明</u><br><u>學生帳號操作說明</u><br><u>Turnitin User Guide</u>                                                                                               |  |  |  |

| 所有課程 | 加入班級 |
|------|------|
|------|------|

現在檢視: 首頁 > 大學部論文比對(108第1學期): SECTION 1

#### 關於此頁

這是您的學生首頁。此首頁顯示您已註冊的課程。若要加入新課程,請點選"加入課程"選項。點選課程名稱以開啟該課程的課程首頁。您可以藉由首頁提交文稿 欲查詢有關如何提交的資訊,請看我們的服務頁面。

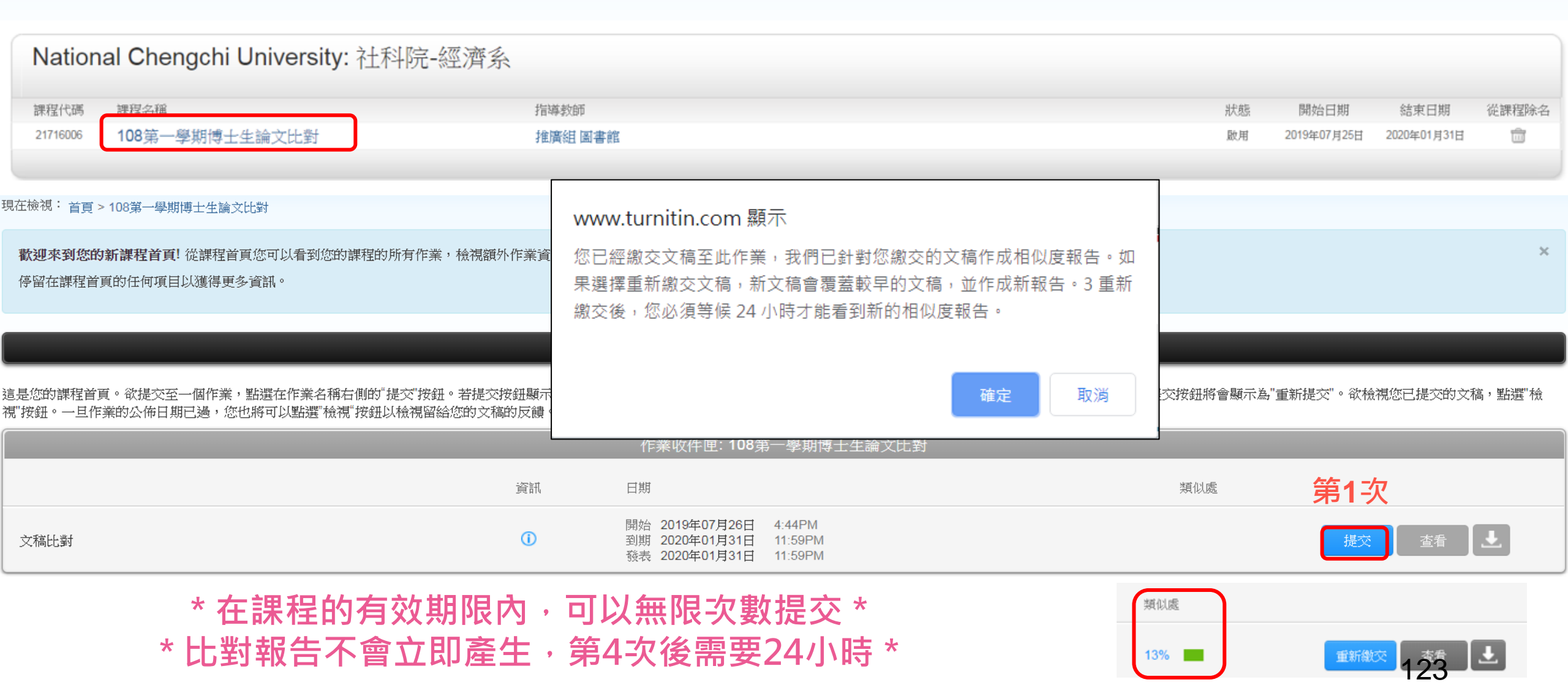

| 類似虛 | 色籤顏色與百分比   | 代表含意                        |
|-----|------------|-----------------------------|
| 15% |            | 此篇文章沒有任何文字與 Turnitin 比對來源   |
|     | no matches | 相似·可能表示此篇文章並無使用任何引述或        |
| 25% | * *        | 是參考前人文獻 · 或是有引用文獻但 Turnitin |
| 26% |            | 資料庫目前尚未收錄此引用來源。             |
| 20% | 0.0491     | 表示這篇文章有引述適切比例的他人文章內         |
| 37% | 0-24%      | 容·但要檢視文中是否有正確標示出參考文獻        |
|     |            | 來源・                         |
| 93% |            | 這篇文章引述參考的內容比例可能偏高·這並        |
|     | 25-49%     | 不一定意味著抄襲·建議進一步檢視文章內容        |
|     |            | 以確認無此情形發生。                  |
|     |            | 可能過度大量複製貼上他人的文字內容·建議        |
|     | 50-74%     | 參考學術寫作專書指南·與教師討論如何增進        |
|     |            | 寫作技巧·                       |
|     |            | 可能比對到自己曾上傳過的文章或有不當使         |
|     | 75-100%    | 用情形·建議仔細檢閱文章內容。             |
|     |            |                             |
|     |            |                             |

Turnitin未收錄此引用來源

- 無法檢測的圖文框
- 英文翻譯成中文書寫
- 引用僅紙本發行的出版品

相似度總百分比數值<u>低</u> 不代表<u>無</u>抄襲

相似度總百分比數值<u>高</u> 不代表<u>有</u>抄襲

不具抄襲意義的字詞
 ex:專有名詞、常用詞句、目錄格式、
 機構名稱、參考文獻列表...

- 雖引述他人作品文字但有 標示參考來源
- 比對到自己的文章

資料來源:Turnitin提供

|      | <                                   | lib.nccu.e<br>網際網絡來源                                                    | du.tw                                                       |                                                            |                                                             |                                                      |                                           | >                                                |
|------|-------------------------------------|-------------------------------------------------------------------------|-------------------------------------------------------------|------------------------------------------------------------|-------------------------------------------------------------|------------------------------------------------------|-------------------------------------------|--------------------------------------------------|
| н    | 人物誌<br>下載] 1<br>INFOR<br>和經濟<br>能全面 | 講義下載]、[台<br>06/3/1(三) 14:<br><b>M Collection</b> 商<br>相關出版品、<br>了解世界各地證 | 灣百年寫真GIS<br>00-16:00 10 AI<br>學資料庫擁有調<br>國家和產業報告<br>最新的企業動態 | 資料庫講義下<br>BI/INFORM Co<br>的以千計的全文<br>、以及可下載<br>。<br>與產業趨勢。 | 載]、[臺灣史地夠<br>llection商學資彩<br>[期刊、論文、研<br>的經濟數據。資<br>課程中會向您解 | 與中國歷史影音<br>4庫介紹 最全面<br>开究計畫報告、<br>訊內容涵蓋全别<br>說如何獲取到」 | 完整來<br>資料理研究<br>性的ABI/<br>指標性商業<br>求讓研究人員 | 源檢社<br>で<br>観<br>員<br>が<br>析<br>如<br>の<br>の<br>の |
|      | 前個區」                                | 或,在FFR<br>Sector 到 Se                                                   | 網路下會產                                                       | 生三種不同, 我們做田                                                | 的 HCs,分<br>移動率(Mob                                          | 別為 SG 到<br>ility)來描述                                 | Sector、<br>這三種 I                          | Sector                                           |
| 日和松松 | 多動情)<br>日移動。                        | 50001到50<br>形象動率用<br>距離的推道。                                             | 是 Mobile St<br>以须失求得:                                       | ation (MS)的<br>三種 HCs 在                                    | 的移動速度與<br>不同區域的                                             | [平均移動距<br>                                           | 這二個1<br>離的比(<br>離,MS                      | 直,平<br>從SG                                       |
| 新日   | 引 Sector                            | n 的最遠移<br>定理或餘弦》                                                        | 動距離為 SC<br>定理求得,N                                           | G 的直徑,1<br>4S 在相鄰國                                         | MS 從 Sector<br>Sector 間的                                    | r到SG的最<br>回最遠移動距                                     | 違移動<br>221日前<br>211日前                     | 臣離可                                              |
| 田    | <b></b><br>東得<br>為                  | 。<br>了在 FFR 翁                                                           | 周路下分析                                                       | HC 的連續                                                     | 泉中斷率, 拒                                                     | <b>戊們使用馬</b> ፣                                       | 可夫鏈(N                                     | larkov                                           |
| C    | hains)                              | 來建立數學                                                                   | 模型·馬可                                                       | 夫鏈間的狀                                                      | 態轉移率是                                                       | H New Call                                           | (NC)的洞                                    | 產生與                                              |

結束以及 HC 在不同區域間的移動率來決定,最後,我們藉著改變 MS 的移動速

ALTIME OF ALLER 1. 1 ALTIT TAKE MELANICAL PROPERTY OF T

· . ·

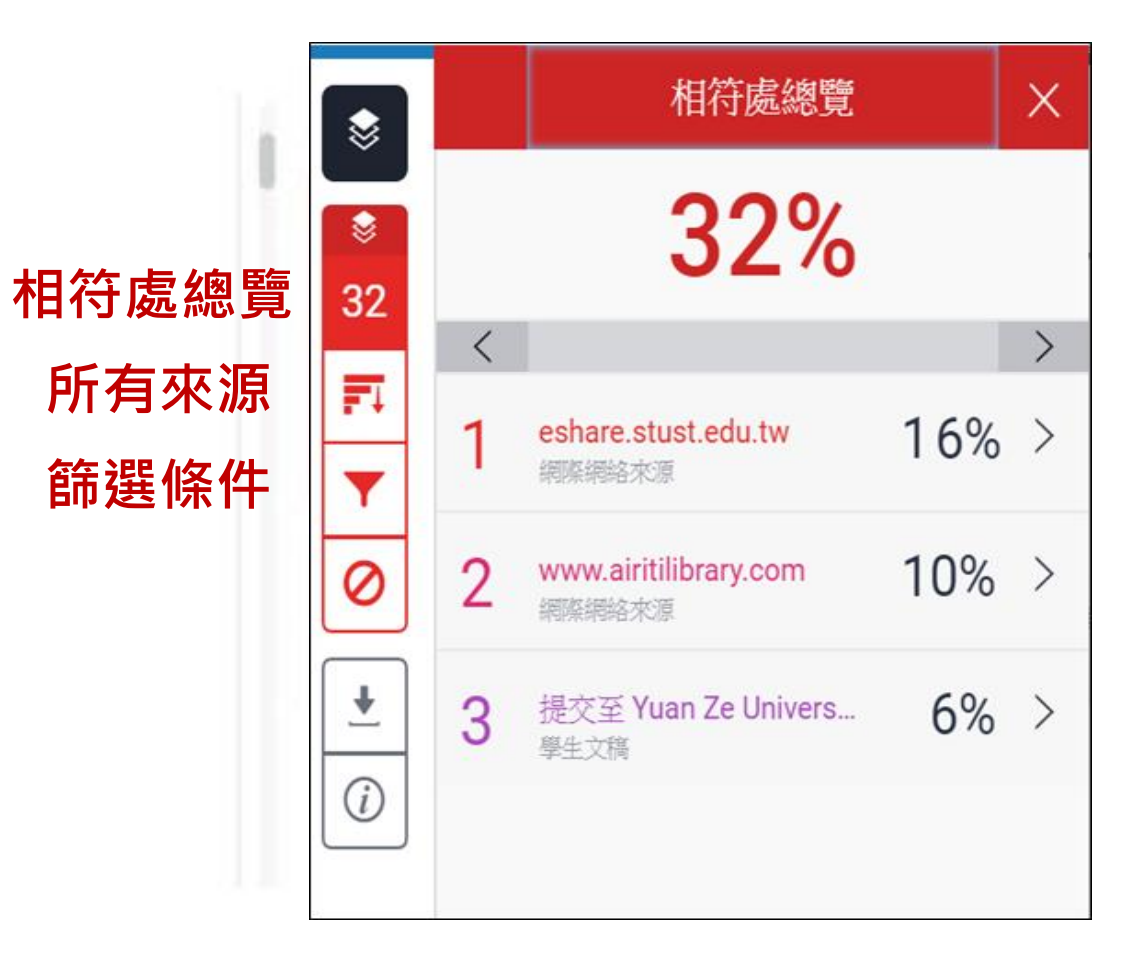

| NGGU 政治大學圖書館<br>LIBRARIES National Chengchi University Libraries                                        |                                                                                                    |                                                                                                    |                                                                                                    |                                                     |
|----------------------------------------------------------------------------------------------------|----------------------------------------------------------------------------------------------------|----------------------------------------------------------------------------------------------------|----------------------------------------------------------------------------------------------------|-----------------------------------------------------|
| 資源查詢 服務項目 學習研究 檔案特藏 關於本館                                                                                |                                                                                                    |                                                                                                    |                                                                                                    | Turnitin學生端操作說明                                     |
|                                                                                                    |                                                                                                    |                                                                                                    | 學生端-Turnitin簡介                                                                                                    |                                                     |
| Turnitin學生端                                                                                             | 操作說                                                                                                    | 明                                                                                                    | Turnitin簡介<br>Turnitin帳號申請及啟用<br>上傳論文進行比對<br>瀏覽原創性報告<br>• 原創性報告工具列介紹<br>• 相符處總覽                                                                       | 一、Turnitin比對的內容來源<br>公開網百資料                         |
| https://lib.video.nccu.edu.tw/media/198                                                                 | turnitin                                                                                                    | Ð                                                                                                    | <ul> <li>所有來源</li> <li>設定篩選條件</li> <li>下載比對報告</li> <li>相似度多少才算適切</li> <li>常見問題</li> </ul>                                                             |                                                     |
| 政治大學圖書館 全站搜尋                                                                                            | <ul> <li>知識中心 登入 第</li> <li>1.課程大綱</li> <li>2. Turnitin簡介</li> <li>3. 帳號申請及啟用</li> <li>4. 上傳論文進行比對</li> <li>5. 潮瞭 医創件 報告</li> </ul>                                                                                                    | 繁體 ▼ A ▼<br>00:00<br>00:33<br>03:00<br>05:59                                                                           | <ul> <li>沒有收到帳號啟用信或忘<br/>記密碼</li> <li>學生無法上傳論文</li> <li>您所輸入的電子郵件/姓名<br/>組合並不存在於我們的系<br/>統內。請再試一次</li> <li>可以上傳幾次進行比對</li> <li>如何設定排除比對的條件</li> </ul> | 期刊雜誌<br><sup>包括電子資料庫·電子期刊(CrossRef所屬出版機構之出版品)</sup> |
| Turniti<br>近端操作<br>型 政治大學電話                                                                             | <ul> <li>5. 加夏床前归注秋日</li> <li>5.1 相符處總覽</li> <li>5.2 所有來源</li> <li>5.3 篩選條件與設定</li> <li>5.4 下載</li> <li>5.5 提交物件資訊</li> <li>6. 相似度多少才適切</li> <li>7.常見問題</li> <li>7.1 沒收到帳號啟用值或忘了密碼</li> <li>7.2 無法上傳</li> <li>7.3 不存在系統內</li> <li>6. 相關共資節14/4</li> </ul> | 08.44<br>09:54<br>11:32<br>12:35<br>13:51<br>15:08<br><b>15:21</b><br><b>18:28</b><br>18:50<br>19:26<br>19:50<br>09:67 | https://lib.video.nco                                                                                                    | <u>cu.edu.tw/p/turnitin-student1</u>                |
| <ul> <li>くる日</li> <li>3-5 Turnitin學術論文原創性比對系統</li> <li>長度: 21:07, 瀏覽: 5855, 最近修訂: 2020-09-29</li> </ul> | 注::::::::::::::::::::::::::::::::::::                                                                                                    | ···· <b>、</b><br>討論 全螢幕                                                                                                |                                                                                                    | 126                                                 |

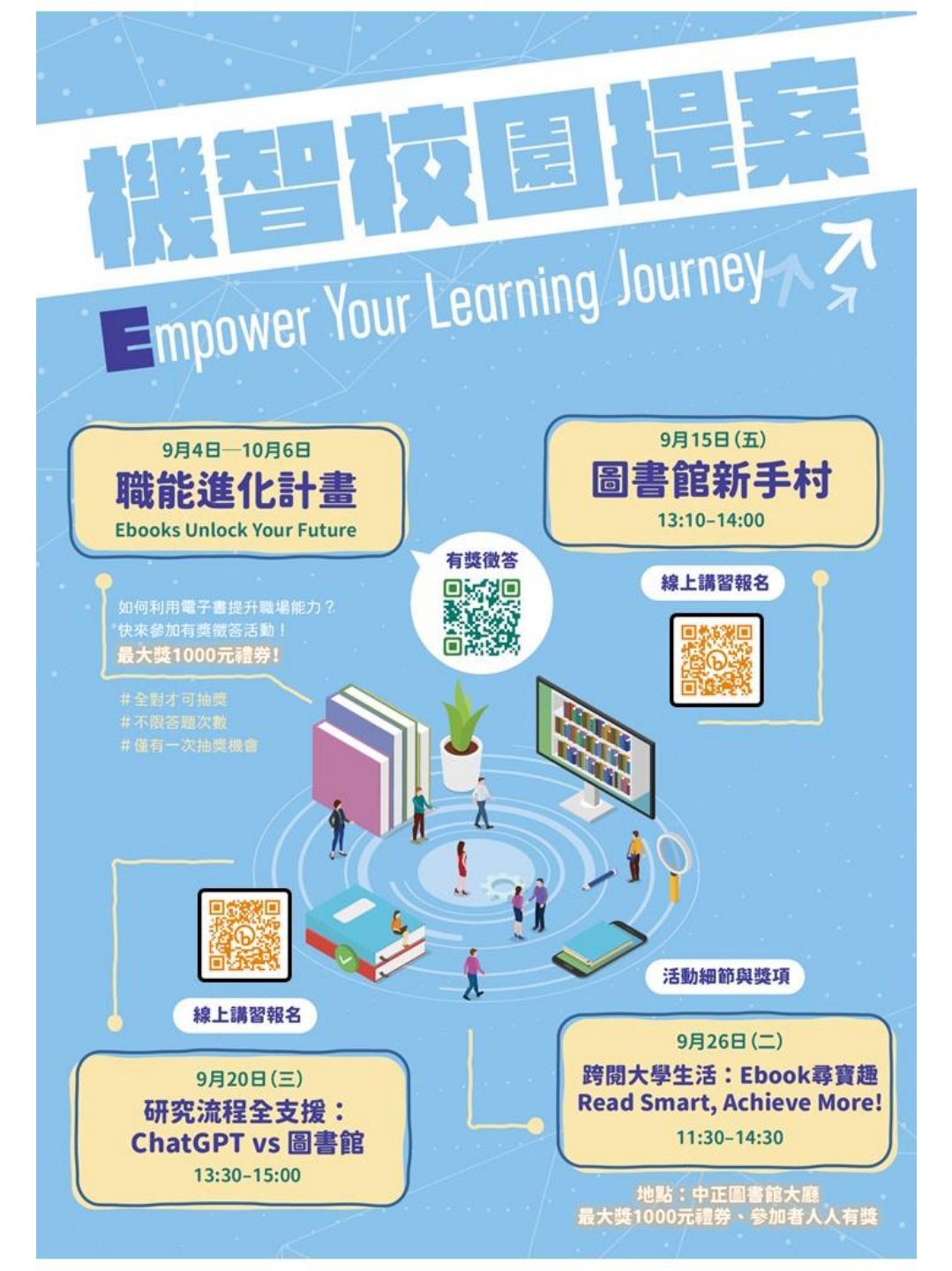

職能進化旅程 **E-BOOKS** Unlock **Your Future** https://forms.gle/YWRJ9N56CSKakH6J7 跨閱大學生活: Ebook尋寶趣 **Read Smart, Achieve More!** 9月26日(二) 11:30-14:30 地點:中正圖書館大廳

> 懷抱著夢想進入校園N年的你, 也許會碰到許多關卡。 想要出國念書?想要深度鑽研學術? 想要準備就職考試?想要改變世界? 想要探索自己?想要追求美好的外貌與體態? 還是……?

辛苦了,請記得, 面對寬廣未知的世界,有書與你陪伴。 閱讀讓你跨越各種挑戰,點亮校園時光。

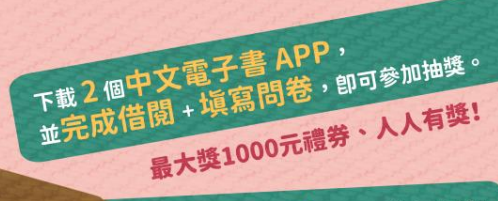

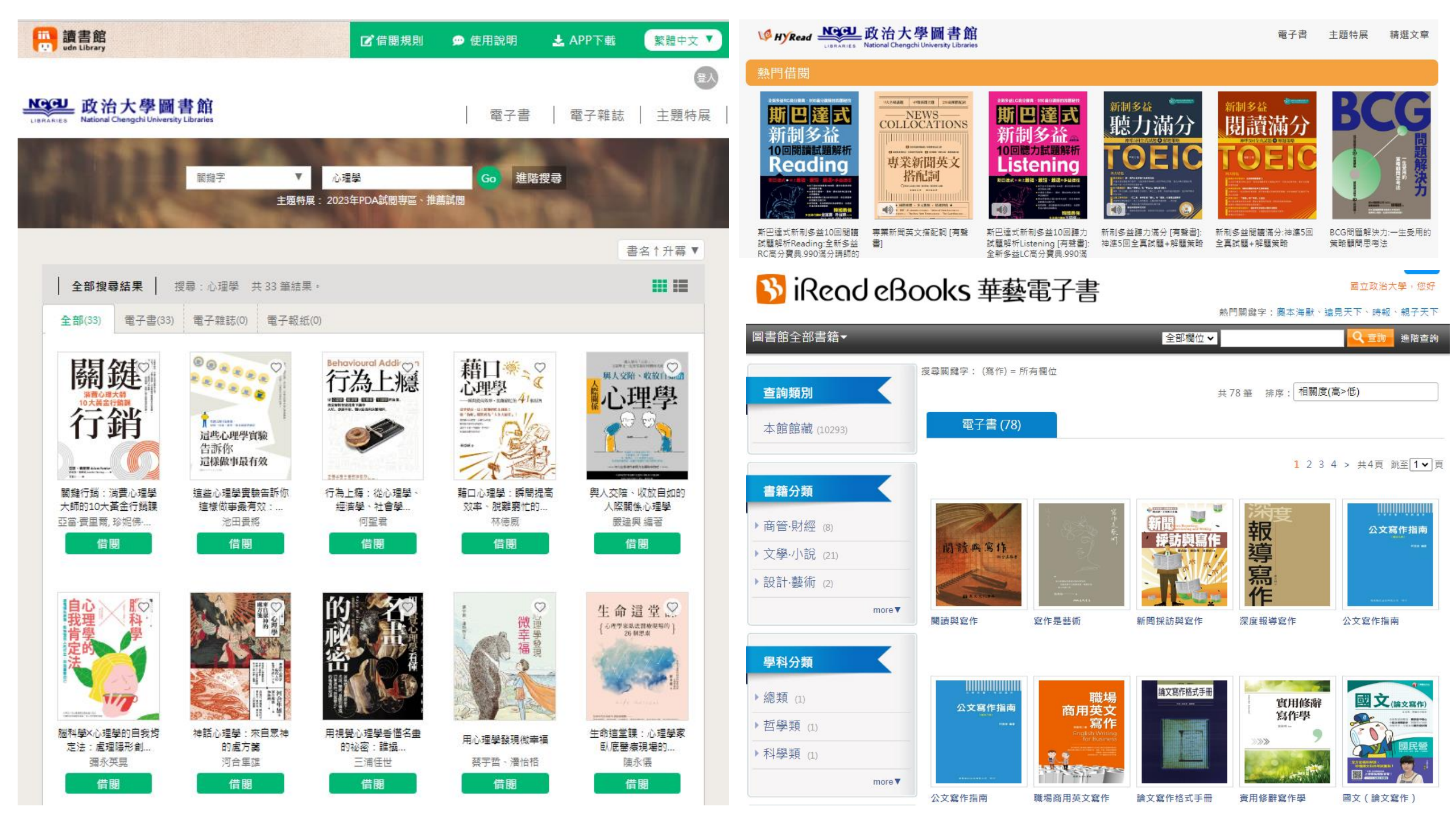

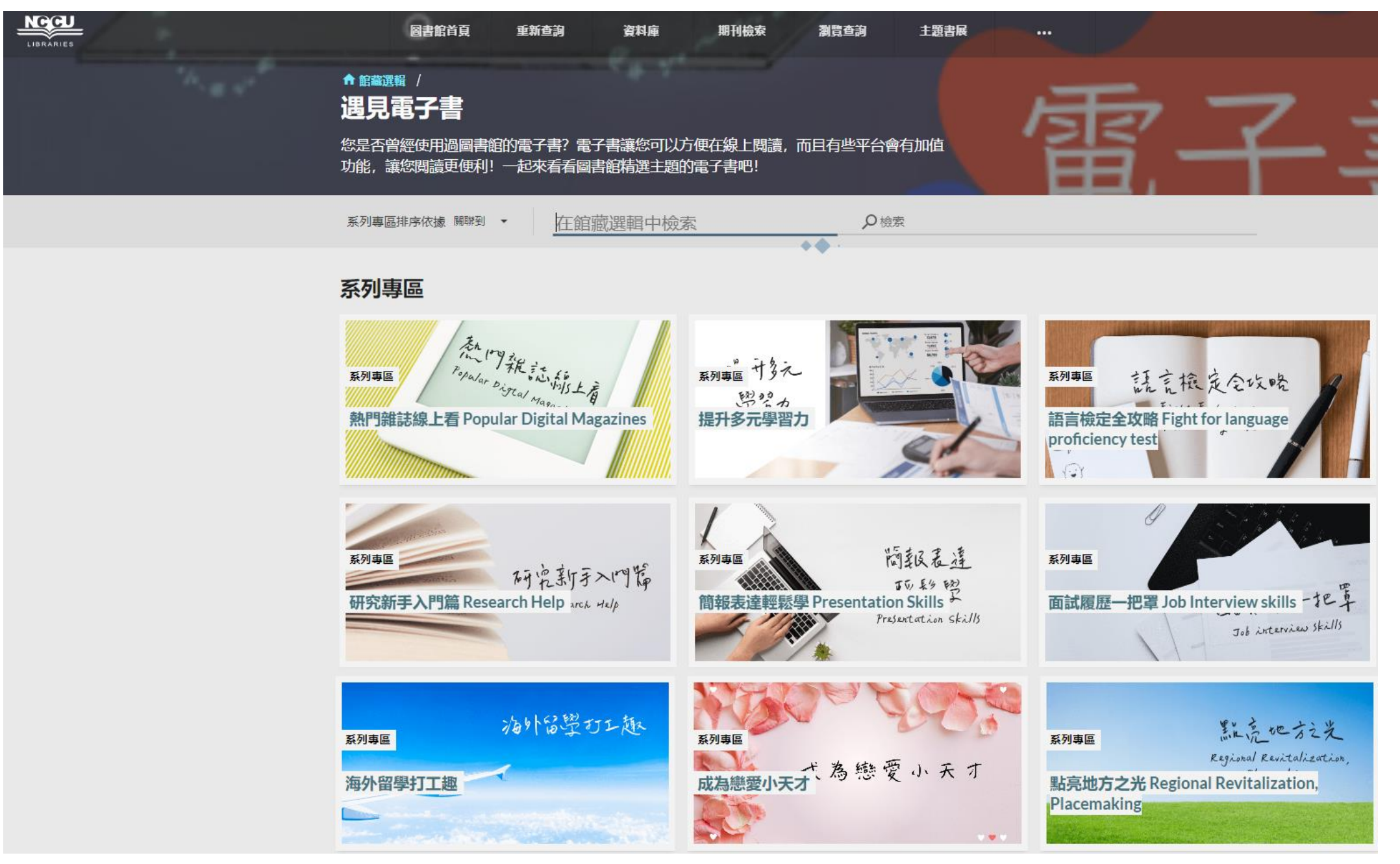

https://nccu.primo.exlibrisgroup.com/discovery/collectionDiscovery?vid=886NCCU\_INST:886NCCU\_INST&collectionId=81219689630005721

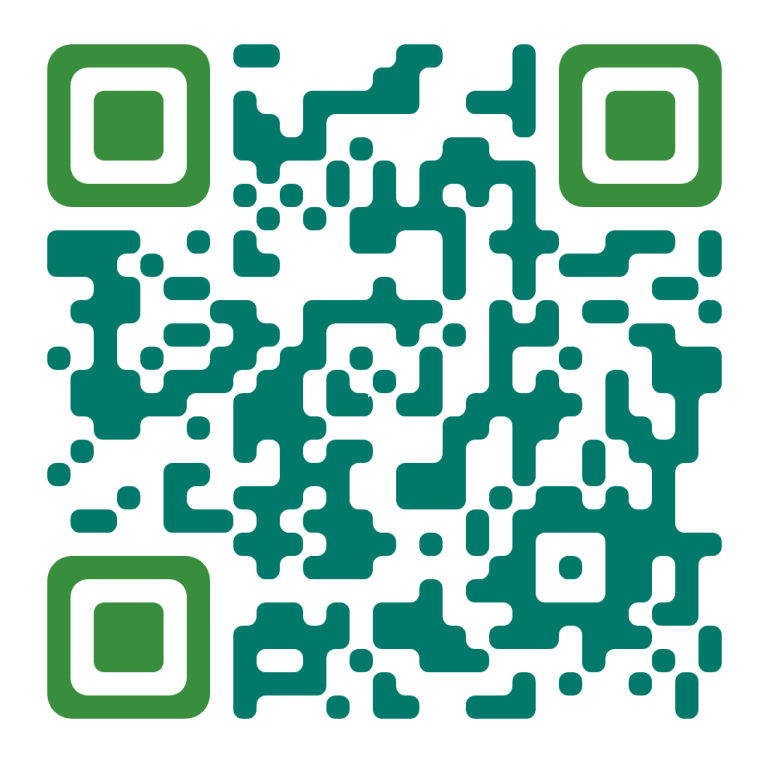

https://forms.gle/yrwQZGJangn2nU4a7

填寫問卷可參加抽獎, 獲得圖書館小禮物!

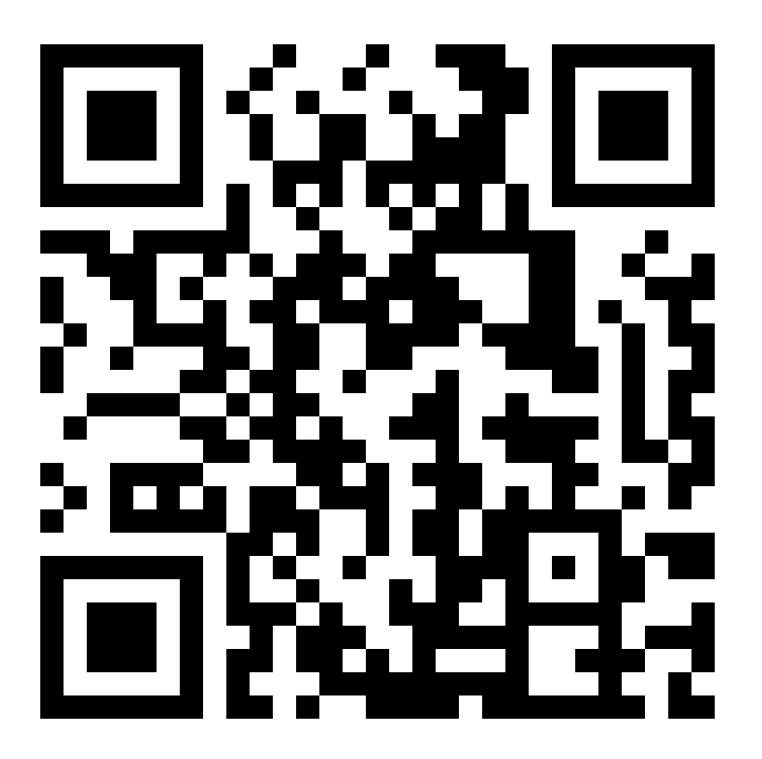

https://www.facebook.com/ncculib/

按讚追蹤圖書館臉書, 掌握最新消息與活動!